# **Product Information**

- Product Model: P12 Vet
- Product Name: Veterinary monitor
- Manufacturer Name: Guangdong Biolight Meditech Co., Ltd.

 After Service Contact Information: Address: No.2 Innovation First Road, Technical Innovation Coast, Hi-tech Zone, Zhuhai, P.R. China Fax: +86-756-3399919 Post code: 519085 Toll-free consultation hot line: +86-400-8818-233

# **Revision History**

This manual has a revision number. This revision number changes whenever the manual is updated due to software or technical specification change. Contents of this manual are subject to change without prior notice.

- Document No.: J/P-I-014
- Revision number:V1.0
- Release time: 2022

Copyright © 2022 Guangdong Biolight Meditech Co., Ltd. All rights reserved.

# Statement

Guangdong Biolight Meditech Co., Ltd. (hereinafter called Biolight) holds the copyright of this manual, and we are also entitled to deal with this manual as confidential files. This manual is only used for operation, maintenance and service of product, someone else can not publish the manual.

This manual contains exclusive information protected by copyright laws and we reserve its copyright. Without written approval of manufacturer no parts of this manual shall be photocopied, Xeroxed or translated into other languages.

The contents contained in this manual are subject to amendments without notification.

# Manufacturer's Responsibility

Only under the following circumstances will manufacturer be responsible for the safety, reliability and performance of the instrument:

- All the installation, expansion, readjustment, renovation or repairs are conducted by the personnel certified by manufacturer.
- All the replaced components, assorted accessories and consumables involved in maintenanceare original or approved by Biolight.
- The storage condition, operation condition and electrical status of the instrument conform to the product specification. The electrical installation of the relevant room complies with the applicable national and local requirements;
- The instrument is used in accordance with the user's manual.

# Signs in this manual:

- **WARNING:**Indicates a potential hazard or unsafe practice that, if not avoided, will result in death or serious injury.
- **CAUTIO N:** Indicates a potential hazard or unsafe practice that, if not avoided, could result in minor injury or product/property damage.
- **NOTE:** Provides application tips or other useful information to ensure that you get the most from your product.

# Warranty and maintenance service

The warranty period for the purchased products shall be subject to the sales contract. The consumables means disposable consumables material needed to be replaced after using every time or vulnerable material needed to be replaced regularly. The consumables don't have warranty service.

The warranty period starts from the "installation date" filled in on the attached **Equipment Warranty Card**>, which is the only proof to calculate the warranty period. In order to protect your rights, please fill in the warranty card after the installation of the equipment, and give the second warranty card ("Biolight company retention") to the installer or mail it back to the after-service department of Biolight.

Please note that the following conditions will not be covered by the warranty:

- The customer does not fill in or return the equipment warranty card within 30 days after the installation acceptance;
- The equipment series number provided by the customer is not correct (our company confirms the equipment series number is warranty or not).

Within the warranty period, all products can enjoy free after-sales service; however, please note that, even within the warranty period, due to the following reasons, the products need to be repaired, the company will carry out maintenance service, you need to pay maintenance fees and accessories fees:

- Man-made damage;
- Improper use;
- The voltage of the power network exceeds the product's specified range;
- Irresistible natural disasters;
- Replace or use parts, accessories, consumables that are not approved by Biolight or maintained by non-authorized personnel of Biolight;
- $\blacksquare$  Other faults not caused by the product itself.

After the expiration of the warranty, Biolight can continue to provide charged maintenance services. If you do not pay or delay in paying the maintenance fee, Biolight will suspend the maintenance service until you pay for it.

# After service

| Manufacturer:                    | Guangdong Biolight Meditech Co.,Ltd.             |  |
|----------------------------------|--------------------------------------------------|--|
| Address:                         | No.2 Innovation First Road, Technical Innovation |  |
|                                  | Coast,Hi-tech Zone, Zhuhai, P.R. China           |  |
| Fax:                             | +86-756-3399919                                  |  |
| Post code:                       | 519085                                           |  |
| Toll-free consultation hot line: | +86-400-8818-233                                 |  |

# About this manual

This manual contains the instructions necessary to operate the product safely and in accordance with its function and intended use. Observance of this manual is a prerequisite for proper product performance and correct operation and ensures patient and operator safety.

This manual is based on the maximum configuration and therefore some contents may not apply to your product. If you have any question, please contact us.

This manual is an integral part of the product. It should always be kept close to the equipment so that it can be obtained conveniently when needed.

The manual is geared for clinical professionals who are expected to have a working knowledge of medical procedures, practiced and terminology as required for monitoring patients.

All illustrations in this manual serve as examples only. They may not necessarily reflect the setup or data displayed on your product.

#### **Conventions:**

- **Bold Italic** text is used in this manual to quote the referenced chapter or sections.
- [] is used to enclose screen texts.
- $\bullet$   $\rightarrow$  is used to indicate operational procedures.

| Chapter 1 General Introduction                 | 1-1        |
|------------------------------------------------|------------|
| 1.1. Intended Use                              | 1-1        |
| 1.2. Main Unit                                 | 1-2        |
| 1.3. Measurement Modules                       | 1-5        |
| 1.4. Applied Parts                             | 1-7        |
| 1.5. Screen Display                            | 1-7        |
| Chapter 2 Safety                               | 2-1        |
| 2.1. Safety Information                        | 2-1        |
| 2.2. Equipment Symbols                         | 2-3        |
| 2.3. Packaging Symbols                         | 2-4        |
| Chapter 3 Basic Operations                     | 3-1        |
| 3.1. Installation                              | 3-1        |
| 3.2. Getting Started                           | 3-3        |
| 3.3. Starting the Monitor                      | 3-4        |
| 3.4. Starting Monitoring                       | 3-4        |
| 3.5. Operation and Browse                      | 3-4        |
| 3.6. General Settings                          | 3-6        |
| 3. /. Measurement Settings                     | 3-8        |
| 3.8. Operation Mode                            | 3-9        |
| 2.10 Voice Assistant                           | 2 15       |
| 3.11 Shutting off the Monitor                  | 3-16       |
|                                                | . 5-10     |
| Chapter 4 Patient Management                   | 4-1        |
| 4.1. Discharging a Patient                     | 4-1        |
| 4.2. Admitting a Patient                       | 4-2        |
| 4.3. Managing Patient Information              | 4-2        |
| 4.4. Connecting to a Central Monitoring System | 4-3        |
| Chapter 5 Managing Configurations              | 5-1        |
| 5.1. Introduction                              | 5-1        |
| 5.2. Selecting default configuration           | 5-1        |
| 5.3. Saving current settings                   | 5-1        |
| 5.4. Deleting a configuration                  | 5-2        |
| 5.5. Transferring a configuration              | 5-2        |
| 5.6. Loading current configuration             | 5-3        |
| 5.7. New Patient Usage Configuration           | 5-3        |
| 5.8. Monitor Boot Usage Configuration          | 5-4        |
| Chapter 6 User Interface                       | 6-1        |
| (1 Interface Stule                             | 6 1        |
| 0.1. Interface Style                           | 0-1<br>6 0 |
| 0.2. Dynamic Hend Seleen                       | 0-2        |
| 6.3. OxyCRG screen                             | 6-3        |

# Content

| 6.4. Other Bed Observation                     | 6-4        |
|------------------------------------------------|------------|
| 6.5. Big Font Screen                           | 6-8        |
| 6.6. Freezing Waveforms                        | 6-8        |
| Chapter 7 Alarm                                |            |
| 7.1. Introduction                              |            |
| 7.2. Safety Information                        |            |
| 7.3. About the alarm                           |            |
| 7.4. Viewing physiological alarms list         |            |
| 7.5. Viewing technical alarms list             |            |
| 7.6. Setting Alarm                             |            |
| 7.7. Alarm Pause                               |            |
| 7.8. Alarm Reset                               |            |
| 7.9. Latching Alarms                           |            |
| 7.10. Nurse Call                               |            |
| 7.11. Intubation Status                        |            |
| 7.12. Other Bed Alarm                          |            |
| 7.13. Detecting Alarm                          |            |
| 7.14. Actions When an Alarm Occurs             |            |
| Chapter 8 ECG                                  | 8-1        |
| 8.1 Introduction                               | <b>Q</b> 1 |
| 8.2 Safety Information                         |            |
| 8.2. Safety Information                        |            |
| 8.4 Prenaring for ECG Monitoring               | 8_3        |
| 8 5 ECG Settings                               | 8-10       |
| 8.6 Arrhythmia Monitoring                      | 8-16       |
| 8.7 ST Monitoring                              | 8-19       |
| 8.8. OT/OTc Monitoring                         | 8-26       |
| 8.9. Isoelectric Segments                      | 8-30       |
| 8.10. ECG Relearning                           |            |
| 8.11. Calibrating ECG.                         |            |
| 8.12. Defibrillation Synchronization           |            |
| 8.13. ECG Troubleshooting                      |            |
| Chapter 9 Respiration Rate (RESP)              |            |
| 0.1 Introduction                               | 0.1        |
| 9.1. Introduction                              |            |
| 9.2. Safety Information                        |            |
| 9.5. KESP Display                              |            |
| 0.5 DESD Settings                              |            |
| 9.5. RESP Sculligs                             |            |
| Chapter 10 SpO.                                |            |
|                                                | 10-1       |
| 10.1. Introduction                             | 10-1       |
| 10.2. Safety Information                       | 10-1       |
| 10.3. SpO <sub>2</sub> Measurement Limitations | 10-2       |
| 10.4. SpO <sub>2</sub> Display                 | 10-3       |
| 10.5. Monitoring Procedure                     | 10-4       |

| 10.6. Setting SpO <sub>2</sub>                                                            |                                                                                                    |
|-------------------------------------------------------------------------------------------|----------------------------------------------------------------------------------------------------|
| 10.7. Setting PR                                                                          | 10-10                                                                                                    |
| 10.8. $\text{SpO}_2$ froubleshooting                                                      | 10-11                                                                                                    |
| Chapter 11 Temperature (TEMP)                                                             | 11-1                                                                                                    |
| 11.1. Introduction                                                                        | 11-1                                                                                                    |
| 11.2. Displaying the TEMP Parameter Area                                                  | 11-1                                                                                                    |
| 11.3. TEMP Display                                                                        | 11-1                                                                                                    |
| 11.4. Preparing forTEMP Monitoring                                                        | 11-2                                                                                                    |
| 11.5. TEMP Settings                                                                       | 11-2                                                                                                    |
| 11.6. TEMP Troubleshooting                                                                | 11-3                                                                                                    |
| Chapter 12 NIBP                                                                           | 12-1                                                                                                    |
| 12.1. Introduction                                                                        | 12-1                                                                                                    |
| 12.2. Safety Information                                                                  | 12-1                                                                                                    |
| 12.3. NIBP Measurement Limitations                                                        | 12-3                                                                                                    |
| 12.4. Measurement Modes                                                                   | 12-3                                                                                                    |
| 12.5. NIBP Display                                                                        | 12-4                                                                                                    |
| 12.6. Preparing for NIBP Measurements                                                     | 12-5                                                                                                    |
| 12.7. Starting and Stopping NIBP Measurements                                             | 12-7                                                                                                    |
| 12.8. Viewing the Dynamic blood pressure analysis                                         | 12-8                                                                                                    |
| 12.9. NIBP Settings                                                                       | 12-8                                                                                                    |
| 12.10. Assisting Venous Puncture                                                          | 12-11                                                                                                    |
| 12.11. NIBP Maintenance                                                                   | 12-12                                                                                                    |
| 12.12. NIBP Troubleshooting                                                               | 12 12                                                                                                    |
|                                                                                           |                                                                                                    |
| Chapter 13 IBP                                                                            |                                                                                                    |
| Chapter 13 IBP<br>13.1. Introduction                                                      |                                                                                                    |
| Chapter 13 IBP<br>13.1. Introduction<br>13.2. Safety information                          | <b> 12-12</b><br><b> 13-1</b><br>13-1<br>13-1                                                                                                    |
| Chapter 13 IBP<br>13.1. Introduction<br>13.2. Safety information<br>13.3. IBP measurement | <b>12-12</b><br><b>13-1</b><br>                                                                                                    |
| Chapter 13 IBP                                                                            | <b>13-1</b><br><b>13-1</b><br>13-1<br>13-1<br>13-2<br>13-4                                                                                                    |
| Chapter 13 IBP                                                                            | <b>13-1</b><br><b>13-1</b><br><b>13-1</b><br><b>13-2</b><br><b>13-4</b><br><b>13-5</b>                                                                                                    |
| Chapter 13 IBP                                                                            | <b>13-1</b><br><b>13-1</b><br><b>13-1</b><br><b>13-2</b><br><b>13-2</b><br><b>13-4</b><br><b>13-5</b><br><b>13-9</b>                                                                                                    |
| Chapter 13 IBP                                                                            | 13-1<br>13-1<br>13-1<br>13-2<br>13-4<br>13-5<br>13-9<br>13-9<br>13-9                                                                                                    |
| Chapter 13 IBP                                                                            | 12-12           13-1           13-1           13-1           13-2           13-4           13-5           13-9           13-9           13-13                                                                                                    |
| Chapter 13 IBP                                                                            | 12-12         13-1         13-1         13-2         13-4         13-5         13-9         13-9         13-13         13-14                                                                                                    |
| Chapter 13 IBP                                                                            | 12-12         13-1         13-1         13-2         13-4         13-5         13-9         13-9         13-13         13-14         13-15         13-16         13-17         13-18         14-1         14-1                                                                   |
| Chapter 13 IBP                                                                            | 12-12         13-1         13-1         13-2         13-4         13-5         13-9         13-9         13-13         14-1         14-1         14-1                                                                                                    |
| Chapter 13 IBP                                                                            | 12-12         13-1         13-1         13-2         13-4         13-5         13-9         13-9         13-13         14-1         14-1         14-1         14-2                                                                                                    |
| Chapter 13 IBP                                                                            | 12-12         13-1         13-1         13-2         13-4         13-5         13-9         13-9         13-13         14-1         14-1         14-2         14-2                                                                                                    |
| Chapter 13 IBP                                                                            | 12-12         13-1         13-1         13-2         13-4         13-5         13-9         13-13         13-14         14-1         14-1         14-2         14-2         14-3                                                                                                 |
| Chapter 13 IBP                                                                            | 12-12         13-1         13-1         13-2         13-4         13-5         13-9         13-9         13-13         14-1         14-1         14-2         14-2         14-3         14-9                                                                                     |
| Chapter 13 IBP                                                                            | 12-12         13-1         13-1         13-1         13-2         13-4         13-5         13-9         13-9         13-13         14-1         14-1         14-2         14-2         14-3         14-9         14-13                                                          |
| Chapter 13 IBP                                                                            | 12-12         13-1         13-1         13-1         13-2         13-4         13-5         13-9         13-9         13-13         14-1         14-1         14-2         14-2         14-3         14-13                                                                       |
| Chapter 13 IBP                                                                            | 12-12         13-1         13-1         13-1         13-2         13-4         13-5         13-9         13-13         13-14         13-15         13-9         13-13         14-1         14-1         14-2         14-2         14-3         14-13         14-13         14-14 |
| Chapter 13 IBP                                                                            | 12-12         13-1         13-1         13-1         13-2         13-4         13-5         13-9         13-9         13-13         14-1         14-1         14-2         14-2         14-3         14-13         14-14         14-15                                           |
| Chapter 13 IBP                                                                            | 12-12         13-1         13-1         13-1         13-2         13-4         13-5         13-9         13-9         13-13         14-1         14-1         14-2         14-2         14-3         14-13         14-13         14-14         14-15         14-15               |

| Chapter 15 Anesthetic Gas (AG) 15-1  |
|--------------------------------------|
| 15.1. Introduction                   |
| 15.2. Safety information             |
| 15.3. AG Measurement Limitation      |
| 15.4. AG Monitoring Procedure        |
| 15.5. AG Display 15-6                |
| 15.6. MAC Calculation 15-7           |
| 15.7. Setting AG                     |
| 15.8. Announcements                  |
| 15.9. AG Maintenance                 |
| 13.10. AG 1roubleshooting            |
| Chapter 16 Drip Monitor (DM) 16-3    |
| 16.1. Introduction                   |
| 16.2. DM Safety information          |
| 16.3. DM measurement                 |
| 16.4. DM module indicator 16-7       |
| 16.5. DM display                     |
| 16.6. Setting DM                     |
| 16.7. DM examination                 |
| Chapter 17 Cardiac output (C.O.)     |
| 17.1. Introduction 17-1              |
| 17.2. Safety Information             |
| 17.3. C.O. Measurement Limitation    |
| 17.4. C.O. Display                   |
| 17.5. C.O. Equipment Connecting 17-3 |
| 17.6. C.O. Measurement               |
| 17.7. C.O. Setting                   |
| 17.8. C.O. Troubleshooting           |
| Chapter 18 Review 18-1               |
| 18.1. Introduction                   |
| 18.2. Reviewing Page                 |
| Chapter 19 Calculations 19-1         |
|                                      |
| 19.1. Introduction                   |
| 19.2. Safety information             |
| 19.3. Drug Calculation               |
| 19.4. Hemodynamic Calculations       |
| 19.5. Oxygenation Calculation        |
| 19.0. Ventulation Calculation 19-9   |
| 19.7. Nephridium Calculation         |
| Chapter 20 Kecording                 |
| 20.1. Recorder                       |
| 20.2. Recording Type                 |
| 20.3. Starting Recordings            |

| 20.4. Stopping Recordings                                                                                                    | 20-2                                                                       |
|----------------------------------------------------------------------------------------------------|----------------------------------------------------------------------------|
| 20.5. Recording Flags                                                                                                    | 20-2                                                                       |
| 20.6. Setting the Recorder                                                                                                    | 20-3                                                                       |
| 20.7. Installing Recording Paper                                                                                                    | 20-4                                                                       |
| 20.8. Clearing Jam Paper                                                                                                    | 20-5                                                                       |
| 20.9. Cleaning Recorder                                                                                                    | 20-5                                                                       |
| Chapter 21 Other Functions                                                                                                    | 21-1                                                                       |
| 21.1. Analog Signal Output                                                                                                    | 21-1                                                                       |
| 21.2. Network Settings                                                                                                    | 21-1                                                                       |
| 21.3. Network Printing                                                                                                    | 21-5                                                                       |
| Chapter 22 Battery                                                                                                    | 22-1                                                                       |
| 22.1. Introduction                                                                                                    | 22-1                                                                       |
| 22.2. Installing a Battery                                                                                                    | 22-1                                                                       |
| 22.3. Battery Guidelines                                                                                                    | 22-2                                                                       |
| 22.4. Battery Maintenance                                                                                                    | 22-2                                                                       |
| 22.5. Battery Recycling                                                                                                    | 22-4                                                                       |
| Chapter 23 Maintenance and Cleaning                                                                                                    | 23-1                                                                       |
| 23.1. Introduction                                                                                                    | 23-1                                                                       |
| 23.2. Cleaning of the monitor and other mounting accessories                                                                                                    | 23-2                                                                       |
| 23.3. Disinfecting the monitor and other mounting accessories                                                                                                    | 23-2                                                                       |
| 23.4. Cleaning and Sterilizing of Accessories                                                                                                    | 23-3                                                                       |
| 23.5. Sterilization                                                                                                    | 23-4                                                                       |
| Chapter 24 Maintenance                                                                                                    | 24-1                                                                       |
| 24.1. Inspection                                                                                                    | 24-1                                                                       |
| 24.2. Maintenance Schedule                                                                                                    | 24-2                                                                       |
|                                                                                                    |                                                                            |
| 24.3. Checking the Version Information                                                                                                    | 24-3                                                                       |
| <ul><li>24.3. Checking the Version Information</li><li>24.4. Disposing of the Monitor</li></ul>                                                                                                    | 24-3<br>24-3                                                               |
| 24.3. Checking the Version Information                                                                                                    | 24-3<br>24-3<br><b>25-5</b>                                                |
| 24.3. Checking the Version Information         24.4. Disposing of the Monitor         Chapter 25 Accessories         25.1. Recommended Accessories                                                                                                    | 24-3<br>24-3<br><b>25-5</b><br>25-6                                        |
| 24.3. Checking the Version Information         24.4. Disposing of the Monitor         Chapter 25 Accessories         25.1. Recommended Accessories         Appendix A Product Specifications                                                                                                    | 24-3<br>24-3<br><b>25-5</b><br>25-6                                        |
| 24.3. Checking the Version Information         24.4. Disposing of the Monitor         Chapter 25 Accessories         25.1. Recommended Accessories         Appendix A Product Specifications         A.1 Safety Specifications                                                                                                    | 24-3<br>24-3<br><b>25-5</b><br>25-6<br>1                                   |
| 24.3. Checking the Version Information         24.4. Disposing of the Monitor         Chapter 25 Accessories         25.1. Recommended Accessories         Appendix A Product Specifications         A.1 Safety Specifications         A.2 Environmental Specifications                                                                                                    | 24-3<br>24-3<br><b>25-5</b><br>25-6<br>1<br>1                              |
| 24.3. Checking the Version Information         24.4. Disposing of the Monitor         24.4. Disposing of the Monitor         Chapter 25 Accessories         25.1. Recommended Accessories         Appendix A Product Specifications         A.1 Safety Specifications         A.2 Environmental Specifications         A.3 Physical Specifications                                                                                                    | 24-3<br>24-3<br><b>25-5</b><br>25-6<br>1<br>2<br>3                         |
| 24.3. Checking the Version Information         24.4. Disposing of the Monitor         24.4. Disposing of the Monitor         Chapter 25 Accessories         25.1. Recommended Accessories         Appendix A Product Specifications         A.1 Safety Specifications         A.2 Environmental Specifications         A.3 Physical Specifications         A.4 Power Specifications                                                                                                    | 24-3<br>24-3<br><b>25-5</b><br>25-6<br>1<br>1<br>2<br>3<br>4               |
| 24.3. Checking the Version Information         24.4. Disposing of the Monitor         24.4. Disposing of the Monitor         Chapter 25 Accessories         25.1. Recommended Accessories         Appendix A Product Specifications         A.1 Safety Specifications         A.2 Environmental Specifications         A.3 Physical Specifications         A.4 Power Specifications         A.5 Hardware Specifications                                                                                       | 24-3<br>24-3<br>25-5<br>25-6<br>1<br>1<br>2<br>3<br>4<br>5                 |
| 24.3. Checking the Version Information         24.4. Disposing of the Monitor         24.4. Disposing of the Monitor         Chapter 25 Accessories         25.1. Recommended Accessories         Appendix A Product Specifications         A.1 Safety Specifications         A.2 Environmental Specifications         A.3 Physical Specifications         A.4 Power Specifications         A.5 Hardware Specifications         A.6 Data Storage                                                              | 24-3<br>24-3<br><b>25-5</b><br>25-6<br>1<br>2<br>3<br>4<br>5<br>8          |
| 24.3. Checking the Version Information         24.4. Disposing of the Monitor         Chapter 25 Accessories         25.1. Recommended Accessories         Appendix A Product Specifications         A.1 Safety Specifications         A.2 Environmental Specifications         A.3 Physical Specifications         A.4 Power Specifications         A.5 Hardware Specifications         A.6 Data Storage         A.7 Wireless network                                                                        | 24-3<br>24-3<br>25-5<br>25-6<br>1<br>1<br>3<br>3<br>8<br>8                 |
| 24.3. Checking the Version Information         24.4. Disposing of the Monitor         24.4. Disposing of the Monitor <b>Chapter 25 Accessories</b> 25.1. Recommended Accessories <b>Appendix A Product Specifications</b> A.1 Safety Specifications         A.2 Environmental Specifications         A.3 Physical Specifications         A.4 Power Specifications         A.5 Hardware Specifications         A.6 Data Storage         A.7 Wireless network         A.8 Measurement Specifications            | 24-3<br>24-3<br>25-5<br>25-6<br>1<br>1<br>2<br>3<br>4<br>8<br>9            |
| <ul> <li>24.3. Checking the Version Information</li></ul>                                                                                                    | 24-3<br>24-3<br>25-5<br>25-6<br>1<br>1<br>2<br>3<br>4<br>5<br>8<br>9<br>28 |
| 24.3. Checking the Version Information         24.4. Disposing of the Monitor         Chapter 25 Accessories         25.1. Recommended Accessories         Appendix A Product Specifications         A.1 Safety Specifications         A.2 Environmental Specifications         A.3 Physical Specifications         A.4 Power Specifications         A.5 Hardware Specifications         A.6 Data Storage         A.7 Wireless network         A.8 Measurement Specifications         A.9 Alarm Specification | 24-3<br>24-3<br>25-5<br>25-6<br>1<br>2<br>25-6<br>3<br>3<br>32             |

| B.2 The management compliance of Radio                                                                                                    | 37                               |
|----------------------------------------------------------------------------------------------------|----------------------------------|
| Appendix C Default Settings                                                                                                    | 39                               |
| <ul> <li>C.1 ECG, Arrhythmia, ST and QT Default Settings</li> <li>C.2 RESP Default Settings.</li> <li>C.3 SpO<sub>2</sub>Default Settings.</li> <li>C.4 TEMP Default Settings.</li> <li>C.5 NIBP Default Settings.</li> </ul>                                               | 39<br>41<br>42<br>43<br>43       |
| C.6 IBP Default Settings<br>C.7 CO <sub>2</sub> Default Settings<br>C.8 DM Default Settings<br>C.9 AG Default Settings<br>C.10 C.0. Default Settings                                                                                                    | 44<br>47<br>48<br>48<br>51       |
| <ul> <li>C.11 Alarm Default Settings</li> <li>C.12 Screen Setup Default Settings</li> <li>C.13 Color of parameters Default Settings</li> <li>C.14 Recorder Default Settings</li> <li>C.15 Other Default Settings</li> <li>C.16 Maintenance Item Default Settings</li> </ul> | 51<br>51<br>52<br>52<br>52<br>53 |
| Appendix D Alarm Message                                                                                                    | 54                               |
| D.1 Physiological alarm<br>D.2 Technical Alarm                                                                                                    | 54<br>56                         |
| Appendix E Cybersecurity                                                                                                    | 67                               |
| <ul> <li>E.1 Operating environment</li> <li>E.2 Network data interface</li> <li>E.3 User access control mechanism</li> <li>E.4 Software Environment</li> </ul>                                                                                                    | 67<br>67<br>67<br>68             |
| Appendix F Terminology and Definitions                                                                                                    | 69                               |
| F.1 List of units<br>F.2 Symbol list<br>F.3 Terminology list<br>Appendix G Toxic and Harmful Substances or elements                                                                                                    | 69<br>70<br>71<br><b>77</b>      |

# **Chapter 1 General Introduction**

## 1.1. Intended Use

The Veterinary monitor, hereafter called the monitor, are intended to be used for monitoring, displaying, reviewing, storing and alarming of multiple physiological parameters of animals, including ECG(including arrhythmia detection, ST segment analysis and QT/QTc monitoring), Heart Rate(HR), Respiration Rate(RR), Temperature(TEMP), Pulse Oxygen Saturation(SpO<sub>2</sub>), Pulse Rate(PR), Non-invasive Blood Pressure(NIBP), Invasive Blood Pressure(IBP), Carbon dioxide(CO<sub>2</sub>), Anesthetic Gas(AG), Cardiac output(C.O.).

# WARNING:

The monitor is intended for use only by clinical professionals or under their guidance. It must only be used by persons who have received adequate training in its use. Anyone unauthorized or untrained must not perform any operations on it.

## 1.2. Main Unit

## 1.2.1. Front View

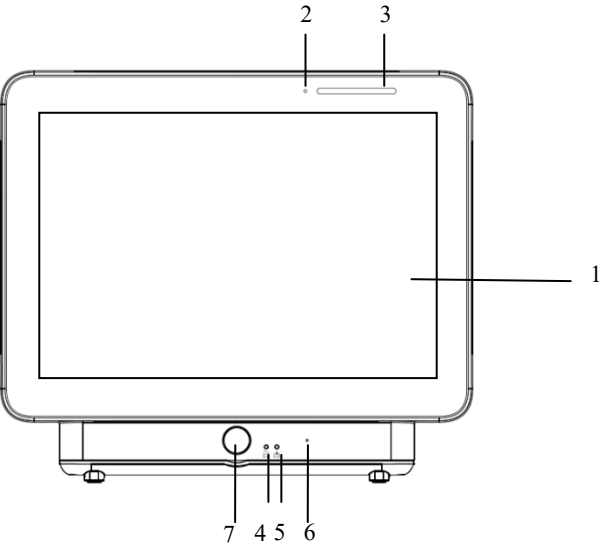

- 1. Display screen
- Light induction: For example, when the environment is dark, the display brightness can be automatically adjusted.
- 3. Alarm lamp

Alarm lamp with different color and flashing frequency indicates the level of technical alarm and physiological alarm:

- High level alarm: the lamp quickly flashes red.
- Medium level alarm: the lamp slowly flashes yellow.
- Low level alarm: the lamp lights cyan without flashing.
- 4. Power indicating lamp

It is a LED that lights green and orange, the status of the LED is specified as follows:

• Green: When the AC mains is connected.

• Orange: When the AC mains is not connected and monitor is powered by battery.

• Off: When the mains is not connected.

- 5. Charging indicating lamp
  - Light up: When the battery is being charged.
  - Off: When the battery is fully charged or no battery in monitor.
- 6. Phoneticholes.
- 7. Power switch

### 1.2.2. Side View

#### Left View

#### **Right View**

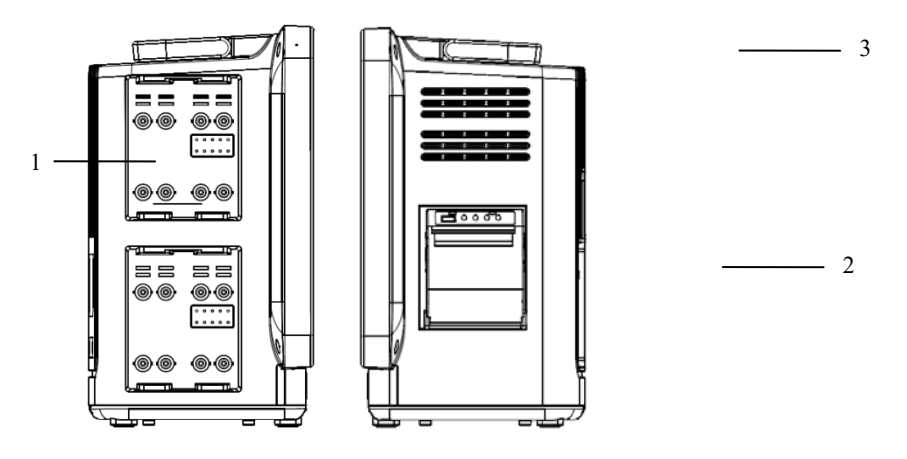

(1) External parameter module slots (2) Recorder (3) Handle

**CAUTION:** In order to prevent poor contact due to dust accumulated, please regularly clean the contact point according to actual application condition. Before cleaning, the monitor must be powered off. When cleaning, please wipe the point with medical cotton dipped into medicinal alcohol by use of a nipper.

## 1.2.3. Rear View

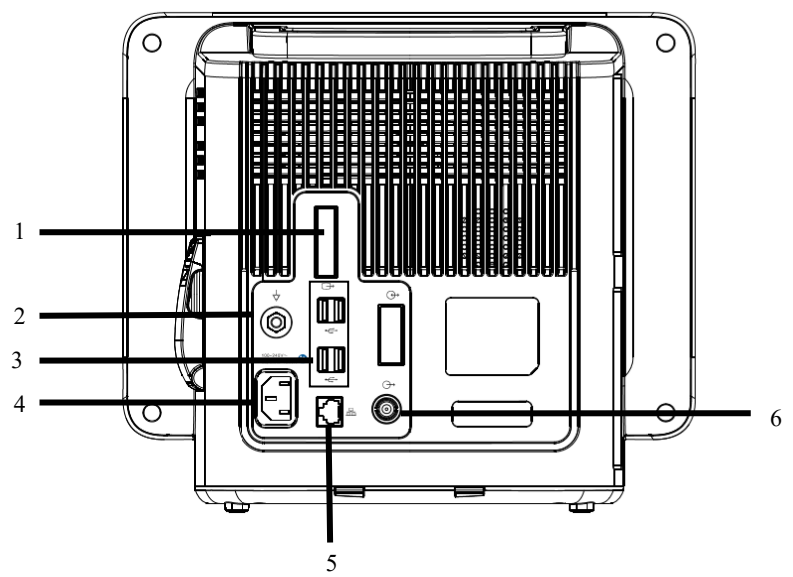

1. DVI display connector

Connect to standard DVI display for secondary displaying.

2. Equipotential grounding terminal

When other devices and monitors are unified used, the wires should be used to connect the equipotential grounding terminal of other devices and monitors to eliminate the potential difference between different devices and ensure safety.

3. USB connector

Standard USB2.0 connectors, which can be connected to USB devices such as U disk and barcode scanner.

- 4. AC power socket
- 5. Network connector

The standard RJ45 interface, enabling networking with the central monitoring system, other bed communications and system upgrades via.

6. Nurse call connector

## **1.3. Measurement Modules**

### 1.3.1. Available Plug-in Modules

The plug-in modules are used to monitor the patient's physiological parameters. The monitor provides the following modules:

| Modules                 | Functions                                                                                     |
|-------------------------|-----------------------------------------------------------------------------------------------|
| Multi-parameter         | It is a Multi-parameters measurement module without LCD, and it                               |
| module (MPS-P           | can simultaneously monitor ECG, Resp, SpO <sub>2</sub> , PR, Temp, NIBP                       |
| Vet)                    | and IBP.                                                                                      |
| IBP module              | Support IBP monitoring.                                                                       |
| Temp module             | Support temperature monitoring                                                                |
| SpO <sub>2</sub> module | Support SpO <sub>2</sub> monitoring (Nellcor, Masimo, BLT Provet )                            |
| CO <sub>2</sub> module  | Support Mainstream CO <sub>2</sub> , Sidestream CO <sub>2</sub> and Microflow CO <sub>2</sub> |
|                         | monitoring                                                                                    |
| AG module               | Support Mainstream AG and Sidestream AG monitoring.                                           |
| NIBP module             | Support NIBP module (Suntech)                                                                 |
| DM module               | Support DM monitoring.                                                                        |
| C.O. module             | Support C.O. monitoring.                                                                      |

The multi-parameter modules (MPS-P Vet) have the following configuration combinations:

| Models      | Configuration combinations                                   |
|-------------|--------------------------------------------------------------|
| MPS-P Vet01 | Standard configuration : 3/5/6-lead ECG, RESP, BLT           |
|             | NIBP ,TEMP, BLT SpO <sub>2</sub>                             |
| MPS-P Vet03 | Standard configuration+IBP                                   |
| MPS-P Vet05 | Standard configuration+IBP+12-lead+Multifunctional connector |
| MPS-P Vet07 | 3/5/6-lead ECG+RESP+ IBP+ TEMP+SunTech NIBP                  |

Because different modules occupy different amount of slots, hence the amount of plug-in modules on the monitor may vary.

## **1.3.2. Example parameter Module**

The plug-in modules have similar structures, and we take the MPS-P Vetmodule as an example:

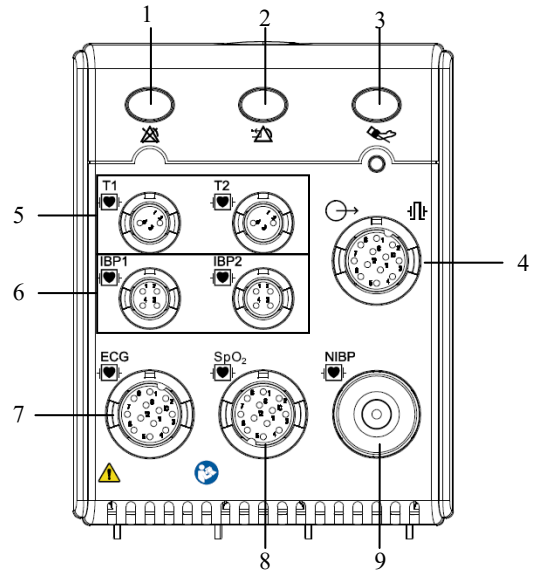

- 1. Alarm pause button: Pause all alarms.
- 2. Alarm reset button: To reset the alarm system.
- 3. Key NIBP button: To start or stop NIBP measurement.
- Multifunctional connector: output analog signals and defibrillation synchronization signal.
- 5. Temp connector
- 6. IBP connector
- 7. ECG connector
- 8. SpO<sub>2</sub> connector (BLT SpO<sub>2</sub>)
- 9. NIBP connector

## 1.4. Applied Parts

The applied parts of the monitor are:

- ECG electrode and leadwire
- SpO<sub>2</sub> sensor
- Temp probe
- NIBP cuff
- IBP transducer
- CO<sub>2</sub> sampline tube
- AG sampline tube

## 1.5. Screen Display

The monitor adopts a display screen of high-resolution TFT LCD. Measurement parameters, waveforms, patient information, alarm area and menu can be displayed on the screen. Standard screen is shown as follows:

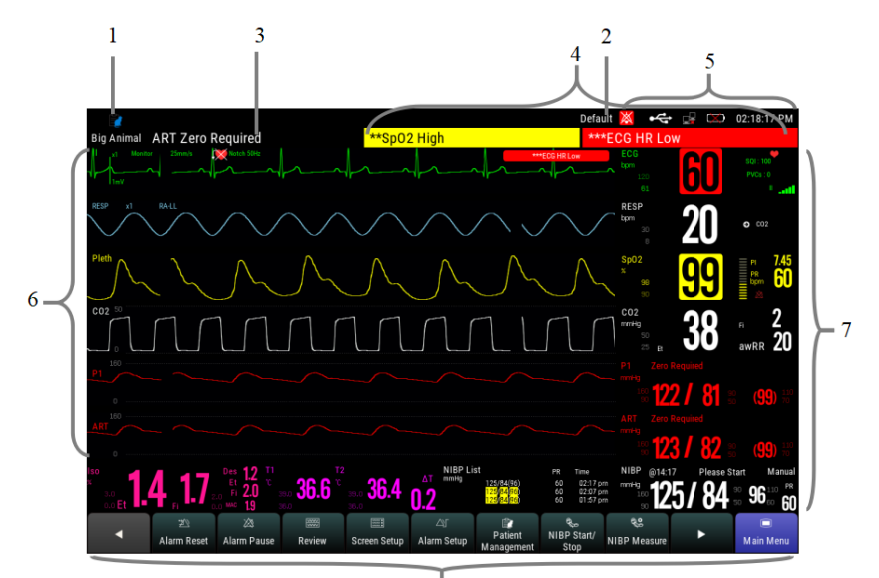

8

1. Patient info area

Shows the room number, bed number, patient name, patient category and so on.Select this area to enter the **[Patient Management]** menu and detaileddescription please to refer*Chapter 4 Patient Management*.

- 2. Current configuration
- 3. Technical alarm area

Display technical alarm information and prompt information. Cyclic displaying when there are multiple messages. Select this area to open the **[Alarm Informations]** menu to view the current technical alarm.

4. Physiological alarm area

Shows the physiological alarm messages, medium-level and low-level alarm messages display on the left, while the high-level alarm messages display on the right. Cyclic displaying when there are multiple messages. Select this area to open the **[Alarm Informations]** menu to view the current physiological alarm.

5. System status information area

Display alarm volume, network and storage devices connection status, batteryand system time.For the battery status iconplease to refer*chapter 22 Battery*.

6. Waveform area

Show the waveforms of physiological parameter. Label displays on the top left corner of each waveform area. Select the waveform area of a parameter and enter the corresponding parameter setting menu.

7. Parameter area

It consists of various parameter areas, and showsparameter value, unit, alarm limit and alarm status, etc. Label displays on the top left corner of each parameter area. Select the parameter area of a parameter to enter the corresponding parameter setting menu.

8. Area of touch quick keys

Shows quick keys, these quick keys are used to conduct some common operations.

## 1.5.1. Screen Symbols

The following table shows the symbols and meanings displayed in the system information area:

| Symbol      | Note                                                                                          | Symbol       | Note                                                                                                    |
|-------------|-----------------------------------------------------------------------------------------------|--------------|----------------------------------------------------------------------------------------------------|
| ((1-        | Wireless network<br>connected.The physical part<br>represents the network<br>signal strength. | ×            | Wireless network not connected.                                                                                                    |
| 민           | Wired network connected                                                                       |              | Wired network not connected.                                                                                                    |
| $\otimes$   | All the alarms are paused.                                                                    | $\bigotimes$ | The parameter alarm is<br>turned offor the alarm<br>system of the monitor is<br>turned off.                                                         |
| *           | The alarm has been<br>confirmed and the alarm<br>system has been reset.                       | $\mathbf{X}$ | Audible alarm tones are turned off                                                                                                    |
|             | Indicates that the battery is fully charged.                                                  |              | Indicates that the battery is half charged.                                                                                                    |
|             | Indicates that the battery is<br>empty and needs to be<br>charged.                            |              | Indicates that the battery<br>is almost depleted and<br>need to be charged<br>immediately, otherwise<br>the monitor will<br>automatically turn off. |
| <u>-</u> ∀+ | Indicates that the battery is being charged.                                                  | )[]          | Indicates that the<br>monitor is being<br>powered by AC power.                                                                                      |

| Symbol                       | Note                     | Symbol | Note |
|------------------------------|--------------------------|--------|------|
| $\langle \mathbf{X} \rangle$ | No battery is installed. |        |      |

## 1.5.2. Quick keys

Quick keys are displayed at the bottom of the monitor's main screen. Through the quick keys, you can easily and quickly access some functions or perform operations.

### 1.5.2.1. Quick keys list

The symbols on the quick keys are shown as follows:

| Symbol      | Quick key Note   | Function                             |
|-------------|------------------|--------------------------------------|
| V           | Previous page    | Previous page                        |
|             | Next page        | Next page                            |
|             | Main Menu        | Enter the main menu                  |
| $\bigcirc$  | Standby          | Enter theStandby mode                |
| ${\rm and}$ | Alarm Setup      | Enterthe 【Alarm Setup】 menu          |
| <b>\$</b>   | Review           | Enter the <b>[Review]</b> interface  |
| <b>e</b> ff | NIBP Measure     | Enter the <b>[NIBP Measure]</b> menu |
| after a     | NIBP Start/ Stop | Start/Stop NIBPmeasurement           |
| Ð           | NIBP StopAll     | Stop all NIBP measurement            |
| Ľ           | NIBP STAT        | NIBP STAT measurement mode           |
|             | Venipuncture     | Start/Stop Assistant venipuncture    |

| Symbol     | Quick key Note               | Function                                   |
|------------|------------------------------|--------------------------------------------|
| →()←       | Zero                         | Start IBP, CO <sub>2</sub> Zero            |
| X          | Freeze                       | Freezes Waveforms                          |
| *          | Alarm Reset                  | Alarm reset                                |
| $\otimes$  | Alarm Pause                  | Pause the current alarms                   |
|            | Screen Setup                 | Enter the 【Screen Setup】 menu              |
| Ê          | Patient Management           | Enter the <b>[Patient Management]</b> menu |
| ₫→         | Discharge Patient            | Discharge the current patient              |
| €»<br>IIII | Sound                        | Enter the <b>[Sound]</b> setting menu      |
|            | Brightness                   | Enter the <b>[Brightness]</b> menu         |
| 4          | Lock Screen/Unlock Screen    | Disable/activate touch screen              |
| (•         | Wireless Setup               | Enter the 【Wireless Setup】 menu            |
| Ţ          | Intubation Status            | Enter /exitIntubation status               |
| Ę          | Record Setup                 | Enter the 【Record Setup】 menu              |
| ۶.         | Reatime Record               | Manually start/stop real-time recording    |
|            | Calculations                 | Enter the <b>[Calculations]</b> menu       |
| 11         | Remote View                  | Enter the <b>[Remote View]</b> interface   |
|            | Night Mode / Exit Night Mode | Enter /Exit night mode                     |

| Symbol | Quick key Note                          | Function                         |
|--------|-----------------------------------------|----------------------------------|
| Ð      | Voice Assistant/CloseVoice<br>Assistant | Turn voice assistant on/off      |
| Ę      | Manual Event                            | Manually trigger and save events |

## S NOTE:

■ The monitor provides the intubation status function during RESP, CO<sub>2</sub>, AG monitoring. See *7.11 Intubation status* for details.

### 1.5.2.2. Setting the quick keys

You can set quick keys which need to be displayed on the interface, as follows:

- 1. Enter the **[Quick Keys]** setting menu in one of the following ways:
  - > Select [Screen Setup] quick key  $\rightarrow$  select [Quick Keys] submenu.
  - > Select the 【Main Menu】 quick key → select 【Quick Keys】 from
     【Display】 column.
- 2. Set the required quick keys:
  - Add quick key: Select desired quick key from the [Choices] column on the left, and then select [Add].
  - Delete parameters: Select desired quick key from the [Selected]column on the right, and then select [Delete].
  - Movethe display position of quick key:From the [Selected] quick key column on the right to select quick keys needed to be moved. And select [Move To Up], [Move To Down], [Move To Top] or [Move To

**Bottom** as needed.

Select [Default Setting] and thequick key settings will restore the factory default settings.

## 1.5.3. Menu

The styles of the various menus are basically similar, see the picture below:

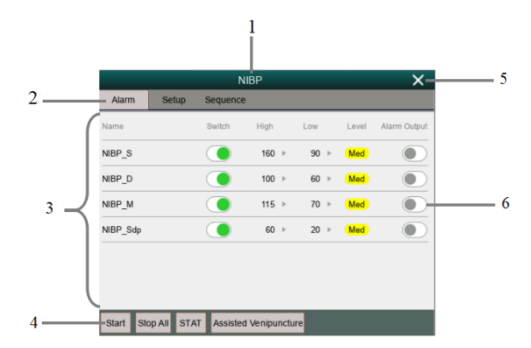

- 1. Menu title: Summary of the current menu.
- 2. Submenu button: Press this button to enter the corresponding submenu.
- 3. Main display area of menu: Display menu options.
- 4. Operation button: Click to start an operation.
- 5. Exit button: Exit the current menu.
- 6. Function switch:
  - ➢ Green: The function switch is on;
  - ➢ Gray: The function switch is off.

# **Chapter 2 Safety**

## 2.1. Safety Information

# WARNING:

- The device is intended for animal monitoring by trained personnel in the specified places.
- The physiological data and alarm messages displayed on the monitor are for reference only and cannot be directly used for diagnostic interpretation.
- The monitor can only be used for a single patient at the same time
- This monitor can only be connected to a power outlet that has a protective ground. Do not use a removable multi-hole socket. If the power outlet is not connected to a grounding conductor, do not use the outlet and use a rechargeable battery to power the monitor.
- Before use, you must check the equipment, cables and accessories to ensure they work properly and safely.
- To avoid explosion hazard, do not use the monitor in the presence offlammable anesthetics or other flammable substance in combination with air, oxygen-enriched environments, or nitrous oxide.
- Do not open the shell of the device; otherwise the electric shock hazard may result. All maintenance and upgrades must be operated by the personnel trained and authorized by manufactureronly.
- Do not use the monitor in nuclear magnetic resonance (MR) environments.
- Do not touch the patient and live parts simultaneously. Otherwise patient injury may result.
- Do not come into contact with the patient during defibrillation. Otherwise serious injury or death could result.
- Do not rely exclusively on the audible alarm system for patient monitoring. Adjustment of alarm volume to a low level or off may result in a hazard to the patient. Remember that alarm settings should be customized according to different patient situations and always keeping the patient under close

surveillance is the most reliable way for safe patient monitoring.

- Carefully place the power cord and various accessory cables to avoid risk of entanglement or suffocated, the cables entangled, or subject to electrical interference.
- To avoid danger or environment pollution, the packaging materials must be handled in accordance with local regulations or the hospital's waste disposal system. Packaging materials must be placed out of reach of children.
- Ensure that the equipment is supplied with continuous electric power during work. Sudden power failure may cause data loss.
- The user should periodically check and move the sensor on the skin to avoid adverse skin or tissue effects.

# **CAUTION:**

- To ensure patient safety, use only parts and accessories specified in this manual.
- Magnetic and electrical fields are capable of interfering with the proper performance of the monitor. For this reason make sure that all external devices operated in the vicinity of the monitor comply with the relevant EMC requirements. Mobile phone, X-ray equipment or MRI devices are a possible source of interference as they may emit higher levels of electromagnetic radiation.
- To avoid contamination or infection of personnel,environmentor other equipments, the equipment and its accessories that meet the service life must be disposed in accordance with relevant local regulations or hospital systems.
- The lifetime of the monitoris 5 years.
- Before connecting the equipment to the power line, check that the voltage and frequency ratings of the power line are the same as those indicated on the equipment's label or in this manual.
- Always install or carry the equipment properly to avoid damage caused by drop, impact, strong vibration or other mechanical force.
- The monitor must be wiped dry immediately after exposure to rain or splashes.
- Please do not mix different types and brands of electrodes. Mixing the

electrodes may result in a large baseline drift or a long baseline recovery time after defibrillation. It is forbidden to use dissimilar metal electrodes, which may cause high polarization voltages.

# **P** NOTE:

- Put the monitor in a location where you can easily see the screen and access the operating controls.
- The equipment use a mains plug as isolation means to the mains power. Do not locate the equipment in a place difficult to operate the mains plug.
- In normal use, the operator should stand in front of the device
- Keep this manual near the device so that it can be easily and timely obtained when needed.
- This manual describes the product in the most complete configuration. This manual describes all features and options. Your monitor may not have all of them.

## 2.2. Equipment Symbols

Your device may not have all of the symbols below.

| Symbol              | Note                                                           | Symbol           | Note                                              |
|---------------------|----------------------------------------------------------------|------------------|---------------------------------------------------|
|                     | Defibrillation-proof Type BF<br>applied part                   | ECG              | Abbreviationof 'Electrocardiog ram''.             |
|                     | Defibrillation-proof Type CF<br>applied part                   | SpO <sub>2</sub> | Abbreviation of Pulse "Oxygen<br>Saturation".     |
| $\triangle$         | Attention: Consult<br>accompanying documents (this<br>manual). | ТЕМР             | Abbreviation of<br>"Temperature".                 |
| (((•)))             | Non-ionizing radiation                                         | CO <sub>2</sub>  | Abbreviation of "Carbon dioxide".                 |
| 4                   | Dangerous voltage                                              | NIBP             | Abbreviation of "Non-invasive<br>Blood Pressure". |
| $\overline{\nabla}$ | Equipotential grounding                                        | IBP              | Abbreviation of "Invasive<br>Blood Pressure".     |

| Symbol        | Note                                                                                                    | Symbol                              | Note                                 |
|---------------|----------------------------------------------------------------------------------------------------|-------------------------------------|--------------------------------------|
| $\bigcirc$    | Auxiliary output                                                                                                    | RESP                                | Abbreviation of "Respiration".       |
| $\sim$        | Alternating current (AC)                                                                                                    | AG                                  | Abbreviation of "Anesthetic<br>Gas". |
| ₽₽₽           | Defibrillator synchronization<br>output connector                                                                                | DM                                  | Abbreviation of "Drip<br>Monitor".   |
|               | Manufacturer                                                                                                    | C.O.                                | Abbreviation of "Cardiac output".    |
| IP21          | Degree of protection against ingress of liquid                                                                                   | LOT                                 | Batch code                           |
| 晶             | Network                                                                                                    | $\bigcirc$                          | Input/output                         |
| $\rightarrow$ | DVI display connector                                                                                                    |                                     | Refer to this user's manual.         |
| ţ             | USB                                                                                                    | SN                                  | Serial number                        |
| $\sim$        | Manufacture date                                                                                                    |                                     |                                      |
|               | Warning: the protection against the effects of the discharge of a cardiac defibrillator is dependent upon the appropriated cable |                                     |                                      |
| X             | Symbol for the marking of elect<br>Electrical and Electronic Equipme                                                             | rical and electro<br>ent Directive. | onics devices according to Waste     |

# 2.3. Packaging Symbols

| Symbol | Symbol Note                |
|--------|----------------------------|
|        | Fragile. Handle with care. |
|        | This Side Up.              |
|        | Keep dry.                  |

| Symbol | Symbol Note                                                        |
|--------|--------------------------------------------------------------------|
|        | Stacking layer limit, where 'n' represents the maximum permissible |
| L 🔳 J  | number of layers. $(N = 6)$ .                                      |

# **Chapter 3 Basic Operations**

## 3.1. Installation

# WARNING:

- The equipment should be installed by personnel designated by the manufacturer.
- The copyright of the software of this device belongs to the manufacturer. No organization or individual can tamper with, copy or exchange any infringement by any means or form without permission.
- Equipment connected to the analog or digital interfaces must comply with the respective IEC standards (e.g. IEC 60950 for data processing equipment and IEC 60601-1 for medical equipment). Furthermore all configurations shall comply with the current version of the standard for SYSTEMS IEC 60601-1. Everybody who connects additional equipment to the signal input part or signal output part configures a medical system, and is therefore responsible that the system complies with current version of the requirements of the system standard IEC 60601-1. If in doubt, consult the technical service department or your local representative.
- When the equipment is connected to other electrical equipment into a combination with specific functions, if it is impossible to determine whether the combination is dangerous (for example, the electric shock hazard caused by the accumulation of leakage current), please contact the expert of the company or the hospital to ensure that the necessary safety of all equipment will not be damaged in the combination.

## 3.1.1. Unpacking and Checking

#### 1. Unpacking

Before unpacking, examine the packing case carefully for signs of damage. If any damage is detected, contact the carrier. If the packing case is intact, open the package.

- 2. Remove the monitor and accessories carefully.
- 3. Keep all the packaging materials for future use in transportation or storage.

#### 4. Check the monitor and accessories

Check the monitor and its accessories one by one in accordance with the packing list. Check to see if the parts have any mechanical damages. In case of problems, please contact us or our agent.

# WARNING:

- Keep the packing materials out of children's reach. Disposal of the packing materials should comply with local regulations or the hospital's waste disposal system.
- The monitor might be microbial contaminated during storage and transport. Before use, please verify whether the packages, especially the package of disposable accessories are intact. In case of any damage, do not apply it to the patient.

#### 3.1.2. Environmental equipments

The operating environment of the equipment must meet the specifications in this manual.

The operating environment of the equipment should also reasonably free from the noises, vibration, dust, corrosive or flammable, explosive substances. If it is installed in the cabinet, make sure that there is enough space in front of the cabinet for operation, maintenance and repair; In order to maintain ventilation, the equipment should be at least 2 inches (5cm) away from around the cabinet.

When the equipment is transferred from one place to another, condensation may occur due to differences in temperature or humidity. At this point, you must wait for the condensation to disappear before you can use the equipment.

# WARNING:

Please ensure the monitor is working under specified conditions; otherwise, the technical specifications mentioned in this manual will not be met, thus possibly leading to damage of equipment and other unexpected results.

### 3.2. Getting Started

#### **3.2.1.** Connecting the Power

#### Connecting the AC power

When the monitor need to be supplied by AC power, you can plug one end of the AC power cord into the AC power connector on the back of the monitor and the other end plug into the AC power outlet.

# WARNING:

- Always use the accompanying power cord delivered with the monitor.
- Use the battery if the integrity of the protective earth conductor or the protective earthing system in the installation is in doubt.

#### Using battery

The monitor can be powered by a lithium battery. After the battery is installed, if the external power supply is suddenly interrupted, the monitor can automatically use the lithium battery to supply the power. For the use of the battery, please refer to *Chapter 22Battery*.

#### **3.2.2.** Connecting the Input Device

Connect the keyboard, mouse and barcode scanner if necessary.

#### 3.2.3. Installing the Plug-in Module

Insert the modules into the host monitor's module slots. A click is heard when the module is pushed into place.

#### 3.2.4. Removing the Plug-in Module

Lift the latch at thebottom of the module and pull it out.

## 3.3. Starting the Monitor

After installing the monitor, you can monitor the patient.

- 1. Before powering on the monitor, please check whether there has mechanical damaged, external cables and accessories connect correctly.
- 2. Plug the power cord into an AC outlet. If using battery power, make sure there is enough power in the battery.
- 3. Whenpressing the power switch, the alarm light will display red, yellow and cyan in turn. After the alarm light is turned off, the screen will display the startup interface. After the system emits a beep, the startup screen disappears and enters the main monitoring interface.

# WARNING:

If the monitor is damaged or does not work properly, do not use it for any monitoring procedure on a patient. And then please contact the maintenance personnel or the manufacturer immediately.

#### 3.4. Starting Monitoring

- 1. Decide what parameters should be monitored or measured.
- 2. Connecting required cables and sensors.
- 3. Check whether the connection of cables and sensors is correct.
- Check whether all kinds of settings are correct, for example: [Patient Type] and [Paced]. For detailed information on the measurement or monitoring of each parameter, please refer to the corresponding chapters.

#### 3.5. Operation and Browse

Almost every element on the screen is interactive. Screen elements include parameter values, waveforms, quick keys, information area, alarms area, menus, etc. Often you can access the same element in different ways. For example, you can access a parameter setup menu by selecting corresponding parameter area or waveform area.

#### 3.5.1. Using the Touchscreen

Click on the touch screen to complete some operations quickly and easily.

In order to prevent misoperation of the touch screen, you can operate the **[Lock** Screen] quick key to temporarily lock the touch screen. After the touch screen is locked, the **[Lock Screen]** quick key become **[Unlock Screen]**, and its background color is blue, which indicating that the touchscreen operation is disabled.

The lock time of the touch screen can be customized, the steps are as follows:

- 1. Enter the **[Other]** interface in the one of the following ways:
  - Select [Screen Setup] quick key  $\rightarrow$  select [Other] submenu;
  - ♦ Select [Main Menu] quick key → from [Display] column to select
     [Other] submenu.
- 2. Set the **[Screen Lock Duration]**. The touch screen is unlocked under the following conditions:
  - When the setlock screen duration is reached, the touch screen is automatically unlocked.
  - Select the **[Unlock Screen]** quick key to unlock the touch screen.

# **CAUTION:**

- Check the touch screen whether it is damaged or breakage before use. If it is found to be damaged or broken, please stop using the monitor immediately and contact the service personnel.
- If you find that the touch screen is loose, stop using the monitor immediately and contact your service personnel.

#### 3.5.2. Using the Mouse

The monitor supports the mouse with USB connector. You can use the mouse to select a screen element by moving the cursor on the element and then click on it.

#### 3.5.3. Using the Barcode scanner

The monitor supports the barcode scanner to input patient's medical record number or

registration number, and connects to the monitor through USB interface

## 3.5.4. Using the On-Screen Keyboard

The on-screen keyboard enables you to enter information:

- > Use thekey to delete the previous character.
- > A Use the key to toggle between uppercase and lowercase letters.
- Use the key to confirm what you have entered and close the onscreen keyboard.
- $\succ$   $\bigotimes$  Use the key to clear the entered character
- > **@#%** Use the key to access the symbolkeyboard.
- ▶ **ABC** Use the key to return to alphabetic keyboard.

## 3.6. General Settings

This chapter only introduces the general settings. For the setting of parameters and other functions, please refer to the corresponding chapter.

### 3.6.1. LanguageSettings

- Select 【Main Menu】→from 【System】 column to select 【Maintenance】
   →enter the maintenance password.
- 2. Select **[Other]** submenu.
- 3. Select **[Language]** and then select the desired language.
- 4. Restart the monitor.

## 3.6.2. Adjusting the Screen Brightness

The steps to set the screen brightness are as follows:

- 1. Set the brightness in one of the following ways:
  - Select **[Brightness]** quick key.
  - ◆ Select **[Screen Setup]** quick key→select **[Other]** submenu.
  - ◆ Select [Main Menu] quick key→from [Display] column to select

### **(Other)** submenu.

- 2. If the monitor operates on AC power, please set **[Brightness]**; If the monitor operates on battery power, please set **[Brightness On Battery]**.
- 3. When the **[Brightness]** set as **[Auto]**, the screen will change to the brightness automatically according to the environment light intensity.

# P NOTE:

- When the monitor enters standby mode, the screen brightness will be automatically adjusted to the lowest.
- When the AC power is interrupted and the battery is powered, the screen brightness is automatically set to the corresponding brightness when the battery is powered. You can still manually adjust the brightness as needed.

## 3.6.3. Setting the Date and Time

- 1. Enter the **[System Time]** page in one of the following ways:
  - Select [Main Menu] → from [System] column to select [Time], enter the [System Time].
  - Click the system time in the system status information area on the monitor to enter the **[System Time]** page.
- 2. Select **[Date]** and **[Time]** to set the current date and time.
- 3. Select [Date Format].
- 4. If you need to use 12 hours format, turn off **[24-Hour]**.

If the monitor is connected to the central monitoring system, the system time of the monitor will be automatically adjusted according to the time of the central monitoring system.

# CAUTION:

When starting to use the monitor, please modify the date and time of the device according to the local time. Incorrect date and time setting may lead to misjudgment of patient trend data.

#### 3.6.4. Adjusting Volume

Select **(Sound)** quick key or the sound icon in the system status information area to enter the page, set **(Alarm Volume)**, **(High Alarm Volume)**, **(ReminderVolume)**, **(QRSVolume)**, **(TouchTone)** and **(NIBP EndTone)** switch respectively.

#### 3.7. Measurement Settings

#### 3.7.1. Setting Parameters

You can manually turn the parameter switch on or off. The steps to set the parameter switch are as follows:

- 1. Enter **[Parameter Switch]** interface in one of the following ways:
  - ◆ Select [Screen Setup] quick key→select [Param Switch] submenu.
  - Select [Main Menu] quick key, from [Parameter] column to select
     [Parameter Switch].
- 2. Turn on or off the corresponding parameters as needed

When a parameter is off, the monitor interface will not display the parameter value and waveform.

#### 3.7.2. Setting DisplayScreen

You can set the parameter waveform and its order displayed in the normal interface as required. The steps are as follows:

- 1. Enter **[Screen Layout]** interface in one of the following ways:
  - Select [Screen Setup] quick key-select [Screen Layout] submenu.
- Select 【Main Menu】 quick key→from 【Display】 column to select
  【Screen Layout】.
- 2. Select a parameter area or waveform. From the pop-up parameter list to select the elements needed to display in the area. The selected parameters and waveforms are displayed according to the set position. The parameters and waveforms that are not selected will not be displayed on the interface.

# NOTE: The first line of the parameter area and the waveform area always

displays the ECG parameters and the first ECG waveform.

# WARNING:

The parameters of the [Screen Layout] are not assigned to the display area, which will not be displayed on the monitor interface and relevant alarms for this parameter will still be provided

#### 3.7.3. Setting the Parameter

Each parameter has an independent setting menu, through which alarm and parameter setting can be modified. You can enter the Parameter Setting Menu in the following ways:

- Select the parameter area or waveform area of a parameter
- Select [Main Menu] quick key, from [Parameter] column to select
  [Setup], and then select corresponding parameter.

### 3.8. Operation Mode

#### 3.8.1. Monitor Mode

Monitor mode is the most common clinical working mode used to monitor patient. When the monitor is turned on, it automatically enters the monitor mode.

#### 3.8.2. Standby Mode

You can temperately stops patient monitoring without switching off the monitor by entering the standby mode. You can enter the Standby Mode in the following ways:

#### 3.8.2.1. Entering the Standby Mode

Select either way showed in the following to enter the Standby Mode:

- Press [Standby] quick key, or
- Select [Main Menu] quick key→from the [Patient] column to select [Standby] button, or
- ➢ Select 【Patient Management】 quick key→discharging patient and the enter Standby Mode.

The monitor behaves as follows after entering the standby mode:

- Stops all parameter measurements.
- Disables all the alarms and prompt messages, except for the battery low alarm.
- Turns screen brightness to the dimmest after entering the standby mode for 30 seconds.

# **WARNING**:

Pay attention to the potential risk of placing the monitor to standby. In the standby mode, the monitor stops all parameters' measurements and disables all the alarm indications, except for the battery low alarm.

#### 3.8.2.2. Exitthe Standby Mode

To exit the standby mode, choose any of the following ways:

- Select Resume Monitor to exit the standby mode and resume monitoring the current patient.
- Select [Discharge Patient] to discharge the current patient.

If the monitor automatically enters the standby mode after a patient is discharged, choose any of the following ways to exit the standby mode:

- Select [Patient Management] to exit the standby mode and admit a new patient.
- Select [Monitor] to enter the patient information for preparing to admit a new patient.

#### 3.8.3. Demo Mode

In Demo mode, the monitor can demonstrate its major functions when patient or patient simulator is not connected. The Demo mode is password protected

Choose the following way to enter the Demo Mode:

- 1. Select [Main Menu]  $\rightarrow$  from [System] column to select [Demo].
- 2. Input the password $\rightarrow$ select **[OK]**.

Shutdown and restart to exit the Demo Mode.

## WARNING:

The demonstration function is mainly used to display machine performance and to train users. In the actual clinical use, it is forbidden to use the demonstration function, so as to prevent the medical staff from mistakenly thinking that the monitor displays the waveform and parameters of the monitored patient, thus affecting the patient's monitoring and delaying the diagnosis and treatment.

#### 3.8.4. Night Mode

Night mode is a special clinical monitoring mode. Under the night mode, the alarm volume, QRSvolume and screen brightness turn to be lowest automatically. To avoid disturbing the patient, night mode may be used.

#### **3.8.4.1. Entering Night Mode**

The steps of entering [Night Mode] as following:

- Select [Night Mode] quick key or select [Main Menu] quick key→from
  [Display] column to select [Night Mode] button.
- 2. In the pop-up menu, set the night mode.
- 3. Select [Enter Night Mode].

The night mode settings are as follows by default:

- Brightness: 1
- Alarm Volume: 2
- QRS Volume: 1
- Touch Tone: Off
- NIBP End Tone: Off

## ∠!\\_warning:

Verify the settings of brightness, alarm volume, QRS volume and key tone before entering the night mode. Pay attention to the potential risk if the setting value is low.

#### 3.8.4.2. Exit theNight Mode

To exit the night mode, follow this step:

- Press [Exit Night Mode] quick key or select [Main Menu] quick key→from
  [Display] column to select [Exit Night Mode] button.
- 2. In the pop-up box to select **[OK]**

**P**NOTE: The monitor resumes the previous settings after exiting the night mode.

#### 3.8.5. Privacy Mode

The privacy mode is a special monitoring mode. In the privacy mode, the monitor does not display patient information and monitoring data to protect patient information from non-clinicians such as visitors.

The privacy mode is only available when the patient admitted by the monitor is also monitored by the Central monitoring system. The monitor continues monitoring the patient, but patient data is only visible at the Central monitoring system.

#### 3.8.5.1. Entering the Privacy Mode

To enter the privacy mode, choose either of the following ways:

Select 【Main Menu】 quick key→from the 【Display】 column to select 【Privacy Mode】 button→Select 【OK】.

The monitor has the following features after entering the privacy mode:

- > The screen turns blank, and prompt **[Being monitoring]** at same time.
- > All parameters and waveforms display are shield.
- Except for the low battery alarm, the monitor inactivates alarm tone and alarm light of all other alarms.
- The monitor suppresses all system prompt tone, including heart beat tone, pulse tone, etc.

## WARNING:

In Privacy mode, all audible alarms are suppressed and the alarm light is deactivated at the monitor. Alarms are presented only at theCentral monitoring system. Pay attention to potential risk.

## **CAUTION:**

• Cannot enter the privacy mode if a low battery alarm occurs.

#### 3.8.5.2. Exit thePrivacy Mode

The monitor automatically exits the privacy mode in any of the following situations:

- The monitor disconnects from the Central Monitoring System.
- The low battery alarm occurs.

You can also press **[Exit Privacy Mode]** on the screen to manually exit the privacy mode.

#### 3.9. Using the Timer

The monitor provides timer function, which can display up to four timers at the same time. You can set each timer separately, which prompts when the set time arrives.

#### 3.9.1. Displaying Timer

To display a timer, follow this procedure:

- 1. Access **[Screen Layout]** in either of the following ways:
  - ◆ Select 【Screen Setup】 quick key→Select 【Screen Layout】 submenu.
  - ◆ Select [Main Menu] quick key → from the [Display] column to select [Screen Layout].
- Click the parameter area where you want to display the timer, select 【Timer】 → select 【Timer1】, 【Timer2】, 【Timer3】, 【Timer4】.

#### **3.9.2.** Controlling the Timer

The timer provides the following controls:

**[Start]**: Start the timer.

**Pause**: Pause the timer.

**[Resume]**: Resume the timer.

**[Reset]**: Clear the current timing results and reset the timer.

# WARNING:

Do not use the timers to schedule critical patient-related tasks.

#### 3.9.3. Setting the Timer

You can set each timer independently. To set the timer, follow this procedure:

- 1. Select the timer area to enter the **[Timer]** menu
- 2. Set **[Timer Type]** :

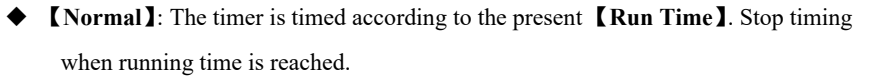

- Cycled ]: The timer cycles, that is, the timer counts according to the preset [Run Time], and starts timing again after reaching the run time. The timer area displays the number of timer cycles.
- **[Unlimited]** : The timer displays the time elapsed since the timer was started.
  - 1. Set [Direction].
  - 2. Set [Run Time].
  - 3. Set **[ Reminder Volume ]** When the remaining time is 10 seconds, the monitor issues a reminder tone and the timer flashes in red, prompting you that the run time is to expire.

# CAUTION:

- Cannot change timer settings when a timer is running.
- Set [Direction], [Run Time] and [Reminder Volume] only for [Normal] or [Cycled].

## 3.10. Voice Assistant

The voice assistant can be used as an auxiliary input interface. You can issue specific control commands to the monitor via voice. After the monitor recognizes the command, it performs the corresponding operation function.

The method of operating the voice assistant as following:

1. Select [Voice Assistant] quick key, open the voice assistant function, the icon

"  $\mathcal{Q}$ " will display on the top of status bar.

- Say the wake-up words. At this time, the top status bar will display the "
  "icon, indicating that the monitor is in the state of voice recognition control command.

## WARNING:

The voice input function is only used as the auxiliary input function of monitor. The specific operation shall be subject to the touch screen of mouse operation.

# CAUTION:

- Every time before you say a control command, you must say the wake-upword to wake up the voice assistant at first. After waking up (the top status bar displays the " []]" icon), if the control command is not spoken within 7 seconds, the voice assistant will enter the sleep state again (top The status bar displays the " []" icon), you need to re-execute the "Wake-up" → "Control Command" voice operation.
- User can configure the voice commands that need to be supported according to actual application or for risk considerations. (Click the "[2]" icon to pop up a list of voice commands, select the commands that need to be supported.)
- When using the voice assistant, try to be as close as possible to the monitor.
- Please avoid using the voice assistant in noisy environments.

#### ₽ NOTE:

The specific wake-up words and supported voice commands will show in the voice assistant screen.

## 3.11. Shutting off the Monitor

Please follow the below steps to shut off the monitor:

- 1. Confirm that the patient monitoring is finished.
- 2. Disconnect the cables and sensors form the monitor.
- 3. Disconnect the cables and sensors form the monitor.
- 4. Press the power switch for several second, the monitor interface will pop up the

shutdown dialog box, click OK to shutting off the monitor.

# **A**CAUTION:

Although not recommended, you can press and hold the power on/off switch for 5 seconds to forcibly shut down the monitor when it could not be shut down normally or under some special situations. This may cause loss of data of the monitor.

## The second second second second second second second second second second second second second second second se

- The AC power supply of the monitor is not cuff off through the power switch. To completely disconnect the power supply, unplug the power cord.
- In case of a temporary power failure, the monitor retains patient data before shutdown, including patient monitoring data and configuration data.

## **Chapter 4 Patient Management**

## 4.1. Discharging a Patient

Before monitoring a new patient, discharge the previous patient. After the patient is discharged, all patient data, including patient information, trend data, and physiological alarm information is be deleted from the monitor, the technical alarmsare reset, and monitor settings returns to their defaults (current configuration or user-specified configuration). For more information, see5.2 Setting Default Configuration.

After discharging a patient, the monitor automatically admit a new patient.

# **WARNING**:

Always discharge the previous patient before starting monitoring a new patient. Failure to do so can lead to data being attributed to the wrong patient.

## 🐨 NOTE:

Discharging a patient deletes all history data of current patient in the monitor.

Discharge a patient manually using either of the following methods:

Select **[Discharge Patient]** quick key.

♦ Select the patient information area at the top left of the screen→Select
 【Discharge Patient】

Select **[Patient Management]** quick key—Select **[Discharge Patient]**.

• Select [Main Menu] from [Patient] column to select [Discharge Patient]

In the pop-up dialog box to select:

- COK] : All patient data, including patient information, trend data, and physiological alarm information, are cleared. The technical alarm status is reset and the system reverts to its default configuration and enters into the standby screen.
- Cancel : Exit the operation of discharging patient data and return to the main interface.

## 4.2. Admitting a Patient

The monitor admits a new patient in the following situations:

- > After discharging a patient, the monitor automatically admit a new patient.
- From the standby screen, select [Discharge Patient] to admit a new patient.

Always inputs patient information as soon as the patient is admitted. For more information please refer to *4.3.2 Editing Patient Information* for details.

## WARNING:

- CPatient Type】 and CPaced】 will always contain a value, regardless of whether the patient is fully admitted or not. If you do not specify settings for these fields, the monitor uses the default settings from the current configuration, which might not be correct for your patient.
- For paced patients, you must set [Paced] to [Yes]. If it is incorrectly set to [No], the monitor could mistake a pace pulse for a QRS and fail to alarm when the ECG signal is too weak.
- For non-paced patients, you must set 【Paced】 to 【No】.

### 4.3. Managing Patient Information

#### 4.3.1. Patient Management menu

Use any of the following methods to enter the **[Patient Management]** menu:

- Selectpatient information area at the top left corner of the screen.
- Select **[Patient Management]** quick key.
- Select 【 Main Menu 】 → from 【 Patient 】 column to select 【 Patient Management】.

#### 4.3.2. Editing Patient Information

Edit patient information after a patient has been admitted, or when patient information is incomplete, or when you want to change patient information. To edit patient information, follow this procedure:

- Enter the [Patient Management] menu. For more information, please refer to
  4.3.1 Patient Management menu.
- Select patient type according to the actual situation: [Big Animal], [Small Animal].
- 3. Edit patient information as required.

If your monitor is connected with the barcode scanner, you can enter the medical record number by scanning the barcode.

## The second second second second second second second second second second second second second second second se

- The setting of patient type determines the algorithm used by the monitor to process and calculate certain measurements, as well as the safety limit and alarm limit range applicable to certain measurements.
- The monitor reloads the configuration when the patient type is changed.

### 4.3.3. Setting the Display Item

You can set whether to display and edit patient room number, age, and so on in the **[Patient Management]** menu by following these steps:

- Select 【 Main Menu 】 quick key→from 【 System 】 column to select 【 Maintenance 】 →input password→Enter.
- 2. Select 【Patient Management】 submenu→ 【Field】 submenu.
- Select which the patient information needs to be displayed and edited in the [Patient Management] menu.
- 4. Select customizes the patient information section, if necessary, and enters the name of the section.

## 4.4. Connecting to a Central Monitoring System

You can connect the monitor to the central monitoring system (CMS) manufactured by Biolight through wired LAN or wireless LAN. When connected to the CMS, the system provides the following functions:

> The monitor can transmit patient information, real-time monitoring or

measurement data, alarm limits, alarm levels, alarm messages, prompts, and various settings to the central monitoring system.

- The central monitoring system and the monitor display synchronously, and some functions can be controlled bidirectionally. For example, change patient information, receive patient data, cancel patient data, start or stop NIBP measurement, etc.
- Alarm delay to the central monitoring system: the alarm delay time from this equipment to the central monitoring system is ≤2s.

For more information on the CMS, refer to the Central Monitoring System's instructions for use. For more information about connection of monitor and CMS, refer to the *21.2.5 Connecting the Central Monitoring System (CMS)* in this manual.

## **Chapter 5 Managing Configurations**

## 5.1. Introduction

When performing continuous monitoring on a patient, the clinical professional often needs to adjust the monitor's settings according to the patient's condition. The collection of all these settings is called a configuration. The configuration of the monitor includes: parameter configuration, alarm configuration and monitor configuration. You can change some settings from a certain set of configuration and then save the changed configuration as a user configuration.

## **WARNING**:

The configuration management function is password protected. The configuration management tasks must be performed by clinical professionals.

### 5.2. Selectingdefault configuration

The default configuration can be the factory default configuration or a user configuration that has been stored.

You can use the following steps to select the default configuration:

- Select [Main Menu] quick key→from [Configuration] column to select
  [Set Default Config] →input maintenance password→Enter.
- 2. Select **[Factory Default]** or User-defined configuration.

When selecting user-defined configuration, only one user configuration that has been stored under the current patient type can be selected.

### 5.3. Saving current settings

Current settings can be saved as user configuration. Up to 10 user configurations can be saved. The steps to protect the current settings are as follows:

- Select [Main Menu] quick key→from [Configuration] column to select [Save User Config] →enter maintenance password→Enter.
- 2. In the popup dialog box of [Save User Config], input the configuration

name.

3. Select [OK].

## 5.4. Deleting a configuration

You can delete the saved user configurations by following these steps:

- Select [Main Menu] quick key→from [Configuration] column to select
  [Delete User Config] →input maintenance password→Enter.
- 2. Select the configuration you want to remove:

In the **[Delete User Config]** menu, the currently existing user configuration on the monitor is displayed.

- 3. Select **[Delete]** button.
- 4. In the popup dialog box to select **[OK]**.

## **CAUTION:**

The currentconfiguration in use cannot be deleted.

## 5.5. Transferring a configuration

The monitor provides configuration transfer function. You can use a USB drive to transfer the configuration from one monitor to another monitor that needs the same settings without having to reset them item by item. The monitor supports transferring the monitor configuration with USB disk.

## 5.5.1. Exportinga configuration

You can export the monitor's current user configuration to a USB drive by following these steps:

- 1. Connect the USB drive to the monitor's USB port.
- Select [Main Menu] quick key→from [Configuration] column to select
  [Export User Config] →input maintenance password→Enter.
- 3. Select configuration that needs to be exported.
- 4. Select **[OK]**.

### 5.5.2. Importing a configuration

You can import the user configuration to the monitor through a USB drive by following these steps;

- 1. Connect the USB drive to the monitor's USB port.
- Select [Main Menu] quick key→from [Configuration] column to select [Import User Config] →input maintenance password→Enter.
- 3. Select configuration that needs to be imported.
- 4. Select [OK].

### 5.6. Loading current configuration

You may make changes to some settings during operation. However, these changes or the pre-selected configuration may not be appropriate for the newly admitted patient. Therefore, the monitor allows you to load a desired configuration so as to ensure that all the settings are appropriate for your patient.

To load a configurationby following these steps:

- Select [Main Menu] quick key→from [Configuration] column to select [Load Current Config].
- 2. Select configuration that needs to be loaded.
- 3. Select [OK].

## 5.7. New Patient Usage Configuration

When receiving patients, you can select loading the nearest configuration or the specified configuration. You can set the default configuration by following these steps:

- Select [Main Menu] quick key→from [Configuration] column to select [New Patient Config] →input maintenance password→Enter.
- 2. Select [Default] or [Current].
  - CDefault ]: The monitor loads the default configuration specified by the user when it receives the patient, please refer to 5.2 Selecting Default Configuration.
  - Current ]: The monitor loads the nearest configuration when it receives the patient.

## 5.8. Monitor Boot Usage Configuration

When the monitor starts, you can select whether the monitor loads the nearest configuration or the specified configuration. You can set the default configuration by following these steps:

- Select [Main Menu] quick key→from [Configuration] column to select [Boot Config] →input maintenance password→Enter.
- 2. Select [Default] or [Current].
  - CDefault ]: The monitor loads the default configuration specified by the user the user when itstarts.Please refer to 5.2 Selecting Default Configuration.
  - > **[Current]** : The monitor loads the nearest configuration when itstarts.

### 5.9. Setting password valid time

If you access the configuration management menu and use the password to access alarm-related settings, you can set a valid time for the password, beyond which you will need to re-enter the password.

Please follow the steps below:

- 1. Select [ Main Menu ] quick key $\rightarrow$ from [ System ] column to select [ Maintenance ]  $\rightarrow$ input maintenance password $\rightarrow$ Enter.
- 2. Select [Authorization] submenu.
- 3. Set **[Retention Time]**.

## **Chapter 6 User Interface**

#### 6.1. InterfaceStyle

You can set the style of the interface as needed.

#### 6.1.1. Changing the Screen Layout

You can select the parameters and waveforms you want to view in the **[Screen** Layout] window. For details, please refer to 3.7.2 Setting Display Screen.

#### 6.1.2. SelectingScreen

The conventional screen is the most commonly used clinical monitoring screen for the monitor, and the monitor enters the normal screen after being turned on. You can also select the screen type as needed, the steps are as follows:

- 1. Enter **[Screen Select]** interface in one of the following ways:
- > Select [Screen Setup] quick key→Select [Screen Select] submenu.
- Select 【Main Menu】 quick key→ from 【Display】 column to select 【Screen Select】.
- 2. Select screen types as needed.

#### 6.1.3. Setting Big Font Screen

- 1. Enter **[Screen Layout]** interface in one of the following ways:
- > Select [Screen Setup] quick key→Select [Screen Layout] submenu.
- Select [Main Menu] quick key→from [Display] column to select [Screen Layout].
- 2. Select [Big Font] submenu.
- 3. Click on each locale to display the parameters you want to display.

#### 6.1.4. Changing Parameter Color

The steps for setting colors of parameter values and waveforms are as follows:

- 1. Enter **[ParamColor]** interface in one of the following ways:
- > Select [Screen Setup] quick key→Select [Param Color] submenu.
- Select [Main Menu] quick key→ from [Parameter] column to select [Param Color].
- 2. Select **[Current Select]** submenu to set the colors of parameter values and waveforms.
- 3. Select **[All]** submenu to set the colors of all parameter values and waveforms.

## 6.2. Dynamic Trend Screen

### 6.2.1. Entering Dynamic Trend Screen

The Dynamic Trend window is located to the left of the waveform area, showing the trend of a series of parameters in a recent period of time. You can enter the Dynamic Trend screen in any of the following ways:

- Select [Screen Setup] quick key→Select [Screen Select] submenu→Select [Dynamic Trend].
- Select [Main Menu] quick key→from [Display] column to select [Screen Select] →Select [Dynamic Trend].

In the DynamicTrend window, the parameter label name of the trend is displayed above each trend curve, and the trend scale is displayed on the left. Trend times are displayed at the bottom of the window.

### 6.2.2. Setting the Trend Time

Follow these steps to set the trend time:

- 1. Enter the Dynamic Trend window.
- 2. Select the Dynamic Trend area, open **[Dynamic Trend]** menu.
- 3. Select 【Trend Length】.

## 6.2.3. Exiting Dynamic Trend Screen

You can exit the Dynamic Trendscreen by any of the following methods:

Select [Screen Setup] quick key→Select [Screen Select] submenu→Select the screen you need to enter. Select 【Main Menu】 quick key→from 【Display】 column to select 【Screen Select】→Select the screen you need to enter.

## 6.3. OxyCRG screen

The OxyCRG screen graphically displays high-resolution trend curves and compressed waveforms of HR, SpO<sub>2</sub>, and RR.

### 6.3.1. Entering OxyCRG screen

You can enter the OxyCRG screen by any of the following methods:

- Select [Screen Setup] quick key→Select [Screen Select] submenu→Select [OxyCRG View].
- Select [Main Menu] quick key→from [Display] column to select [Screen Select] →Select [OxyCRG View].

The OxyCRG screen shows two trend curves and a compression waveform.

### 6.3.2. SelectDisplay Parameters and Scales

Follow the steps below to set the parameters of the OxyCRG screen:

- 1. Enter OxyCRG screen.
- 2. Select [Setup].
- 3. Set [Trend 1], [Trend 2], [Compressed Wave] separately.
- Select [Scale] submenu, set the scales of each parameter. If you want to use the default scaleplate of the system, select the [Default Scale] on the OxyCRG screen.

## 6.3.3. Setting the Trend Time

Follow the steps below to set the Trend Time:

- 1. Enter OxyCRG screen.
- 2. Select 【Zoom】.

#### 6.3.4. Entering OxyCRG Review Screen

You can review the 48-hour trend curve and compression waveform on theOxyCRG Review Screen.Follow these steps to go to the OxyCRG Review Screen:

- 1. Enter OxyCRG screen.
- 2. Select [Review].

### 6.4. Other Bed Observation

You can check the alarm status and real-time physiological data of patients on other remote monitors in the LAN on the monitor. A remote monitor (such as a bedside monitor) is also called other bed monitor. You can monitor the alarms of up to 16 other beds at the same time, and you can also view the waveform of 1 other bed from the current monitor.

You can monitor the alarm of other bed through the alarm monitoring area of **[Remote** View] interface.

# **CAUTION:**

Can view the monitor through the remote monitor. You can check the alarm and waveform of this monitor from 5 remote monitors at the same time.

#### 6.4.1. Other Bed Screen

Through the **[Other Bed View]** screen, you can check the real-time parameters and waveforms of a remote monitor and monitor the alarm of other monitors.

#### 6.4.1.1. Entering Other Bed Screen

Entering other bed screen by any of the following methods:

- Select **[Remote View]** quick key.
- ♦ Select [Screen Setup] quick key→Select [Screen Select] submenu→Select
  [Other Bed View].
- ♦ Select [Main Menu] quick key→from [Display] column to select [Screen Select] →Select [Other Bed View].

#### 6.4.1.2. Other Bed Interface

Below is other bed observation interface:

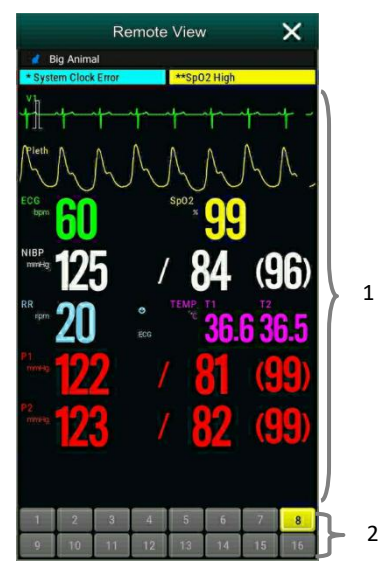

- 1. Other bed observation area: Display the patient information, alarm status, information, waveformand parameters of the selected bed. You can move the interface down to browse the contents of the interface.
- 2. Other bed monitoring area
  - > Displays all remote monitors being monitored.
  - Display the equipment number of other bed monitor, and indicate other bed monitor's alarm status with different background colors:
    - Red: Indicates that other bed monitor is giving high priority physiological or technical alarm, and the high priority alarm is the highest level alarm in the current alarm of the bed.
    - Yellow: Indicates thatother bed monitor is giving medium priority physiological or technical alarm. The medium priority alarm is the highest level alarm in the current alarm of the bed.
    - Cyan: Indicates that the monitor is giving low priority physiological or technical alarm, and the low priority alarm is the highest level alarm in the current alarm of the bed.

- Green: Indicates that the monitor is connected successfully and no alarms have occurred.
- Gray: Indicates that the monitor is not connected successfully.
- Gray with <sup>1</sup>: Indicates that the monitor is disconnected during the connection process.

#### 6.4.1.3. Adding Other Bed

Only add other bed monitor, the device can monitor alarmof other bed. If you have added other bed monitor, you can up to a choice of 16 beds. Add other bed as follows:

- Select other bed observation interface area, in the pop-up window [Bed View Settings (Bed number)] to select [Bed] submenu.
- 2. Select the device number of the monitor to be observed in the list.
  - The setup interface mainly displays the device number, IP, and patient information of the networked monitor.
  - Select [Show Offline Bed] to display the device numbers of all monitors.

#### 6.4.1.4. Delete Bed

If you no longer need to monitor the remote monitor, you can remove it as follows:

- Select other bed observation interface area, in the pop-up window [Bed View Settings (Bed number)] to select [Bed] submenu.
- Cancel the device number of the monitorin the list. If you want to delete all beds, you can select [Delete All].

#### 6.4.1.5. DisplayMain Bed

In the other bed monitoring area of its bed observation window, select a bed and then other bed observation window will display the real-time monitoring interface of the monitor. This selected bed is called the main bed.

#### 6.4.1.6. Alarm information Display

You can follow these steps to view the current real-time alarm information of the main bed:

- 1. Enter **[Alarm]** interfaceby one of the following methods:
  - Click on the alarm information display area of the bed observation area, and the alarm interface will pop up.
  - Select other bed observation interface area, in the pop-up window
    [Bed View Settings (Bed number)] to select [Alarm] submenu.
- 2. In **[Alarm]** submenu to check the current physiological and technical alarm information of the main bed.

#### 6.4.1.7. Reset Other Bed Alarm

In the **【Bed View Settings (Bed number)** ] window→select **【Reset Remote Alarm** ] which in the **【Alarm**] submenu, the alarm of the corresponding remote monitor (main bed) is reset. Only when this function is turned on can you reset other bed alarm. For detailed, please refer to 7.12.1 Other Bed Alarm Reset.

#### 6.4.1.8. Selecting Waveform

Other bed observation area can display up to 4 waveforms.Following these steps to select the label name of the waveform you want to observe:

- Select other bed observation interface area, in the pop-up window [Bed View Settings (Bed number)] to select [Wave] submenu.
- In proper order to select [First Wave], [Second Wave], [Third Wave] and [Fourth Wave], then select the label name of the waveform in the pop-up list. If you select is [Close], then the display of one waveform will be turned off.

#### 6.4.1.9. Selecting Parameters

Other bed observation can display all the online parameters. Select the parameter label names you want to observe as follows:

- Select other bed observation interface area, in the pop-up window [Bed View Settings (Bed number)] to select [Param] submenu.
- Open the parameter labels you want to observe in the displayed list of online parameters.

## WARNING:

The data displayed will delay in other bed observation window.Don't rely on other bed observation window for real-time data.

## 6.5. Big FontScreen

You can enter big numerics screen in either of the following ways:

- Select [Screen Setup] quick key→Select [Screen Select] submenu→Select
  [Big Font Screen].
- Select [Main Menu] quick key→from [Display] column to select [Screen Select] →Select [Big Font Screen].

In thesetting window of **[Big Font Screen]**, you can select 6 parameters to observe according to your needs. For parameters with waveform, one waveform is displayed at the same time.

## 6.6. FreezingWaveforms

During monitoring the patient, you can freeze the waveform on the screen and then review it to carefully observe the patient during this time. You can also export the frozen waveform through the recorder.

### 6.6.1. Entering Freezing Status

 Under the non-freezing condition, select [Freeze] quick key, and then pop-up [Freeze] menu.

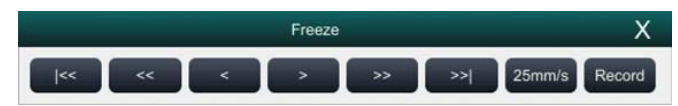

2. All waveforms are frozen, that is, the waveforms are not refreshed. The data in the parameter area is refreshed normally.

### 6.6.2. Waveform Review

On the freezing waveforms screen you can operate the following:

> In the frozen status, you can select the control icon to browse the frozen waveforms: the frozen waveform will move to the left or right correspondingly. At the same time, each waveform is marked with a time scale, and the freezing time is recorded as **[0s]**. As the waveform moves to the right, the time scale will be gradually changed to **[-1s]**, **[-2s]**, **[-3s]**.....

| Icon | Function                 |
|------|--------------------------|
| <<   | Up to the fist page      |
| <<   | Up to the previous page  |
| <    | Up to the previoussecond |
| >    | Down to the next second  |
| >>   | Down to the next page    |
| >>   | Down to the last page    |

You can set the speed of the frozen waveform as needed.

### 6.6.3. Releasing Freezing

Under freezing condition, you can select button  $\times$  in the upper right corner of the freezing menu to release the freezing condition.

### 6.6.4. Recording Freezing Waveforms

Select the **[Record]** button in **[Freeze]**, the recorder will output the waveform selected and the parameter value at the Freezing time. The recorder can output up to 3 waveforms at one time. For the setting of frozen waveforms, please refer t to *20.6.1 Selecting the recorded waveform*.

## **Chapter 7 Alarm**

## 7.1. Introduction

This chapter introduces the alarm function and the settings of the monitor.

## 7.2. Safety Information

## WARNING:

- A potential hazard can exist if different alarm presets are used for the same or similar equipment in any single area, e.g. an intensive care unit or cardiac operating room.
- Alarm Settings for different monitors in the same area may vary to suit the condition of the patient being monitored.Before starting the patient monitoring, check whether the alarm setting is suitable for the patient, and always open certain necessary alarm limits, and ensure that the alarm limit setting is suitable for the patient.
- If your monitor is connected to the central monitoring system (CMS) or other monitors, alarms can be displayed and controlled remotely. Remote suspension, inhibition, or silence of monitor alarms via the CMS or other monitors may cause a potential hazard. For details, refer to the operator's manual of the CMS and the other monitors.
- Setting the alarm limit beyond the measurement range or to the limit value may invalidate the alarm system.
- When the alarm sound is turned off, even if a new alarm is triggered, the monitor will not emit an alarm sound. Therefore, the user must carefully select whether to turn off the alarm sound. Check patient status frequently after turning off alarm or alarm sound.
- For patients who cannot be continuously treated by medical staff, the alarm settings must be made according to the patient's condition.
- Do not rely solely on an audible alarm system to monitor a patient. There may be risks in adjusting the alarm sound to a lower volume, which may impede operator recognition of alarm. The alarm volume should be large enough in the

current monitoring environment and the actual clinical condition of the patient should be paid close attention.

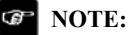

When the alarm system is powered off, the monitor will save the alarm information before power interruption, and the stored alarm information will not change.

#### 7.3. About the alarm

#### 7.3.1. Alarm Categories

The monitor has two different types of alarms: physiological alarms and technical alarm.

- Physiological alarms: Physiological alarms are triggered by a monitored parameter value that violates set alarm limits or an abnormal patient condition.
- Technical alarms: Technical alarms are triggered by a device malfunction due to improper operation or system problems. The problems may result in system abnormal operation or irresponsible monitoring parameters.

Apart from the physiological and technical alarm messages, the monitor will also display some information related to system status or patient status.

#### 7.3.2. Alarm Priority

By severity, the monitor's alarms can be classified into three categories:

- High priority: Indicate that the patient is in a life threatening situation or a severe device malfunction, and an emergency treatment is necessary.
- Medium priority: Indicate that your patient's vital signs appear abnormal, a severe device malfunction or an improper operation, and an immediate treatment is required.
- Low priority: Indicate that the patient's vital signs appear abnormal, a severe device malfunction or an improper operation, the user needs to know the current situation.

> Prompt: Prompt patient and system status information.

## 7.3.3. Alarm Indicators

When an alarm occurs, the monitor will indicate it to the user through visual or audible alarm indications:

| Alarmsignal       | l      | High priority<br>alarm                                                         | Medium priority<br>alarm                                                        | Low priority<br>alarm                                           | Prompt         | Note                                                                                                    |
|-------------------|--------|--------------------------------------------------------------------------------|---------------------------------------------------------------------------------|-----------------------------------------------------------------|----------------|----------------------------------------------------------------------------------------------------|
| AlarmLamp         |        | The lamp<br>quickly flashes<br>red with1.4Hz<br>~2.8Hz, Duty<br>cycle 20%-60%. | The lamp slowly<br>flashes yellow<br>with0.4Hz~<br>0.8Hz, Duty cycle<br>20-60%. | The lamp turns<br>cyan without<br>flashing, Duty<br>cycle 100%. | /              | 1                                                                                                    |
| AlarmTone<br>Mode | ISO    | DO-DO-DOD<br>O-DO<br>DO-DO-DOD<br>O-DO                                         | DO-DO-DO -                                                                      | DO-                                                             | /              | /                                                                                                    |
| Alarm Inform      | nation | White words,<br>Red background                                                 | Black words,<br>Yellow<br>background                                            | Black words,<br>Cyan<br>background                              | White<br>words | Displayed in the<br>top information<br>area, click on<br>the alarm<br>information to<br>view the alarm<br>information list. |
| Alarm level s     | symbol | ***                                                                            | **                                                                              | *                                                               | /              | Displayed in<br>front of alarm<br>information.                                                                              |
| Parameter ala     | arm    | Redbackground,<br>flashes                                                      | Yellow<br>background,<br>flashes                                                | Cyan<br>background,<br>flashes                                  | /              | /                                                                                                    |

## WARNING:

- When multiple alarms of different priorities occur simultaneously, the alarm lamp and alarm tone are prompted according to the highest level of all current alarms.
- When there are multiple alarms in the same area at the same time, the alarm messages are displayed circularly on the screen.

## 7.3.4. Alarm Status Symbols

In addition to the alarm methods described in section *Alarm Indicators*, the following alarm icons will appear on the screen to indicate different alarm states:

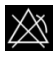

Indicates an alarm for a parameter is off or the alarm system is off.

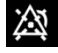

Indicates all the alarms are paused.

 $\mathbf{X}$ 

Indicates the alarm sound is off.

Indicatesalarms are reset.

## 7.4. Viewing physiological alarms list

The steps of viewing physiological alarms are as follows:

- 1. Selectphysiological alarms area to enter **[Alarm Informations]** window.
- 2. Select **[Phy.Alarm]** submenu.

## 7.5. Viewing technical alarms list

The steps of viewing technical alarms list are as follows:

- 1. Selecttechnical alarms area to enter [Alarm Informations] window.
- 2. Select **[Tec. Alarm]** submenu.

## 7.6. SettingAlarm

You can set the alarm properties centrally.Select **[Alarm Setup]** quick keyor select the corresponding button from the **[Alarm]** column, in the main menu to set alarm.

### 7.6.1. Setting Parameter Alarm

The steps to centrally set the properties of the parameter alarm are as follows:

- 1. Enter **[Limit]** interfacein any of the following ways:
  - Select **[ Alarm Setup ]** quick key.
  - > Select [ Main Menu ] quick key→from [ Alarm ] column to select [ Limit ].
- 2. Select parameter submenu to set the alarm according to the required. You can also set the alarm for individual parameters from the parameters menu.

## 7.6.2. Changing Alarm SetupProtection Mode

You can change the password protection mode of the alarm settings and arrhythmia settings as follows:

- Select 【 Main Menu 】 quick key→from 【 System 】 column to select 【Maintenance】→input maintenance password→Enter.
- 2. Select **[Authorization]** submenu.
- 3. Change the password protection mode of the alarm settings.
  - > **[No Password]** : Change alarm setups to not be password protected.
  - Password ]: Change alarm switch, alarm limit and alarm level to be protected by password.

If you use password to access alarm and arrhythmia alarm related settings, you can set the valid time of the password, beyond which you need to re-enter the password. For details, please refer to *5.9 Setting Password Valid Time*.

## 7.6.3. Setting Alarm Sound Properties

## 7.6.3.1. Setting Alarm Volume

- 1. Enter **[Setup]** interfacein either of the following ways:
  - > Select [Alarm Setup] quick key -> Select [Setup] submenu.
- 2. Set **[Alarm Volume]**. The alarm volume range is X-10, in which X is the minimum volume, depending on the set minimum alarm volume, and 10 is the

maximum volume.

- 3. Set [High Alarm Volume].
- 4. Set **[Reminder Volume]**.

NOTE:

- When the alarm volume is set to 0, the alarm tone will be turned off, and an alarm audio off icon will appear on the screen.
- When the alarm volume is set to 0, the setting of high level alarm volume is invalid.

#### 7.6.3.2. Setting the minimum alarm volume

The minimum alarm volume determines the minimum alarm volume setting. The steps are as follows:

- Select 【 Main Menu 】 quick key→from 【 System 】 column to select 【Maintenance】→input maintenance password→Enter.
- 2. Select **[Alarm]** submenu $\rightarrow$  **[Sound]** submenu.
- 3. Select [Minimum Alarm Volume].

## 🕼 NOTE:

- You can set the minimum alarm volume to 0 only when you are connected to the CMS. If the monitor is not connected to the CMS, the minimum alarm volume can only be set to 1.
- When the CMS is connected, if the minimum alarm volume is set to 0, the minimum alarm volume will be automatically changed to 2 when the CMS is disconnected.

#### 7.6.3.3. SettingAlarm Tone Mode

The setting steps are as follows:

- Select 【 Main Menu 】 quick key→from 【 System 】 column to select 【 Maintenance 】 →input maintenance password→Enter.
- Select 【Alarm ] submenu→ [Sound ] submenu→ [Alarm Sound ], you can select [ISO].

#### 7.6.3.4. Setting Alarm Tone Interval

You can set the alarm tone interval. The stepsare as follows:

- Select 【 Main Menu 】 quick key→from 【 System 】 column to select 【 Maintenance 】 →input maintenance password→Enter.
- 2. Select 【Alarm】 submenu→ 【Sound】 submenu.
- 3. Set [High Alarm Interval], [Med Alarm Interval] and [Low Alarm Interval].
  - $\blacktriangleright$  [High Alarm Interval] : 3~15s, and the default value is 10s.
  - > [Medium Alarm Interval] :  $3 \sim 30$ s, and the default value is 20s.
  - $\blacktriangleright$  **[Low Alarm Interval]** : 16 $\sim$ 30s, and the default value is 20s.

#### 7.6.3.5. Setting Reminder Volume

When the alarm volume is 0, alarm reset or the alarm is off, the monitor can provide periodic alarm prompt tone to remind you that there is still an activated alarm in the current system. This function is turned on by default.

You can set the alarm tone as follows:

- Select 【Main Menu】 quick key→from 【System】 column to select 【Maintenance】→input maintenance password→Enter.
- 2. Select 【Alarm】 button→ 【Pause /Reset】 submenu.
- Set Alarm Pause duration You can set Alarm Pause duration to 1min ,
  (2min), (3min) or (Permanent), the default is (2min).
- 4. Set **[Alarm Off Reminder]** switch.
  - > **[On]** : The monitor provides an alarm tone according to the set interval.

> **[Off]** : The monitor does not provide an alarm tone.

# Set [Reminder Interval].You can set [Reminder Interval] to [1min], [2min], [3min], [5min] or [10min], the default is [5min].

#### 7.6.3.6. Setting Alarm Tone Enhancement

The monitor provides an alarm tone enhancement function. If the alarm exceeds the set time and is not confirmed, the alarm volume can be automatically enhanced.

The steps to set the alarm tone enhancement are as follows

- Select 【Main Menu】 quick key→from 【System】 column to select 【Maintenance】→input maintenance password→Enter.
- 2. Select  $[Alarm] \rightarrow [Sound]$ .
- Set [Auto Increase Volume] to [3 Steps], [2 Steps], [1 Steps] or [Off].
  - [3 Steps]: After the alarm occurs, the alarm volume will be automatically increased to level 3, if the set time is not confirmed.
  - [2 Steps]: After the alarm occurs, the alarm volume will be
    automatically increased to level 2, if the set time is not confirmed.
  - I Steps I: After the alarm occurs, the alarm volume will be automatically increased to level 1, if the set time is not confirmed.
  - Coff: After the alarm occurs, the set time is not confirmed, and the alarm volume remains unchanged.
- 4. Set **[Increase Volume Delay]**, select sound enhanced delay time.

#### 7.6.4. Setting Alarm Delay Time

For the over-limit alarm of continuous measurement parameters, the alarm delay time can be set. If the condition of triggering alarm disappears within the delay time, the monitor will not alarm.

Set the delay time for the alarm by following these steps:

 Select 【Main Menu】 quick key→from 【System】 column to select 【Maintenance】→input maintenance password→Enter.

#### 2. Select **[Alarm]** submenu $\rightarrow$ **[Other]** submenu.

#### 3. Set **[ Alarm Delay ]**.

The delay time of the apnea alarm is not affected by the alarm delay time setting. You can set the delay time of the apnea alarm separately.

#### 7.6.4.1. Setting Apnea Alarm Delay Time

Steps to set apnea alarmdelay time are as follows:

- 1. Enter **[Setup]** interface in either of the following ways:
  - > Select 【Alarm Setup】 quick key→Select 【Setup】 submenu.
  - Select 【Main Menu】 quick key→from 【Alarm】 column to select 【Setup】.
- 2. Select **[ApneaDelay]** to set apnea alarm delay time.

#### 7.6.5. SettingAlarm Waveform Length

You can set the length of the waveform needs to be output when an alarm occurs, the setting steps are as follows:

- 1. Enter **[Setup]** interface in either of the following ways:
  - > Select 【Alarm Setup】 quick key→Select 【Setup】 submenu.
  - Select [Main Menu] quick key→from [Alarm] column to select [Setup].
  - Select [Main Menu] quick key→from [Report] column to select [Record Setup].
- 2. Set 【Alarm Record Duration】.

### 7.6.6. Setting CMS and eGateway Disconnect Alarm Switch

You can set whether to alarm when the monitor and the CMS or eGateway are disconnected. This function is enabled by default. The setting method is as follows:

- Select 【 Main Menu 】 quick key→from 【 System 】 column to select 【 Maintenance 】 →input maintenance password→Enter.
- 2. Select **[Alarm]** submenu $\rightarrow$  **[Other]** submenu.

3. Open or Close 【CMS/eGW Disconnected】.

When the **CMS/eGW Disconnected** switch is turned on, the technical alarm will be generated when the monitor and the CMS/eGateway are disconnected after successful connection.

## 7.7. Alarm Pause

When the alarm is paused, it has the following characteristics:

- > Shield all physiological alarms within the set time.
- > The technical alarm sound is paused, but the alarm light and alarm information are still displayed.
- Display the remaining time of alarm paused in the physiological alarm information area.
- > Display the alarm paused icon in the information area.

After reaching the alarm pause time, the monitor will automatically exit the alarm pause state. You can also click **[Alarm Pause]** quick key to manually cancel the alarm pause.

### 7.7.1. SettingAlarm Pause Time

Alarm pause time can set to : **[2min]**, **[5min]**, **[30min]** and **[Permanent]**, the default is permanent. The steps to set the alarm pause time are as follows:

- Select 【 Main Menu 】 quick key→from 【 System 】 column to select 【 Maintenance 】 →input maintenance password→Enter.
- 2. Select 【Alarm】 submenu→ 【Pause /Reset】 submenu.
- 3. Set [Alarm Pause Duration].

## 7.7.2. Turn off all the Alarm

If **[** Alarm Pause Duration ] is set to **[** Permanent ] (Refer to section 7.8.1 SettingAlarm Pause Time), you can press **[** Alarm Pause ] quick key to turn off all alarms. When the alarm is turned off, it has the following characteristics:

- > No physiological alarm lamps flash and no physiological alarms are sounded.
- > The technical alarm sound is turned off, but the alarm light and alarm information are still displayed
- Display "Alarm Off" in the physiological alarm information area and the background color is red.
- Display alarm off icon in status area.

To exit the alarm off state, click **[Alarm Pause]** quick keyagain.

# WARNING:

Pausing or turning off the alarm may cause the patient to be in danger, please handle it carefully.

### 7.8. Alarm Reset

Click on **[Alarm Reset]** quick key to reset the alarm system, and the alarm reset icon will appear in the system status information area.

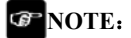

In the alarm reset state, if a new alarm is generated, the alarm reset icon disappears and the alarm system is reactivated.

#### 7.8.1. Physiological Alarm Reset

After the physiological alarm is reset, the sound of the currently existing physiological alarm is shielded, and the other alarm states remain unchanged.

#### 7.8.2. Technical Alarm Reset

When the technical alarm is reset, it has the following characteristics:

- The technical alarm that can be completely cleared is cleared. The monitor will not have any alarm indication for the cleared technical alarm.
- Technical alarm that can clear sound and light is displayed as prompt message.
- The sound of the technical alarm that cannot be cleared is shielded. For the indication of the technical alarm after the alarm is reset, please refer to D.2 *Technical Alarm*.

## 7.9. Latching Alarms

The physiological alarms are classified into "Latching" and "Non-latching".

- Non-latching alarms: After the condition that triggered the alarm of a parameter disappears, the system will not make any prompt for this alarm of this parameter.
- Latching alarms: Even if the condition that caused the physiological alarm disappears, the alarm signal will still be "Latched", and the time of the last triggering of the alarm will be displayed behind the alarm information in the information area.
- You can choose to individually lock the visual signal or simultaneously lock the visual and audible signals.
- For visual latching, after the alarm condition disappears, the visual signal of the alarm, including the alarm light, the alarm information and the background color remain unchanged, and the alarm information text is followed by the time of last triggering the alarm.
- For audible latching, the system still emits an alarm tone after the alarm condition disappears.

The steps to latch the physiological alarm are as follows:

- Select [ Main Menu ] quick key→from [ System ] column to select [Maintenance] →input maintenance password→Enter.
- 2. Select 【Alarm】 submenu→ 【Latching】 submenu.
- 3. Select how you want to latch the alarms. Alarm latching rules are as follows:
  - You can separately selectvisual latching.
  - Latching audible alarm signal simultaneously latches visual signal corresponding to the alarm level.
  - When a low priority alarm is latched, the high priority alarm is also automatically locked. For example, if you select the low priority alarm, the medium priority alarm and the high priority alarm will also be latched simultaneously.

# CAUTION:

- Changing of alarm priority may affect the latching status of corresponding alarm. Please determine if you need to reset the latching status for the specific alarm when you have changed its alarm priority.
- When the alarm system is reset, the latched physiological alarms are cleared.
- Do not setall alarm status to latching alarm signals when used in the intensive care unit.

#### 7.10. Nurse Call

The nurse call function means that when the alarm set by the user occurs, the monitor can output a signal to the nurse call system, call the nurse. The monitor provides a nurse call connector, and the monitor is connected to the nurse call system of the hospital through the randomly provided nurse call cable. After the system is connected, the connector can implement the nurse call function.

The nurse call function must be valid only if the following conditions are met:

- The nurse call function is turned on.
- ♦ A user-defined alarm occurs.
- The monitor is not alarm paused or off.

#### 7.10.1. Changing Nurse Call Settings

To set the type and priority of alarms that are sent to the nurse call system, follow this procedure:

- Select 【 Main Menu 】 quick key→from 【 System 】 column to select 【Maintenance】→input maintenance password→Enter.
- 2. Select 【Alarm】 submenu→ 【Nurse Call】 submenu.
- 3. Select **[Signal Type]** to set the type of nurse call signal.
  - Pulse ]: The nurse call signal is a pulse signal and each pulse lasts one second. When multiple alarms simultaneously occur, only one pulse signal is outputted. If an alarm occurs but the previous one is not cleared, a new pulse signal will also be outputted.

- Continuous : The nurse call signal lasts until the alarm ends. That is to say the duration of a nurse call signal is equal to that of the alarm condition.
- 4. Select **[Trigger Type]** tosetthework modeofthenursecallrelay.
- 5. Select **[Alarm Priority]** to setthepriority of alarmssent to thenursecall system.
- 6. Select **[Alarm Type]** to set the type of alarms sentto thenurse call system.

# WARNING:

Do not rely exclusively on the nurse call system for alarm notification. Remember that the most reliable alarm notification combines audible and visual alarm indications with the patient's clinical condition.

#### 7.11. Intubation Status

The monitor provides the intubation status function during RESP,  $CO_2$  and AG monitoring. In this state, the physiological alarms related to RESP,  $CO_2$  and AG are shielded, and the alarm off icon is displayed in the parameter area. During the intubation process of general anesthesia surgery, the intubation status can be selected to shield unnecessary alarms.

#### 7.11.1. Entering Intubation Status

To enter the intubation status, choose either of the following ways:

- Select **[Intubation Status]** quick key.
- ♦ From the bottom of the [RESP], [CO<sub>2</sub>]or [AG] menu to select [Intubation Status] button.
- ♦ Select [ Main Menu ] quick key→from [ Alarm ] column to select [ Intubation Status ].

#### 7.11.2. Setting Intubation Status Time

The default intubation time is 2 minutes. To change the time, following this procedure:

- Select 【 Main Menu 】 quick key→from 【 System 】 column to select
   【 Maintenance 】 →input maintenance password→Enter.
- 2. Select 【Alarm】 submenu→ 【Other】 submenu.
- 3. Set **[Intubation Duration]**.

## 7.11.3. Exiting the Intubation Status

To exit the intubation status, choose either of the following ways:

- > Select **[Intubation Status]** quick key.
- From the bottom of the [RESP], [CO<sub>2</sub>] or [AG] menu to select [Exit Intubation Status] button.
- ➢ Select [Main Menu] quick key→from [Alarm] column to select [Exit Intubation Status].

## 7.12. Other Bed Alarm

Enter other bed observation interface, and when the monitored bed monitor has an alarm triggered, the alarm light and alarm sound are prompted according to the highest level of all alarms of the current monitor and other bed monitor. You can view and manage other bedalarm. The alarm delay time from the device to other bed is  $\leq 2s$ .

## 7.12.1. Other Bed Alarm Reset

You can reset other bed alarm on the monitor. The steps to enable it to reset the bed alarm are as follows:

- Select 【 Main Menu 】 quick key→from 【 System 】 column to select
   【 Maintenance 】 →input maintenance password→Enter.
- 2. Select 【Alarm】 submenu→ 【Remote View】 submenu.
- 3. Open [Reset Remote Bed's Alarms].

And then **[Bed View Settings (bed number)]** window→ **[Reset Remote Alarm]** button in the **[Alarm]** submenu will be activated. Click on **[Reset Remote Alarm]** button, other bed alarm will be reset.

CAUTION:

Only when the "Alarm Reset By Other Bed" function of the remote monitor is enabled, can you reset other bed alarm on this monitor

#### 7.12.2. Authorizing the Alarm Reset to Other Devices

Alarms on your monitor can be reset by remote devices if you enable this function. To do so, follow this procedure:

- Select 【 Main Menu 】 quick key→from 【 System 】 column to select
   【 Maintenance 】 →input maintenance password→Enter.
- 2. Select 【Alarm】 submenu→ 【Remote View】 submenu.
- 3. Open [Alarm Reset By Other Bed] switch.

#### 7.12.3. Switching Off the Remote Device Disconnection Alarm

The monitor can provide an alarm if remote devices are disconnected. By default, the function is enabled. To disable the alarm, follow this procedure:

- Select 【 Main Menu 】 quick key→from 【 System 】 column to select 【Maintenance】→input maintenance password→Enter.
- 2. Select 【Alarm】 submenu→ 【Remote View】 submenu.
- 3. Switch off [Remote Disconnected Alarm].

#### 7.13. Detecting Alarm

The monitor automatically performs a self-test at startup. Check that the alarm lamp illuminates, one after the other, in red, yellow, and cyan, and that an alarm tone is heard. This indicates that the visible and audible alarm indicators functions correctly.

To further test individual measurement alarms, perform measurements on yourself or using a simulator. Adjust alarm limits and check that appropriate alarm behavior is observed.

# 7.14. Actions When an Alarm Occurs

When an alarm occurs, please refer to the following steps to take proper actions:

- 1. Check the patient's condition.
- 2. Confirm the alarming parameter or alarm category.
- 3. Identify the source of the alarm.
- 4. Take proper action to eliminate the alarm condition.
- 5. Check if the alarm is eliminated.

For more information, please refer to D Alarm Message.

# **Chapter 8 ECG**

## 8.1. Introduction

The electrocardiogram (ECG) measures the electrical activity of the heart and displays it on the monitor as waveforms and parameters. The monitorprovides 3-lead, 5-lead, 6-lead, and 12-lead ECG monitoring, arrhythmia analysis, ST segment analysis and QT/QTc measurements.

## 8.2. Safety Information

# WARNING:

- This equipment is not intended for direct cardiac application.
- Make sure the conductive parts of electrodes and associated connectors for applied parts, including the neutral electrode, should not contact any other conductive parts including earth.
- Use defibrillation-proof ECG cables during defibrillation.
- Do not touch the patient or metal devices connected to the patient during defibrillation.
- To reduce the hazard of burns during high-frequency surgical procedure, ensure that the monitor'scables and transducers never come into contact with the electrosurgery unit (ESU).
- To reduce the hazard of burns during use of high-frequency surgical unit (ESU), the ECG electrodes should not be located between the surgical site and the ESU return electrode.

# CAUTION:

- Only use parts and accessories specified in this manual. Follow the instructions for use and adhere to all warnings and cautions.
- Regularly inspect the electrode application site to ensure skin quality. If thereare signals of allergies, replace the electrodes or change the application

site.

■ Interference from a non-grounded instrument near the patient and electrosurgery interference can cause problems with the waveform.

## 8.3. ECG Display

The following figures show the ECG waveform and parameter areas. Your display may be configured to look slightly different.

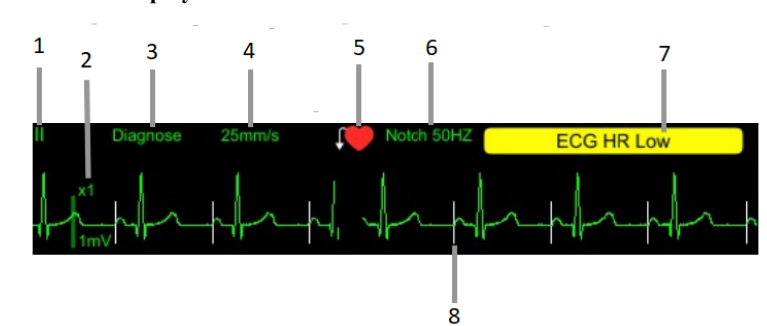

Waveform Display

- (1). ECG lead label
- (2). ECG waveform gain
- (3). ECG filter mode
- (4). ECGwaveform speed
- (5). Paced status: If [Paced] is set to [Yes], Wis displayed; If [Paced] is set to [No], Wis displayed.
- (6). Notch frequency
- (7). Alarm message: Display only the highest level of alarm information.
- (8). Pace pulse mark: If **[ Paced ]** is set to **[ Yes ]**, the pace pulse markers are shown on each ECG waveform when the patient has a paced signal.

#### Parameter Display

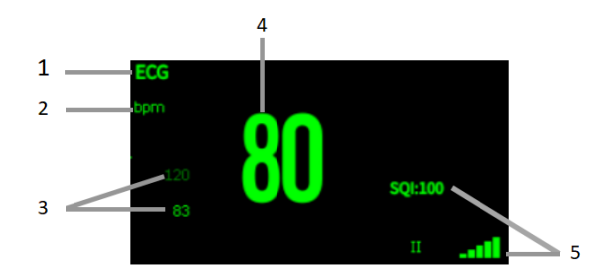

- (1) Parameter label
- (2) HR unit
- (3) HR alarm limit: If the HR alarm is turned off, the alarm close icon is displayed here.
- (4) HR value
- (5) ECG signal quality index: Indicates the signal quality of the primary calculation lead.

# 🐨 NOTE:

The ECG parameter area and waveform area are configured to be different for different lead type and ECG settings.

### 8.4. Preparing for ECG Monitoring

#### 8.4.1. Preparing the Patient Skin

Proper skin preparation is necessary for good signal quality at the electrode sites, as the skin is a poor conductor of electricity. Sites where leads are attached to the body must be properly prepared to optimize contact.

Dogs and cats have enough electrolyte material on their skin and hair so that merely moistening lead sites with 70% isopropyl alcohol is appropriate. This will usually be sufficient for ECG monitoring for a short time, 30 to 60 minutes, depending upon the relative humidity.

For monitoring during longer periods, an electrode paste should be used. It is best to first wet the hair at the lead attachment site with alcohol; then place paste on the moistened hair and skin. It is important that the paste be in direct contact with skin. For animals with dense undercoat, rub paste with fingers to assure that it has made contact with skin.

### 8.4.2. Applying Electrodes

To connect ECG cables, follow this procedure:

- 1. Attach the ECG leadwires to the clips prior to placement.
- The clips are supplied with this monitor and they must open wide enough to firmly but gently grasp the skin.
- 3. Connect the ECG leadwires to the patient cable.
- 4. Plug the patient cable into the ECG connector.

# The second second second second second second second second second second second second second second second se

- For animals which tremble a lot or animals with especially weak ECG signals, it might be difficult to extract the ECG signals, and it is even more difficult to conduct HR calculation. For severely burnt animals, it may be impossible to stick the electrodes on and it may be necessary to use the special pin-shape electrodes. In case of bad signals, care should be taken to place the electrodes on the soft portions of the muscle.
- Check the irritation caused by each electrode to the skin, and in case of any inflammations or allergies, the electrodes should be replaced and the user should relocate the electrodes every 24 hours or at a shorter interval.
- When the amplifier is saturated or overloaded, the input signal is medical meaningless, then the equipment gives an indication on the screen.

# 8.4.3. Lead Wire Color Code

The following table lists the 5-lead labels and colors for AHA and IEC standards:

| Lead              | IEC   |        | АНА   |       |
|-------------------|-------|--------|-------|-------|
|                   | Label | Color  | Label | Color |
| Right arm         | R     | Red    | RA    | White |
| Leftarm           | L     | Yellow | LA    | Black |
| Rightleg(neutral) | N/RF  | Black  | RL    | Green |
| Leftleg           | F     | Green  | LL    | Red   |
| Chest             | С     | White  | V     | Brown |

The following table lists the 6-lead labels and colors for AHA and IEC standards:

| Lead              | IEC   |        | АНА   |       |
|-------------------|-------|--------|-------|-------|
|                   | Label | Color  | Label | Color |
| Right arm         | R     | Red    | RA    | White |
| Leftarm           | L     | Yellow | LA    | Black |
| Rightleg(neutral) | N/RF  | Black  | RL    | Green |
| Leftleg           | F     | Green  | LL    | Red   |
| Chest 1           | Са    | White  | Va    | Brown |
| Chest 2           | Cb    | White  | Vb    | Brown |

The following table lists the 12-lead labels and colors for AHA and IEC standards:

| Lead             | IEC   |              | АНА   |              |
|------------------|-------|--------------|-------|--------------|
|                  | Label | Color        | Label | Color        |
| Right arm        | R     | Red          | RA    | White        |
| Leftarm          | L     | Yellow       | LA    | Black        |
| Righleg(neutral) | N/RF  | Black        | RL    | Green        |
| Leftleg          | F     | Green        | LL    | Red          |
| Chest 1          | C1    | White/Red    | V1    | Brown/Red    |
| Chest2           | C2    | White/Yellow | V2    | Brown/Yellow |
| Chest3           | C3    | White/Green  | V3    | Brown/Green  |
| Chest4           | C4    | White/Brown  | V4    | Brown/Blue   |
| Chest5           | C5    | White/Black  | V5    | Brown/Orange |

| Lead   |       | IEC AHA      |       | AHA          |
|--------|-------|--------------|-------|--------------|
| Leau   | Label | Color        | Label | Color        |
| Chest6 | C6    | White/Purple | V6    | Brown/Purple |

#### 8.4.4. ECG Electrode Placements

In this section, we adopt the AHA standard to illustrate electrode placement.

#### 8.4.4.1. 3-lead Electrode Placement

Taking the AHA standard as an example, the 3-lead electrode placement position is as shown:

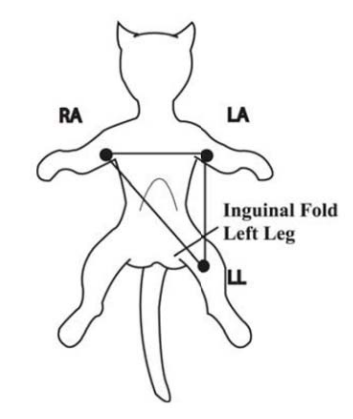

- RA(right arm) lead: on the right foreleg.
- ◆ LA(left arm) lead: on the left foreleg.
- LL(left leg) lead: on the left hindleg.

#### 8.4.4.2. 5-lead and 6-lead Electrode Placement

Taking the AHA standard as an example, the 5-lead electrode placement position is as shown:

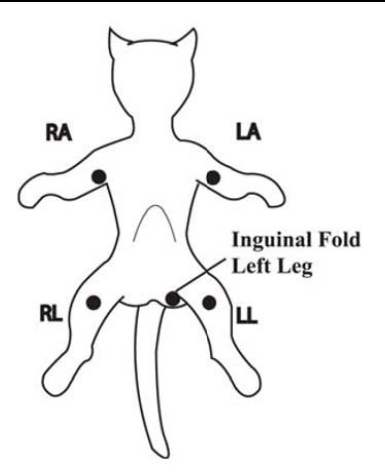

- RA (right arm) lead: on the right foreleg.
- LA (left arm) lead: on the left foreleg.
- RL (right leg) lead: on the right hindleg.
- ◆ LL (left leg) lead: on the left hindleg.
- V (precordial) lead: exploring lead.

# 🕼 NOTE:

The exploring lead is used for diagnostic purposes as needed. Otherwise, it may be left unplugged.

For 6-lead placement, you can use the position for the 5-lead placement, but with two chest leads. The two chest leads (Va and Vb) can be placed according to the physician's preference.

#### 8.4.4.3. 12-lead Electrode Placement

12-lead ECG uses 10 electrodes, which are placed on the patient's four limbs and chest. The limb electrodes should be placed on the soft skin and the chest electrodes placed according to the physician's preference.

#### 8.4.4.4. Electrode Placement for Surgical Patients

While placing electrodes for a surgical patient, the type of surgery should be considered, for instance, as to a chest surgery, the chest lead electrodes can be placed at sides or backside of chest. Moreover, while using a surgical electrotome, in order to reduce the influence of artifacts to ECG waveform, the electrodes can be placed at left and right shoulders, close to left and right sides of abdomen; the chest lead electrodes can be placed at left at left at left side of chest midst. Do not place the electrodes on the upper arm. Otherwise, the ECG waveform will be very small.

# WARNING:

- To reduce the hazard of burns during use of electrosurgical units (ESU), the ECG electrodes should not be located between the surgical site and the ESU negative electrodeplate.
- Never entangle the ESU cable and the ECG cable together.
- When using ESU, never place ECG electrodes near to the negative electrode plate of the ESU, as this cancause a lot of interference on the ECG signal.

#### 8.4.5. Selecting ECGLead Type

To select ECG lead type, follow this procedure:

- 1. SelectECG parameter area or waveform areato enter the **[ECG]** menu.
- 2. Select **[Setup]** submenu.
- 3. Set **[Lead Type]** according to the lead type you are going to use.
  - [Lead Type] is set as [Auto], the monitor automatically detects the lead type.

#### 8.4.6. Checking Paced Status

It is important to correctly set the paced status before you start monitoring ECG. The paced symbol sis displayed when **[Paced]** is set to **[Yes]**. The pace pulse markers " | "are shown on each ECG waveform when the patient has a paced signal. If **[Paced]** is set to

**[No]** or the patient's paced status is not selected, the symbol will be shown in the ECG waveform area.

To change the paced status, follow this procedure:

- 1. SelectECGparameter area or waveform area to enter the **[ECG]** menu.
- 2. Select **[Paced]** submenu.
- Set 【Paced】 to be 【Yes】 or 【No】. If you did not set the paced status, the monitor issues a prompt tone when pace pulse is detected. At the same time, the paced symbol Signal status and the message prompt "Suspected Pacing Signal". Check and set the patient's paced status.

# WARNING:

- For paced patients, you must set [Paced] to [Yes]. If it is incorrectly set to [No], the monitor could mistake a pace pulse for a QRS complex and fail to alarm when the ECG signal is too weak.
- False low heart rate or false asystole alarms may result with certain pacemakers because ofpacemaker artifacts, such as electrical overshoot of the pacemaker overlapping the true QRScomplexes.
- Do not rely entirely on rate meter alarms when monitoring patients with pacemakers. Always keep these patients under close surveillance.
- For non-paced patients, you must set 【Paced】 to 【No】.

### 8.4.7. Enabling Pacer Rejection

The pace pulse rejection function is disabled by default. To enable this function, follow this procedure:

- 1. SelectECGparameter area or waveform area to enter the **[ECG]** menu.
- 2. Select **[Paced]** submenu.
- 3. Switch on **[Pacer Reject]**.

# 🕼 NOTE:

- When pace pulses are detected, the pace pulse marks "|" are shown on the ECG waveforms. [Pacer Reject] setting has no impact on the display of pace pulse marks "|".
- You can switch on 【Pacer Reject】 only when 【Paced】 is set to 【Yes】.

### 8.5. ECGSettings

#### 8.5.1. Selecting ECG Screen

When monitoring ECG, you can choose the screen as desired.

• For 3-lead ECG monitoring, only normal screen is available.

• For 5-lead ECG monitoring, besides the normal screen, it can be selected to display 7 waveforms.

• For 6-lead ECG monitoring, besides the normal screen, it can be selected to display 8 waveforms.

• For 12-lead ECG monitoring, besides the normal screen, it can be selected to display 12 waveforms.

To choose the screen type, follow this procedure:

- 1. **[Screen Select]** interface in one of the following ways:
  - Select [Screen Setup] quick key—Select [Screen Select] submenu.
  - Select [Main Menu] quick key→from [Display] column to select [Screen Select].
- 2. Select [ECGScreen].

#### 8.5.2. Setting ECG Alarm

To set ECG alarm properties, follow this procedure:

- 1. Select the ECGparameter area or waveform area to enter the **[ECG]** menu.
- 2. Select **[Alarm]** submenu.
- 3. If the alarm settings are password protected, enter the password. For details,

please refer to 7.6.2 Changing Alarm Setup Protection Mode.

4. Set alarms as needed.

#### 8.5.3. Setting ECGcalculating Lead

You can set the label name of the ECG calculation lead as follows:

- 1. SelectECG parameter area or waveform area to enter the **[ECG]** menu.
- 2. Select **[Setup]** submenu.
- 3. Select **[ECG1]** or **[ECG2]** to set label name of ECG calculating Lead.

# WARNING:

• Only when you switch on [Multi-lead Analysis] can you set [ECG2].

#### 8.5.4. Setting Multi-lead Analysis

When multi-lead analysis functionis switchedon, the **[ECG2]** participate in the calculation of HR, the steps to set up the multi-lead analysis switch are as follows:

- 1. SelectECG parameter area or waveform area to enter the **[ECG]** menu.
- 2. Select **[Setup]** submenu.
- 3. Switch on or off [Multi-lead Analysis].

# CAUTION:

[ECG1] is the key calculation lead; [ECG2] is the auxiliary calculation lead.
 Only when the ECG [Lead Type] is 5/6/12 lead can you set [Multi-lead Analysis].

#### 8.5.5. SettingECG Waveform

#### 8.5.5.1. SettingECGWaveform Gain

If the ECG waveform is too small or clipped, you can change its amplitude by selecting an appropriate gain setting. To do so, follow this procedure:

1. Select ECG parameter area or waveform area to enter the **[ECG]** menu.

- 2. Select **[Gain]** submenu.
- 3. Set the size of each ECG waveform. If you select **[Auto]**, the monitor automatically adjusts the gain of the ECG waveforms.

#### 8.5.5.2. SettingECG Waveform Speed

To change ECG waveform speed, follow this procedure:

- 1. Select ECG parameter area or waveform area to enter the **[ECG]** menu.
- 2. Select **[Setup]** submenu.
- 3. Set [Wave Speed].

#### 8.5.5.3. SettingECG Filter Mode

To set the ECG waveform filtering mode, follow this procedure:

- 1. Select ECG parameter area or waveform area to enter the **[ECG]** menu.
- 2. Select **[Setup]** submenu.
- 3. Set [Filter Mode].
  - [Diagnose]:Use when diagnostic quality is required. The unfiltered ECG waveform is displayed so that changes such as notch on R-wave, ST elevation or depression, etc.
  - **(Monitor)** :Use under normal measurement conditions.
  - Coperation : Use when the signal is distorted by high frequency or low frequency interference. High frequency interference usually results in large amplitude spikes making the ECG signal look irregular. Low frequency interference usually leads to wandering or rough baseline. The surgery filter reduces artifacts and interference from electrosurgical units. Under normal measurement conditions, selecting [Operation] may suppress the QRS complexes.
  - **ST** : It is recommended to use in ST segment analysis.

| Filter<br>ECG mode | Driftfilter | EMG filter | Notch Filter |
|--------------------|-------------|------------|--------------|
| Diagnose           | Weak        | Weak       | Optional     |
| Monitor            | Moderate    | Moderate   | On           |
| Operation          | Intense     | Intense    | On           |
| ST                 | Weak        | Moderate   | Optional     |

Filter status in various ECG modes:

# 🐨 NOTE:

- Under the mode of [Operation] and [Monitor], the state of the filter cannot be regulated. Only under the state [Diagnose] and [ST] can adjust the notch filter status. Please select [Monitor] during monitoring a patient, select [Operation] under the state of great interference.
- The diagnose mode has passed the distortion test.

#### 8.5.5.4. SettingNotch Filter

The notch filter can eliminate power frequency interference. Follow the steps below to turn the notch switch on or off:

- 1. Select ECG parameter area or waveform area to enter the **[ECG]** menu.
- 2. Select **[Setup]** submenu.
- 3. Switch on or off [Notch Filter].

# PNOTE:

 Only the [Filter Mode] is set to [Diagnose Mode] or [ST] can you switch on or off [Notch Filter], other mode is enabled by default.

### 8.5.5.5. SettingNotch Filter Frequency

According to the mains frequency of your country, you can set the frequency of the

notch to **[50Hz]** or **[60Hz]**. If you need to change the **[Notch Frequency]**, please contact the manufacturer maintenance personnel.

### 8.5.6. Setting Smart Lead Switch

This monitor provides the function of switching main lead automatically. When switch on **[Smart Lead]** (Smart lead auto switchover), the current smart leads are automatically identified by the algorithm, and the host automatically switches the smart leads according to the identification of the algorithm.

Steps of switching off smart leadfunction are as follows:

- 1. Select ECG parameter area or waveform area to enter the **[ECG]** menu.
- 2. Select **[Setup]** submenu.
- 3. Switch off [Smart Lead].

### 8.5.7. Setting the Priority of the ECG Lead Off Alarm

The steps to set the alarm level for ECG lead off alarms are as follows:

- Select 【 Main Menu 】 quick key→from 【 System 】 column to select 【 Maintenance 】 →input maintenance password→Enter.
- 2. Select 【Alarm】 submenu→ 【Other】 submenu.
- 3. Set **[ECGLead Off Alarm Level]**.

### 8.5.8. Adjusting the QRS Volume

The QRS volume is determined by **[Alarm Source]** in the ECG or PR alarm setting menu. Which parameter (HR or PR) is set to **[Alarm Source]** and the QRS volume is sounded according to which parameter's rhythm.

The volume of QRS sound can be set, the steps are as follows:

- 1. Select ECG parameter area or waveform area to enter the **[ECG]** menu.
- 2. Select **[Setup]** submenu.
- 3. Set [QRSVolume]

When valid  $SpO_2$  measurements are available, the monitor adjusts the pitch tone of QRS volume based on the  $SpO_2$  value. For detail, please refer to **10.6.8 Setting Pitch Tone.** 

#### 8.5.9. Setting Multi-lead Signal Quality

The signal quality of the ECG waveform provides two display modes. The monitor displays the signal quality of the main calculated lead waveform by default. You can set the signal quality of the multi-lead waveform as required. The setting steps are as follows:

- 1. Select ECG parameter area or waveform area to enter the **[ECG]** menu.
- 2. Select **[Setup]** submenu.
- 3. Switch on [Multi-lead Signal].

**Multi-lead Signal Quality:** The color of the ECG signal of all leads is indicated by the waveform color respectively. The five colors of white, red, orange, yellow and green respectively correspond to the five signal quality levels of extreme bad, bad, general, good and excellent.

When switch off [Multi-lead Signal],

**Main-lead Signal Quality:** The signal quality of the main calculation lead is indicated by a triangular diagram of 5 grids, and 1 to 5 grids respectively correspond to five signal quality levels of extreme bad, bad, general, good and excellent. The signal quality is displayed above the icon (SQI) value, which unit is "%".

#### 8.5.10. SettingECG Standard

Select the ECG standard according to the leads you are using. To select the ECG standard, follow this procedure:

- Select 【 Main Menu 】 quick key→from 【 System 】 column to select 【 Maintenance 】 →input maintenance password→Enter.
- 2. Select **[Module]** submenu $\rightarrow$  **[ECG]** submenu.
- 3. Set **[ECG Standard]** to **[AHA]** or **[IEC]**.

#### 8.5.11. Multi-parameter joint analysis function

The Multi-parameter joint analysis function analyzes the ECG waveform and a Pleth wave signal together to achieve more accurate measurement results through the mutual correction of HR and PR. The source of Pleth wave preferentially uses the Pleth wave, and it also can be derived from the arterial IBP wave. See *10.7.3 SettingPR Source* for

the setting details. To set the Multi-parameter joint analysis function, you can follow below steps:

- 1. Select ECG parameter area or waveform area to enter the **[ECG]** menu.
- 2. Select **[Setup]** submenu.
- 3. Set [MultiParam Ana] to [ON] or [OFF].

When **[MultiParam Ana]** is **[ON]**, ECG parameter area provides ECG wave and Pleth wave signal quality and joint status indicator:

- The quality of ECG wave and Pleth wave signals are excellent, and ECG and Pleth wave signals are analyzed independently.
- The quality of Pleth wave signal is poor, and PR parameter calculation may be inaccurate. The ECG waveform signal will be used to correct the PR parameter, and the quality of the ECG signal will be framed.
- The quality of ECG wave signal is poor, and HR parameter calculation may be inaccurate. The Pleth wave signal will be used to correct the HR parameter, and the quality of the Pleth wave signal will be framed.

## 8.6. Arrhythmia Monitoring

Arrhythmia analysis provides information about your patient's condition, including heart rate, PVC rate, rhythm and ectopics

### 8.6.1. Safety Information

# **WARNING:**

- Arrhythmia may affect heart rate. When monitoring arrhythmia patients, do not rely entirely on the alarm information calculated by heart rate, but always place the patients under close surveillance.
- Arrhythmia function is applicable for detecting certain ventricular and atrial arrhythmias, not all atrial or supraventricular arrhythmias. Sometimes, it may detect wrong arrhythmia. Therefore, doctors must combine more clinical manifestations to analyze arrhythmia information.

# CAUTION:

- Since the arrhythmia detection algorithm sensitivity and specificity is less than 100%, sometimes there may be some false arrhythmias detected and also some true arrhythmia events may not be detected. This is especially true when the signal is noisy.
- The amplitude of ECG waveform will affect the arrhythmia detection and heart rate calculation sensitivity.
- If the QRS amplitude is too low, the monitor may not be able to calculate the heart rate and false asystole may occur.
- Arrhythmia detection may not be available during ECG relearning. Therefore, the patient's state should be closely observed during ECG relearning and within a few minutes after completion.

## 8.6.2. Arrhythmia Events

This section lists all arrhythmia events and their criteria.

| Arrhythmia Events | Description                                                            |
|-------------------|------------------------------------------------------------------------|
| Asystole          | There is no fluctuation or very small and slow waveform for 6          |
|                   | seconds.                                                               |
| Vent Fib/Tach     | Ventricular fibrillation waveform for 4 seconds.                       |
| V-Tach            | More than 5 (including 5) ventricular waveforms were detected          |
|                   | continuously, and the heart rate was greater than the ventricular      |
|                   | tachycardia heart rate limit.                                          |
| Vent Brady        | More than 3 (including 3) ventricular waveforms were detected          |
|                   | continuously, and the heart rate was less than the ventricular         |
|                   | bradycardia limit.                                                     |
| Extreme Tachy     | Non-ventricular rhythm and the heart rate are greater than the extreme |
|                   | tachycardia limit.                                                     |
| Extreme Brady     | Non-ventricular rhythm and the heart rate are less than the extreme    |
|                   | bradycardia limit.                                                     |
| R on T            | Ventricular premature beats appear on the T wave of the previous       |
|                   | cardiac cycle.                                                         |
| Tachy             | Non-ventricular rhythm and the heart rate are greater than the         |

| Arrhythmia Events    | Description                                                                |  |  |
|----------------------|----------------------------------------------------------------------------|--|--|
|                      | tachycardia limit.                                                         |  |  |
| Brady                | Non-ventricular rhythm and heart rate less than bradycardia limit.         |  |  |
| Nonsustained V-Tach  | Three or four consecutive ventricular waveforms and the heart rate are     |  |  |
|                      | greater than the ventricular tachycardia heart rate limit.                 |  |  |
| Vent Rhythm          | More than 5 (including 5) ventricular waveforms were detected              |  |  |
|                      | continuously, and the heart rate was less than the ventricular             |  |  |
|                      | tachycardia heart rate limit and greater than the ventricular bradycardia  |  |  |
|                      | heart rate limit.                                                          |  |  |
| PNC                  | One cardiac leak and one pacing pulse were detected.                       |  |  |
| PNP                  | One cardiac leak was detected, but no pacing pulse was detected.           |  |  |
| Pause                | No heartbeat is detected within $1.75 \times$ of the average R-R interval  |  |  |
|                      | (when the heart rate is less than 100), or no heartbeat is detected within |  |  |
|                      | 1 second (when the heart rate is more than 100) and the current RR         |  |  |
|                      | interval is greater than 4 seconds and less than 6 seconds.                |  |  |
| Pauses/min High      | The number of Pause per minute is greater than the decision limit.         |  |  |
| Run PVCs             | For 3 or 4 consecutive ventricular waveforms, the heart rate is less       |  |  |
|                      | than the ventricular tachycardia heart rate limit and greater than the     |  |  |
|                      | ventricular bradycardia heart rate limit.                                  |  |  |
| Couplet              | Two consecutive ventricular waveforms.                                     |  |  |
| Bigeminy             | Dominant rhythm of N, V, N, V.                                             |  |  |
| Trigeminy            | Dominant rhythm of N, N, V, N, N, V.                                       |  |  |
| Frequent PVCs        | The number of PVC per minute is greater than the decision limit.           |  |  |
| PVC                  | Occasional ventricular premature beat.                                     |  |  |
| Missed Beat          | No heartbeat is detected within $1.75 \times$ of the average R-R interval  |  |  |
|                      | (when the heart rate is less than 100bpm), or no heartbeat is detected     |  |  |
|                      | within 1 second (when the heart rate is more than 100bpm) and the          |  |  |
|                      | current RR interval is less than 4 seconds.                                |  |  |
| A-Fib                | RR interval of normal cardiac beats is irregular and there is no P wave.   |  |  |
| A-Fib End            | No atrial fibrillation was detected within the delay time after the end of |  |  |
|                      | atrial fibrillation.                                                       |  |  |
| ECG Noise            | There is too much noise to analyze the waveform.                           |  |  |
| Irregular Rhythm     | Always an irregular rhythm.                                                |  |  |
| Irregular Rhythm End | No irregular rhythm was detected within the delay time after the end of    |  |  |
|                      | the irregular rhythm.                                                      |  |  |

#### 8.6.3. Arrhythmia alarm settings

Use the following steps to set arrhythmia related alarms:

- 1. Select ECG parameter area or waveform area to enter **[ECG]** menu.
- 2. Select **[ARR]** submenu  $\rightarrow$  **[Alarm]** submenu.
- 3. If the arrhythmia setting is protected by a password, enter the password. For details, please refer to **7.6.2** *ChangingAlarm Setup Protection Mode*.
- 4. Set each arrhythmia alarm as required.

**S**NOTE: The alarm level for lethal arrhythmia is alwayshigh and cannot be changed by the user.

## 8.7. ST Monitoring

ST segment of ECG waveform refers to the phase from the end of ventricular depolarization to the beginning of ventricular repolarization, or from the end of QRS complex (point J) to the beginning of T wave. ST segment analysis is mostly used to monitor the oxygen supply and myocardial viability of patients.

### 8.7.1. Safety Information

# **WARNING**:

- Factors such drugs, metabolism or conduction disorders may affect ST values.
- Since ST is calculated by a fixed delay after point J, it may be affected by changes in heart rate.
- The data accuracy of ST algorithm has been tested, and its clinical significance should be decided by doctors.
- The monitor provides ST segment change information, and the clinical opinion of this information should be decided by the doctor.

#### 8.7.2. Enabling ST Monitoring

The ST segment analysis function is disabled by default. Please enable ST segment analysis according to the following steps:

- 1. Select ECG parameter area or waveform area to enter **[ECG]** menu.
- 2. Select **(ST)** submenu  $\rightarrow$  **(Setting)** submenu.
- 3. Switch on the **[ST Analysis]**. The following clinical situations may make it difficult to obtain reliable ST monitoring:
  - Lead with low noise cannot be obtained.
  - Arrhythmia leading to irregular baseline exists, such as atrial fibrillation/atrial flutter.
  - The patient is continuously performing ventricular pacing.
  - The patient has left bundle branch block.

When these situations exist, you should consider turning off the ST segment analysis function.

#### 8.7.3. Displaying ST parameter

The method of displaying ST parameters and waveforms is as follows:

- 1. Enter the **[Screen Layout]** page in one of the following ways:
  - ◆ Select 【Screen Setup】 quick key→select 【Screen Layout】 submenu.
  - ♦ Select [Main Menu] quick key→from [Display] column to select
     [Screen Layout].
- Click on the location in the parameter area where ST parameters need to be displayed, and select 【ECG】 → 【ST】. Depending on the type of lead you are using, the ECG parameter area displays different ST parameters:
  - When using 3-lead monitoring, an ST parameter value is displayed in the ECG parameter area but not in the ST parameter area.
  - When using 5-lead monitoring, the ST parameter area displays 7 ST parameter values, namely ST-I, ST-II, ST-III, ST-aVR, ST-aVL, ST-aVF and ST-V respectively.
  - When 6-lead monitoring is used, the ST parameter area shows the same

values of 8 ST parameters, namely ST-I, ST-II, ST-III, ST-aVR, ST-aVL, ST-aVF, ST-Va and ST-Vb.

When 12-lead monitoring is used, the ST parameter area displays 12 ST parameter values, namely ST-I, ST-II, ST-III, ST-aVR, ST-aVL, ST-aVF, ST-V1, ST-V2, ST-V3, ST-V4, ST-V5, and ST-V6.

Take 5-lead as an example, the ST parameter area is shown as follows:

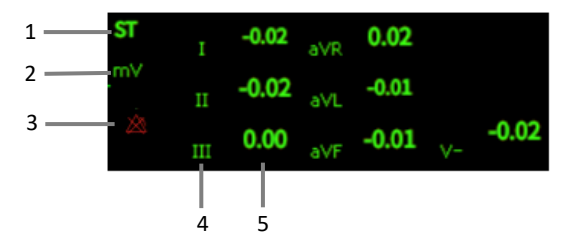

- (1) Parameter label
- (2) ST unit
- (3) ST alarm off symbol
- (4) Lead label
- (5) ST numerics: a positive value indicates ST segment elevation, and a negative value indicates ST segment depression.

#### 8.7.4. Displaying ST Segment in Waveform Area

The steps for displaying ST segment in waveform area are as follows:

- 1. Enter the **[Screen Layout]** page in one of the following ways:
  - ◆ Select 【Screen Setup】 quick key→select 【Screen Layout】 submenu.
  - ♦ Select 【Main Menu】 quick key→from 【Display】 column to select
     【Screen Layout】.
- Click on the waveform area where you need to display ST segment, and select
   **(ECG)** → **(ST Segment)** from the list.

The ST waveform area displays the current ST segment waveform and baseline waveform, the current ST value and baseline value. Generally, the current ST segment and parameter values are displayed in green, while the baseline segment and parameter values are displayed in white.

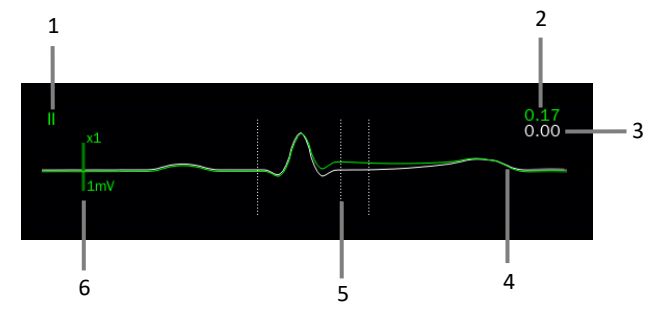

- (1) ST lead
- (2) The current ST value
- (3) ST baseline value
- (4) The current ST segment (green) and baseline ST segment (white)
- (5) ST segment measurement position line
- (6) Scale

#### 8.7.5. Entering ST View

ST View displays a complete QRS segment of each ST lead. You can enter **[STView]** to view these ST segments. The color of the current ST segment and ST value is the same as that of ECG waveform, usually green. ST baseline segment and baseline value are white.

You can select the ST waveform area to enter the **[STView]** page or enter the **[STView]** page through the following steps:

- 2. Select **[ST]** submenu.
- 3. Select **[STView]** from the bottom of the menu.

#### 8.7.6. Saving the ST Baseline

ST analysis requires valid samples. Set an ST baseline when ST values become stable. If you do not set a baseline, the monitor will automatically save a set of baselines about 5 minutes after a valid ST measurement appears. You can also manually update the baseline by selecting **[Set Baseline]** in the lower left corner of the **[STView]** interface.

You can also make the following settings under the ST interface:

- Select [Show Baseline] or [Hide Baseline] to show or hide ST baseline segments and parameter values.
- Select [Show Mark] or [Hide Mark] to show or hide ST reference point, J point and ST point positions.

# CAUTION:

• Changing the ST baseline will affect the ST alarm.

#### 8.7.7. Entering ST Graphic Window

The steps to enter the STGraphic window are as follows:

- 1. Select ECG parameter area, waveform area, ST parameter area or ST waveform area to enter **[ECG]** menu.
- 2. Select **[ST View]** submenu.
- 3. Select **[ST Graphic]** from the bottom of the **[ST View]** menu.

The following figure shows ST Graphic. The height of the bar represents the ST value of the corresponding ST lead. The color of the bar indicates the ST alarm status: green indicates that the ST value is within the normal range; Cyan, yellow and red indicate that the ST value exceeds the alarm limit. The alarm color corresponds to the level of ST alarm.

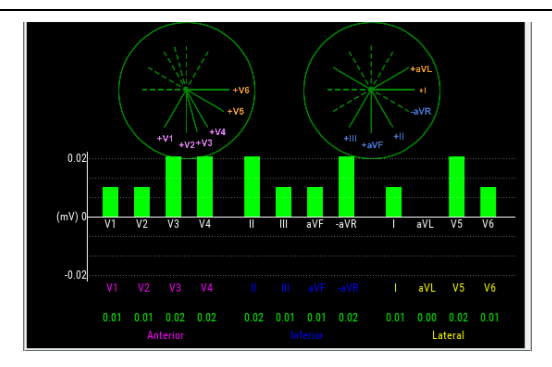

#### 8.7.8. ST Setup

#### 8.7.8.1. Setting ST Alarm

ST alarm is set as follows:

- 2. Select **(ST)** submenu  $\rightarrow$  **(Alarm)** submenu.
- 3. Set the properties of ST alarm as required.

#### 8.7.8.2. Showing ISO Point, J Point and ST Point Marks

The ISO point, J point and ST point position marks are not displayed by default on the ST segment in the waveform area. To display these marks, the steps are as follows:

- Select ECG parameter area, waveform area, ST parameter area or ST waveform area to enter **[ECG]** menu.
- 2. Select **(ST)** submenu  $\rightarrow$  **(Setting)** submenu.
- 3. Switch on **ST Mark**.

#### 8.7.9. Adjusting ST Measurement Point

#### 8.7.9.1. ST Point, ISO Point and J Point

The ST value for each beat complex is the vertical difference between the isoelectric (ISO) point and the ST point. The ISO point provides the baseline. The ST point is at the midpoint of the ST segment. The J point is where the QRS complex changes its slope. As

the J point is a fixed distance away from the ST point, it can be useful to help you correctly position the ST point.

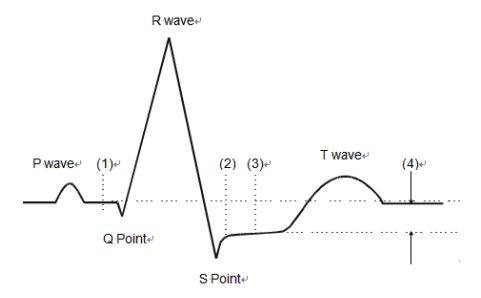

(1) ISO Baseline Point (2) J Point (3) ST Measurement Point (4) ST Value

#### 8.7.9.2. Setting ST Point, J Point and ISO Point

# **CAUTION:**

When you start monitoring or the patient's heart rate or ECG waveform has obvious changes, it may affect the length of QT interval, thus affecting the position of ST points, so the positions of ISO and ST points need to be adjusted. Incorrect setting of ISO point or ST point may lead to false ST segment depression or elevation. Please always ensure that the location of ST measurement point is suitable for the patients under monitoring.

The steps for setting ST, J and ISO points are as follows:

- 1. Select ECG parameter area, waveform area, ST parameter area or ST waveform area to enter **[ECG]** menu.
- 2. Select **[ST]** submenu  $\rightarrow$  **[Adjust]** submenu.
- 3. Select **[ST Point]** to set the position of ST Point.

The setting of **【Auto Adjust】** defines the method of adjusting the ISO point and J point. When the **【Auto Adjust】** switch is turned on, the module automatically adjusts the positions of ISO and J points according to the current waveform. When the **【Auto Adjust】** switch is off, you can manually adjust the positions of **【ISO】** and **【J】** through"+"and"-".

- The ISO point (isoelectric) position is given relative to the R-wave peak.
   Position the ISO point in the middle of the flattest part of the baseline (between the P and Q waves).
- The J point position is given relative to the R-wave peak and helps locating the ST point. Position theJ point at the end of the QRS complex and the beginning of the ST segment.
- The ST point is located at a fixed distance relative to the J point, and the J point is moved so that the ST point is located in the middle of the ST segment. The ST point can be located at the positions of J+0, J+20, J+40,J+60, and J+80.

#### 8.8. QT/QTc Monitoring

QT interval is the time from the beginning of QRS complex to the end of T wave, that is, the whole period of ventricular action potential depolarization (QRS interval) and repolarization phase (ST-T). QT test can help you to judge long QT interval syndrome.

QT interval is negatively correlated with heart rate. As heart rate increases, the QT interval shortens, while at lower heart rates QT interval gets longer. We can use several formulas to correct QT interval according to heart rate. The QT interval corrected by heart rate is called QTc.

#### 8.8.1. QT/QTc measurement limitation

The following conditions may affect the accuracy of QT measurement:

- The amplitude of R wave is too low.
- Excessive ventricular heartbeat.
- RR interval is unstable.
- > High heart rate causes P wave to invade the end of the previous T wave.
- T wave is too flat or t wave boundary is unclear.
- The existence of U wave makes the end of T wave difficult to define.
- QTc measurement is unstable.
- ▶ In the presence of noise, asystole, ventricular fibrillation, and ECG lead off.

In the above situation, you need to select leads with good T wave amplitude, no visible flutter, and no dominant U wave or P wave. In some cases, such as left and right bundle branch block or cardiac hypertrophy, QRS complex may widen. If a long QTc is observed, this should be confirmed to ensure that it is not caused by QRS broadening.

QT measurement cannot be performed in the presence of bigeminy rhythm because normal cardiac beats are not included in the analysis when they are followed by ventricular beats.

QT measurement cannot be performed when the heart rate is extremely high (over 180bpm,). When the heart rate changes, it can take several minutes for the QT interval to stabilize. In order to obtain reliable QTc calculation results, it is important to avoid areas where the heart rate changes.

#### 8.8.2. Enabling the QT/QTc Monitoring

QT/QTc monitoring function is off by default, and you need to turn it on before performing QT/QTc monitoring. Enable QT/QTc monitoring as follows:

- 1. Select ECG parameter area or waveform area to enter **[ECG]** menu.
- 2. Select **(QT)** submenu  $\rightarrow$  **(Setting)** submenu.
- 3. Switch on **[QT Analysis]**.

#### 8.8.3. Displaying QT/QTc Parameter

The method for displaying QT parameters and waveforms is as follows:

- 1. Enter the **[Screen Layout]** page in one of the following ways:
  - ◆ Select **[Screen Setup]** quick key→select **[Screen Layout]** submenu.
  - ♦ Select [Main Menu] quick key→from [Display] column to select
     [Screen Layout].
- Click on the location in the parameter area where QT parameters need to be displayed and select 【ECG】→【QT】.

NOTE: QTc value is calculated based on QT-HR, not ECG-HR calculation leads. You can enter QTView to view QT-HR. For details, please refer to 8.8.4 *Entering QTView*. The QT parameter area is displayed as follows. Depending on the settings, the display of your monitor may be different.

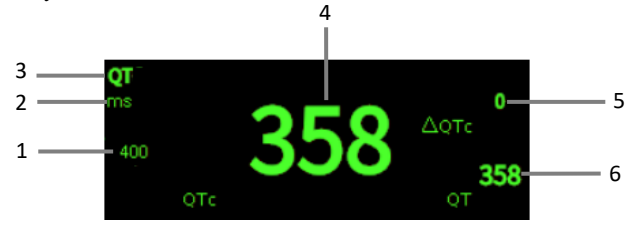

- (1) QTc alarm limit (if QTc alarm is off, the alarm off icon is displayed here)
- (2) Parameter Unit
- (3) Parameter Label
- (4) QTc value
- (5)  $\Delta QTc$  value (the difference between the current value of  $QT_C$  and the baseline value; if  $\Delta QTc$  alarm is off, the alarm off icon is displayed on the right side of the value)
- (6) QT value

#### 8.8.4. Entering QT View

QT View displays the current QT parameter values and waveforms, as well as baseline/reference QT parameter values and waveforms. The steps to enter **[QTView]** are as follows:

- 1. Select QT parameter area to enter **[QT]** menu.
- 2. Select the **[QTView]** button at the bottom of the menu.

The following figure shows an example of QTView:

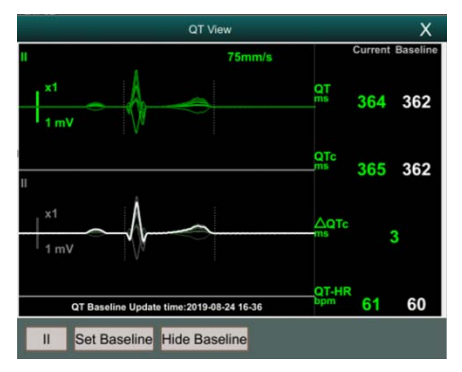

- The current waveform is displayed at the top of the view, and the color is the same as the ECG waveform, usually green.
- The baseline segment is displayed below in white.
- The starting point of QRS complex and the ending point of T wave are marked with vertical lines.
- In some cases, the algorithm may not be able to give QT measurement results because the waveform does not meet the requirements. At this time, the reason that cannot be analyzed will be displayed below the QT parameter area in QTView. In addition, a prompt message "QT cannot be analyzed" will be displayed in the technical alarm information area of the main interface.
- Select the lead label at the lower left of QTView, switch leads, and highlight the waveforms of the corresponding leads.

#### **8.8.5.** Setting the QT Baseline

Setting QT baseline is helpful to quantify QTc changes. After QT valid values appear, if you do not set QT baseline within 5 minutes, the monitor will automatically set QT baseline.

The steps for manually setting QT baseline are as follows:

- 1. Select the **[Set Baseline]** button below QT View.
- 2. Set the current QT parameter value as the baseline. The baseline value will be used to calculate the  $\Delta$ QTc value. After the new QT baseline is set, the original baseline will be discarded. The baseline will be cleared when the patient is released.

Select [Show Baseline] or [HideBaseline] to show or hide QT baseline waveform.

# CAUTION:

**Changing QT baseline will affect ΔQTc value and ΔQT alarm.**
#### 8.8.6. QT Setting

#### 8.8.6.1. Setting the QT Alarm

QT alarm is set as follows:

- 1. Select QT parameter area to enter **[QT]** menu.
- 2. Select [Alarm] submenu.
- 3. Set properties of QTc and  $\triangle$ QTc alarm.

#### 8.8.6.2. Selecting QTc Formula

The monitor uses Hodges formula by default to correct QT interval according to heart rate. If you need to select other QTc formulas, the steps are as follows:

- Select 【 Main Menu 】 quick key→from 【 System 】 column to select 【Maintenance】→input maintenance password→Enter.
- 2. Select [Module] submenu  $\rightarrow$  [ECG] submenu.
- 3. Select **[QTc Formula]**.
  - Hodges:  $QTc = QTc + 1.75 \times (HeartRate 60)$
  - Bazett:  $QTc = QT \times \left(\frac{\text{Heat Rate}}{60}\right)^{\frac{1}{2}}$
  - Fridericia:QTc = QT ×  $\left(\frac{\text{Heart Rate}}{60}\right)^{\frac{1}{3}}$
  - Framingham:QTc = QT +  $154 \times \left(1 \frac{60}{\text{Heart Rate}}\right)$

#### 8.9. Isoelectric Segments

Between the global onset and offset of the QRS-complex, signal parts with a duration of morethan 6 ms and amplitudes not exceeding  $20\mu V$  for at least three samples should be defined asisoelectric segments – I-wave before the global QRS-ONSET and K-wave after the global QRS-OFFSET.

Isoelectric parts (I-wave) afterglobal QRS-ONSET or before global QRS-OFFSET (K-wave) are excluded in the duration measurement of the respective adjacent waveform.

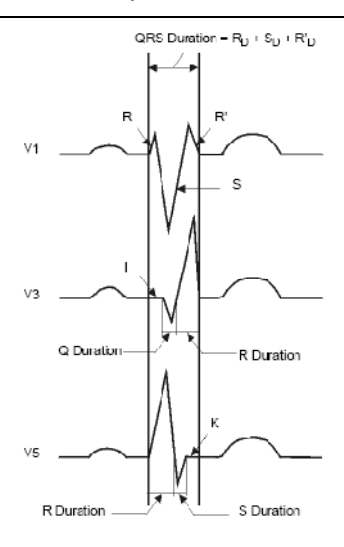

#### 8.10. ECG Relearning

Changes in ECG templates may result in erroneous arrhythmia alarms or/and inaccurate heart rates.

The monitor provides ECG relearning function. ECG relearning enables the monitor to learn new ECG templates to correct arrhythmia alarms and heart rate values. After ECG relearning is completed, the monitor stores the QRS wave form obtained by learning as a template as the normal ECG wave form of the patient. During ECG monitoring, when you suspect abnormal arrhythmia alarm, you may need to start an ECG relearning.

#### 8.11. Calibrating ECG

The ECG signal may be inaccurate due to hardware or software problems. As a result, the ECG waveform amplitude becomes greater or smaller. In that case, you need to calibrate the ECG module. To do so, follow this procedure:

- 1. SelectECG parameter area or waveform area, set [Filter Mode] to [Diagnose].
- Select 【 Main Menu 】 quick key→from 【 System 】 column to select 【 Maintenance 】 →input maintenance password→Enter.
- 3. Select [Module] submenu  $\rightarrow$  [ECG] submenu.
- 4. Select **[Calibrate]**, the square wave signal will appear on the screen to compare the amplitude of the square wave with the scale. The error range

should be within 5%. The ECG calibration must be completed by the maintenance personnel.

#### 8.12. Defibrillation Synchronization

The module provides an analog out connector to output defibrillation synchronization signal. If a defibrillator is connected, it receives a synchronization pulse (100 ms, +5 V) through the analog out connector each time an R-wave is detected.

The steps to set defibrillation synchronizationare as follows:

- Select [Main Menu] quick key→ from [System] column to select [Maintenance]
  →input maintenance password→Enter.
- 2. Select 【Module】 submenu→ 【Auxiliary Output】 submenu.
- 3. Set the defibrillation synchronization signal as needed.

# CAUTION:

- Improper use of a defibrillator may cause injury to the patient. The operator should determine whether to perform defibrillation or not according to the patient's condition.
- According to AAMI specifications the peak of the synchronized defibrillator discharge should bedelivered within 60ms of the peak of the R-wave. The signals at the ECG output on the monitors are delayed by maximum of 25ms.

#### 8.13. ECG Troubleshooting

This section lists the problems that might occur. If you encounter problems when using the monitor or accessories, check the table below before requesting for services. If the problem persists after you have taken corrective actions, contact your service personnel.

| Problem                     | CorrectiveActions                                                           |  |  |
|-----------------------------|-----------------------------------------------------------------------------|--|--|
|                             | 1.Check that the clips are not detached.                                    |  |  |
|                             | 2. Check that leadwires are not defective. Replace leadwires if necessary.  |  |  |
| Noisy ECG traces            | 3.Check that patient cable or leadwires are routed too close to other       |  |  |
|                             | electrical devices. Move the patient cable or leadwires away from           |  |  |
|                             | electrical devices.                                                         |  |  |
| Excessive                   |                                                                             |  |  |
| electrosurgical             | Use ESU-proof ECG cables.                                                   |  |  |
| Interference                |                                                                             |  |  |
|                             | Inadequate skin preparation, tremors, tense subject, and/or poor clip       |  |  |
|                             | placement.                                                                  |  |  |
| Muscle Noise                | 1.Perform skin preparation again and re-place the clips. For more           |  |  |
|                             | information, see8.4.1 Preparing the Patient Skin                            |  |  |
|                             | 2. Apply the clips to avoid muscular areas.                                 |  |  |
|                             | 1.Check that cables are properly connected.                                 |  |  |
|                             | 2.Check that the clips are not detached. Perform skin preparation again     |  |  |
| Intermittent Signal         | as described in 8.4.1 Preparing the Patient Skin.                           |  |  |
|                             | 3.Check that the patient cable or leadwires are not damaged. Change         |  |  |
|                             | them if necessary.                                                          |  |  |
|                             | 1.Check that the clips are not detached. Perform skin preparation again     |  |  |
| Excessive alarms:           | and replace the clips. For more information, see 8.4.1 Preparing the        |  |  |
| heart rate, lead fault      | Patient Skin.                                                               |  |  |
|                             | 2. Check for excessive patient movement or muscle tremor. Reposition        |  |  |
|                             | the clips.                                                                  |  |  |
| Low Amplitude<br>ECG Signal | 1. Check that the ECG gain is not set too low. Adjust the gain as required. |  |  |
|                             | For more information, see 8.5.5 SettingECG Waveforms.                       |  |  |
|                             | 2.Perform skin preparation again and re-place the clips. For more           |  |  |
|                             | information, see 8.4.1 Preparing the Patient Skin.                          |  |  |
|                             | 3. Check clip application sites. Avoid bone or muscular area.               |  |  |
|                             | 4. Check that the clips are not dry or used for a prolonged time.           |  |  |
| No ECG Waveform             | 1. Check that the ECG gain is not set too low. Adjust the gain as required. |  |  |
|                             | For more information, see 8.5.5 Setting ECG Waveforms.                      |  |  |
|                             | 2. Check that the leadwires and patient cables are properly connected.      |  |  |
|                             | Change cable and leadwires.                                                 |  |  |
|                             | 3. Check that the patient cable or leadwires are not damaged. Change        |  |  |

| Problem          | CorrectiveActions                                                                    |  |
|------------------|--------------------------------------------------------------------------------------|--|
|                  | them if necessary.                                                                   |  |
|                  | 1.Check for excessive patient movement or muscle tremor. Secure leadwires and cable. |  |
| Base Line Wander | 2.Check that the clips are not detached. For more information, see 8.4.1             |  |
|                  | Preparing the Patient Skin.                                                          |  |
|                  | 3. Check for ECG filter setting. Set ECG Filter mode to 【Monitor】.                   |  |

**S**NOTE: Physiological alarm and technical alarm information refer to *D* Alarm

Message.

## **Chapter 9 Respiration Rate (RESP)**

## 9.1. Introduction

Impedance respiration is measured across the thorax. When the patient is breathing, the volume of air changes in the lungs, resulting in impedance changes between the electrodes. Respiration rate (RR) is calculated from these impedance changes, and a respiration waveform appears on the monitor screen.

## 9.2. Safety Information

# WARNING:

- If you do not set the detection level for the respiration correctly in manual detection mode, it maynot be possible for the monitor to detect apnea. If you set the detection level too low, the monitor ismore likely to detect cardiac activity, and to falsely interpret cardiac activity as respiratory activity in the case of apnea.
- The respiration measurement does not recognize the cause of apneas. It only indicates an alarm ifno breath is detected when a pre-adjusted time has elapsed since the last detected breath. Therefore, it cannot be used for diagnostic purpose.
- If operating under conditions according to the EMC Standard IEC 60601-1-2 (Radiated Immunity 3V/m), field strengths above 3V/m may cause erroneous measurements at various frequencies. Therefore, it is recommended to avoid the use of electrically radiating equipment in close proximity to the respiration measurement unit.
- The impedance respiration measurement may cause rate changes in Minute Ventilation RateResponsive Pacemakers. Set the pacemaker rate responsive mode off or disable the impedancerespiration measurement on the monitor.
- When using the electrosurgery unit, ensure proper contact of the ESU return electrode to the patient to avoid burns at monitor measurement sites. Also ensure that the ESU return electrode is near theoperating area.

## CAUTION:

- Only use parts and accessories specified in this manual, and obey all warnings and cautions.
- Respiration monitoring is not for use on the patients who are very active, as this will cause falsealarms.

## 9.3. RESPDisplay

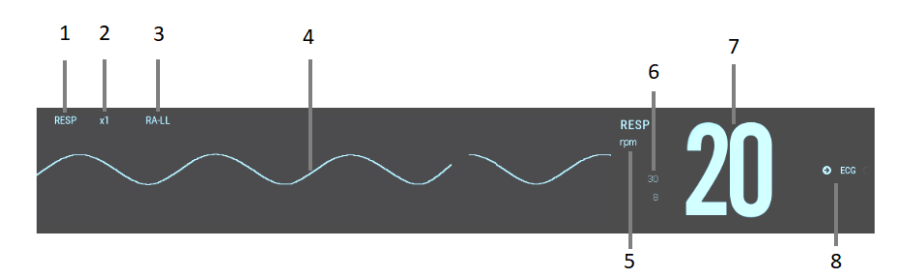

- (1) Parameter label(2) RESPwaveform gain
- (3) RESP lead (4) Resp waveform
- (5) RRunit
- (6)RRAlarm limits: If the respiration rate is turned off, the alarm off icon will be displayed here.
- (7) RRvalue(8) RR source

## 9.4. Placing RESP Electrodes

As the Respiration measurement adopts the standard ECG electrode placement, you can use different ECG cables. Since the respiration signal is measured between two ECG electrodes, if a standard ECG electrode placement is applied, the two electrodes should be RA and LA, or RA and LL.

For more information, see8.4.2 Applying Electrodes.

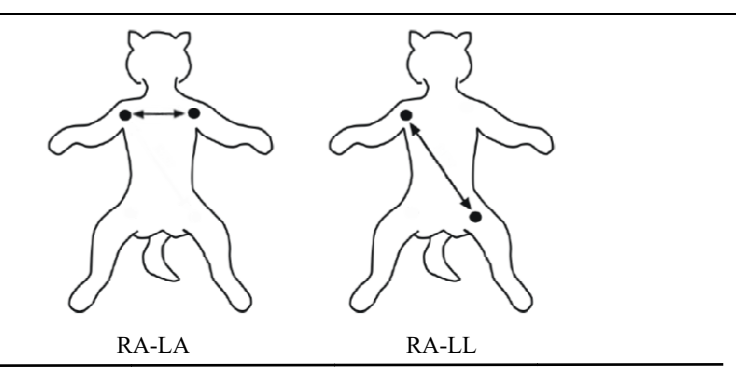

# CAUTION:

- Correct electrodes placement can help to reduce cardiac overlay: avoid the liver area and the ventricles of the heart in the line between the respiratory electrodes.
- Some patients with restricted movements breathe mainly abdominally. In these cases, you mayneed to place the left leg electrode on the left abdomen at the point of maximum abdominalexpansion to optimize the respiratory wave.
- In clinical applications, some patientsexpand their chests laterally, causing a negative intrathoracic pressure. In these cases, it is better to place the two respiration electrodes in the right midaxillary and the left lateral chest areas at the patient's maximum point of the breathing movement to optimize the respiratory waveform.
- Regularly inspect the electrode application site to ensure skin quality. If there are signals of allergies, change the clip application site.

#### 9.4.1. Optimizing Lead Placement for Resp

If you want to measure Resp and you are already measuring ECG, you may need to optimize the placement of the two electrodes between which Resp will be measured. Repositioning ECG electrodes from standard positions results in changes in the ECG waveform and may influence ST and arrhythmia interpretation.

#### 9.4.2. Cardiac Overlay

Cardiac activity that affects the Resp waveform is called cardiac overlay. It happens when the Resp electrodes pick up impedance changes caused by the rhythmic blood flow. Correct electrodes placement can help to reduce cardiac overlay: avoid the liver area and the ventricles of the heart in the line between the respiratory electrodes.

#### 9.4.3. Abdominal Breathing

Some patients with restricted movement breathe mainly abdominally. In these cases, you may need to place the left leg electrode on the left abdomen at the point of maximum abdominal expansion to optimise the respiratory wave.

#### 9.4.4. Lateral Chest Expansion

In clinical applications, some patients expand their chests laterally, causing a negative intrathoracic pressure. In these cases, it is better to place the two respiration electrodes in the right midaxillary and the left lateral chest areas at the patient's maximum point of the breathing movement to optimize the respiratory waveform.

#### 9.5. RESPSettings

#### 9.5.1. Setting the RESP Alarm

To set the RESP alarm properties, follow this procedure:

- 1. Select the Resp parameter area or waveform area to enter the **[RESP]** menu.
- 2. Select **[Alarm]** submenu.
- 3. If the alarm setting is protected by password, enter the password. For detail, please refer to **7.6.2Changing Alarm Setup Protection Mode**.
- 4. Set alarms as needed.

#### 9.5.2. Selecting RRSource

You can selectRR source, follow this procedure:

- 1. Select the RESP parameter area or waveform area to enter the **[RESP]** menu.
- 2. Select **[Setup]** submenu.

3. Set 【RRSource】.When you select【Auto】, the system automatically selects the RR source according to the priority. The priority of the RR source is CO<sub>2</sub>, ECG and SpO<sub>2</sub>. When the current RR source does not have valid measurement, the system automatically switches the 【RRSource】 to 【Auto】.

## 9.5.3. Selecting Respiration Lead

You can set up respiration lead to get the best respiratory waveform. The steps to set up breathing leads are as follows:

- 1. Select the RESP parameter area or waveform area to enter the **[RESP]** menu.
- 2. Select **[Setup]** submenu.
- Set [RESP Lead]. If the respiratory waveform is still poor after adjusting the respiration lead or the respiration rate measurement is suspected to be inaccurate, you can adjust the electrode position.

## 9.5.4. Setting RESP Waveform Gain

You can adjust the RESP waveform gain to better view the waveform amplitude. The steps to set the RESP waveform gain are as follows:

- 1. Select the RESP parameter area or waveform area to enter the **[RESP]** menu.
- 2. Select **[Setup]** submenu.
- 3. Set [Gain].

## 9.5.5. Setting the RESP Waveform Speed

To set the RESP waveform speed, follow this procedure:

- 1. Select the RESP parameter area or waveform area to enter the **[RESP]** menu.
- 2. Select **[Setup]** submenu.
- 3. Set [Wave Speed].

## 9.5.6. Setting the Auto Detection Switch

To set the auto detection switch, follow this procedure:

1. Select the RESP parameter area or waveform area to enter the **[RESP]** menu.

- 2. Select **[Setup]** submenu.
- 3. Switch on or off **[Auto Threshold Detection]**.
  - > If **(** Auto Threshold Detection **)** is switched on, the monitor automatically adjusts the RESP waveform detection level, or threshold.
  - [Auto Threshold Detection] is switched off, you have to manually adjusts the RESP waveform threshold. For more information, see9.5.7.Manually Adjust the RESP Waveform Detection Threshold.

## 9.5.7. Manually Adjust the RESP Waveform Detection Threshold

Use the manual detection mode in the following situations:

- The respiration rate and the heart rate are close.
- Patients have intermittent mandatory ventilation.
- Respiration is weak. Try repositioning the electrodes to improve the signal.

To set the Resp waveform threshold to the desired level, follow this procedure:

- 1. Select the RESP parameter area or waveform area to enter the **[RESP]** menu.
- 2. Select [Threshold] submenu.
- 3. Selectthe up and down arrows below **[** Threshold **]** to define the Resp waveform threshold. Once set, the detection level will not adapt automatically to different respiration depths. It is important to remember that if the depth of breathing changes, you may need to change the detection level.

## 9.5.8. Setting the Respiration Filter

Turn on the respiration filter function can filter out the interference in the respiration waveform. The steps to set the respiration filter switch are as follows:

- 1. Select the RESP parameter area or waveform area to enter the **[RESP]** menu.
- 2. Select [Setup] submenu.
- 3. Turn on or turn off **[RESP Filter]**.

## 9.6. RESP Troubleshooting

For more information, seeD Alarm Message

## Chapter 10 SpO<sub>2</sub>

#### **10.1. Introduction**

Pulse Oxygen Saturation (SpO<sub>2</sub>) monitoring is a non-invasive technique used to measure the amount of oxygenated haemoglobin and pulse rate by measuring the absorption of selected wavelengths of light. The light generated in the emitter side of the probe is partly absorbed when it passes through the monitored tissue. The amount of transmitted light is detected in the detector side of the probe. When the pulsative part of the light signal is examined, the amount of light absorbed by the haemoglobin is measured and the pulse oxygensaturation can be calculated. This device is calibrated to display functional oxygen saturation.

You can simultaneously measure  $SpO_2$  using the MPS-P Vet module and the  $SpO_2$  plug-in module. The measurement value from the MPS-P Vet module is labeled  $SpO_2$  and the measurement value from the  $SpO_2$  plug-in module is labeled  $SpO_2L$ .

The monitor can support Masimo  $SpO_2$  plug-in module, Nellcor  $SpO_2$  plug-in module or BLT Provet  $SpO_2$  plug-in module .

#### **10.2. Safety Information**

#### ∠!\\_ WARNING:

- Use only SpO<sub>2</sub> sensors specified in this manual. Follow the SpO<sub>2</sub> sensor's instructions for use and adhere to all warnings and cautions.
- Before use, the operator needs to verify the compatibility between the monitor, probe and cable. Otherwise, it may cause injury to the patient.
- When a trend toward patient deoxygenation is indicated, analyze the blood samples with a laboratory co-oximeter to completely understand the patient's condition.
- Do not use SpO<sub>2</sub> sensors during magnetic resonance imaging (MRI). Induced current couldpotentially causes burns. The sensor may affect the MRI image, and the MRI unit may affect theaccuracy of the oximetry measurements.
- Prolonged continuous monitoring may increase the risk of undesirable changes

in skin characteristics, such as irritation, reddening, blistering or burns. Inspect the sensor site every 2 hours and move the sensor if the skin quality changes. Change the application site every 4 hours. For patients with poor peripheral blood circulation or sensitive skin, inspect the sensor site more frequently.

Functional testers cannot be used to evaluate the accuracy of pulse oximetry probes and pulse oximetry monitors.

# CAUTION:

Use onlyspecifiedaccessories in this manual. Follow the instructions for use and adhere to all warnings and cautions.

## The second second second second second second second second second second second second second second second se

- Functional test equipment or SpO<sub>2</sub> simulators can be used to evaluate pulse rate accuracy.
- The monitor does not provide automatic generation of SpO<sub>2</sub> self-detection alarm signals. Operators need to use SpO<sub>2</sub> simulator for detection.

## 10.3. SpO<sub>2</sub> Measurement Limitations

If you doubt the  $SpO_2$  measurements, check the patient's vital signs first, then check the monitor and  $SpO_2$  sensor. The following factors may influence the accuracy of measurements:

- There is excessive illumination from light sources such as a surgical lamp, a brilirubin lamp, or sunlight;
- Excessive patient movement;
- Diagnostic test;
- Low perfusion;
- Electromagnetic interference, such as MRI device;
- Electrosurgical equipment;
- > Concentration of nonfunctional hemoglobin, such as carbonyl hemoglobin

(COHb) and methemoglobin (MetHb);

- > The presence of certain dyes, such as methylene blue or indigo carmine;
- Improper placement or incorrect use of pulse oximeter probe;
- Shock, anemia, hypothermia or use of vasoconstrictor drugs, which can cause blood flow in the arteries to drop to unmeasurable levels.

## 10.4. SpO<sub>2</sub> Display

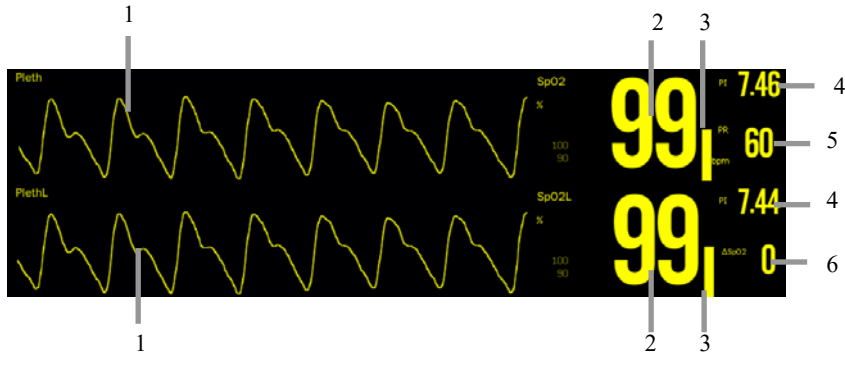

- Pleth waveform (Pleth/PlethL): The amplitude of the Pleth/PlethL waveform can directly reflect the strength of the patient's pulse signal. The Pleth waveform is not normalized.
- (2) SpO<sub>2</sub> value (SpO<sub>2</sub>/SpO<sub>2</sub>L): Percentage of oxygenated hemoglobin in relation to the sum of oxyhemoglobin and deoxyhemoglobin.
- (3) Pleth bar: Proportional to the intensity of the pulse.
- (4) Perfusion index (PI): Gives the numerical value for the pulsatile portion of the measured signal caused by arterial pulsation. PI indicates the signal strength of SpO<sub>2</sub> and also partially indicates the signal quality.
  - ♦ Above 1 is optimal;
  - Between 0.3 and 1 is acceptable;
  - ◆ Below 0.3 indicates low perfusion. When 0.3≤PI<1, the PI values will be displayed in yellow background; PI<0.3, PI values will be displayed in red background, and SpO<sub>2</sub> parameter values are displayed as hollow words. Reposition the SpO<sub>2</sub> sensor or find a better site. If low perfusion persists, choose another method to measure oxygen saturation if possible.
- (5) Pulse rate: the number of pulses detected per minute (from the pleth waveform)

(6)  $\Delta \text{Sp}O_2$ :  $(\Delta \text{Sp}O_2 = |SpO_2 - \text{Sp}O_2L|)$ 

## **10.5. Monitoring Procedure**

1. Selecting SpO<sub>2</sub> Sensor

Depending on the animal category, weight and application site, you can select the  $SpO_2$  sensor as required.

2. Connecting SpO<sub>2</sub> Sensor

Plug the SpO<sub>2</sub> sensor cable into the SpO<sub>2</sub> connector on the measurement module.

3. Applying SpO2 Sensor

Place the sensor on the animal's tongue or ear. For dogs, cats and equines, place the sensor on their tongue. When placing the sensor, place the optical part of the sensor in the center of the tongue. You can also place the sensor on the animal's lips, toes, ears, prepuce and vulva.

# CAUTION:

- Do not apply sensor too tightly as this results in venous pulsation which may severely obstruct circulation and lead to inaccurate measurements.
- At elevated ambient temperatures be careful with measurement sites that are not well perfused, because this can cause burns after prolonged application.
- Avoid placing the sensor on extremities with an arterial catheter, an NIBP cuff or an intravascular venous infusion line.
- SpO<sub>2</sub> can be measured at up to 2 locations at the same time.

## 10.6. Setting SpO<sub>2</sub>

#### 10.6.1. Setting SpO<sub>2</sub> Alarm

To change the SpO<sub>2</sub> alarm settings, follow this procedure:

- Select the SpO<sub>2</sub> parameter area or waveform area to enter the [SpO<sub>2</sub>] / [SpO<sub>2</sub>L] menu.
- 2. Select [Alarm] submenu.
- 3. If the alarm setting is protected by password, enter the password. For detail,

#### please refer to 7.7.2 Changing Alarm Setup Protection Mode.

4. Set alarms as needed.

If use SpO<sub>2</sub> plug-in module to measurement SpO<sub>2</sub>L, you can set alarm properties for  $\Delta$ SpO<sub>2</sub>.

#### 10.6.2. Nellcor SpO<sub>2</sub> Alarm Delay (Sat-Seconds)

With traditional alarm management, high and low alarm limits are set for monitoring  $SpO_2$ .During monitoring, once  $SpO_2$  exceeds alarm limit, an audible alarm immediately sounds. When the patient  $SpO_2$  fluctuates near an alarm limit, the alarm sounds each time the limit is violated. Such frequent alarms can be distracting.

If your monitor is configured with a Nellcor  $SpO_2$  module, then you can set Sat-Seconds (the delay time of  $SpO_2$  alarm) to reduce such alarms. The method of calculation is as follows: the percentage points of the  $SpO_2$  saturation falling outside the alarm limit is multiplied by the number of seconds remaining outside the limit. This can be stated as the equation:

#### $Sat-Seconds = Points \times Seconds$

Only when the Sat-Seconds limit is reached, the monitor gives a Sat-Seconds alarm. For example, thefigure below demonstrates the alarm response time with a Sat-Seconds limit set at 50 and a low SpO<sub>2</sub>limit set at 90%. In this example, the patient SpO<sub>2</sub> drops to 88% (2 points) and remains there for 2seconds. Then it drops to 86%(4 points) for 3 seconds, and then to 84% (6 points) for 6 seconds. The resulting Sat-Seconds are:

| % SpO <sub>2</sub> | Seconds | Sat-Seconds |   |
|--------------------|---------|-------------|---|
| 2×                 | 2=      | 4           |   |
| $4 \times$         | 3=      | 12          |   |
| 6×                 | 6=      | 36          |   |
| Total Sat-Seconds= |         | 52          | _ |

Total Sat-Seconds—

After approximately 10.9 seconds, a Sat-Second alarm would sound, because the limit of 50 Sat-Seconds would have been exceeded.

Saturation levels may fluctuate rather than remaining steady for a period of several seconds. Often, the  $SpO_2$  of patient may fluctuate above and below the alarm limit, re-entering the non-alarm range several times. During such fluctuation, the monitor integrates the number of  $SpO_2$  points, both positive and negative, until either the Sat-

Seconds limit is reached, or the patient  $SpO_2$  re-enters the non-alarmrange and remains there.

#### 10.6.3. Setting the Sat-Seconds (Only for Nellcor SpO<sub>2</sub>)

You can set the Sat-Seconds through follow this procedure:

- 1. Select the SpO<sub>2</sub>Lparameter area or waveform area to enter the **[SpO2L]** menu.
- 2. Select 【Alarm】 submenu.
- 3.Set **[Sat-Seconds]**.

#### 10.6.4. Setting Sensitivity (Only for BLT SpO<sub>2</sub>)

The  $SpO_2$  value displayed on the monitor screen is the average of data collected within a specific time. The higher the sensitivity, the quicker the monitor responds to changes in the patient's oxygen saturation level. Contrarily, the lower the sensitivity, the slower the monitor responds to changes in the patient's oxygen saturation level, but the  $SpO_2$ measurement is more stable. For critically ill patients, selecting shorter averaging time will help understanding the patient's state.

To set the sensitivity, follow this procedure:

- 1. Select the  $SpO_2$  parameter area or waveform area to enter the  $[SpO_2]$  menu.
- 2. Select [SpO<sub>2</sub>Setup] submenu.
- 3. Select [Sensitivity] and then toggle between [High], [Med] or [Low].

#### 10.6.5. Setting Averaging Time (Only for Masimo SpO<sub>2</sub> and Nellcor SpO<sub>2</sub>)

The  $\text{SpO}_2$  value displayed on the monitor screen is the average of data collected within a specific time. The shorter the averaging time, the quicker the monitor responds to changes in the patient's oxygen saturation level, but the lower the measurement accuracy. Contrarily, the longer the averaging time, the slower the monitor responds to changes in the patient's oxygen saturation level, but the higher the measurement accuracy. For critically ill patients, selecting shorter averaging time will help understanding the patient's state.

To set the averaging time, follow this procedure:

1. Select the  $SpO_2L$  parameter area or waveform area to enter the  $[SpO_2L]$  menu.

- 2. Select **[SpO<sub>2</sub>L Setup]** submenu.
- 3. Set the **[Averaging Time]**.

#### 10.6.6. Setting NIBP measurement on the same limb

When monitoring  $SpO_2$  and NIBP on the same limb simultaneously, you can switch on **[NIBP Simul]** to lock the  $SpO_2$  alarm status until the NIBP measurement ends. If you switch off **[NIBP Simul]**, low perfusion caused by NIBP measurement may lead to inaccurate  $SpO_2$  readings and therefore cause false physiological alarms.

To set the **[NIBP Simul]**, follow this procedure:

- Select the SpO<sub>2</sub>parameter area or waveform area to enter the [SpO<sub>2</sub>]/[SpO<sub>2</sub>L] menu.
- 2. Select **[Alarm]** submenu.
- 3. Set [NIBP Simul] as to [On] or [Off].

## 10.6.7. Changing the Speedof Pleth Waveform

To set the sweep speed of Pleth waveforms, follow this procedure:

- Select the SpO<sub>2</sub> parameter area or waveform area to enter the [SpO<sub>2</sub>]/[SpO<sub>2</sub>L Setup] menu.
- 2. Select [SpO<sub>2</sub> Setup] / [SpO<sub>2</sub>L Setup] submenu.
- 3. Set **[Wave Speed]** to the appropriate value. The larger the value, the faster the scanning speed and the wider the waveform.

## 10.6.8. SettingPitch Tone

The monitor can adjust the QRS tone according to the  $SpO_2$  value. The pitch tone function is on by default. The steps to turn off the pitch tone function are as follows:

- Select the SpO<sub>2</sub> parameter area or waveform area to enter the SpO<sub>2</sub> / SpO<sub>2</sub>L menu.
- 2. Select [SpO2Setup] / [SpO<sub>2</sub>L Setup] submenu.
- 3. Switch off [Pitch Tone].

#### 10.6.9. SettingPI Display

You can switch on or off PI display by following these steps:

- Select the SpO<sub>2</sub> parameter area or waveform area to enter the SpO<sub>2</sub> SpO<sub>2</sub>L menu.
- 2. Select [SpO<sub>2</sub>Setup] / [SpO2L Setup] submenu.
- 3. Set [Display PI] as to [On] or [Off].

#### 10.6.10. Setting the Masimo SpO<sub>2</sub>

When your monitor is equipped with Masimo  $SpO_2$  module, you can set the following contents:

#### 10.6.10.1. Setting Sensitivity mode

To set the sensitivity mode, follow these procedures:

- 1. Select the  $SpO_2L$  parameter area or waveform area to enter the  $[SpO_2L]$  menu.
- 2. Select [SpO<sub>2</sub>L Setup] submenu.
- 3. Select [Sensitivity ] in the SpO<sub>2</sub>L setting menu with the options of [Max ], [Normal ]

or **[APOD]**.

- [Max]: This mode should be used for the sickest patients, where obtaining a reading is most difficult. The mode is recommended during procedures and when clinician and patient contact is continuous.
- [Normal]: This mode provides the best combination of sensitivity and probe-off detection performance. The mode is recommended for the majority of patients.
- (APOD): This mode is the least sensitive in picking up a reading on patients with low perfusion but has the best detection for probe-off conditions. The mode is useful for patients that are at particular risk of the sensor becoming detached.

#### 10.6.10.2. Setting Alarm Delay Time

To set the alarm time, follow these procedures:

- 1. Select the  $SpO_2L$  parameter area or waveform area to enter the  $[SpO_2L]$  menu.
- 2. Select **[Alarm]** submenu.
- 3. Select **[Alarm Delay]**, and you can select the alarm delay time as required or you can also set to **[Off]**.

### 10.6.10.3. Setting FastSat mode

The FastSat mode is clinically applicable during procedures when detecting rapid changes in oxygen saturation is paramount such as induction, intubation and sleep studies. To set the FastSat mode, follow these procedures:

- 1. Select the  $SpO_2L$  parameter area or waveform area to enter the  $[SpO_2L]$  menu.
- 2. Select **[SpO<sub>2</sub>L Setup]** submenu.
- 3. Select **(On)** or **(Off)** to enable or disable the **(FastSat)** mode.

#### 10.6.10.4. Setting SmartTone

To set the SmartTone, follow these procedures:

- 1. Select the  $SpO_2Lparameter$  area or waveform area to enter the  $[SpO_2L]$  menu.
- 2. Select **[SpO<sub>2</sub>L Setup]** submenu.
- 3. Select **[On]** or **[Off]** to enable or disable the **[SmartTone]**.
  - ➤ When you set it to 【On】, it will allow the audible pulse beep to beep when the pleth shows signs of motion.
  - The pulse beep is suppressed during signs of motion when SmartTone is set to 【Off】.

#### 10.6.10.5. Setting Waveform Mode

To set the Waveform Mode, follow these procedures:

- 1. Select the  $SpO_2L$  parameter area or waveform area to enter the  $[SpO_2L]$  menu.
- 2. Select **[SpO<sub>2</sub>L Setup]** submenu.
- 3. Select **[Wave Mode]** as required, and select whether the SpO<sub>2</sub> waveform contains respiratory or not.

## 10.7. SettingPR

## 10.7.1. SettingPRAlarm

You can setPRalarm by following these steps:

- Select the SpO<sub>2</sub> parameter area or waveform area to enter the SpO<sub>2</sub> SpO<sub>2</sub>L menu.
- 2. Select **[PRAlarm]** submenu.
- 3. Set alarms as needed.

## 10.7.2. SettingQRS Volume

If the alarm source is set to PR, the QRS tone is derived from PR measurements. To set the QRS volume, follow this procedure:

- Select the SpO<sub>2</sub> parameter area or waveform area to enter the [SpO<sub>2</sub>] / [SpO<sub>2</sub>L] menu.
- 2. Select **[PRSetup]** submenu.
- 3. Set **[QRSVolume]** to the appropriate value.

If the  $SpO_2$  value is effective, the monitor also adjusts the QRS tone (Pitch tone) according to the  $SpO_2$  value. For information, see**10.6.8** Setting Pitch Tone.

## 10.7.3. SettingPRSource

Current pulse source is displayed in the PR parameter area. The PR from current pulse source has the following characteristics:

- PR is monitored as system pulse and generates alarms when you select PR as the active alarm source;
- PR is stored in the monitor's database and reviewed in the graphic/tabular trends; in trend graphs, as the PR curve is in the same color with that of the PR source, it is unlikely to distinguish the PR source.

To set which pulse rate as PR source, follow this procedure:

- Select the SpO<sub>2</sub> parameter area or waveform area to enter the [SpO<sub>2</sub>] / [SpO2L] menu.
- 2. Select **[PRSetup]** submenu.

3. Select **[PRSource]**, and select a suitable PR source in the drop-down list.

The drop-down list of **[PRSource]** displays the currently valid PR source from top to bottom according to the priority level. When you select **[Auto]**, the system will automatically select the first option in the list as the PR source. If the PR source you set does not exist, the system will automatically switch **[PRSource]** to **[Auto]**. When you select **[IBP]**, the system will automatically use the first pressure label in the list as the PR source.

## 10.8. SpO<sub>2</sub> Troubleshooting

This section lists the problems that might occur. If you encounter the problems when using the equipment or accessories, check the table below before requesting for services. If the problem persists, contact your service personnel.

# **S** NOTE: For the physiological and technical alarm messages, see *D* Alarm

| Problem                                      | CorrectiveActions                                                          |  |
|----------------------------------------------|----------------------------------------------------------------------------|--|
| Do not display SpO <sub>2</sub> numeric area | 1. Check that the SpO <sub>2</sub> is set to display in the <b>[Screen</b> |  |
| or waveform area on the main                 | Layout ] menu. For more information, see 3.7.2 Setting                     |  |
| screen.                                      | Display Screen.                                                            |  |
|                                              | 2. Check that if the $SpO_2$ parameter switch is enabled. For              |  |
|                                              | more information, see 3.7.1 Setting Parameters.                            |  |
|                                              | 3. Check that the cable connections of $SpO_2$ sensor and the              |  |
|                                              | extension cable are tight. Replace the SpO <sub>2</sub> sensor or the      |  |
|                                              | extension cable if needed.                                                 |  |
| Dashes "" display in place of                | 1. Check that the cable connections of $SpO_2$ sensor and the              |  |
| numerics                                     | extension cable are tight. Replace the $SpO_2$ sensor or the               |  |
|                                              | extension cable if needed.                                                 |  |
|                                              | 2. Reconnect the $SpO_2$ sensor if the alarm $SpO_2$ sensor                |  |
|                                              | Off appears.                                                               |  |
|                                              | 3. Check the PI value. If the PI value is too low, adjust the              |  |
|                                              | $SpO_2$ sensor, or apply the sensor to the site with better                |  |

#### Message.

| Problem                               | CorrectiveActions                                                         |  |
|---------------------------------------|---------------------------------------------------------------------------|--|
|                                       | perfusion.                                                                |  |
|                                       | 4. Move the sensor to the place with weaker light, or cover               |  |
|                                       | the sensor with shade.                                                    |  |
| Low amplitude SpO <sub>2</sub> signal | 1. The SpO <sub>2</sub> sensor and NIBP cuff are placed on the            |  |
|                                       | samelimb. Change a monitoring site if necessary.                          |  |
|                                       | 2. Check the PI value. If the PI value is too low, adjust the             |  |
|                                       | SpO <sub>2</sub> sensor, or apply the sensor to the site with better      |  |
|                                       | perfusion.                                                                |  |
|                                       | 3. Check the sensor and its application site.                             |  |
| SpO <sub>2</sub> value is inaccurate  | 1. Check the patient's vital signs.                                       |  |
|                                       | 2. Check for conditions that may cause inaccurate                         |  |
|                                       | SpO <sub>2</sub> readings. For more information, see10.3 SpO <sub>2</sub> |  |
|                                       | Measurement Limitations.                                                  |  |
|                                       | 3. Check the monitor, the MPS-P Vet module, SpO <sub>2</sub>              |  |
|                                       | module or if the function of sensor is normal.                            |  |

## Chapter 11 Temperature (TEMP)

## 11.1. Introduction

The thermistor is applied on continuous temperature measurement, which is based on the principle that electrical resistance of the thermistor changes as temperature changes. Thermistors measure the resistance change and use it to calculate the temperature.

The monitor supports at least 8 channels of temperature measurement. When measuring temperature on two different sites, can calculate the difference between two measured sites  $(\triangle T)$ .

Measuring mode is direct mode.

## 11.2. Displaying the TEMP Parameter Area

To display the Temp parameters area, follow this procedure:

- 1. Enter **[Screen Layout]** interfacein either of the following ways:
  - Select 【Screen Setup】 quick key→Select 【Screen Layout】 submenu.
  - ♦ Select [Main Menu]quick key→from [Display] column to select [Screen Layout].
- Selectyou want to display the parameter area of the temperature parameters, and then from the popup list select [TEMP].

## 11.3. TEMP Display

The following figure shows the TEMP parameter area for temperature monitoring. Your display may be configured to look different.

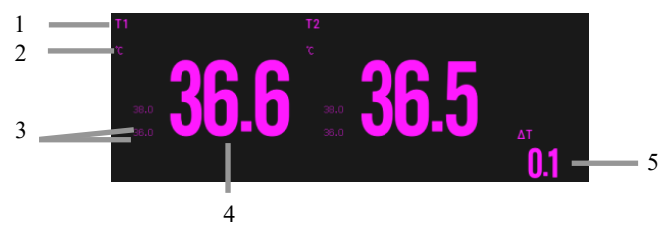

- (1) Parameter label
- (2) TEMP unit
- (3) TEMP alarm limits: If TEMP alarm is turned off, the alarm closing icon is displayed

here.

- (4) TEMP value
- (5) TEMP Difference ( $\Delta T$ ): TEMP Difference between two temperature sites. It displays only when  $\Delta T$  is switched on.

## 11.4. Preparing for TEMP Monitoring

Please follow these steps to prepare TEMP measurement:

- 1. According to the type of patient and the measurement site, select the appropriate temperature probe.
- 2. Insert the probe or extension cable into the temperature probe connector. If a disposable probe is used, connect the probe and extension cable.
- 3. Attach the probe to the patient correctly.
- 4. Select an appropriate temperature label.

## **11.5. TEMP Settings**

## 11.5.1. Setting TEMPAlarm

To set the temperature alarm, follow this procedure:

- 1. Select the TEMP parameter area to enter the **[TEMP]** menu.
- 2. Select **[Alarm]** submenu.
- 3. If the alarm setting is protected by password, enter the password. For detail, please refer to **7.6.2***Changing Alarm Setup Protection Mode*.
- 4. Set alarms as needed.

## 11.5.2. Setting TEMP Label

Select the temperature label according to the measurement site. To do so, follow this procedure:

- 1. Select the TEMP parameter area to enter the **[TEMP]** menu.
- 2. Select **[Setup]** submenu.
- 3. Set the TEMP label name according to the measurement site.

## 11.5.3. Displaying the Temperature Difference

To display the temperature difference between two measurement sites monitored by the same temperature module, switch on corresponding  $\Delta T$ . To do so, follow this procedure:

- 1. Select the TEMP parameter area to enter the **[TEMP]** menu.
- 2. Select **[Setup]** submenu.
- 3. Switch on  $\Delta T$ .

## 11.5.4. Setting TEMP Unit

You can change the unit of TEMP by following the steps below:

- 1. Select the TEMP parameter area to enter the **[TEMP]** menu.
- 2. Select **[Setup]** submenu.
- 3. Set TEMP [Unit].

## 11.6. TEMP Troubleshooting

This section lists the problems that might occur. If you encounter the problems when using the equipment or accessories, check the table below before requesting for services. If the problem persists, contact your service personnel.

## **P**NOTE: For the physiological and technical alarm messages, see D Alarm

Message.

| Problem                           | CorrectiveActions                                         |
|-----------------------------------|-----------------------------------------------------------|
| Do not display TEMP parameter     | 1. Check if the display of the TEMP parameter is set in   |
| area on the main screen.          | <b>[Screen Setup]</b> menu.                               |
|                                   | 2. Check that if the TEMP parameter switch is enabled.    |
|                                   | For more information, see3.7.1 Setting Parameters.        |
|                                   | 3. Check that if the connections of the temperature probe |
|                                   | and the extension cable are tight.                        |
| Measurement fails/"" is displayed | 1. If you are using a disposable probe, check whether the |
| in the Temp parameter area.       | probe is tightly connected to the extension cable.        |

| Problem | CorrectiveActions |                                                    |
|---------|-------------------|----------------------------------------------------|
|         | 2.                | Try using a known good probe in case the sensor is |
|         |                   | damaged                                            |

## **Chapter 12 NIBP**

### 12.1. Introduction

The monitor uses the oscillometric method for measuring the non-invasive blood pressure (NIBP). NIBP measurement is based on the principle that pulsatile blood flow through an artery creates oscillations of the arterial wall. The oscillometric device uses a blood pressure cuff to sense these oscillations that appear as tiny pulsations in cuff pressure. The oscillometric devices measure the amplitude of pressure changes in the occluding cuff as the cuff deflates from above systolic pressure. The amplitude suddenly increases as the pulse breaks through the occlusion in the artery. As the cuff pressure decreases further, the pulsations increase in amplitude, reach a maximum (which approximates to the mean pressure), and then diminish. The oscillometric method measures the mean pressure and determines the systolic and diastolic pressures.

The monitor supports BLT NIBP module and SunTech NIBP module.

## 🐨 NOTE:

- Blood pressure measurements determined with this device are equivalent to those obtained by a trained observer using the cuff/stethoscope auscultatory method or an intra-arterial blood pressure measurement device, within the limits prescribed by IEC 80601-2-30.
- NIBP measurement can be performed during electro-surgery and discharge of defibrillator.

#### 12.2. Safety Information

## WARNING:

- Be sure to select the correct patient category setting for your patient before NIBP measurement.
- Do not measure NIBP on patients with sickle-cell disease or on the limb where skin damage hasoccurred or is expected.
- Use clinical judgment to determine whether to perform frequent

automaticblood pressure measurements on patients with severe blood clotting disorders because of the risk of hematoma in the limb fitted with the cuff.

- Do not use the NIBP cuff on a limb with an intravenous infusion or arterial catheter in place. This could cause tissue damage around the catheter when the infusion is slowed or blocked during cuffinflation.
- Continuous cuff pressure due to connection tubing kinking may cause blood flow interference, and resulting in harmful injury to the patient.
- NIBP reading can be affected by the measurement site, the position of the patient, exercise, or the patient's physiologic condition. If you doubt the NIBP measurements, determine the patient's vitalsigns by alternative means, and then verify that the monitor is working correctly.
- In automatic or continuous measurement mode, if prolonged, cuff friction with limb may lead to purpura, ischemia, and neuropathy. In patient care, color, temperature, and sensitivity of distal extremities should be frequently examined. Check more frequently when making automatic or STAT measurements. If any abnormalities are observed, the site of the cuff should be changed or the NIBP measurement should be stopped. Auto NIBP measurements with one and two minute intervals are not recommended for extended periods of time.
- NIBP diagnostic significance must be decided by the physician.
- As the monitor uses an alternative small-bore connector design different from those specified in the ISO 80369 series, there is a possibility that a misconnection can occur between the monitor and a medical device using a different alternative small-bore connector, which can result in a hazardous situation causing harm to the patient. Special measures need be taken by the user to mitigate these reasonable foreseeable risks.

# CAUTION:

- Only use parts and accessories specified in this manual. Follow the instructions for use and adhere to all warnings and cautions.
- Accuracy of NIBP measurement depends on using a cuff of proper size. It is essential to measure limbcircumference and choose a cuff with proper size.
- NIBP automatically calibrated every time when the monitor is turned on. If it is not turned off for a long time or if the pressure is not accurate during use, you can use the "Reset" function in the NIBP menu to calibrate. You need to remove the cuff and windpipe before calibration, which in order to connect the NIBP pressure sensor to the atmosphere.

## 12.3. NIBP Measurement Limitations

Measurements are impossible with heart rate extremes of less than 40bpm or greater than 240bpm, or if the patient is on a heart-lung machine. The measurement may be inaccurate or impossible in the following situations:

- > Regular arterial pressure pulses are hard to detect;
- With excessive and continuous patient movement such as shivering or convulsions;
- ➢ With cardiac arrhythmias;
- With rapid blood pressure changes;
- ▶ With severe shock or hypothermia that reduces blood flow to the peripheries;
- On an edematous extremity;

#### 12.4. Measurement Modes

The monitor has the following NIBP measurement modes:

- Manual: Manually start a NIBP measurement.
- Auto: The monitor automatically and repeatedly performs NIBP measurements at set intervals.
- STAT: With 5 minutes, the measurement is continuously performed, and then the monitor returns to the original mode.

Sequence: The monitor measures automatically according to the set cycle length and interval.

## 12.5. NIBPDisplay

The NIBP display shows only numerics.

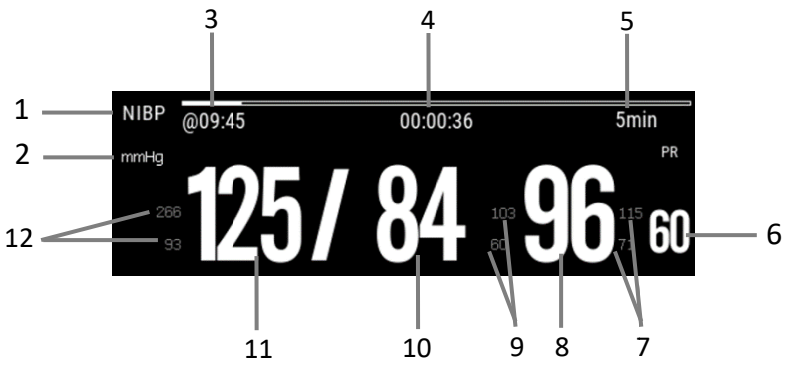

(1) Parameter Label

- (2) NIBP Unit: mmHg or kPa
- (3) The last NIBP measurement time
- (4) Time to the next measurement (for Auto mode and Sequence only).
- (5) Measurement mode: The measurement interval time is displayed duringAuto NIBP measurement, and the current measurement period and measurement interval time are displayed during Sequence measurement.
- (6) Pulse rate: the number of pulses detected per minute (from the pressure waveform of cuff)
- (7) Mean pressure alarm limit
- (8) Mean pressure (displayed after measurement completed) or cuff pressure (displayed during the measurement)
- (9) Diastolic pressure alarm limit
- (10) Diastolic pressure
- (11) Systolic pressure
- (12) Systolic pressurealarm limit

## P NOTE:

- If NIBP measurement fails, "XX" is displayed; if NIBP measurement is not taken, "---" is displayed
- Outlined NIBP numerics indicate that the measurement exceeds the set time. So theseNIBP values are not recommended for reference.

## 12.6. Preparing for NIBP Measurements

- 1. Verify that the patient category setting is correct.
- 2. Connect the airpipe to the NIBP cuff connector of the device.
- 3. Select an appropriately sized cuff for the patient, and then apply it as follows:
  - a) Determine the patient's limb circumference.
  - b) Select an appropriate cuff by referring to the limb circumference marked on the cuff. The width of the cuff should be 50% of the limb circumference, or 2/3 of the length of the upper arm. The inflatable part of the cuff should be long enough to encircle at least 50% to 80% of the limb.
  - c) Apply the cuff to the patient's upper arm or leg and make sure the  $\Phi$  marking on the cuff matches the artery location. Do not wrap the cuff too tightly around the limb. Otherwise it may cause discoloration and ischemia of the extremities. Make sure that the cuff index line falls within the range markings on the cuff. If it does not, use a larger or smaller cuff that will fit better.
  - d) Middle of the cuff should be at the level of the right atrium of the heart.
- Connect the cuff to the air tubing. Avoid compression or restriction of pressure tubes. Air must pass unrestricted through the tubing.

# CAUTION:

- A wrong cuff size and a folded or twisted bladder can cause inaccurate measurements.
- Do not touch or apply external pressure against the cuff and air tubing during NIBP measurement. This may cause inaccurate blood pressure values.
- Use care when placing the cuff on an extremity used for monitoring other patient parameters. Pressurization of the cuff may temporarily cause loss of function of simultaneously used monitoring equipment on the same limb.

Details about the cuff sites on different animals are as follows.

■ Cuff placement for a cat

A cat may be left in its owner's lap to keep it calm. Measurements are best done in an area of the hospital away from noise and bright lights. The animal may be held so that the front limbs are free for cuff placement. In conscious animals, the tail may be the most appropriate location for placement of the cuff. Cats may be most comfortable in sternal recumbency making the tail a more preferable site.

For the median artery on the foreleg, place the cuff around the forelimb, between the elbow and carpus. It is not necessary to center the cuff over the artery which is on the medial side of the leg because of the fully encircling bladder design. Hair need not be clipped except when heavily matted. In cats less than five pounds when measurements are difficult to obtain, place the cuff around the leg above the elbow to obtain measurements from the brachial artery. Measurements from the coccygeal artery may be used by placing the cuff around the base of the tail but not in anesthetized animals.

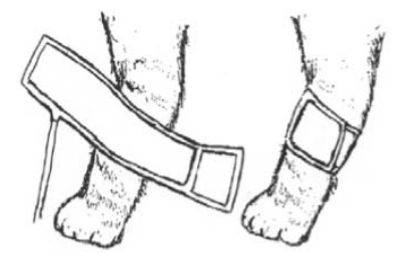

12-6

#### Cat cuff placement

#### Cuff placement for a dog

For measurements in dogs, it is preferable to use the right lateral, sternal or dorsal recumbent positions. That is not a problem in anesthetized animals, but it may be difficult to get large dogs to cooperate for proper positioning. If the dog is in a sitting position, place the front paw on the operator's knee and take measurements from the metacarpus.

Sites for cuff placement are the metacarpus, metatarsus and anterior tibial. In anesthetized animals, most surgeries are done on the posterior part of the body so the metacarpal area of the forelimb is most convenient. In situations where this is not possible, the cuff should be wrapped around the metatarsus just proximal to the tarsal pad or around the hind leg just distal to the hock. The tail site should not be used for cuff placement during anesthesia.

It is not necessary to center the cuff over the artery because of the fully encircling bladder design. If the hair over the artery site is too thick or matted for good contact, it should be clipped.

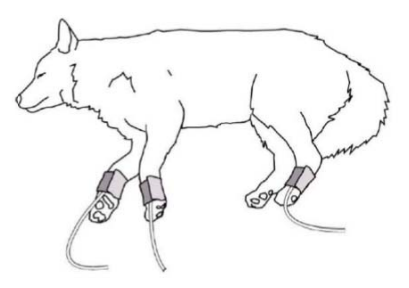

dog cuff placement

#### Other big animals

A big animal such as a horse should be in a stock, standing still, or lying down.

For horses and cows, the cuff can be wrapped around the base of the tail using the coccygeal artery on the ventral surface.

## 12.7. Starting and Stopping NIBP Measurements

Start and stop NIBP measurement by selecting the NIBP quick key keys or from the NIBP menu:

| Task                                        | Via quick key                                                                               | Via NIBP menu                                                                                |
|---------------------------------------------|---------------------------------------------------------------------------------------------|----------------------------------------------------------------------------------------------|
| Start a manual measurement                  | Select NIBPStart/Stop Jquick key                                                            | Select 【Start】                                                                               |
| NIBP Automeasur<br>ement                    | Select <b>【NIBPMeasure 】</b> quick key<br>→Select interval time                             | Select <b>[Setup]</b><br>submenu→set <b>[Interval</b><br>Time]                               |
| NIBPSequencemeas<br>urement                 | Select【NIBP Measure ]quick key<br>→Select 【Sequence】 →Select 【NIBP<br>Start/Stop】 quick key | Select <b>【Sequence】</b><br>submenu→set<br>NIBPSequencemeasurement<br>→Select <b>【Start】</b> |
| Start STAT<br>measurement                   | Select 【NIBP STAT】 quick key                                                                | Select <b>【STAT】</b>                                                                         |
| Stop the current<br>NIBP measurements       | Select 【NIBP Start/Stop】 quick key                                                          | Select 【Stop】                                                                                |
| End Auto NIBP or<br>Sequence<br>measurement | Select <b>【NIBP Stop All】</b> quick key                                                     | Select [Stop All]                                                                            |
| Stop STAT<br>measurement                    | Select <b>[NIBP Start/Stop]</b> quick key                                                   | Select [Stop] or [Stop All]                                                                  |

## 12.8. Viewing the Dynamic blood pressure analysis

Dynamic blood pressure analysis can intuitively understand the patient's blood pressure changes and distribution over a period of time. The steps of viewing the dynamic blood pressure analysis are as below:

- 1. Select the NIBP parameter area to enter the **[NIBP]** menu.
- 2. Select **[Analysis]** submenu.

## 12.9. NIBP Settings

## 12.9.1. Setting the NIBP Alarm

To set the NIBP alarm properties, follow this procedure:

- 1. Select the NIBP parameter area to enter the **[NIBP]** menu.
- 2. Select **[Alarm]** submenu.
- 3. If the alarm setting is protected by password, enter the password. For detail, please refer to **7.6.2Changing Alarm Setup Protection Mode**.
- 4. Set alarms as needed.

## 12.9.2. Setting the Initial Cuff Inflation Pressure

You can manually set the initial inflation pressure of the cuff, follow this procedure:

- 1. Select the NIBP parameter area to enter the **[NIBP]** menu.
- 2. Select **[Setup]** submenu.
- 3. Set **[Initial Pressure]** :Select the appropriate cuff pressure value as needed.

## 12.9.3. Setting the NIBP Interval

For Auto NIBP measurement, you need to set the interval between two NIBP measurements. To set the NIBP interval, follow this procedure:

- 1. Select the NIBP parameter area to enter the **[NIBP]** menu.
- 2. Select **[Setup]** submenu.
- 3. Set [Interval].

## 12.9.4. Selecting NIBP Start Mode

Start mode defines how NIBP auto mode works. To set the **[Start Mode]**, follow this procedure:

- 1. Select the NIBP parameter area to enter the **[NIBP]** menu
- 2. Select **[Setup]** submenu.
- 3. Set [Start Mode].
  - Clock ]: After the first measurement, the monitor automatically synchronizes NIBP automatic measurements with the real time clock. For example, if [Interval] is set to [30min], and you start NIBP auto measurement at 10:03, the next measurement will be taken at 10:30, and then at 11:00, 11:30, and so on.
【Interval】: After the first measurement, the monitor automatically repeats measurements at set interval. For example, if 【Interval】 is set to 【30min】, and you start NIBP auto measurement at 10:03, the next measurement will be taken at 10:33, and then at 11:03, 11:33, and so on.

#### 12.9.5. Enabling the NIBP End Tone

The monitor can issue a reminder tone at the completion of NIBP measurement. The NIBP End Tone is off by default. To switch on the NIBP end tone, follow this procedure:

- 1. Select the NIBP parameter area to enter the **[NIBP]** menu
- 2. Select **[Setup]** submenu.
- 3. Switch on **[NIBP End Tone]**.

#### 12.9.6. Setting NIBP Sequence Measurement

NIBP sequence measurements can consist of up to 5 measurement periods: A, B, C, D, and E. You can set the measurement duration for each period and the interval between NIBP measurements in each period separately. The steps to set up the NIBP measurement sequence are as follows:

- 1. Select the NIBP parameter area to enter the **[NIBP]** menu.
- 2. Select **[Sequence]** submenu.
- 3. Set each sequencemeasurement to **[Duration]** or **[Interval Time]** separately.

#### 12.9.7. Setting NIBP Unit

You can change the NIBP units by following these steps:

- 1. Select the NIBP parameter area to enter the **[NIBP]** menu.
- 2. Select **[Setup]** submenu.
- 3. Set NIBP [Unit].

#### 12.9.8. Setting NIBP Invalid Time

NIBP measurements become outline fonts after a preset time. This avoids older NIBP values being misinterpreted as current measurements. To set the timeout period, follow

this procedure:

- Select 【 Main Menu 】 quick key→from 【 System 】 column to select
  【Maintenance】→input maintenance password→Enter.
- 2. Select **[Module]** submenu $\rightarrow$  **[Other]** submenu.
- 3. Set [NIBP Invalid Time].

#### 12.9.9. Displaying the NIBP List

To display multiple sets of the latest NIBP measurements, follow this procedure:

- 1. Enter **[Screen Layout]** submenuby either of the following ways:
  - ◆ Select **[Screen Setup]** quick key→Select **[Screen Layout]** submenu.
  - ♦ Select 【Main Menu】 quick key→from 【Display】 column to select
    【Screen Layout】.
- 2. In the desired parameter area, select  $[NIBP] \rightarrow [NIBPList]$ .

#### 12.10. Assisting Venous Puncture

You can use the NIBP cuff to cause sub-diastolic pressure to block the venous blood vessel and therefore help venous puncture. To assist venous puncture, follow this procedure:

- 1. Select the NIBP parameter area.
- 2. Select **[Setup]** submenu;
- 3. Set **[Venipuncture Pressure]**.
- 4. Select **[Venipuncture]** at the bottom of the menu.
- 5. Puncture vein and draw blood sample.
- Select [NIBP Start/Stop] quick key or [Venipuncture] button to manually deflate the cuff. When performing a venipuncture, observe the inflation pressure and the remaining time of the venipuncture in the NIBP parameter area.

#### 12.11. NIBPMaintenance

#### 12.11.1. NIBPLeakage Test

The NIBP leakage test checks the integrity of the system and of the valve. The NIBP leakage test should be performed once every two years or when you doubt the NIBP measurements. The NIBP leakage test should be performed by qualified service personnel only.

#### 12.11.2. NIBPCalibration

The NIBP accuracy test should be performed once every two years or when you doubt the NIBP measurements. The NIBP accuracy test should be performed by qualified service personnel only.

#### 12.12. NIBPTroubleshooting

For more information, see D Alarm Message.

### **Chapter 13 IBP**

#### 13.1. Introduction

The method of IBP measurement is direct measuring the BP of artery or veins on the pressure sensor mainly through liquid coupling so as to obtain the pressure curve of the continuous BP.

You can use MPS-P Vet module and IBP plug-in module to measure IBP. The monitor can provide 8 channels of IBP measurement results (use one MPS-P Vet module and 3 IBP plug-in modules).

#### 13.2. Safety information

## WARNING:

- Use only IBP transducers specified in this manual. Never reuse disposable pressure transducers.
- The operator should avoid contact with conductive parts of the accessories when being connected or applied.
- When the monitor is used with HF surgical equipment, the transducer and the cables must be avoided conductive connection to the HF equipment to protect against burns to the patient.
- All invasive measurement involves risks to the patient. Use aseptic technique and perform according to manufacturer's instructions during measurement.
- Mechanical shock to the IBP sensor may cause severe shifts in zero balance and calibration, and cause erroneous readings.

#### 13.3. IBP measurement

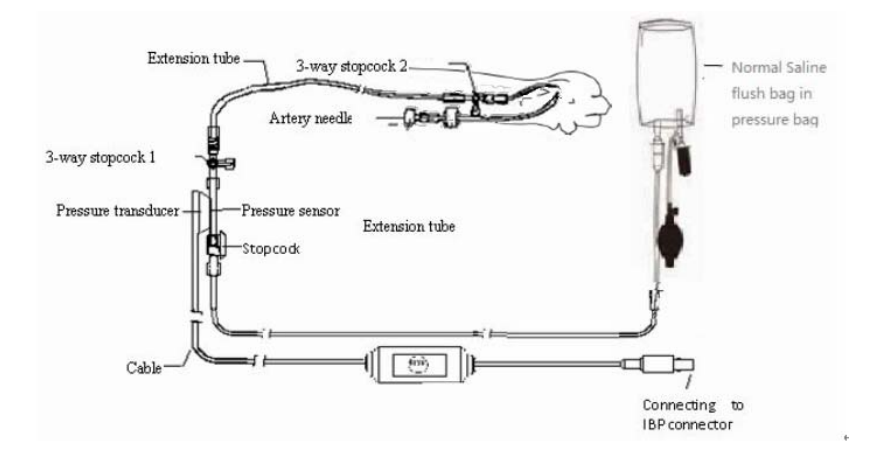

#### 13.3.1. IBP Monitoring Procedure

Please make an IBP measurement following below steps:

- 1. Plug one end of the IBP sensor cable into the monitor's IBP cable connector and the other end link to the IBP sensor.
- Refers to the IBP sensor manufacturer's instructions for exhausting air in the IBP sensor, it make ensure no air bubbles in the sensor's entire tube.
- 3. Connecting IBP sensor to the patient, which makes sure the sensor and heart at the same level.
- 4. Selecting correct pressure label based on the measured pressure. Specifically, please refer to *13.5.2 Change the pressure label*.
- 5. Refers to *13.3.2 IBP Sensor Zero* for zeroing. During this process, the sensor keeps stationary and the valve is open to the atmosphere.

## CAUTION:

- Before IBP measurements, it should make sure all IBP sensors are zeroed properly.
- Before IBP measurement, it makes sure no air bubbles in the IBP sensor which result in erroneous pressure readings.
- When intracranial pressure (ICP) measurements put on a sitting patient, the

sensor should be in line with the top of the patient's ear. Incorrect position can result in erroneous pressure readings.

#### 13.3.2. IBP sensor Zero

To obtain accurate pressure readings, the monitor requires a valid zero point. Zeroing the sensor at the hospital's specified frequency, and zeroing must be performed in the following cases:

- Every time reconnecting IBP sensor and IBP sensor cable.
- The monitor needs restart.
- Suspecting the monitor's pressure reading is inaccurate.
- When the monitor displays the message [Need to zeroing], Please refer to the following steps to calibrating zero:
  - 1. Connecting IBP sensor, sensor cable and module.
  - 2. Closing the 3-way stopcock (nearby the sensor end) to the patient's valve, and let the sensor pass through the 3-way stopcock to the atmosphere.
  - 3. Zeroing the sensor using one way from the following methods:
    - Select the parameter area of the pressure (e.g. ART) and select the
      [Zero] button.
    - ➢ Click 【Zero】 quick key→select 【IBP zero】 submenu→select the pressure to zeroing.
  - 4. After successful zero, close the valve to the atmosphere and open the valve to the patient. During zero process, when pressure fluctuation or the pressure exceeds the zero pressure range, it may fail. If fails, the processing method as follows:
    - Check valve position of the 3-way stopcock near the sensor end for ensure access to the atmosphere.
    - Perform zero against. Do not shake the IBP sensor and tubing during zero calibration.

#### 13.4. IBP Display

IBP measurements display the waveforms of pressure and pressure values on the screen. For arterial pressure, IBP parameter area displays systolic pressure, diastolic pressure and mean pressure. For venous pressure, the IBP numeric area displays only the mean pressure. The figure below shows the waveform and numerics for the Art pressure.

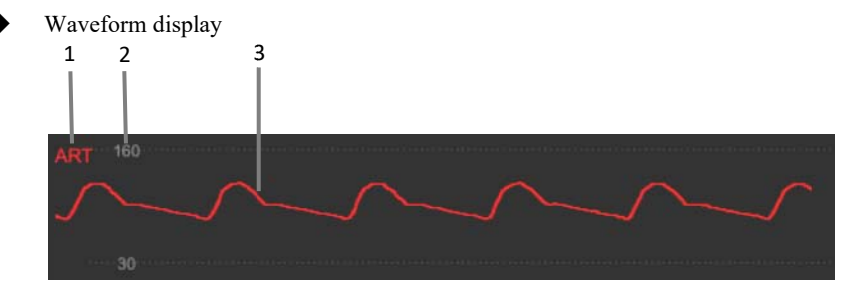

Parameter Display

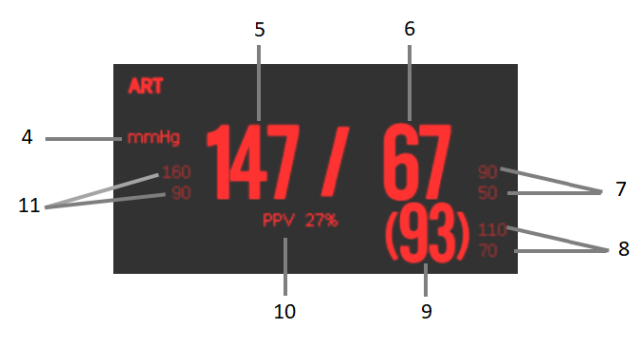

- (1) IBP label
- (2) Waveform scale
- (3) Waveform
- (4) Pressure unit: mmHg, kPa or cmH<sub>2</sub>O
- (5) Systolic pressure
- (6) Diastolic pressure
- (7) Diastolic pressure alarm limit
- (8) Mean pressure alarm limit
- (9) Mean pressure
- (10) PPV measurement value

(11) Systolic pressure alarm limit

#### 13.5. Setting IBP

#### 13.5.1. Setting the IBP alarm

You can set the alarm by following the steps below:

- 1. Select the IBP parameter area or waveform area to enter the IBP menu.
- 2. Select **[Alarm]** submenu.

If the alarm setting is protected by password, enter the password. For detail, please refer to **7.6.2Changing Alarm Setup Protection Mode**.

3. Set alarms as needed.

#### 13.5.2. Change the pressure label

The pressure label is identifier for each type only, so the pressure label must be set up when making pressure measurements. You can choose a pressure label following these steps:

- 1. Selecting IBP parameter area or waveform area where you need to change labels for enter corresponding IBP menu.
- 2. Select **[Setup]** submenu.
- 3. Select **[Label]** where the appropriate tag name in the list.

| Label name | Description                 | Label name | Description               |
|------------|-----------------------------|------------|---------------------------|
| PA         | Pulmonary artery pressure   | CVP        | Central venous pressure   |
| Ao         | Aortic pressure             | LAP        | Left atrial pressure      |
| UAP        | Umbilical arterial pressure | RAP        | Right atrial pressure     |
| BAP        | Brachial arterial pressure  | ICP        | Intracranial pressure     |
| FAP        | Femoral arterial pressure   | UVP        | Umbilical venous pressure |
| ART        | Arterial blood pressure     | LV         | Left ventricular pressure |
| P1to P2    | Non-specific pressure label |            |                           |

### PNOTE:

#### The same label name cannot be used for different channels about IBP

#### 13.5.3. Setting up display types about Extended Pressure

If current pressure label is set to the extended pressure (P1 or P2), you could select the type which displays in the parameter area, following these steps:

- 1. Select the parameter area or waveform area about the extended pressure for entering the corresponding pressure menu.
- 2. Select **[Setup]** submenu.
- 3. Set [Measurement] :
  - All: Corresponding pressure in the parameter area shows all the pressure: systolic pressure, diastolic pressure and mean pressure.
  - Mean only: Corresponding pressure in the parameter area only shows the average pressure.
  - Auto: The system will automatically shows the pressure is displayed in the parameter area or only the average pressure according to the measured value of the extended pressure.

#### 13.5.4. Setting the pressure sensitivity

The blood pressure value displayed on the monitor is average calculation about the collected data over a period time. The higher the sensitivity, the faster the monitor responds when the patient's blood pressure value changes, but the measurement accuracy is lower. Inversely, the lower the sensitivity, the slower the response of the monitor when the patient's blood pressure value changes, but the measurement accuracy is higher. When monitoring critically ill patients, setting up a higher sensitivity is useful for timely analysis.

You can set up the sensitivity of the current pressure, following these steps:

1. Select the IBP parameter area or waveform area for enter the corresponding pressure menu.

- 2. Select **[Setup]** submenu.
- 3. Set [Sensitivity].

#### 13.5.5. Setting the IBP Waveform

You could set up the IBP waveform, following these steps:

- 1. Select the IBP parameter area or waveform area to enter the corresponding pressure menu.
- 2. Select **[Setup]** submenu.
- 3. Make the following settings for the IBP waveform:
  - ➢ Set 【Speed】.
  - Set [Scale Type]: If [Auto] is selected, the upper and lower scales of the IBP waveform will be automatically adjusted as the waveform amplitude changes.

#### 13.5.6. Setting the PA-D instead of PAWP switch

You can select whether use PA-D value instead of PAWP value for hemodynamic calculation, and the methods are as below:

- 1. Select the PA parameter area or waveform area to enter the **[PA]** menu.
- 2. Select **[Setup]** submenu.
- 3. Set [Use PA-D as PAWP] to [ON] or [OFF].

See 19.4 Hemodynamic Calculations for details.

#### 13.5.7. Turn on PPV measurement

PPV is the pulse pressure variation. When measuring arterial pressure (excluding PA), you can turn on PPV measurements, following these steps:

- 1. Select the IBP parameter area or waveform area to enter the corresponding pressure menu.
- 2. Select **[PPV]** submenu.
- 3. Set [PPV Measurement] to [ON]. When [PPV Measurement] is setting to [ON], the source of the PPV can

be selected.

# WARNING:

- The monitor will calculate the PPV based on any arterial pressure value between heartbeats. The conditions of PPV measurement, and whether the PPV numerical calculation has clinical significance or not, it is applicable or not. It must be judged by a doctor.
- Only a doctor can determine the clinical value of PPV information. According to recent scientific literature, the clinical relevance of PPV information is limited to controlled mechanical ventilation and to sedated patients without arrhythmias.
- The calculated PPV value may not be accurate under the following conditions:
  - a) Respiration rate is less than 8 rpm
  - b) During venting, the tidal volume is less than 8ml/kg
  - c) The patient has acute right ventricular dysfunction (i.e., pulmonary heart disease)

#### 13.5.8. Changing the pressure unit:

You can change the unit of pressure by following these steps:

- 1. Select the IBP parameter area or waveform area to enter the corresponding pressure menu.
- 2. Select **[Setup]** submenu.
- 3. Set IBP **[Unit]** if needed.

#### 13.5.9. Overlapping IBP Waveforms

Please following steps below, set up the IBP waveform overlay display:

- 1. Enter the **[Screen Layout]** page, following method:
  - ◆ Select **[Screen Setup]** quick key → select **[Screen Layout]** submenu.
  - ◆ Select 【Main Menu】 quick key → select 【Screen Layout】 from

the **[Display]** column.

- 2. Select **[IBP Overlap]** in the waveform parameter area and select the IBP waveform to be overlapped on the same line on the left side.
- 3. Repeat the operation of step 2 at other locations with waveform parameter areas if needed.
- 4. Select imes to exit Setup page. The overlapped IBP waveform can be displayed on the main interface.

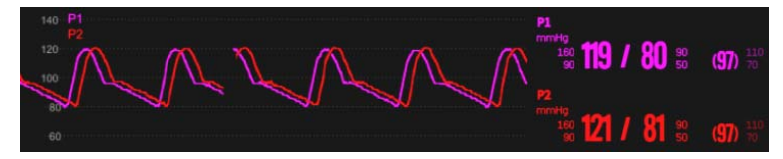

You can open the **【IBP Overlap】** menu by selecting the IBP waveform area to be overlapped on the main screen. In the **【IBP Overlap】** menu, you can make the following settings:

- ♦ Scale
  - > Set the **[Left Scale]** for arterial pressure.
  - > Set the **[Right Scale]** for venous pressure.
- Set the **[Grid]** of the overlapped waveform area.
- Set the **[Wave Speed]** of the overlapped display waveform.

#### 13.6. Calculating Cerebral Perfusion Pressure

The monitor can calculate the difference between mean arterial pressure (ART) and the intracranial pressure (ICP). The difference is cerebral perfusion pressure, which is labeled CPP. Therefore, the CPP value will be displayed on the screen only when the ART and ICP are displayed at the same time.

#### 13.7. Measuring PAWP

Float a floating catheter with a ballon-tipped through the blood flow and wedge it into the small pulmonary artery to block the forward blood flow. At this time, the pressure measured at the tip of the cathether is thePulmonary wedge pressure (PAWP). PAWP value is used to assess heart function, it mainly accepts the influence of fluid state, myocardial contractility and the integrity of valves and pulmonary circulation. PAWP can reflect the changes in chest pressure during the entire respiration cycle. When the airway pressure and valve function are normal, PAWP is the end-diastolic pressure of the left ventricle. Therefore, the PAWP value measured at the end of the respiration cycle is the most accurate. At this time, the pressure in the chest is relatively constant, making the artifacts caused by respiration.

#### 13.7.1. PAWP Device Connection

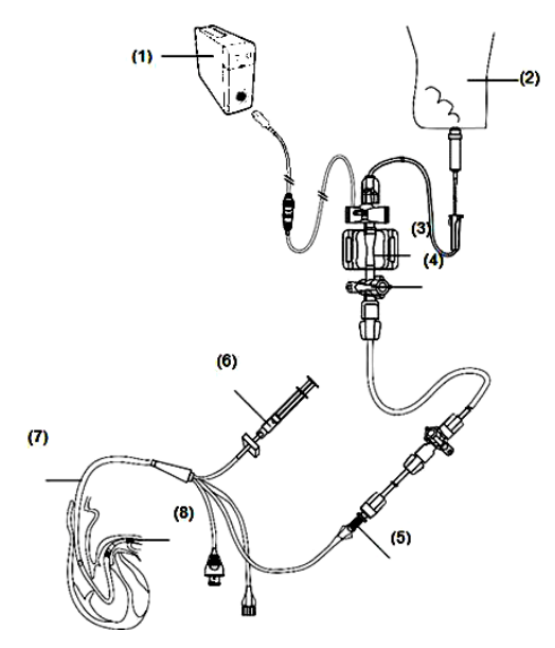

- (1) MPS-P Vet/IBP module
- (2) Flush bag
- (3) IBP sensor
- (4) 3-way valve
- (5) PA distal port
- (6) Balloon inflation valve
- (7) Floating catheter
- (8) Balloon

#### 13.7.2. Preparing for monitoring PAWP

Please refer to the following steps to prepare PAWP measurement:

- Connect the IBP sensor, IBP cable and the module. For more information, see 13.3.1 IBP Monitoring Procedure.
- Connect the PA port of the floating catheter and the patient end of the IBP sensor following the manufacturer' s instructions.
- 3. Zero the IBP sensor. For more information, see 13.3.2 IBP sensor Zero.
- 4. Set the IBP label to **[PA]** since the PAWP is measured on PA. For more information, see *13.5.2 Change the pressure label*.

#### 13.7.3. PAWP Monitoring Procedure

Please refer to the following steps to measure PAWP:

- Select the PA parameter area or waveform area on the main screen, and then select **(PAWP)** to enter the corresponding menu.
- 2. See the figure below, wedge the tip of floating catheter into the pulmonary artery by observing the PA waveform changes on the screen.

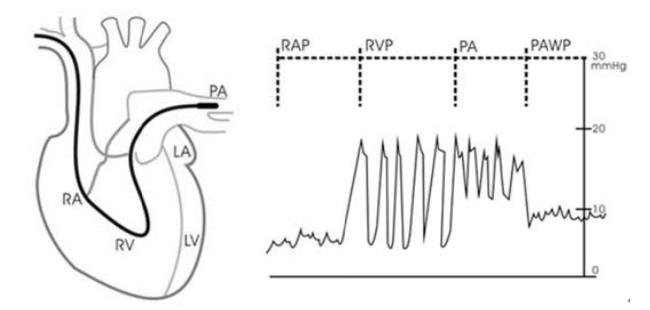

- 3. Select [Start].
- Inflate the balloon and pay attention to PA waveform changes on the screen when the prompt message [Ready for Balloon Inflation] appears.
- 5. Deflate the balloon when the prompt message 【Ready for Balloon Deflation】 appears. If the PAWP waveform is stable yet the monitor still not show the prompt message 【Ready for Balloon Deflation】, select the 【Freeze】 to freeze the waveform, and deflate the balloon.

- 6. Select **[Accept]** to save the PAWP value.
- 7. If you need to start a new measurement, repeat the step 3 to step 6.

If the measurement fails or need to adjust the PAWP value, use the following buttons to adjust the PAWP waveform and values.

- Select the up or down arrow button to adjust the PAWP values.
- Select the left or right arrow button to view the frozen waveforms of 120 seconds.
- Select 【Accept】 to save the PAWP value.

### WARNING:

- Prolonged inflation can cause pulmonary hemorrhage, infarction or both. Inflate the balloonor the minimum time necessary to get an accurate measurement.
- If the PAWP is greater than the PA (systolic), deflate the balloon and report the incident inaccordance with hospital policy. Because the pulmonary artery could be accidentally ruptured, and the PAWP value obtained will not reflect the patient's hemodynamic state, but will merelyreflect the pressure in the catheter or balloon.
- If the floating catheter inserts into the wedge position without inflation of the balloon, the PA waveform assumes a wedged appearance. Table appropriate action, in accord with standard procedures, to correct this situation.

### 🏈 NOTE:

The PA alarm is turned off automatically when entering the PAWP screen.

#### 13.7.4. Setting the PAWP

Select the **[Setup]** on the PAWP screen to enter the **[PAWP setup]** menu. In the **[PAWP setup]** menu, you can make the following settings:

Select **[Reference Waveform 1]** to set the ECG reference wave.

- Select 【Reference Waveform 2】 to set the RESP reference wave.
- Select 【Speed】 to set all waveform speed on PAWP screen.
- Select **[Scale]** to set the scale of PA waveform on PAWP screen.

#### 13.7.5. Hemodynamic Calculation

Select **[Hemo Calcs]** on the **[PAWP]** screen to enter **[Calculations]** menu. For more information, see *19.4 Hemodynamic Calculations*.

#### 13.8. IBP troubleshooting

This section describes problems you may encounter during using. You can refer to the following table for troubleshooting. If the problem persists, please contact maintenance staff.

# NOTE: See D Alarm Message for physiological alarms and technical alarm

| information. |
|--------------|
|--------------|

| Problem                         | Solution                                         |
|---------------------------------|--------------------------------------------------|
| IBP parameter area and waveform | 1. Check whether the display of IBP              |
| area cannot be found on the     | parameters is set in the <b>[Screen Layout]</b>  |
| interface                       | menu or not. For details, see3.7.1 Setting       |
|                                 | Parameters to be protected.                      |
|                                 | 2. Check whether the IBP parameter switch is     |
|                                 | turned on or not. For details, see 3.7.1 Setting |
|                                 | Parameters                                       |
|                                 | 3. Check the IBP cable, IBP sensor and           |
|                                 | module are connected or not.                     |
|                                 | 4. Check the valve position of the 3-way         |
|                                 | stopcock is correct or not.                      |
|                                 | 5. Confirm that the sensor has been zeroed.      |
|                                 | For details, see 13.3.2 IBP Sensor zero.         |

| Problem                             | Solution                                                  |
|-------------------------------------|-----------------------------------------------------------|
| P1/P2 does not display systolic and | Set the displayed pressure to <b>[All]</b> . For details, |
| diastolic pressure measurements     | see 13.5.3 Setting up display types about                 |
|                                     | Extended Pressure.                                        |
| IBP reading is unstable             | 1. Verify no air bubbles in the IBP sensor                |
|                                     | system.                                                   |
|                                     | 2. Check if the sensor is fixed.                          |
|                                     | 3. Perform zero against.                                  |
|                                     | 4. Replace the sensor.                                    |
| Zero failure                        | 1. Check if the pipeline of the IBP sensor is             |
|                                     | open to the atmosphere.                                   |
|                                     | 2. Perform zero against. Do not shake the IBP             |
|                                     | sensor and tubing during zeroing. For details,            |
|                                     | see 13.3.2 IBP Sensor zero.                               |
|                                     | 3. If zero still fails, replace the sensor.               |

### Chapter 14 Carbon Dioxide (CO<sub>2</sub>)

#### 14.1. Introduction

The monitor adopts infrared absorption technology to measure the carbon dioxide  $(CO_2)$  concentration in the breathing airway of patient. Because  $CO_2$  molecule can absorb infrared light of special wavelength, and the amount of absorbed infrared light directly relates to the concentration of  $CO_2$ , therefore while the infrared light radiated from the infrared light source passing through the gas sample containing  $CO_2$ , part of energy will be absorbed by  $CO_2$  in the gas. At another side of infrared light source, a photodetector is used to measure the remaining infrared energy and convert it to electric signal, which will be compared with the energy of infrared light source and adjusted so as to correctly reflect the  $CO_2$  concentration in the gas sample.

There are two methods for measuring carbon dioxide in the patient's airway:

- Mainstream: Uses a CO<sub>2</sub> sensor attached to an airway adapter directly inserted into the patient's breathing system.
- 2. Sidestream/Microflow: Takes a sample of the respiratory gas with a constant sample flow from the patient's airway and analyzes it with the CO<sub>2</sub> sensor.

If you use AG module to measure CO<sub>2</sub>, see Chapter 15 Anesthetic Gas (AG).

#### 14.2. Safety information

### WARNING:

When placing pipes such as sampling tubes, prevent the pipes from suffocating the patient's throat.

# CAUTION:

- When the patient is being treated with aerosolized drugs, the measured EtCO<sub>2</sub> value may be inaccurate and is not recommended for use in this situation.
- The EtCO<sub>2</sub> value measured by the CO<sub>2</sub> module may differ from the CO<sub>2</sub> partial pressure value measured by blood gas analysis.
- The CO<sub>2</sub> module has an automatic alarm suppression function, and the CO<sub>2</sub>

module performs a physiological alarm only after the respiratory wave is detected. When monitoring the patient with the  $CO_2$  module, make sure the device is properly connected to the patient.

#### 14.3. CO<sub>2</sub> Measurement Limitations

The following factors may affect the accuracy of the measurement:

- Leaks or internal venting of sampled gas;
- Mechanical shock;
- Cyclical pressure of up to 10kPa (100cmH<sub>2</sub>O) and abnormal pressure change of the gas path;
- Other sources of interference (if any).

Measurement accuracy of the sidestream/microflowCO<sub>2</sub> module may be affected by the breath rate and inspiration/ expiration (I/E) ratio as follows:

- EtCO<sub>2</sub> value is within specification for breath rate  $\leq 60$  rpm and I/E ratio  $\leq 1:1$ .
- EtCO<sub>2</sub> value is within specification for breath rate $\leq$ 30rpm and I/E ratio $\leq$  2:1.

#### 14.4. Monitoring Procedure

#### 14.4.1. Measure Using Mainstream CO<sub>2</sub> Module

1. Attaching the CO<sub>2</sub> sensor cable

Plug the cable of CO<sub>2</sub> sensor into CO<sub>2</sub> connector on the CO<sub>2</sub> plug-in module.

2. Selecting a proper airway adapter

Select an airway adapter based on the patient's size, ET tube diameter and monitoring situation. For more information refer to the following table or contact manufacturer.

| Airway Adapter Type       | ET Tube Diameter |
|---------------------------|------------------|
| Big animal (Disposable)   | >4.0mm           |
| Big animal (Reusable)     | >4.0mm           |
| Small animal (Disposable) | ≤4.0mm           |
| Small animal (Reusable)   | ≤4.0mm           |

3. Attaching the airway adapter to the CO<sub>2</sub> sensor

Before attaching the airway adapter to the  $CO_2$  sensor, verify that the airway adapter windows are clean and dry. Clean or replace the adapter if necessary.

Follow these steps:

- 1) Align the arrow on the bottom of the airway adapter with the arrow on the bottom of the sensor.
- 2) Press the sensor and airway adapter together until they click.
- 3) Wait for the airway adapter and sensor to warm up.

The monitor will display the "Sensor Warm Up..." message while the sensor and adapter warm to operating temperature. The message disappears when the sensor is ready for use.

Since the Masimo IRMA CO<sub>2</sub> mainstream module has a faster heating rate, there is no "**Sensor Warm Up...**" prompt.

# CAUTION:

- The atmospheric pressure must be set to the correct value before using the mainstream CO<sub>2</sub> module. Incorrect atmospheric pressure settings can result in erroneous CO<sub>2</sub> readings (Masimo IRMA CO<sub>2</sub> mainstream modules do not function because they already have automatic atmospheric pressure compensation).
- Install the sensor above the adapter to avoid liquid build-up on the adapter window. Gas concentration at high concentrations at this location can hinder gas analysis.
- To avoid dead space, place the sensor and adapter as close as possible to the patient.
  - 4. Perform a zero, the details refer to *14.8 Zeroing*.
  - 5. After the zero is finished, take the Masimo IRMA CO<sub>2</sub> module as an example and connect the air circuit as shown below.

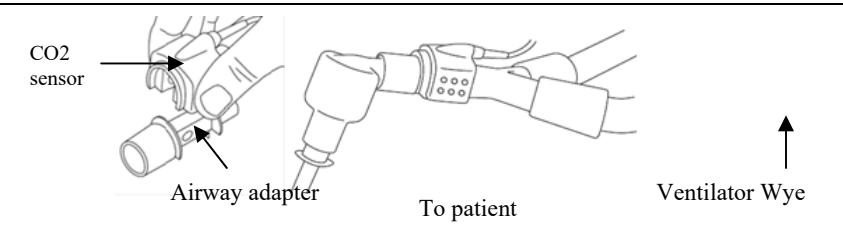

6. Check before use:

①Before connecting the airway adapter to the breathing circuit, check if the readings on the monitor are correct.

- <sup>(2)</sup>Before connecting the airway adapter to the patient circuit, verify the gas reading and waveform through the display on the monitor.
- ③ After installing the mainstream CO<sub>2</sub> sensor on the airway adapter, please check the tightness of the patient circuit.
- Status indicated by LED on Masimo IRMA CO<sub>2</sub> sensor:

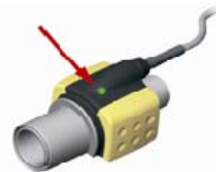

| LED                  | The indicated status |
|----------------------|----------------------|
| Steady green light   | System OK            |
| Blinking green light | Zeroing in progress  |
| Blinking red light   | Check adapter        |

#### 14.4.2. Measure Using Sidestream CO<sub>2</sub> module

Take Sidestream  $CO_2$  plug-in module with water trap as an example. Please refer following steps to use sidestream  $CO_2$  module to measure:

1. As shown below, install the water trap on the water trap holder of the sidestream  $CO_2$  plug-in module, and connect one end of the sampling tube to the water trap.

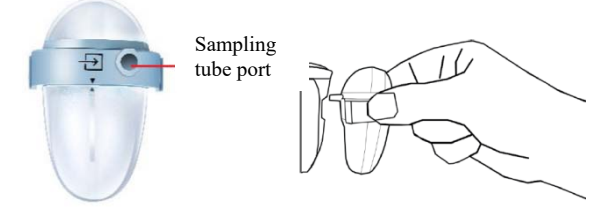

2. Install another end of the sampling tube to patient.

# CAUTION:

- Pay attention to the water level of water trap. If the highestwater level reaches, please replace the water trap in timeto prevent the module from entering by water.
- Please keep the sampling tube clean, and prevent the tube from logging by dust.
- When using a sidestream CO<sub>2</sub> module, the exhaust holes on the module must be connected to the exhaust gas treatment system.

### 🜮 NOTE:

- Inserting the CO<sub>2</sub> module into slot, the monitor automatically starts thesampling pump. Removing the CO<sub>2</sub> module can turn thesample pump off.
- Water trap and sampling tubes are disposable, please use products provided or designated bymanufacturer.

#### 14.4.3. Measure Using Microflow CO<sub>2</sub> module

 Connect one end of the sampling tube to the CO<sub>2</sub> plug-in module. If need to use with CO<sub>2</sub> sensor, shall first connect CO<sub>2</sub> sensor cable, and then connect the catheter, airway adapter or sampling tube to the sensor as required. Take Nomoline ISA CO<sub>2</sub> module as an example, as shown in the following figure:

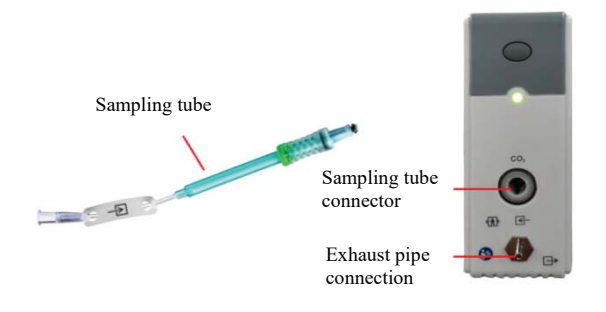

### The second second secon

- Inserting the sampling tube into the sampling tube connector will automatically start the sampling pump. After the sampling tube is pulled out, the sampling pump stops.
- 2. If the sampling pump fails to turn on, or runs intermittently, perform a "Zero" procedure. (Refer to the *14.8 Zeroing*)
- 3. Ensure that the CO<sub>2</sub> sensor exhaust tube vents gases away from the sensor environment.
- 4. Wait for the CO<sub>2</sub> sensor to warm up. The monitor will display the "Sensor Warm Up..." message for approximately 1 minute while the sensor warms up to operating temperature. The message disappears when the sensor is ready for use.
- 5. Applying airway adapter or cannula:
- For intubated patients requiring an airway adapter: Install the airway adapter at the proximal end of the circuit between the elbow and the ventilator Y section. Shown as follows:

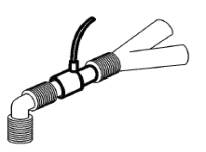

2) For intubated patients with an integrated airway adapter in the breathing circuit:Connect the male connector on the straight sample line to the female port on the airway adapter. Shown as follows:

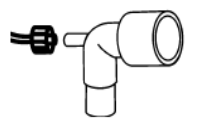

 For non-intubated patients: Place the nasal cannula onto the patient. Shown as follows:

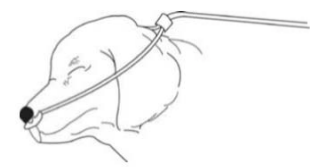

4) For nasal or oral-nasal cannulas with oxygen delivery, place the cannula on the patient as shown then attach the oxygen supply tubing to the oxygen delivery system and set the prescribed oxygen flow.

# **CAUTION**:

- Always connect the airway adapter to the sensor before inserting the airway adapter into the breathing circuit. In reverse, always remove the airway adapter from the breathing circuit before removing the sensor.
- Always disconnect the cannula, airway adapter or sampling tube from the CO<sub>2</sub> sensor when not in use.
- Pull the sampling tube out of the sampling tube connector when not in use.
- Do not insert the things other than sampling tube into receptacle of sampling tube.
- The sampling tubes are disposable. Please keep the sampling tube clean, and prevent the tube from clogging by dust. Under the conditions that the sampling gas temperature is 37°C, the indoor temperature is 23°C, and the sampling relative humidity is 100%, replace the sampling tube at least every 12 hours (if filter tip is used, it can be extended to 120 hours), or replace the sampling tube when the sampling tube is found to be leaking, damaged or contaminated.
- When using a microflow CO<sub>2</sub> module, the exhaust holes on the module must be connected to the exhaust gas treatment system.

- 6. Pre-use inspection (pre-use inspection must be performed before connecting the sampling tube to the patient's breathing circuit):
- ① Insert the sampling tube into the air inlet on the module.
- Check whether the LED aperture on the module is green and always bright. (a green light indicates that the system is normal)
- ③ Exhale toward the sampling tube and check whether CO<sub>2</sub> waveform and value are displayed on the monitor.
- Block the sampling tube with your fingers and wait for 10s.
- S Check whether the blockage alarm is displayed, and whether the LED aperture on the module flashed red at the same time.
- Inder appropriate circumstances, check the tightness of the patient's breathing circuit connected with the sampling tube.
- Status indicated by LED aperture on Nomoline ISA CO<sub>2</sub> module:

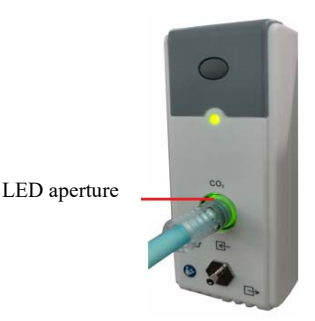

| LED aperture         | The indicated status |
|----------------------|----------------------|
| Steady green light   | System OK            |
| Blinking green light | Zeroing in progress  |
| Steady red light     | Sensor error         |
| Blinking red light   | Check sampling tube  |

#### 14.5. Display

• Waveform Display

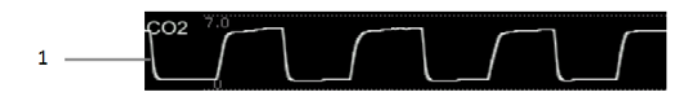

#### **Parameter Display** 2 CO2 F 6 3 6.6 7 Et 5 (1)CO2 waveform (5) EtCO<sub>2</sub> value (2)Parameter label (6) Inspired minimum CO<sub>2</sub> (FiCO<sub>2</sub>) (3) Unit of CO2 (7)Airway respiration rate (awRR)

#### 14.6. Settings CO<sub>2</sub>

(4)

#### 14.6.1. Setting the CO<sub>2</sub> Alarm

- 1. Select the  $CO_2$  parameter area or waveform area to enter the  $[CO_2]$  menu.
- 2. Select **[Alarm]** submenu.

Alarm limit of EtCO2

- If the alarm setting is protected by password, enter the password. For detail, please refer to 7.6.2Changing Alarm Setup Protection Mode.
- 3. Set alarms as needed

#### 14.6.2. Settings ApneaAlarm Time

You can set the apnea alarm time by following the steps below. The monitor will trigger the alarm when the patient's suffocation time exceeds the set time.

- 1. Select the  $CO_2$  parameter area or waveform area to enter the  $(CO_2)$  menu.
- 2. Select **[Alarm]** submenu.
- 3. Set **[Apnea Delay]**.

## 

It is cannot judge the cause of respiratory apnea through CO<sub>2</sub> monitoring. If the monitor cannot detect the patient's breath again from the moment of the last breath to the pre-set time, the monitor only provides the alarm of respiratory

apnea. Therefore, the alarm of respiratory apnea should not be used for the diagnosis of the patient.

#### 14.6.3. Changing the CO<sub>2</sub> Unit

To change the CO<sub>2</sub>unit, follow this procedure:

- 1. Select the  $CO_2$  parameter area or waveform area to enter the  $[CO_2]$  menu.
- 2. Select **[Setup]** submenu.
- 3. Set  $CO_2$  [Unit].

#### 14.6.4. Setting the CO<sub>2</sub>Waveform

To set the CO<sub>2</sub>waveform, follow this procedure:

- 1. Select the  $CO_2$  parameter area or waveform area to enter the  $[CO_2]$  menu.
- 2. Select **[Setup]** submenu.
- 3. Set CO<sub>2</sub>waveform [Wave Mode], [Wave Speed] or [Scale].

#### 14.6.5. Setting CO<sub>2</sub> Corrections

Temperature, water vapor in the patient's breath, barometric pressure, and the proportions of  $O_2$ ,  $N_2O$  and Helium in the mixture all influence  $CO_2$  absorption.

For mainstream and sidestream/microflow  $CO_2$ module, you can set the  $CO_2$  correction by following the steps below:

- 1. Select the  $CO_2$  parameter area or waveform area to enter the  $[CO_2]$  menu.
- 2. Select **[Setup]** submenu.

3. Please set the following contents according to the actual situation before correction:

—— 【Gas Temperature】: Set the temperature of gas.

----- 【Barometric Pressure】: Set the atmospheric pressure.

The system default barometric pressure is 760mmHg, you can select **[Main Menu]** quick key $\rightarrow$ from **[System]** column to select **[Maintenance]**  $\rightarrow$ in **[Other]** submenu to enterthe barometric pressure value of the environment.

----- 【Zero Gas Type】: Select the gas type of zeroing, the options are 【Zero On

#### RoomAir ] or [Zero On N<sub>2</sub>].

—  $[O_2 \text{ Compensation }]$ : Select the concentration of oxygen. It can be set to a value between 0% and 100%. The default value is 16%.

**——【Anesthetic Gas 】**: Select the concentration of anesthetic agent. It can be set to a value between 0.0% and 20.0%. The default value is 0.0%.

— [Balance Gas] :Select the type of balance gas, the options are [RoomAir], [N<sub>2</sub>O] or [Helium].

When the most proportions of the mixture is air, select **(RoomAir)** When the most proportions of the mixture is  $N_2O$ , select **(N\_2O)**. When the most proportions of the mixture is Helium, select **(Helium)**.

The Masimo mainstream/sidestream  $CO_2$  module supports automatic air pressure compensation and automatic temperature compensation. Manual setting is not required under normal conditions, but other gas interferences may exist in the gas circuit. In order to ensure accurate measurement of Masimo module, the following compensations can be manually set according to actual conditions:

— **[O<sub>2</sub>Concentration]** : Set the oxygen concentration. Can choose  $0\% \sim 100\%$ , the default value is 16%.

-----  $[N_2O$  Concentration ]: Set the concentration of N<sub>2</sub>O. Can choose 0% ~ 100%, the default value is 0%.

### WARNING:

Please set the CO<sub>2</sub> corrections according to actual situation, otherwise, the measured value may be inaccurate and away from actual value.

#### 14.6.6. Operating mode

You can select the operating mode of the  $CO_2$  module according to the actual situation of the module. The operation steps are as follows:

- 1. Select the  $CO_2$  parameter area or waveform area to enter the  $[CO_2]$  menu.
- 2. Select **[Setup]** submenu.
- 3. Set **[Operation Mode]**.
  - > Measure: Select measurement mode is required when measuring with

the CO<sub>2</sub> module.

Sleep: When not using CO<sub>2</sub> for monitoring, it is recommended to set the CO<sub>2</sub> module to sleep mode to increase the life of the CO<sub>2</sub> module.

#### 14.7. Entering Intubation Status

When performing intubation during general anesthesia, you can enter the intubation mode in order to reduce unnecessary alarms. To enter the intubation mode, follow this procedure:

- 1. Select the  $CO_2$  parameter area or waveform area to enter the  $[CO_2]$  menu.
- 2. Select **[Intubation Status]** button.

For the details of the intubation mode, see7.11Intubation Status.

#### 14.8. Zeroing

#### ■ Mainstream and Sidestream / Microflow CO<sub>2</sub> Module

While zeroing is recommended the first time a CO<sub>2</sub> sensor is connected to the monitor, it is only absolutely necessary when the message"**Zero Required**"is displayed.

Follow these steps:

- 1. Ensure that the catheter or airway adapter is not connected to the patient or close to any source of CO<sub>2</sub> (including the patient's, your ownexhaled breath and ventilator exhaust valves).
- 2. Using any of the following methods to perform zeroing:
  - Select the CO<sub>2</sub> parameter area or waveform area, and then select 【Zero】 button.
  - Select 【Zero ]quick key→Select 【CO<sub>2</sub>Zero ]submenu→select the CO<sub>2</sub>to zero.

The screen prompts  ${\mbox{[}CO_2 \mbox{ Zero In Progress... ]}}$  , and the message disappears after the zeroing is completed.

For Nomoline ISA CO2, the sampling tube should be pulled out for automatic zero when needed

### CAUTION:

- Before zeroing, the BLT sidestream/ microflow CO<sub>2</sub> sensor must be connected with the sampling tube.
- Before zeroing, the mainstream CO<sub>2</sub> sensor must be connected with the airway adapter.
- Zeroing should not be performed for 20 seconds after the airway adapter or cannula is separated from the patient's airway. Wait a moment before zero correction to dissipate the remaining CO<sub>2</sub> in the adapter or cannula.
- Zeroing should not be performed when the airway adapter or cannula is connected to the patient's trachea.
- When the temperature is not stable, please do not adjust to zero.
- When CO<sub>2</sub> remains in the airway adapter or casing, zeroing will result in inaccurate measurement or other error conditions. The time required for zeroing will also increase.
- When zeroing, do not rely on gas readings.
- Nomoline ISA CO2 module does not require user to manually zeroing, and the user cannot successfully send the zeroing command to the module. When necessary, the sampling tube should be pulled out for automatic zero.

#### 14.9. Calibration

The monitor has already been calibrated before leaving factory. User can directly apply it measuring in normal conditions (except for the following three cases). When the following three conditions occur, please return the  $CO_2$  module to the factory for calibration.

- After the  $CO_2$  module is used for half a year and one year;
- Clinicians doubt the accuracy of readings;
- After the latest calibration, atmospheric pressure or height above sea level varies evidently.

#### 14.10. Exhaust Emission

## WARNING:

When using the sidestream/microflow CO<sub>2</sub> measurement on patients who are receiving or have recently received anesthetics, connect the outlet to a scavenging system, or to the anesthesia machine/ventilator, to avoid exposing medical staff to anesthetics.

Use an exhaust tube to remove the sample gas to a scavenging system. Attach it to the outlet connector of sensor.

#### 14.11. Announcements

### WARNING:

- Do not position the sensor cables or tubing in any manner that may cause entanglement or strangulation.
- Reuse, disassembly, cleaning, disinfecting or sterilizing the single patient use cannula kits and on-airway adapters may compromise functionality and system performance leading to a user or patient hazard. Performance is not guaranteed if an item labeled as single patient use is reused.
- Before using, please check whether the airway adapter is damaged. Do not use if damage is found.
- If excessive secretions are found on the airway adapter, replace them immediately.
- When monitoring CO<sub>2</sub> waveform, if changes or abnormal phenomena are found, please check the airway adapter or sampling tube. If necessary, please replace it immediately.
- Note whether the baseline of CO<sub>2</sub> waveform is too high. Sensor or patient problems will cause the baseline to be too high.
- Regularly check CO<sub>2</sub> sensor and pipeline for excessive moisture or secretion accumulation.
- **Do not operate the CO<sub>2</sub> module when it is wet or has exterior condensation.**
- Do not use microflow CO<sub>2</sub> sensorsfor patients who cannot tolerate the withdrawal of 50mL/min±10mL/min from the airway or patients that cannot

tolerate the added dead space to the airway.

Do not connect the exhaust tube of sidestream/microflow CO<sub>2</sub> module to the ventilator circuit.

### CAUTION:

- Use only accessories provided by manufacturer.
- Do not sterilize or immerse the CO<sub>2</sub> sensor in liquids.
- Clean the CO<sub>2</sub> sensor and accessories as directed in this manual.
- Do not apply excessive tension to the CO<sub>2</sub> sensor cable.
- When aerosol drugs are present, please keep the airway adapter away from the breathing circuit. The viscous substance of the aerosol drug can pollute the window of the airway adapter, and the airway adapter needs to be cleaned or replaced in advance.
- For further information on the use of Masimo IRMA CO<sub>2</sub> mainstream module and Nomoline ISA CO<sub>2</sub> module, please refer to the user's manual included with the module.

### 🕼 NOTE:

- This product and its accessories are latex free.
- After the life cycles of the CO<sub>2</sub> module and its accessories have been met, disposal should be accomplished following national and local requirements.
- Nitrous oxide, elevated levels of oxygen and helium can influence the CO<sub>2</sub> measurement. Please setup gas compensation according to actual state.
- Barometric pressure compensation is required to meet the stated accuracy of the CO<sub>2</sub> module.
- Do not place the airway adapter between the ET tube and the elbow, as this may allow patient secretions to block the adapter windows.
- Position the airway adapter with its windows in a vertical and not a horizontal position, this helps keep patient secretions from pooling on the windows.

#### 14.12. CO<sub>2</sub> Troubleshooting

This chapter describes the problems that may be encountered during the use of the monitor. You can first refer to the following table to eliminate them. If the problem persists, please contact the maintenance personnel.

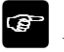

NOTE:

For the physiological and technical alarm messages, see *D* Alarm Message.

#### 14.12.1. The Sidestream/Microflow CO<sub>2</sub> module Troubleshooting

| Problem                             | Solution                                                      |
|-------------------------------------|---------------------------------------------------------------|
| EtCO <sub>2</sub> measurement value | 1. Judge whether the CO <sub>2</sub> concentration in the use |
| too low                             | environment is too high. If the environmental                 |
|                                     | concentration is too high, the measured value is too          |
|                                     | low. If it is more serious, zero will fail. Please pay        |
|                                     | attention to the ventilation of the environment at            |
|                                     | this time.                                                    |
|                                     | 2. Check the sampling tube and connectors for leakage.        |
|                                     | 3. Check the patient status.                                  |

#### 14.12.2. The Mainstream CO<sub>2</sub> Module Troubleshooting

| Problem           | Solution                     |
|-------------------|------------------------------|
| Elevated baseline | 1. Check the patient status. |
|                   | 2. Check the sensor.         |

### Chapter 15 Anesthetic Gas (AG)

#### 15.1. Introduction

The measuring principle is that anesthetic gas can absorb infrared light. Gases that can be measured by AG module are able to absorb infrared light. Besides, each gas has its own absorption characteristic. First the gas is driven into a sample cell. Then the optic infrared filter selects the infrared light with special wavelength to penetrate this gas. For a given volume, the higher the gas concentration is, the more infrared light is absorbed. We may measure the quantity of the infrared light that have penetrated the gas and then calculate the gas concentration via specialized formula.

There are two methods for measuring anesthetic gas in the patient's airway:

1. Mainstream: Uses an AG sensor attached to an airway adapter directly inserted into the patient's breathing system.

2. Sidestream: Takes a sample of the respiratory gas with a constant sample flow from the patient's airway and analyzes it with the AG module.

**P**NOTE: This chapter describes the operation of IRMA gas sensor and ISA gas module, if you use the IRMA CO<sub>2</sub> or ISA CO<sub>2</sub> sensor, please refer to this chapter.

#### 15.2. Safety information

# WARNING:

- To avoid explosion hazard, do not use flammable anesthetic agent such as ether and cyclopropane.
- Using high-frequency electrosurgical units may increase the risk of burning. In this case, do not use antistatic or conductive respiratory tubing.
- Carefully route the sampling line to reduce the risk of patient entanglement or strangulation.

# CAUTION:

- Perform the measurement in a well-ventilated environment.
- EtCO<sub>2</sub> values measured from the AG module may differ from that of from the blood gas analysis.
- The AG module has an automatic alarm suppression function. The AG module can perform physiological alarms only after detecting the respiratory wave. When using the AG module to monitor, please ensure that the connection between device and patient is correct.

#### 15.3. AG Measurement Limitation

Factors which can affect the accuracy of AG measurement, as following:

- Leaks or internal venting of sampled gas;
- Mechanical shock;
- Cyclic pressure up to 10kPa (100cmH<sub>2</sub>O);
- Other sources of interference, if any

#### 15.4. AG Monitoring Procedure

#### 15.4.1. Mainstream AG module

- 1. Plug the AG sensor connector into the AG connector on the monitor.
- 2. Attach AG sensor on the AG airway adapter. Shown as follows:

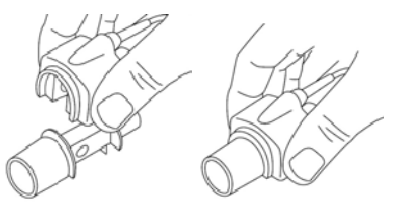

3. A green LED indicates that the AG sensor is ready for use. A blue LED indicates that may measurement of anesthetic gases.

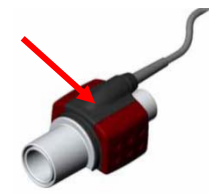

 Connect the 15 mm male connector of AG airway adapter to the breathing circuit Y-piece, and connect the 15mm female connector of AG airway adapter to the patient's endotracheal tube.

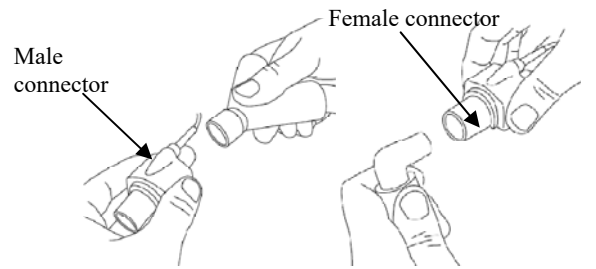

Alternatively, connect an HME (Heat Moisture Exchanger) between the patient's endotracheal tube and the AG sensor. Placing an HME in front of the AG sensor protects the airway adapter from secretions and effects of water vapor and eliminates the need of changing the adapter. It allows free positioning of the AG sensor as well.

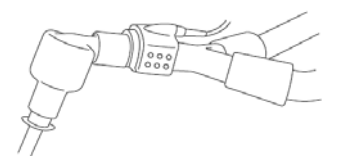

 Unless the AG sensor is protected with an HME always position the AG sensor with the indicating LED pointing upwards

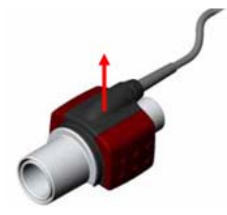
- 6. Pre-use Check
- (1) Before connecting the airway adapter to the breathing circuit, check if the readings on the monitor are correct.
- (2) Before connecting the airway adapter to the patient circuit, verify the gas reading and waveform through the display on the monitor.
- (3) After installing the mainstream CO<sub>2</sub> sensor on the airway adapter, please check the tightness of the patient circuit.
- Status indicated by LED on AG gas sensor:

| LED                  | The indicated status     |
|----------------------|--------------------------|
| Steady green light   | System OK                |
| Blinking green light | Zeroing in progress      |
| Steady blue light    | Anesthetic in the system |
| Steady red light     | Sensor error             |
| Blinking red light   | Check adapter            |

# 15.4.2. Sidestream AG module

1. Connect a Nomoline sampling line to the inlet port of the AG module.

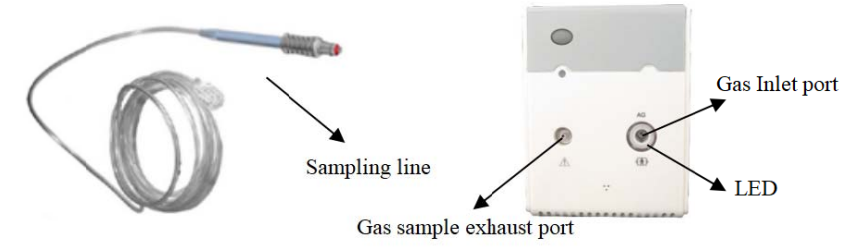

- 2. Connect the gas sample exhaust port to a scavenging system or return the gas to the patient circuit.
- 3. Power up the monitor
- 4. A green LED indicates that the AG module is ready for use.
- 5. Perform a pre-use check. (Before connecting the Nomoline sampling line to the breathing circuit, shall perform a pre-use check)
- (1) Connect the sampling line to the inlet port of the AG module.
- (2) Check that the AG module shows a steady green light (indicating that the system is OK)
- (3) For AG module with O<sub>2</sub> option fitted: Check that the O<sub>2</sub> reading on the monitor is correct (21%).
- (4) Breathe into the sampling line and check that valid CO<sub>2</sub> waveforms and values are displayed on the monitor.
- (5) Occlude the sampling line with a fingertip and wait for 10 seconds.
- (6) Check that an occlusion alarm is displayed and that the AG module shows a flashing red light.
- (7) If applicable: Perform a tightness check of the patient circuit with the sampling line attached.

The state of the LED on the AG module:

| LED                  | The indicated status     |
|----------------------|--------------------------|
| Steady green light   | System OK                |
| Blinking green light | Zeroing in progress      |
| Steady blue light    | Anesthetic in the system |

| LED                | The indicated status |
|--------------------|----------------------|
| Steady red light   | Sensor error         |
| Blinking red light | Check adapter        |

# 15.5. AG Display

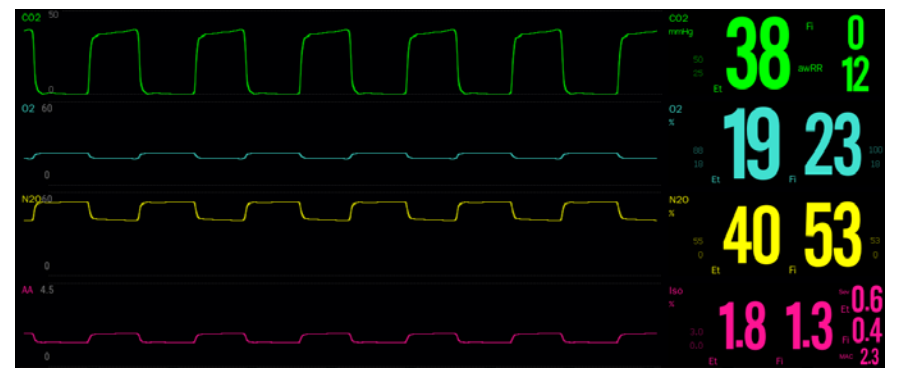

AG module can send waves and numerics for all measured gases for display on the monitor screen. Including:

- 1. Waveform of CO<sub>2</sub>, O<sub>2</sub>, N<sub>2</sub>O and AA;
- 2. Et and Fi Value of CO<sub>2</sub>, O<sub>2</sub>, N<sub>2</sub>O and AA;
- 3. awRR: airway respiratory rate
- 4. MAC: MAC is defined as the minimum alveolar concentration at steady-state that prevents reaction to a standard surgical stimulus (skin incision) in 50% of patients at 1 atmosphere (i.e. sea level);
- 5. Gas Unit;
- 6. Alarm limit of gas;

AA means a kind of anesthetic agent among the Desflurane (Des), Isoflurane(Iso), Enflurane (Enf), Sevoflurane (Sev) and Halothane (Hal).

When there is only one anesthetic gas, the AA waveform is that of the anesthetic gas. When there are multiple anesthetic gases, the AA waveform shows the main anesthetic gas waveform.

### 15.6. MAC Calculation

Minimum alveolar concentration (MAC) is a standard for comparing the potency of inhalation anesthetics. The MAC value represents the alveolar concentration of an anesthetic (at one atmosphere) that, in 50 percent of a tested population, prevents gross muscular movement in response to a painful, standardized stimulus.

The MAC value may be calculated and displayed by using end-tidal (Et) gas concentrations according to the following formula:

$$MAC = \frac{\%ET(AA1)}{X(AA1)} + \frac{\%ET(AA2)}{X(AA2)} + \frac{\%ET(N2O)}{100}$$

X(AA): Hal = 0.77%, Enf = 1.7%, Iso = 1.15%, Sev = 2.1%, Des = 6.0%

# INOTE:

- Altitude, patient age and other individual factors are not considered in the formula above.
- ET gas concentrations for secondary agent (AA2) is only available for IRMA AX+ sensors and ISA AX+/OR+ sensors.

### 15.7. Setting AG

#### 15.7.1. Setting the AG alarm

You can set the AG alarm through following steps:

- 1. Select the AG parameter area or waveform area to enter the **[Gas]** menu.
- 2. Select the desired gas submenu.
- 3. Select [Alarm] submenu.

If the alarm setting is protected by password, enter the password. For detail, please refer to 7.6.2 *Changing Alarm Setup Protection Mode*.

4. Set alarms as needed.

#### 15.7.2. Setting Apnea Alarm Duration

You can set apnea alarm duration through following steps. When patient's apnea time

exceeds the set time, the monitor will trigger an alarm.

- 1. Select the AG parameter area or waveform area to enter the **[Gas]** menu.
- 2. Select  $[CO_2]$  submenu.
- 3. Select **[Alarm]** submenu.
- 4. Set **[Apnea Delay]**.

# WARNING:

It is cannot judge the cause of respiratory apnea through CO<sub>2</sub> monitoring. If the monitor cannot detect the patient's breath again from the moment of the last breath to the preset time, the monitor only provides the alarm of respiratory apnea. Therefore, the alarm of respiratory apnea should not be used for the diagnosis of the patient.

## 15.7.3. Setting the Gas Unit

For  $N_2O$  and Anesthetic Gas AA, the unit of measurement gas is fixed as %. The unit of  $CO_2$  and  $O_2$  can be set by the following steps below:

- 1. Select the AG parameter area or waveform area to enter the **[Gas]** menu.
- 2. Select  $[CO_2]$  or  $[O_2]$  submenu.
- 3. Select **[Setup]** submenu.
- 4. Set **[Unit]** of  $CO_2$  or  $O_2$ .

### 15.7.4. Setting the AG Waveform

You can set the AG Waveform by the following steps below:

- 1. Select the AG parameter area or waveform area to enter the **[Gas]** menu.
- 2. Select the desired gas submenu.
- 3. Select **[Setup]** submenu.
- 4. Set **[Wave Speed]** and **[Scale]**. For CO<sub>2</sub>, you can also set waveform mode.

## 15.7.5. Setting the Operation Mode

You can select operation mode for AG module according to the actual situation, the steps are as follows:

- 1. Select the AG parameter area or waveform area to enter the **[Gas]** menu.
- 2. Select **[Setup]** submenu.
- 3. Set **[Operation Mode]**.
  - Measure: Select measurement mode is required when measuring with the AG module.
  - Sleep:When not using AG for monitoring, it is recommended to set the AG module to sleep mode to increase the life of the AG module.

## 15.7.6. Setting the Display Switch of MAC value

You can choose whether to display the MAC value in the parameter area as follows:

- 1. Select the AG parameter area or waveform area to enter the **[Gas]** menu.
- 2. Select AA submenu.
- 3. Select **[Setup]** submenu.
- 4. Turn on or turn off MAC switch.

# 15.7.7. Entering Intubation Status

When performing intubation during general anesthesia, you can enter the intubation mode in order to reduce unnecessary alarms. To enter the intubation mode, follow this procedure:

1. Select the AG parameter area or waveform area to enter the **[AG]** menu.

## 2. Select **[Intubation Status]** button.

For the details of the intubation mode, see7.11 Intubation Status.

## 15.8. Announcements

## 15.8.1. Mainstream AG module

# WARNING:

- Disposable IRMA airway adapters shall not be reused. Reuse of the single use adapter can cause cross infection.
- Used airway adapters shall be disposed of in accordance with local regulations for medical waste.
- Do not use the IRMA big animal airway adapter with small animal as the adapter adds 6 ml dead space to the patient circuit.
- Do not use the IRMA small animal airway adapter with big animalas this may cause excessive flow resistance.
- Measurements can be affected by mobile and RF communications equipment. It should be assured that the IRMA probe is used in the electromagnetic environment specified in this manual.
- Do not place the IRMA airway adapter between the endotracheal tube and an elbow as this may allow patient secretions to block the adapter windows and result in incorrect operation. Shown as follows:

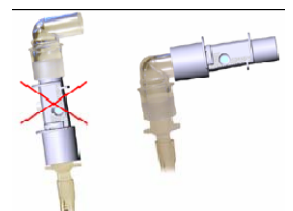

To keep secretions and moisture from pooling on the windows or oxygen sensor port, always position the IRMA probe in a vertical position with the LED pointing upwards. Shown as follows:

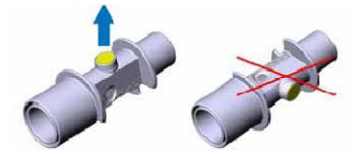

Do not use the IRMA airway adapter with metered dose inhalers or nebulized

medications as this may affect the light transmission of the airway adapter windows.

- The IRMA sensor is intended only as an adjunct in patient assessment. It must be used in conjunction with other assessments of clinical signs and symptoms.
- Replace the adapter if rainout/condensation occurs inside the airway adapter.
- **The IRMA sensor is not intended to be in patient contact.**

# CAUTION:

- Do not apply tension to the sensor cable.
- Do not operate the IRMA sensor outside the specified operating temperature environment.
- Always disconnect the IRMA sensor from the monitor when not in use to prolong the lifetime of IRMA sensor.
- The materials of patient breath tubing which is connected to the gas adapter, can't be anti-static and electric ones. Or it will be more dangerous when using HF electrosurgical equipments.
- If error occurs in IRMA sensor, the indicating light will keep in red, and blink in red means the sensor is check the airway adapter.
- If the AG airway adapter is detached from the sensor, or there is something wrong with the sensor, the prompting message may pop up on one of above conditions.

# 15.8.2. Sidestream AG module

# WARNING:

- The sidestream AG module must not be used with flammable anesthetic agents.
- Carefully route the sampling line to reduce the risk of patient entanglement or strangulation.
- Do not re-use disposable sampling lines.
- Do not lift the monitor by the sampling line as it could disconnect from the

monitor, casing the monitor to fall on the patient.

- Used disposable sampling lines shall be disposed of in accordance with local regulations for medical waste.
- Do not use big animal type sampling line configurations with small animal, as this may add dead space to the patient circuit.
- Do not use small animal type sampling line configurations with big animal, as this may cause excessive flow resistance.
- Do not use the sidestream AG module with metered-dose inhalers or nebulized medications as this may clog the bacteria filter.
- Check that the gas sample flow is not too high for the present patient category.
- Measurements can be affected by mobile and RF communications equipment. Make sure that the sidestream AG module is used in the electromagnetic environment specified in this manual.
- The sidestream AG module is intended only as an adjunct in patient assessment. It must be used in conjunction with other assessments of clinical signs and symptoms.
- Replace the sampling line if the sampling line input connector starts flashing red, or a Nomoline occlusion message is displayed on the host monitor.
- No modification of this equipment is allowed without authorization of the manufacturer. If this equipment is modified, appropriate inspection and testing must be conducted to ensure continued safe operation.
- The sidestream AG module is not designed for MRI environments.
- During MRI scanning, the monitor must be placed outside the MRI suite.
- Operating high frequency electrosurgical equipment in the vicinity of the monitor may produce interference and cause incorrect measurements.
- Do not use external ambient cooling of the ISA device.
- Do not apply negative pressure to the Nomoline (i.e. by a syringe) to remove condensed water.
- Too strong positive or negative pressure in the patient circuit might cause incorrect readings and internal damage.
- Strong scavenging suction pressure might cause incorrect readings and internal damage.
- Exhaust gases should be returned to the patient circuit or a scavenging system.

- Always use a bacteria filter on the evac side if sampled gas is intended to be re-breathed.
- Do not place the sidestream AG module in any position that might cause it to fall on the patient.

# CAUTION:

Do not operate the sidestream AG module outside the specified operating temperature environment.

# 15.9. AG Maintenance

### 15.9.1. Zeroing

#### Mainstream AG module:

In order to ensure the accuracy of gas measurement, zero reference calibration should be performed at regular intervals.

Under the following conditions, it is necessary to perform zero reference calibration:

- ---- The measured reading has error;
- ---- A"Zero Required" alarm message is displayed;
- ---- Airway adapter is replaced.
- As following procedures:
- 1. Snap a new AG airway adapter onto the AG sensor. Ensure that the airway adapter is not connected to the breath circuit of patient. The presence of ambient air (21% O<sub>2</sub> and 0% CO<sub>2</sub>) in the AG airway adapter is very important.
- 2. Wait for the sensor to warm up:
  - ---- For IRMA CO<sub>2</sub> sensor: Allow 10s for warm up of the sensor after power on and after changing the IRMA airway adapter;

---- For IRMA AX+ sensor: Allow 30s for warm up of the sensor after power on and after changing the IRMA airway adapter.

- 3. Use any of the following methods for zero:
  - > Select the AG parameter area or waveform area to enter 【Gas】 menu→

select  $(CO_2)$  submenu  $\rightarrow$  select (Zero).

- Select 【Zero】 quick key→select 【CO<sub>2</sub> Zero】 submenu→select 【Zero】
- 4. In the process of zero calibration, the screen prompts [CO<sub>2</sub> Zero In Progress...], and the indicator light on the sensor flashes in green. After the indicator light returns to steady green light, the carbon dioxide display value on the screen is "0". After finishing zeroing, the prompt information disappears, and the measurement can be started.

# WARNING:

Incorrect zero reference calibration will result in false gas readings.

# CAUTION:

User may only perform zero reference calibration under the instruction of the technical personnel authorized by manufacturer.

# • Sidestream AG module:

The sidestream AG module performs zeroing automatically by switching the gas sampling from the respiratory circuit to ambient air. The ISA AG module normally perform zeroing directly at startup (with or without sampling tube attached), when a steady operating temperature is achieved and thereafter every 8h from start up. The automatic zeroing takes less than 10s for ISA AG module.

If the sidestream AG module is fitted with an oxygen sensor, the automatic zeroing will also include room air calibration of the oxygen sensor.

# WARNING:

Since a successful zeroing requires the presence of ambient air (21% O<sub>2</sub> and 0% CO<sub>2</sub>) in the AG module, ensure that the AG module is placed in a well ventilated place. Avoid breathing near the sidestream AG module before or during the zeroing procedure.

## 15.9.2. Preventive maintenance

#### Maintenance for sidestream AG module

The sidestream AG module is permanently factory calibrated. The module's stable design, results in no routine calibrations. If you want to conduct a maintenance task for the module, please contact manufacturer or the professional person authorized by manufacturer.

# 15.10. AG Troubleshooting

When the AG airway is occluded, the message **[AG Airway Occluded]** appears. In this case, check for the follows until the message disappears:

- 1. Check the airway adapter for occlusion and replace if necessary.
- 2. Check the sample line for occlusion or kinking and replace if necessary.
- Check the gas outlet and the exhaust tube for any occlusion. If the message of occlusion does not disappear, it is probably the module fault.

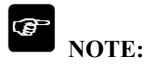

■ For the physiological and technical alarm messages, see *D* Alarm Message.

# Chapter 16 Drip Monitor (DM)

# 16.1. Introduction

DM (Drip Monitor) module uses photoelectric non-contact principle to detect the dropping of medical drops in the infusion tube set, trigger the circuit to work, count the dropping frequency of medicine drops, and thus obtains the drip rate of infusion drops. After the completion of infusion is detected, the infusion pipeline is clamped, the infusion is blocked and a signal is sent to the monitor, and the monitor generates an infusion completion alarm message according to the signal to prompt medical personnel to change the liquid medicine or perform needle pulling operation.

# CAUTION:

DM only measures the number of drops in the set infusion tube assembly and does not participate in drop control.

# 16.2. DM Safety information

# WARNING:

- During measurement, the liquid level in the drip chamber should be kept below the liquid level indicator line of the infusion monitoring module.
- Please make sure that the outside of the drip chamber is not sticky with water, otherwise the dripping rate measurement may be inaccurate.
- The operator should pay attention to the length of the infusion tube and use the extension tube when necessary to avoid accidents caused by pulling infusion tube due to the patients turning over.
- The Drip monitor (DM) measurement function isn't intended to measure the drips rate in the infusion process of analgesic, chemotherapy medicine and insulinum.

# CAUTION:

- In order to ensure the accuracy of dripping rate measurement, the drip monitor module should be vertically installed or naturally hung on the infusion stand using matching bracket.
- This function is an assistive technology implementation method designed for the high-quality infusion nursing services, and cannot replace manual monitoring and speed control operations during infusion.
- This function is suitable for working under relatively static conditions. Therefore, avoid using it in a moving state, and avoid shaking and tilting at a large angle. When the water mist and small water drops in the dropper are seriously hung on the wall, it may interfere with the detection. If necessary, you can flick the wall of the dropper with your finger to shake off the small water drops.
- The DM module uses infrared sensing to detect, so it should be avoided in strong light environment.

## 16.3. DM measurement

### 16.3.1. Start infusion

#### 16.3.1.1. Connect DM module cable

Insert the DM module cable into the DM socket on the monitor, and the drip monitor interface will be displayed on the monitor.

#### 16.3.1.2. Pre-perfusion infusion tube

Close the flow clamp tightly and connect the infusion tube set with the infusion container, then squeeze the drip chamber and pour the liquid medicine to the 1/2 position of the drip chamber. Open the flow clamp, fill the liquid medicine to the tip needle, and then close the flow clamp tightly.

### 16.3.1.3. Install infusion tube set into DM module

Push the drip chamber into the slot of the drip chamber of the DM module, and clamp the pipeline which is connected to the lower part of the drip chamber into the clamping groove of DM module, as shown in the figure. The DM module is fixed to a suitable position by means of supporting brackets or hanging ropes. Then, exhaust the pipeline to ensure that the gas in the pipe set is exhausted and close the flow clamp tightly.

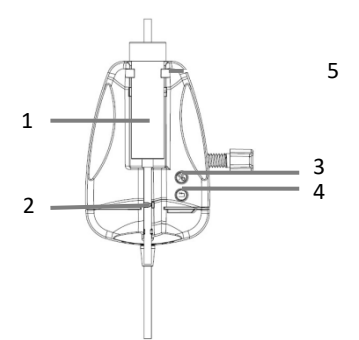

- (1) The slot of the drip chamber
- (2) Liquid stop clamp
- (3) Start/Stop DM button
- (4) Liquid stop clamp reset button
- (5) Liquid level indicator line of DM module

# WARNING:

Ventilating operation can only be performed when the infusion is not performed and the infusion tube is not connected to the patient.

## 16.3.1.4. Configure related parameters

If the unit of mL/h needs to be adopted, can switch "Drops/min" to "mL/h" in the menu of the monitor and set the conversion parameter between the number of drops and mL.

# CAUTION:

The drip rate corresponding to the 1mL infusion volume must be entered according to the relevant statement of the infusion set used. For example, the Double-Dove tube declares that 20 drops of distilled water are equivalent to 1mL

#### $\pm 0.1$ mL, so enter: 20 in the Drops/mL parameter setup.

#### 16.3.1.5. Start DM measurement and adjust drip rate

Connect the infusion tube to the patient, start drip monitor (DM) measurement through the "Start/Stop" button on the DM module, and adjust to the desired drip rate via the flow clamp. The DM module indicator light switches from yellow to green and blinks synchronously with the dropping of liquid drops.

#### 16.3.2. Stop infusion

During the infusion or after the infusion is completed, press the "Start/Stop" button of the DM module, and the indicator light of the module will switch to a yellow state. At this time, the monitor will exit the DM function and will no longer perform drip monitor measurement.

# WARNING:

In the non-infusion drip monitor state, when infusion is completed, the monitor will not stop the infusion and send out an infusion completion alarm. Just quit DM function, but the infusion is still continuing. If the infusion needs to be stopped, the liquid stop clamp of the tube set needs to be operated to stop the infusion.

#### 16.3.3. Infusion completion

When infusion is completed, the indicator light of DM module is switched to red flashing state, the liquid stop clamp is automatically closed, block the pipeline, stop infusion, and the monitor generates infusion completion alarm.

After recognizing the alarm, the medical staff confirms the alarm, separates the infusion tube from the patient, presses the "Reset" button on the DM module, opens the liquid stop clamp, takes out the infusion tube set, and finishes a drip monitor.

If you need to replace the liquid medicine container, please follow the steps as below:

 When the liquid stop clamp of the DM module is closed, remove the liquid medicine container from the infusion pipeline;

- 2) Connect the infusion pipeline with a new liquid medicine container;
- Open the liquid stop clamp through the "Reset" button on the DM module, and then press the "Start/Stop" button to continue drip monitoring.

# 16.4. DM module indicator

| Status                         | Indicator                                      |
|--------------------------------|------------------------------------------------|
| Drip monitoring                | The green light is always on and flickers with |
|                                | drops of liquid.                               |
| Suspension or stop of infusion | Yellow is always bright.                       |
| Infusion completed and stopped | Red light flashing (2Hz)                       |

# 16.5. DM display

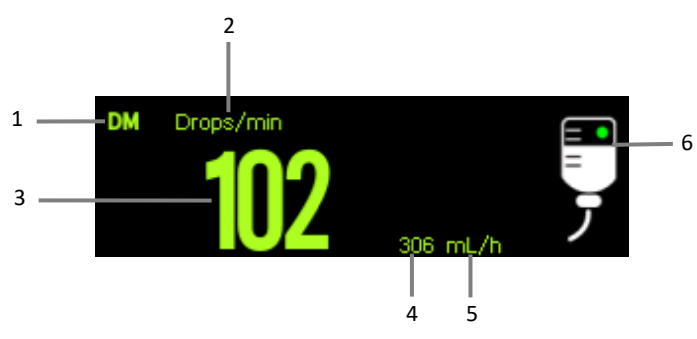

- (1) Parameter Label
- (2) Drip rate unit
- (3) The value of drip rate
- (4) The value of flow rate
- (5) Flow rate unit
- (6) Working state diagram

The green dot blinks during drip monitoring, and when drip monitor is stopped, the yellow dot light without flashing; when the infusion is completed, the whole symbol light white and red alternately.

# 16.6. Setting DM

## 16.6.1. Setting main unit

You can set the display of the DM main unit by the following steps as below:

- 1. Select the DM parameter area to enter **[DM]** menu.
- 2. Set **[Unit]** of DM. The selected unit is displayed in the DM parameter area in the form of a main unit.

## 16.6.2. Setting unit conversion parameters

In order to ensure the accuracy of the flow rate, you need to set the conversion parameter between the number of drops and mL. The steps are as below:

- 1. Select the DM parameter area to enter **[DM]** menu.
- 2. Set **[Drop Per Milliliter]** of DM. The default value is 20.

## 16.7. DM examination

The DM module has already been verified before leaving factory. Generally, the user can directly measure it. Please contact the manufacturer or maintenance personnel authorized by the hospital to repair the DM module when the following two situations occur:

-----Clinicians doubt the accuracy of readings.

# Chapter 17 Cardiac output (C.O.)

# 17.1. Introduction

C.O. (cardiac output) measurements were performed using right atrial thermodilution to measure cardiac output and other hemodynamic parameters. The method is injecting a cold solution into the blood circulation system and measure the blood temperature drop caused by the cold solution at a location downstream. In the C.O. measurement window, the temperature change is shown as a curve. The area under the curve is inversely proportional to the C.O. value, and the monitor calculates the C.O. value based on the curve. Since cardiac output is a continuously varying amount, multiple measurements must be taken to obtain a reliable C.O. average. The monitor can retain 5 results, and user can select the desired measurement to perform the average calculation.

# 17.2. Safety Information

# WARNING:

- C.O. measurements may be inaccurate when electrosurgical is performed.
- All invasive measurements bring about risks for the patient. Sterile techniques should be used in the measurements and follow manufacturer's instructions.
- Please use the accessories specified in this manual. When using, avoid contact with the conductive metal body.

# 17.3. C.O. Measurement Limitation

Factors which can affect the accuracy of C.O. measurement, as following:

- Injection temperature
- ♦ Volume of injection
- Baseline of blood temperature of paralyzed patients
- Inhalation/exhalation cycle
- The proximity of the floating catheter to the lungs
- Floating catheter itself
- Heart rate and hemodynamic status of paralyzed patients

- ◆ In the C.O. measurement process, any solution is quickly injected intravenously for obtaining an accurate C.O. value. It is recommended that:
  - The temperature of the sputum injection must be at least 10 C°, lower than the temperature of the patient's blood.
  - > Inject the solution at the end of the expiration.
  - > Inject the solution quickly and smoothly.
  - Each injection is completed in 4 to 5 seconds.

# 17.4. C.O. Display

C.O. Measurement shows no waveform on the main interface, only the values of C.O., C.I. (cardiac displacement index) and TB (blood temperature) are displayed in the parameter area.

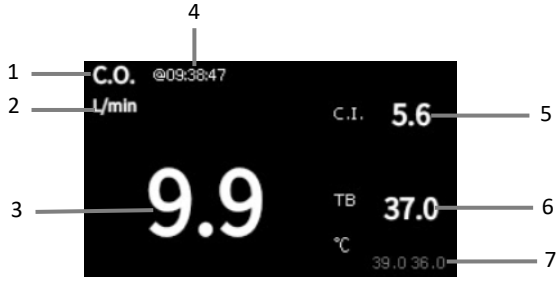

- (1) C.O. label
- (2) C.O. unit
- (3) C.O. measurement value
- (4) Time at which the C.O. average is calculated
- (5) Cardiac index
- (6) Blood temperature
- (7) TB alarm limit

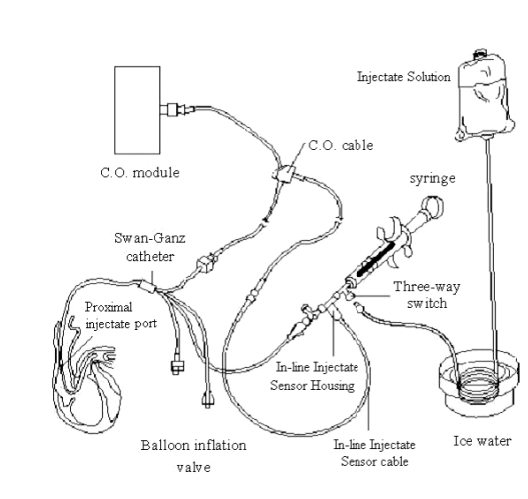

# 17.5. C.O. Equipment Connecting

## 17.6. C.O. Measurement

### 17.6.1. Preparation of C.O. Measurement

- Connecting the C.O. cable to the C.O. module or the thermistor interface sensor port, and confirming that the C.O. measurement area is displayed on the monitor.
- 2. Prepare the C.O. measurement for patients according to regulations and procedures of the hospital department.
- 3. Connecting the floating catheter and other C.O. measuring accessories in accordance with the manufacturer's manual.
- 4. Check that the attached accessories are functioning properly.

**Solution** NOTE: For an out-line probe setup, make sure that the out-line sensor is securely connected to the tubing.

## 17.6.2. Setting the C.O. Measurement

Before performing C.O. measurement, please following steps for set it up:

- 1. Selecting C.O. parameters area for enter the **[C.O.]** menu.
- 2. Select **[Setup]** submenu.
- 3. Make the following settings:
  - Set up patient information: Enter the patient's [Height] and [Weight], which are used for calculate the C.I. value.
  - Set 【Catheter Const】: The C.O. coefficient is a calculation coefficient related to the floating catheter, liquid temperature measurement method (outflow method or ice bath method), injection volume and injection temperature. Please refer to the floating catheter manual. When replacing a floating conduit, its coefficient should be adjusted according to manufacturer's instructions.
  - Set [Measure Mode]. If set [Continuous], the monitor automatically performs measurement when blood temperature is stable. You do not need to select the [Start] button on the C.O. measurement interface before C.O. measurement; when setting up [Single], the monitor is on, each measurement is performed after the [Start] button is selected.
  - Set 【TI Source】. When set 【Auto】, the system will automatically measure the temperature of the injection. Meanwhile, the 【TI Value】 option is not available; when setting up 【Manual】, you need to manually enter the temperature of the injection at 【TI Value】.

### 17.6.3. Measure C.O.

Following steps for make C.O. measurement:

- 1. Selecting C.O. parameters area for enter the **[C.O.]** menu.
- 2. Click the **[C.O. Measuring]** button at the bottom of the C.O. setup menu.

P12 Vet monitorUser's Manual

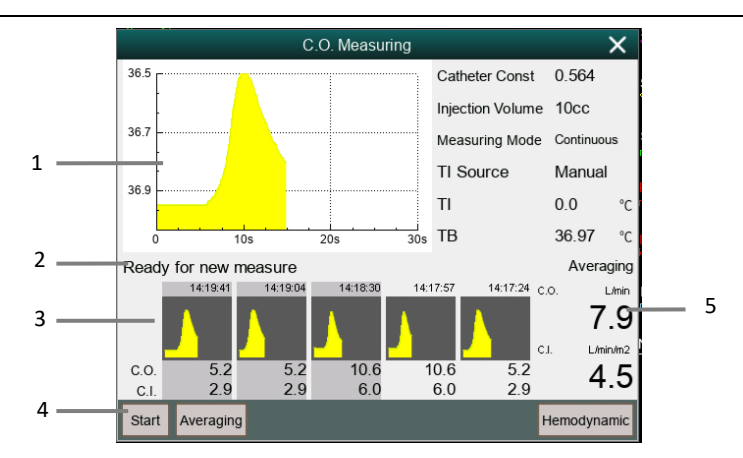

- (1) Current measured C.O. curve
- (2) Prompt information area
- (3) History measurement window
- (4) Function button
- (5) Average of C.O. and C.I. measured multiple times
- 3. Follow steps for make a C.O. measurement:
  - When 【Measure Mode】 is setting to 【Single】, when the prompt information area displays 【Ready for new measure】, you can select the 【Start】 button and immediately perform a rapid liquid injection. The C.O. measurement window will be show the hot dilution curve immediately. After each measurement, its measurement results will be displayed in the historical measurement window. It takes a certain amount of time to repeat this step and start the next measurement.
  - When the [Measurement Mode] setting up [Continuous], the C.O. measurement can be performed continuously. When you see the message [Injection now] on the C.O. measurement interface, you can start the measurement by injecting ice water.
- 4. Obtaining the average value of C.O. and C.I. After completing multiple measurements, select multiple measurement curves if needed in the historical measurement window, and then select the **[Averaging]** button. The system will calculate and display the average values of C.O. and C.I., and the average

will be stored and displayed in parameter area.

At the time of injection, the 3-way stopcock opens to the floating catheter end and closes to the injection end. At the end of the measurement, close the end to the floating catheter, open to the end of the injection, and then inhale the injection into the syringe.

In addition, in the C.O. measurement window, you can also choose:

- **Stop** : Press this button during measurement to cancel this measurement.
- Setup]: Enter into the [Setup] page of the [C.O.] menu. This option is displayed when the [C.O. Measuring] hotkey enters the C.O. measurement window.
- [ Hemodynamics ] : Enter the [ Calculate ] menu. See Chapter 19 Calculation.

# PNOTE:

- Starting a measurement without blood temperature being stable may cause measurement failure.
- During the measurement of C.O., the blood temperature alarm is invalid. After the measurement is finished, the blood temperature alarm will automatically resume. Please refer to the instruction manual of the floating catheter to determine the 【Catheter Const】 and the volume of the injection.

# 17.7. C.O. Setting

#### 17.7.1. Setting the TB Alarm

You can set up the TB alarm by following these steps:

- 1. Selecting C.O. parameters area for enter the **[C.O.]** menu.
- 2. Select the **【Alarm】** submenu.
- 3. Set the alarm if needed.

#### 17.7.2. Setting the temperature unit

You can change the unit of temperature, following these steps:

- 1. Selecting C.O. parameters area for enter the **[C.O.]** menu.
- 2. Select the **[Setup]** submenu.
- 3. Set the body temperature 【Temp Unit】.

#### 17.7.3. Setting the C.O. Measurement Value Invalid Time

If the measured value of C.O. is not updated once more within setting time, its measured value is displayed as a hollow number, which indicates the current measured value has expired. You could set up the time when the C.O. measurement value expires, following steps:

- Select [Main Menu] quick key→select [Maintenance] from [System] column→input password→Enter.
- 2. Select [Module] submenu.
- 3. Select **[Other]** submenu.
- 4. Set **[C.O. Invalid Time]**.

# INOTE:

â

- When the measured value of the non-continuous measurement parameter is displayed as a hollow number, it means that the measurement result has expired. It is not recommended.
- Other settings, such as patient information (height, weight), catheter coefficient, measurement mode, and injection temperature source, see 17.6.2 Setting the C.O. Measurement.

## 17.8. C.O. Troubleshooting

This section describes the problems you may encounter during using. You can refer to the following table for troubleshooting. If the problem still persists, please contact maintenance staff.

**NOTE:** See the *Appendix D Alarm Message* for physiological alarms and technical alarm information.

| Problem            | Solution                                                            |
|--------------------|---------------------------------------------------------------------|
| Cannot find out    | 1. Check if the display of C.O. parameter is set in the             |
| C.O. parameter     | [Screen Layout] menu. For details, see 3.7.2 Setting                |
| area on the        | Display Screen.                                                     |
| interface          | 2. Check whether the C.O. parameter switch is on or not.            |
|                    | For details, see 3.7.3Setting Parameters.                           |
|                    | 3. Check if the patient type is big animal.                         |
|                    | 4. Check whether the C.O. cable, floating catheter and              |
|                    | liquid temperature sensor are connected or not.                     |
| Suspected that the | 1. Check whether the floating catheter position is correct or       |
| C.O. measurement   | not.                                                                |
| is inaccurate      | 2. Check out whether the catheter coefficient matches the           |
|                    | injection temperature, volume, and temperature measurement          |
|                    | methods.                                                            |
|                    | 3. Inject the solution quickly and smoothly.                        |
|                    | 4. Complete each injection in 4 to 5 seconds.                       |
|                    | 5. Increase the volume of the injection or lower the                |
|                    | temperature of the injection.                                       |
|                    | 6. Check the <b>[Setup]</b> page, the patient's <b>[Height]</b> and |
|                    | [Weight] settings are correct.                                      |
|                    | 7. Check 【Setup】 page, when 【TI Source】 is manual,                  |
|                    | <b>TI Value</b> is input correctly.                                 |
| C.O.               | 1. Increase the volume of the injection or decrease the             |
| Measurement        | temperature of the injection. Check that the temperature of         |
| failure            | the injection must be at least 10°C lower than the temperature      |
|                    | of the patient's blood.                                             |
|                    | 2. Complete the injection smoothly within 4 to 5 seconds.           |
|                    | 3. Check whether the C.O. cable, floating catheter and              |
|                    | liquid temperature sensor are connected or not.                     |

# **Chapter 18 Review**

# **18.1. Introduction**

You can know how the patient's condition is developing through reviewing interface to check the trend data, events, waveforms, and so on. You can also view the trend data through the OxyCRG screen to know the changes in the patient's condition.

# **CAUTION:**

Changing the date and time will affect the storage of trends and events and may result in data loss.

## 18.2. Reviewing Page

The review page contains graphic trends and tabular. The review page where each submenu is located displays patient trend data in different forms.

## 18.2.1. Accessing the Review Page

Choose one of the following methods to enter the review page

- Select **[Review]** quick key.
- Select [Main Menu] quick key→from the [Review] column select the desired option.

## 18.2.2. The structure of review page

The review pages have similar structure. We take the graphic trends review page as an example. These contents will not be introduced in each review page.

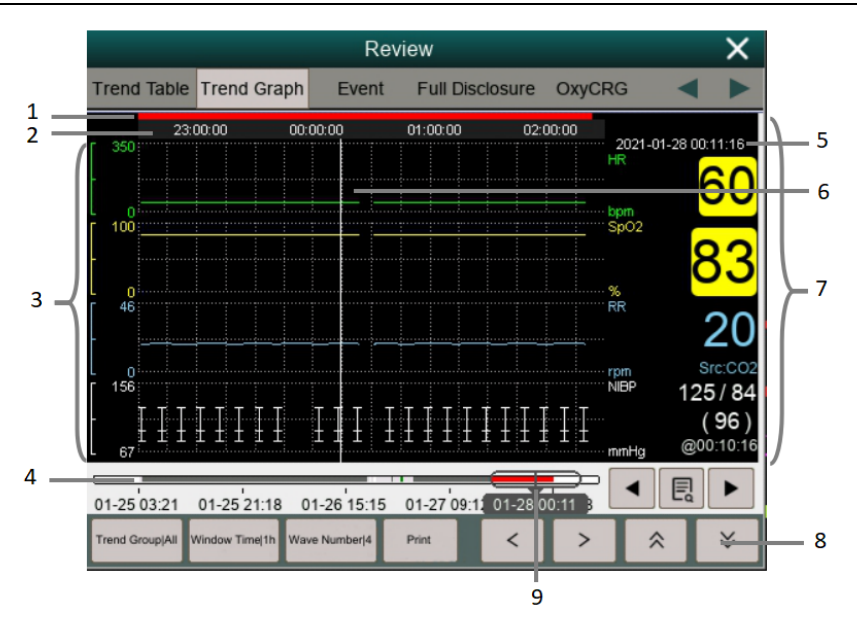

- (1) Event type indicator: Different color blocks match different types of events.
  - Red: high priority alarm event
  - Yellow: medium priority alarm event
  - Cyan: low priority alarm event
- (2) Current window time line: indicates the time length of the current window.
- (3) Waveform area: display trend curves. The color of trend curves is consistent with the color of parameter labels.
- (4) Time line:
  - $\blacktriangleright$   $\bigcirc$  can be moved within this time length.
  - Different color blocks at the time line indicate alarm events of different types. The color of the color block is consistent with the color of the event identifier.
- (5) Cursor time
- (6) Cursor
- (7) Parameter area: displays the parameter value at the cursor time.
- (8) Button area
- (9) Slider: indicates the position of current window time in the entire time length. Dragging this button left or right enables you to locate the trend data at a specific time and also refreshes trend data in current window accordingly.

## 18.2.3. Symbols on Review Pages

The following table lists the symbols on review pages.

| Symbol                 | Description                                                                                                    |
|------------------------|----------------------------------------------------------------------------------------------------|
| θ                      | Slider: indicates the position of current window time in the entire time length.<br>Dragging this button left or right enables you to locate the trend data at a<br>specific time and also refreshes trend data in current window accordingly. |
| <ul><li>✓ or</li></ul> | Goes to the previous or next event.                                                                                                    |
| E                      | Event list: displays events in a chronological order. The most recent event is displayed at the top. The number of asterisk symbols (*) before an event an event matches alarm priority.                                                       |

# 18.2.4. Common Operations of Review Page

This section describes common operations for all review pages.

### 18.2.4.1. Browsing Trend Data

In review page, the user can browse trend data in one of the following ways:

- ♦ Move the slider .
- Move the cursor.
- Slide page.

### 18.2.4.2. Viewing events

View the events in one of the following ways:

- Select loopen the event list. You can select the event you want to view from the event list.
- Select or be to view the previous or next events. In event list, events are displayed in a chronological order. The most recent event is displayed at the top. The number of asterisk symbols (\*) before an event an event matches alarm priority as follow:
  - ➤ \*\*\*: high priority alarm
  - ➤ \*\*: medium priority alarm
  - \*: low priority alarm

### 18.2.5. Tabular Trends Review Page

The trend table review page displays how the patient's physiological parameter trend is developing in a tabular manner.

#### 18.2.5.1. Entering the Tabular Trends Review Page

Choose one of the following methods to enter the tabular trends review page:

- ◆ Select 【Review】 quick key→Select 【Trend Table】 submenu.
- ♦ Select [Main Menu] quick key→from [Review] column to select [Tabular Trends].

#### 18.2.5.2. Selecting the Trend Group

The method for selecting trend groups is as follows:

- 1. Choose one of the following methods to enter the tabular trends review page:
  - ◆ Select 【Review】 quick key→Select 【Tabular Table】 submenu.
  - ♦ Select [Main Menu] quick key→from [Review] column to select
    [Tabular Trends].
- 2. Select 【Trend Group】 button→Select 【Select Trend Group】 submenu.
- 3. Select the displayed parameter combination as required.

### 18.2.5.3. Editing the Trend Group

The trend group defines the trend data displayed on the tabular trends review page. If you have selected a **[Trend Group]** other than **[All]** and **[Standard]**, you can edit the trend group. To do so, follow this procedure:

- 1. Enter the tabular trends review page by either of the following ways:
  - ◆ Select 【Review】 quick key→Select 【Trend Table】 submenu.
  - ♦ Select [Main Menu] quick key→from [Review] column to select
    [Tabular Trends].
- 2. Select 【Trend Group】 button.
- 3. Select the trend group submenu to edit.
  - ♦ Add parameters: select desired parameters from the 【Choices】 column

on the left and select **[Add]**.

- Delete parameters: select desired parameter from the [Selected] column on the right and then select [Delete].
- Move the position of parameters: select desired parameters from the [Selected] column on the right and select [Move Up], [Move Down], [Move To Top] or [Move To Bottom].

Selecting **[Default Config]** will resume the trend group setting to factory defaults.

# **CAUTION**:

- When [Trend Group] is set to [All] or [Standard], you cannot edit the trend group.
- ECG parameter and waveform are always displayed in the first row on the trend page. It cannot be deleted or moved.

#### 18.2.5.4. Changing the Resolution of Trend Data

The resolution of tabular trends defines the interval of displaying trend data. High resolution is especially suited for the fast-changing clinical situation. If the patient' s status changes more gradually, a low resolution will be more informative.

To change resolution, follow this procedure:

- 1. Enter the tabular trends review page.
- 2. Select [Sample Rate].
  - [5s or 30s]: The trend of parameters in the last 6 hours was observed at intervals of 5 seconds or 30 seconds.
  - [1 min, 5 min, 10min, 15min, 30min, 1h, 2h, 3 h]: According to the selected time interval, observe the parameter trend of the last 180 hours.
  - [NIBP]: The tabular trends show the values of each parameter at the measurement time of NIBP parameters.

## 18.2.6. Graphics Trends Review Page

The graphic trends review page displays trend data in a graphic form.

### 18.2.6.1. Entering the Graphic Trends Review Page

Choose one of the following methods to enter the graphic trends review page:

- ◆ Select 【Review】 quick key→Select 【Trend Graph】 submenu.
- ♦ Select [Main Menu] quick key→from [Review] column to select [Graphic Trends].

## 18.2.6.2. Selecting the Trend Group

For more information, see 18.2.5.2 Selecting the Trend Group.

### 18.2.6.3. Editing the Trend Group

For more information, see18.2.5.3 Editing the Trend Group.

### 18.2.6.4. Changing the Window Time

To set the length of time for each screen to display data as follows:

- 1. Enter the graphic trends review page.
- 2. Select [Window Time].
  - (8min, 30min): Each screen displays trend data for the set time, and you can observe the trend in the last 6 hours.
  - (1h, 2h, 4h): Each screen displays trend data for the set time, and you can observe the trend in the last 180 hours.

## 18.2.6.5. Setting the Number of Waveforms

Follow these steps to select the number of waveforms to display in the graphic trends:

- 1. Enter the graphic trends review page.
- 2. Select [Wave Number].

#### 18.2.7. Events Review Page

The monitor stores alarm events and system events in real time. Alarm event types include physiological alarm event. When an alarm event occurs, the monitor will store the values of relevant parameters at the time of occurrence and the relevant waveforms for 16 seconds before and after the time of occurrence.

# CAUTION:

A sudden loss of power has no impact on the events stored.

#### 18.2.7.1. Entering the Events Review Page

Choose one of the following methods to enter the events review page:

- ◆ Select 【Review】 quick key→Select 【Event】 submenu.
- Select 【 Main Menu 】 quick key→from 【 Review 】 column to select 【 Events 】.

The event review page displays a list of events in the order in which they occurred. The most recent event is displayed at the top. The number of asterisk symbols (\*) before an event an event matches alarm priority.

The event identifier on the left side of the alarm event displays different types of events with different color blocks:

- Red: high priority alarm event
- Yellow: medium priority alarm event
- Cyan: low priority alarm event

The number of currently events and the total number of filtered events are displayed at the top right corner of the event list. For example, 3/10 indicates that there are a total of 10 selected events, and currently there are 3 events.

#### 18.2.7.2. Configuring the Filter

You can filter events by time, alarm priority, parameter category or event type. To configure the filter, follow this procedure:

1. Enter events review page to switch on **[Filter]**.

2. Select **[Filter Setup]** and set the desired filter criterion. Events after filtering will be displayed in the event list.

# CAUTION:

■ If 【Filter】 is not switch on, the relevant setting in 【Filter Setup】 will not take effect.

## 18.2.7.3. Viewing Event Details

To view waveforms and parameter values at the selected event time, follow this procedure:

- 1. Enter the event review page.
- 2. Select **[Detail]**. You can perform the following operations on this page:
  - ◆ Set 【Wave Speed】, 【Record】 and 【ECG Gain】.
  - Select **[Overview]** to return to the compressed waveform page.

# **CAUTION**:

Please ensure that the best ECG lead with largest waveform amplitude and the highest signal-to-noise ration is selected. Choosing the best ECG lead is very important to recognize cardiac beat, classify cardiac beat and recognize ventricular fibrillation.

# 18.2.8. Full Disclosure Review Page

On the Full Disclosure review page, you can review waveform data 72 hours. You can view compressed waveforms, full waveforms and numeric values.

## 18.2.8.1. Entering the Full Disclosure Review Page

Choose one of the following methods to enter the Full Disclosure review page:

- ◆ Select 【Review】 quick key→Select 【Full Disclosure】 submenu.
- ♦ Select [Main Menu] quick key→ from [Review] column select [Full Disclosure].

#### 18.2.8.2. Selecting Compressed waveforms

To review compressed waveforms, you must first select which parameters to store and display. Follow these steps:

- 1. Enter the Full Disclosure review page.
- 2. Select **[Setup]** submenu to enter **[Full Disclosure Setup]** page.
- 3. Select **[Storage]** submenu and select the desired waveforms to be stored.
- 4. Select **[Display (Maximum: 3)]** submenu and select the desired waveform to be displayed from the stored waveforms.

# CAUTION:

If more waveforms are selected in the [Storage] column, the storage time of these waveforms will be shortened due to the limitation of memory size. The waveforms may not be stored for 72 hours. Please exert caution when selecting waveforms.

When an alarm occurs, the band on the compressed waveform at the alarm time will use different shading to indicate different alarm levels.

- Red: high priority alarm
- ♦ Yellow: med priority alarm
- Cyan: low alarm priority

### 18.2.8.3. Setting Gain and Duration

To set the length of time each compressed waveform is displayed and the ECG waveform height. Follow these steps:

- 1. Enter the holographic waveform review page.
- 2. Select **[Duration]** to set the length of time for each compressed waveform display.
- 3. Select **[Gain]** to set ECG waveform gain.

### 18.2.8.4. Viewing Details of Compressed Waveforms

To view the full waveforms and numeric values of compressed waveforms, follow this procedure:

- 1. Enter the holographic waveform review page.
- 2. Select **[Details]**. You can perform the following operations on this page:
  - ◆ Set 【Wave Speed】, 【Record】 and 【Gain】.
  - Select **[Overview]** to return to the compressed waveform page.

# 18.2.9. OxyCRG Review Page

You can review up to 48 hours' trend curves and compressed waveforms on the OxyCRG review page.

### 18.2.9.1. Entering the OxyCRG Review Page

Choose one of the following methods to enter the OxyCRG Review Page:

- Select **[Review]** button on the OxyCRG Review Page.
- ◆ Select 【Review】 quick key→Select 【OxyCRG】 submenu.
- ♦ Select [ Main Menu ] quick key→enter [ Review ] column →Select
  [ OxyCRG ].

### 18.2.9.2. Changing the Resolution of Trend Curves

To set the resolution of trend curves, follow this procedure:

- 1. Enter the OxyCRG review page.
- 2. Set **[Zoom]**.

### 18.2.9.3. Setting the Compressed waveform

To set the compressed waveform, follow this procedure:

- 1. Enter the OxyCRG review page.
- 2. Set [Waveform].
## **Chapter 19 Calculations**

## **19.1. Introduction**

The monitor provides calculation functions. The calculated values, which are not directly measured, are computed based on the data and measurement values you enter. The calculation is independent of other monitoring functions and the object of calculation may not be the patient monitored by this monitor. The calculation operation will not affect the patients being monitored.

The following calculations can be performed on this monitor:

- Drug calculation
- Hemodynamic calculation
- Oxygenation calculation
- Ventilation calculation
- Nephridium Calculation

## 19.2. Safety information

# WARNING:

- The dosage of drugs must be decided by the physician in charge.
- During calculation, check that the entered values are correct and the calculated values are appropriate. We assume no responsibility for any consequences caused by wrong entries and improper operations.

## 19.3. Drug Calculation

The monitor provides the drug calculation function.

## 19.3.1. Calculation Step

The Drug calculation steps are as follows:

- 1. Access drug calculation page by either of the following ways:
  - Select [Calculations] quick key.

- ♦ Select [Main Menu] quick key→from [Calculations] column to select
  [Drug].
- Set [Drug Name] and [Patient Type]. If the selected drug is affected by weight, switch on [Weight Participation] and enter the patient's weight.
- 3. Enter the drug-related information such as total amount, volume and dose of drugs.
- 4. Select **[Calculate]** button to calculate. Red arrow marks are displayed before the calculation results.

# CAUTION:

If available, the patient category and weight from the patient demographics menu are automatically entered when you first access drug calculation. You can change the patient category and weight. This will not change the patient category and weight stored in the patient demographic information.

#### 19.3.2. Checking the Titration Table

The Titration Table shows informations on the currently used drugs. You can check the dose received by the patient at different infusion rate through the Titration Table. The procedure for viewing the titration table is as follows:

- 1. Access drug calculation page by either of the following ways:
  - Select **[Calculations]** quick key.
  - ♦ Select [Main Menu] quick key→from [Calculations] column to select [Drug].
- 2. Select **[Titration]** sub menu.
- 3. Select **[Dose Type]** at the bottom of the interface to set the unit type of drug dose in the titration table.
- 4. Select **[Step]** to set the interval between two adjacent titration table item.

You can choose the sorting method of titration table:

• **[Dose]** : The titration table is listed in the sequence of increased drug dose.

• **【INF Rate】**: The titration table is listed in the sequence of increased infusion rate.

## 19.3.3. Drug calculation Formula

| Description           | Unit                                                                    | Formula                                             |
|-----------------------|-------------------------------------------------------------------------|-----------------------------------------------------|
| Drug Amount           | g series: mcg, mg, g;<br>unit series: unit, kU, MU;<br>mEq series: mEq; | Dose Amount = Liquid Volume<br>×drug concentration  |
| Liquid<br>Volume      | ml                                                                      | Manual input required                               |
| Drug<br>concentration | mcg/ml,mg/ml,g/ml,Unit/ml,<br>kU/ml,MU/ml,mEq/ml                        | Drug concentration = Dose<br>Amount / Liquid Volume |
| Drop Size             | GTT/ml                                                                  | Manual input required                               |
| Dose/hr               | g series: mcg, mg, g;<br>unit series: unit, kU, MU;<br>mEq series: mEq; | Dose/h=Dose/min×60                                  |
| Dose/min              | g series: mcg, mg, g;<br>unit series: unit, kU, MU;<br>mEq series: mEq; | DoseMin = DoseMin                                   |
| Dose/kg/hr            | g series: mcg, mg, g;                                                   |                                                     |
| (weight               | unit series: unit, kU, MU;                                              | Dose/h= Dose/h/weight                               |
| based)                | mEq series: mEq;                                                        |                                                     |
| Dose/kg/min           | g series: mcg, mg, g;                                                   |                                                     |
| (weight               | unit series: unit, kU, MU;                                              | Dose/min= Dose/min /weight                          |
| based)                | mEq series: mEq;                                                        |                                                     |
| INF rate              | ml/h                                                                    | Infusion rate = Dose/h/drug<br>concentration        |
| Drip rate             | GTT/min                                                                 | Drip rate = infusion<br>rate*volume per drop/60     |

| Description | Unit | Formula                      |
|-------------|------|------------------------------|
| Duration    | h    | Duration =drug amount/dose/h |

## 19.4. Hemodynamic Calculations

The monitor provides the hemodynamic calculation function. The monitor can save the results of up to 20 calculations, which are displayed in groups.

## 19.4.1. Calculation Step

To perform hemodynamic calculation, follow this procedure:

- 1. Access hemodynamic calculation page by either of the following ways:
  - ◆ Select 【Calculations】 quick key→【Hemodynamics】 submenu.
  - ♦ Select [Main Menu] quick key→from [Calculations] column to select [Hemodynamics].
- Enter the correct value for each parameter. For a patient who is being monitored, the monitor takes the current measurements as input values for some parameters, and the height and weight are derived from the patient information entered.
- Select 【Calculate】 to calculate the value of each output parameter. The calculated value is greater than the normal upper limit is indicated by an up arrow "↑"; the calculated value is lower than the normal lower limit is indicated by a down arrow "↓".
  - Select **[Range]** to show the normal range of each parameter.
  - Select **[Unit]** to show the unit of each parameter.

## 19.4.2. Input Parameters

| Abbreviation | Unit  | Full Name      |
|--------------|-------|----------------|
| C.O.         | L/min | cardiac output |
| HR           | bpm   | Heartrate      |

| Abbreviation | Unit     | Full Name                      |
|--------------|----------|--------------------------------|
| PAWP         | mmHg     | pulmonaryartery wedgepressure  |
| MAP          | mmHg     | artery mean pressure           |
| MPAP         | mmHg     | mean pulmonary artery pressure |
| CVP          | mmHg     | centralvenous pressure         |
| EDV          | mL       | end-diastolic volume           |
| Height       | cm; inch | height                         |
| Weight       | kg; lb   | weight                         |

## 19.4.3. Output Parameters and calculation formula

| Output<br>Parameter | Unit                                      | Full Name                                | Formula                                        |
|---------------------|-------------------------------------------|------------------------------------------|------------------------------------------------|
| C.I.                | mL/min/m <sup>2</sup>                     | cardiacindex                             | C. I. = C. O. / BSA                            |
| BSA                 | m <sup>2</sup>                            | body surface                             | $BSA=HT^{0.725} \times WT^{0.425} \times$      |
|                     |                                           | area                                     | 0.007184                                       |
| SV                  | mL                                        | stroke volume                            | SV = 1000× C.O. /HR                            |
| SVI                 | mL/m <sup>2</sup>                         | strokeindex                              | SVI= SV/BSA                                    |
| SVR                 | dyn*s/cm <sup>5</sup>                     | systemic<br>vascularresistanc<br>e       | $SVR = 79.96 \times \frac{MAP - CVP}{C. 0.}$   |
| SVRI                | dyn*s*m <sup>2</sup> /c<br>m <sup>5</sup> | systemic<br>vascularresistan<br>ceindex  | SVRI = SVI /BSA                                |
| PVR                 | dyn*s /cm <sup>5</sup>                    | pulmonary<br>vascularresistan<br>ce      | $PVR = 79.96 \times \frac{MPAP - PAWP}{C. 0.}$ |
| PVRI                | dyn*s*m <sup>2</sup> /c<br>m <sup>5</sup> | pulmonary<br>vascularresistan<br>ceindex | PVRI= PVR×BSA                                  |

| Output<br>Parameter | Unit                | Full Name                                | Formula                                    |
|---------------------|---------------------|------------------------------------------|--------------------------------------------|
| LCW                 | kg*m                | leftcardiacwork                          | $LCW = 0.0136 \times PAMAP \times C.O.$    |
| LCWI                | kg*m/m <sup>2</sup> | left<br>cardiacworkind<br>ex             | LCWI = RCW×BSA                             |
| LVSW                | g*m                 | left<br>ventricularstrok<br>e work       | LVSW = 0.0136 ×MAP×SV                      |
| LVSWI               | g*m/m <sup>2</sup>  | left<br>ventricularstrok<br>e work index | LVSWI = LVSW/BSA                           |
| RCW                 | kg*m                | rightcardiacwork                         | $RCW = 0.0136 \times PMAP \\ \times C. O.$ |
| RCWI                | kg*m/m <sup>2</sup> | rightcardiacwork<br>index                | RCWI= RCW/BSA                              |
| RVSW                | g*m                 | rightventricularst<br>roke work          | $RVSW = 0.0136 \times MPAP \times SV$      |
| RVSWI               | g*m/m <sup>2</sup>  | rightventricularst<br>roke work index    | R VSWI= RVSW /BSA                          |
| EF                  | %                   | ejection fraction                        | $EF=100 \times SV / EDV$                   |

## 19.5. Oxygenation Calculation

The monitor provides the oxygenation calculation function. The monitor can save the results of up to 20 calculations, which are displayed in groups:

#### 19.5.1. Calculation Step

The oxygenation calculation steps are as follows:

- 1. Access oxygenation calculation page by either of the following ways:
  - ◆ Select 【Calculations】 quick key→【Oxygenation】 submenu.
  - ◆ Select 【Main Menu】 quick key→from 【Calculations】 column to

#### select [Oxygenation].

- 2. Enter the correct value for each parameter. For a patient who is being monitored, the monitor takes the current measurements as input values for some parameters, and the height and weight are derived from the patient information entered.
- Select 【Calculate】 to calculate the value of each output parameter. The calculated value is greater than the normal upper limit is indicated by an up arrow "↑"; the calculated value is lower than the normal lower limit is indicated by a down arrow "↓".

In the Oxygenation page, you can also perform the following operations:

- Select [Oxygen Unit], [Hb Unit] and [Pressure Unit], then corresponding parameter values will be automatically converted and updated accordingly.
- Select **[Range]** to show the normal range of each parameter.
- Select **[Unit]** to show the unit of each parameter.

| Input Parameter   | Unit                | Full Name                                     |  |
|-------------------|---------------------|-----------------------------------------------|--|
| C.O.              | L/min               | cardiacoutput                                 |  |
| FiO <sub>2</sub>  | %                   | percentage fraction of inspiredoxygen         |  |
| PaO <sub>2</sub>  | mmHg,kPa            | partial pressureofoxygeninthearteries         |  |
| PaCO <sub>2</sub> | mmHg,kPa            | partial pressureofcarbon dioxideinthearteries |  |
| SaO <sub>2</sub>  | %                   | arterial oxygen saturation                    |  |
| PvO <sub>2</sub>  | mmHg,kPa            | partial pressure of oxygen in venous blood    |  |
| SvO <sub>2</sub>  | %                   | venousoxygen saturation                       |  |
| Hb                | g/L,<br>g/dL,mmol/L | Hemoglobin                                    |  |

#### 19.5.2. Input Parameters

| Input Parameter  | Unit     | Full Name               |
|------------------|----------|-------------------------|
| CaO <sub>2</sub> | mL/dL,   | arterial oxygen content |
| 2                | mL/L     |                         |
| CvO <sub>2</sub> | mL/dL,   | venous oxygen content   |
| 0,02             | mL/L     |                         |
| VO <sub>2</sub>  | mL/min   | oxygen consumption      |
| RQ               |          | Respiratoryquotient     |
| ATMP             | mmHg,kPa | atmospheric pressure    |
| Height           | cm,inch  | Height                  |
| Weight           | kg, lb   | Weight                  |

## 19.5.3. Output Parameters and calculation formula

| Output<br>Parameters | Unit           | Full Name                                     | Formula                                                                                                    |
|----------------------|----------------|-----------------------------------------------|----------------------------------------------------------------------------------------------------|
| BSA                  | m <sup>2</sup> | bodysurfacearea                               | BSA=HT <sup>0.725</sup> ×WT <sup>0.425</sup> ×<br>0.007184                                                                                             |
| C(a-v)O <sub>2</sub> | mL/L,<br>mL/dL | arteriovenousoxyg<br>encontent<br>difference  | C(a-v)O <sub>2</sub> =CaO <sub>2</sub> -CvO <sub>2</sub>                                                                                               |
| O <sub>2</sub> ER    | %              | oxygenextractionra<br>tio                     | $O_2ER = (CaO_2 - CvO_2) / CaO_2$                                                                                                    |
| DO <sub>2</sub>      | mL/min         | oxygen transport                              | DO <sub>2</sub> =C.O.×CaO <sub>2</sub>                                                                                                    |
| PAO <sub>2</sub>     | mmHg,<br>kPa   | partial<br>pressureofoxygen<br>in thealveolar | PAO <sub>2</sub> = $FiO_2 \times (ATMP-water)$<br>pressure) $-(PaCO_2 \times 1.25)$<br>Wherein the water pressure is<br>selected to be 47mmHg (6.3kPa) |

| Output<br>Parameters | Unit           | Full Name                             | Formula                                               |
|----------------------|----------------|---------------------------------------|-------------------------------------------------------|
| AaDO <sub>2</sub>    | mmHg,<br>kPa   | alveolar-arterialox<br>ygendifference | AaDO <sub>2</sub> =PAO <sub>2</sub> -PaO <sub>2</sub> |
| CcO <sub>2</sub>     | mL/L,<br>mL/dL | capillary<br>oxygencontent            | $CcO_2 = Hb \times 1.34$ $+ 0.031 \times PAO_2$       |
| Qs/Qt                | %              | venousadmixture                       | $Qs/Qt=(CcO_2-CaO_2)/(CcO_2-CvO_2)$                   |

## **19.6.** Ventilation Calculations

The monitor provides the ventilation calculation function. The monitor can save the results of up to 20 calculations, which are displayed in groups.

## 19.6.1. Calculation Step

The ventilation calculation steps are as follows:

- 1. Access ventilation calculation page by either of the following ways:
  - ◆ Select 【Calculations】 quick key→ 【Ventilation】 submenu.
  - ♦ Select [Main Menu] quick key→from [Calculations] column to select [Ventilation].
- Enter the correct value for each parameter. For a patient who is being monitored, the monitor takes the current measurements as input values for some parameters.
- Select 【Calculate】 to calculate the value of each output parameter. The calculated value is greater than the normal upper limit is indicated by an up arrow "↑"; the calculated value is lower than the normal lower limit is indicated by a down arrow "↓".

On the ventilation page, you can also perform the following operations:

- Select **[Pressure Unit]**, then corresponding parameter values will be automatically converted and updated accordingly.
- Select **[Range]** to show the normal range of each parameter.
  - Select **[Unit]** to show the unit of each parameter.

## 19.6.2. Input Parameter

| Input Parameter   | Unit      | Full Name                                         |  |
|-------------------|-----------|---------------------------------------------------|--|
| FiO <sub>2</sub>  | %         | percentagefractionofinspiredoxygen                |  |
| RR                | rpm       | respirationrate                                   |  |
| PeCO <sub>2</sub> | mmHg, kPa | partialpressureof mixedexpiratory CO <sub>2</sub> |  |
| PaCO <sub>2</sub> | mmHg, kPa | partial pressureofcarbondioxide inthearteries     |  |
| PaO <sub>2</sub>  | mmHg, kPa | partial pressureofoxygen in thearteries           |  |
| TV                | mL        | tidal volume                                      |  |
| RQ                | /         | respiratory quotient                              |  |
| ATMP              | mmHg, kPa | atmospheric pressure                              |  |

## 19.6.3. Output Parameter and calculation formula

| Output<br>Parameter | Unit     | Full Name                                   | Formula                                                                                                    |
|---------------------|----------|---------------------------------------------|----------------------------------------------------------------------------------------------------|
| PAO <sub>2</sub>    | mmHg,kPa | partialpressureofoxy<br>gen in the alveolar | PAO <sub>2</sub> = $FiO_2 \times (ATMP-water)$<br>pressure) $-(PaCO_2 \times 1.25)$<br>Wherein the water pressure is<br>selected to be 47mmHg (6.3kPa) |
| AaDO <sub>2</sub>   | mmHg,kPa | alveolar-arterial<br>oxygendifference       | AaDO <sub>2</sub> =PAO <sub>2</sub> -PaO <sub>2</sub>                                                                                                  |
| Pa/FiO <sub>2</sub> | mmHg,kPa | oxygenation ratio                           | $Pa/FiO_2 = PaO_2/FiO_2$                                                                                                    |
| a/AO <sub>2</sub>   | %        | arterial to<br>alveolaroxygenratio          | $a/AO_2=~(100 \times PaO_2) /PAO_2$                                                                                                    |
| MV                  | L/min    | minute volume                               | MV=(TV/1000)×RR                                                                                                    |

| Vd    | mL    | volumeof<br>physiologicaldeadspa<br>ce             | $Vd= \left( PaCO_2 - PeCO_2 \right) \times TV \right)$<br>/PaCO <sub>2</sub> |
|-------|-------|----------------------------------------------------|------------------------------------------------------------------------------|
| Vd/Vt | %     | physiologicdeadspac<br>einpercent<br>oftidalvolume | $Vd/Vt=(PaCO_2-PeCO_2)/$ $PaCO_2\times 100\%$                                |
| VA    | L/min | alveolar volume                                    | VA=(TV-Vd) ×RR                                                               |

## 19.7. Nephridium Calculation

The monitor provides the nephridium calculation function. The monitor can save the results of up to 20 calculations, which are displayed in groups.

### 19.7.1. Calculation Step

- 1. Access nephridium calculation page by either of the following ways:
  - ◆ Select 【Calculations】 quick key→ 【Nephridium】 submenu.
  - ◆ Select [Main Menu] quick key→from [Calculations] column to select [Nephridium].
- 2. Enter the correct value for each parameter. For a patient who is being monitored, the height and weight are derived from the patient information entered.
- Select 【Calculate】 to calculate the value of each output parameter. The calculated value is greater than the normal upper limit is indicated by an up arrow "↑"; the calculated value is lower than the normal lower limit is indicated by a down arrow "↓".
  - Select **[Range]** to show the normal range of each parameter.
  - Select **[Unit]** to show the unit of each parameter.

## 19.7.2. Input Parameter

| Input Parameters | Unit                    | Full Name           |
|------------------|-------------------------|---------------------|
| URK              | mmol/L                  | urine pstassium     |
| URNa             | mmol/L                  | urinary sodium      |
| Urine            | mL/24h                  | urine               |
| Posm             | mOsm/kgH <sub>2</sub> O | plasm osmolality    |
| Uosm             | mOsm/kgH <sub>2</sub> O | urine osmolality    |
| SerNa            | mmol/L                  | serum sodium        |
| Cr               | umol/L                  | creatinine          |
| UCr              | umol/L                  | urine creatinine    |
| BUN              | mmol/L                  | blood urea nitrogen |
| Height           | cm, inch                | height              |
| Weight           | kg, lb                  | weight              |

## 19.7.3. Output Parameter and calculation formula

| Output<br>Parameter | Unit     | Full Name                   | Formula                          |
|---------------------|----------|-----------------------------|----------------------------------|
| URNaEx              | mmol/24h | urine sodium<br>excretion   | URNaEx= Urine ×<br>URNa/1000     |
| Cosm                | mL/min   | osmolar clearance           | Cosm=Uosm×(Urine/24/60)/<br>Posm |
| URKEx               | mmol/24h | urinepotassiumexcr<br>etion | URKEx= Urine ×<br>URK/1000       |

| Output<br>Parameter | Unit   | Full Name                        | Formula                                         |
|---------------------|--------|----------------------------------|-------------------------------------------------|
| CH <sub>2</sub> O   | mL/h   | freewaterclearance               | CH <sub>2</sub> O =Urine/24×(1-<br>Uosm/Posm)   |
| Na/K                | %      | Sodiumpotassium<br>ratio         | Na/K=URNaEx/URKEx                               |
| U/Posm              |        | urinetoplasmaosmo<br>lalityratio | U/Posm =Uosm/Posm                               |
| BUN/Cr              |        | blood urea<br>nitrogencreatinine | BUN/Cr                                          |
| CNa                 | mL/24h | clearance of<br>sodium           | CNa(mL/24hrs)=URNa)×Ur<br>ine/SerNa             |
| Cler                | mL/min | creatinineclearance<br>rate      | Clcr= Ucr × Urine / Cr /<br>(BSA / 1.73) / 1440 |
| U/Cr                |        | urine-serumcreatini<br>neratio   | UCr/Cr                                          |
| FENa                | %      | fractional excretion<br>ofsodium | FENa%=(URNa×Cr)/(SerNa<br>×Ucr) ×100%           |

\*: BUN/Cr is a ratio at mol unit system.

## **Chapter 20 Recording**

## 20.1. Recorder

This monitor uses the thermal recorder which supports various record types. It can output the patient information, measurement data, review data and three waveforms at best.

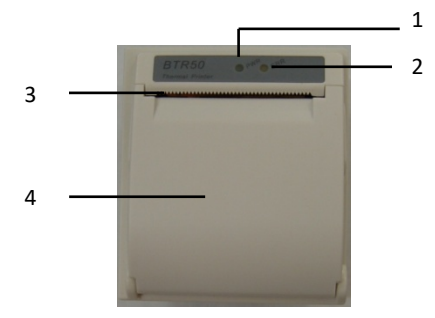

- (1) Power indicator lamp
  - ON: The recorder works correctly.
  - OFF: The monitor is switched off.
- (2) Trouble indicator lamp
  - ON: There is something wrong with recorder, such as short of paper, door or the recorder not fasten up and something like that.
  - OFF: The recorder goes well.
- (3) Paper outlet
- (4) Recorder door

## 20.2. Recording Type

The records can be divided into the following types according to trigger modes:

- 1. Real-time record of manual startup;
- 2. The circular record of automatic strartup of the recording meter in line with the given time interval.
- 3. The alarm record triggered by out-of-limit parameter and so on.
- 4. Record started by manual operation and related to special function.

## 20.3. Starting Recordings

You can start recording by manual way through the following means:

- Press [Realtime Record] quick key below the monitor interface to start real-time recording.
- Select [Record] button in the current window or above the menu to start the associated record of the special function.

The recorder can start recording automatically in the following situation:

- If the periodic recording has been started, the recorder will start recording in the set time interval. Refer to 20.6 Setting the Recorder for detailed instructions.
- When the 【Alarm Switch】 and 【Alarm Output】 of a parameter are both set to 【On】, once the parameter gives an alarm, the monitor will be triggered to start an alarm record.

## 20.4. Stopping Recordings

You can stop recording by manual way through the following means:

In the process of real-time recording, click the 【Realtime Record】 quick key.

The recorder will stop automatically in the following situation:

- > The recorder has finished its task.
- > The recorder is sort of paper.
- > There is something wrong with the recorder

## 20.5. Recording Flags

When the printing of the record report is finished, there are the following flags:

- For automatically stopped recordings: Print "\*\*\*END\*\*\*" at the end of the report.
- For manually or abnormally stopped recordings: There is no flag printing at the end of the report.

#### 20.6. Setting the Recorder

This section describes the definition of the main setting items. Users can refer to these definitions to select other similar setting items in the device according to their needs.

Select [Main Menu]  $\rightarrow$  from [Report] column select [Record Setup] to enter according corresponding menu.

#### 20.6.1. Selecting the recorded waveform

The recorder can output up to 3 waveforms at a time. In the **[Record Setup]** menu, you can select **[Waveform 1]**, **[Waveform 2]**, **[Waveform 3]** in turn, and then select the name of the waveform in the pop-up list. Select **[Close]** to turn off the output of 1 waveform. These settings apply to real-time recording and periodic recording.

#### 20.6.2. Setting the duration of real-time recording

When starting a real-time recording, the length of recording depends on your setting of recording duration.

- 1. Open the **[Record Setup]** menu.
- 2. Set **[Record Duration]** to:
  - [8s] : Record the waveform of 4 seconds before and after the current time.
  - 【Continue】: Record the waveform 5 seconds before and after the current time until you manually stop recording.

#### 20.6.3. Setting the interval for periodic recording

You can set a certain time interval, and the recorder automatically starts recording according to the set time interval.

- 1. Open the **[Record Setup]** menu.
- 2. Set 【Cycle Record Interval】.
- 3. After the setting is completed, the recorder starts each recording at the set interval.

### 20.6.4. Setting the duration of period recording

You can set the duration of every period recording in the following ways:

- 1. Open the **[Record Setup]** menu.
- 2. Set 【Cycle Record Duration】 to:
  - [8s]: Record the waveform of 4 seconds before and after the current time.

## 20.6.5. Setting the recording speed

- 1. Open the **[Record Setup]** menu.
- 2. Set [Record Speed].

This setting is applicable to all recording tasks with waveforms.

### 20.6.6. Setting alarm recording duration

You can set how long the waveform needs to be recorded when an alarm occurs, as follows:

- 1. Open the **[Record Setup]** menu.
- 2. Set 【Alarm Record Duration】.
  - [8s]: Record the waveform of 4 seconds before and after the alarm triggering time.

## 20.6.7. Setting NIBP Trigger Record

You can set to record the output NIBP measurement results when NIBP measurement is completed, as follows:

- 1. Open the **[Record Setup]** menu.
- 2. Set **[NIBP Trigger]** to **ON** or **OFF**.

## 20.7. Installing Recording Paper

If the record paper runs out, please install the record paper as the following step:

1. Press both sides of the recorder door with one hand and pull outwards to

open the recorder door;

- 2. Put the recording paper into the recorder with the thermal side which is smoother up.
- Close the door of the recorder, and pull some recording paper outside of the paper out port.
- 4. Check the position of the recording paper to ensure that the recording paper is aligned with the paper outlet.

# CAUTION:

- Must use the thermo-sensitive paper that meets requirements; otherwise, it will lead to recording failure, bad-quality record or damage of thermo-sensitive printing head.
- Do not pull out the recording paper during recorder printing, otherwise the recording meter may be damaged.
- Unless for paper replacement or fault remedy, don't keep the recorder door open.

#### 20.8. Clearing Jam Paper

While the sound of recorder operation or printing of recording meter is abnormal, please first check whether there is paper jam in the recording meter. If so, please clear it as per following steps:

- 1. Open the recorder door;
- 2. Pull out the recording paper, and cut off the wrinkle part;
- 3. Load recording paper once again and close the recording meter door.

#### 20.9. Cleaning Recorder

After long-time service, some paper scrap and impurity will accumulate on the printing head, and affect printing quality as well as the service life of printing head and roll shaft. The recorder can be cleaned according to the following methods:

1. Before cleaning, the measures such as wearing anti-static wrist strap shall be adopted to avoid the damage to recording meter resulting from static;

- 2. Open the recorder door and pull out recording paper;
- Use a tampon with some alcohol to sweep slightly the surface of thermo-sensitive parts of printing head;
- 4. After the alcohol entirely vaporizes, load recording paper once again and close the recorder's door.

## CAUTION:

- Don't use any article that can damage the thermo-sensitive parts of recorder during cleaning.
- Don't heavily press the printing head of recorder.

## **Chapter 21 Other Functions**

## 21.1. Analog Signal Output

The monitor has an auxiliary output port that can provide "analog signal output". Connect the monitor to equipment such as an oscillograph, and then do some associated setup, after that you can output the analog signal to the oscillograph through the port.

The setting ways of analog signal output are as below:

- Select 【 Main Menu 】 quick key→from 【 System 】 column to select 【 Maintenance 】 →input maintenance password→Enter.
- 2. Select 【Module】 submenu→ 【Auxiliary Output】 submenu.
- 3. Select **[Analog Output]**, set the analog output signal as required.

# CAUTION:

Analog output function is seldom used in clinic. If you need t know more detailed information, please contact the service personnel.

## 21.2. Network Settings

#### 21.2.1. Setting the type of network

The steps for setting the network type are as follows:

- Select 【 Main Menu 】 quick key→from 【 System 】 column to select 【 Maintenance 】 →input maintenance password→Enter.
- 2. Select [Network Setup] submenu  $\rightarrow$  [Network Type].
- 3. Set to **[LAN]** or **[WLAN]** according to the network type used.

#### 21.2.2. Setting the Wired Network

To set the wired network, follow this procedure:

 Select 【Main Menu】 quick key→from 【System】 column to select 【Maintenance】→input maintenance password→Enter.

- 2. Select **[Network Setup]** submenu  $\rightarrow$  **[LAN]** submenu.
- 3. Select how to get the IP address:
  - **(Obtain IP Address Automatically)** : The monitor automatically gets the IP address.
  - 【Use the Following Address】: you need to input the 【IP Address】,
    【Subnet mask】 and 【Gateway】.

#### 21.2.3. Setting the Wireless network

To set the wireless network, follow this procedure:

- 1. Select **[Network Setup]** quick key.
- 2. The interface will show the surrounding wireless network, and you can choose to use the wireless network according to your needs.
- If you need to manually add a wireless network, you can select the 【Add Net】 button at the bottom of the menu to set the 【SSID】, 【Security】, 【Password】 and 【DHCP】 of the network:
  - **(SSID)** : Set name of the network.
  - **[Security]** : Set the encryption method.
  - **[Password]** : Set the password to enter the network.
  - (DHCP): Open (DHCP), and the monitor will automatically acquire the IP address; if close (DHCP), you need to manually enter the IP address, subnet mask and gateway.

#### **21.2.4.** Setting the wireless network frequency and antenna type

The steps for setting the wireless network frequency and antenna type are as follows:

- Select 【Main Menu】 quick key→from 【System 】 column to select 【Maintenance】→input maintenance password→Enter.
- 2. Select [Network Setup] submenu  $\rightarrow$  [WLAN] submenu.
- 3. Set the **[Frequency]** and **[Antenna]** of the wireless network according to the usage.
  - ◆ **[Frequency]** : **[5G]** or **[2.4G]**.

## • [Antenna]: [Build-in] or [External].

4. Restart the monitor

### 21.2.5. Connecting the Central Monitoring System (CMS)

The monitor can be connected to the central monitoring system via wired network or wireless network.

#### 21.2.5.1. Setting the CMS IP Address

To set the IP address of CMS, follow this procedure:

- Select 【 Main Menu 】 quick key→from 【 System 】 column to select 【 Maintenance 】 →input maintenance password→Enter.
- 2. Select [Network Setup] submenu  $\rightarrow$  [CMS] submenu.
- 3. Set the IP address of the CMS. The monitor can be received by the CMS of the IP address.

#### 21.2.5.2. Setting the device number of the monitor

The device number of the networked monitor will be displayed when the central monitoring system and other beds are monitored. The steps for setting the device number of the monitor are as follows:

- Select 【Main Menu】 quick key→from 【System 】 column to select 【Maintenance】→input maintenance password→Enter.
- 2. Select [Network Setup] submenu  $\rightarrow$  [CMS] submenu.
- 3. Set **[Device No.]** of the monitor.

Please refer to the Central Monitoring System User's Manual for detailed instructions.

**Solution** NOTE: This monitor can only be connected to the central monitoring system provided by the manufacturer. Do not try to connect the monitor to other central monitoring system.

#### 21.2.6. HL7 Settings

The real-time data, waveforms, and alarms of the monitor can be transmitted to the hospital's monitoring system through the HL7 protocol. The operating steps are as follows:

- Select 【 Main Menu 】 quick key→from 【 System 】 column to select 【Maintenance】→input maintenance password→Enter.
- 2. Select [Network Setup] submenu  $\rightarrow$  [HL7] submenu.
- 3. Select [Parameter], [Waveform] and [Alarm] sending function as required.
  - From [Physiological data] column to select monitor as [Server] or [Client]. If select the monitor as [Client], set the [IP] and [Port] for the server receiving the real-time data and waveform. And can set [Interval] of data.
  - From 【Alarm Data】 column to select monitor as 【Server】 or 【Client】. If select the monitor as 【Client】, set the 【IP】 and 【Port】 for the server receiving the real-time data and waveform.

#### 21.2.7. Connecting eGateway

The monitor can connect the eGateway server through wired and wireless networks to realize the interaction between the external devices and the monitor. The monitor has the following functions when connected to eGateway:

- Send parameters, waveforms, and events of this monitor to eGateway.
- Send data on external devices connected to the monitor to eGateway, including parameters, alarms, etc.
- Clock can be synchronized between the monitor and the eGateway.

#### 21.2.8. Using the ADT Gateway

The ADT (admit-discharge-transfer) gateway is normally deployed in the eGateway. You can obtain patient information from the hospital ADT server through the ADT gateway. The steps of setting the ADT gateway are as below:

- Select 【 Main Menu 】 quick key→from 【 System 】 column to select
  【 Maintenance 】→input maintenance password→Enter.
- 2. Select [Network Setup] submenu  $\rightarrow$  [ADT] submenu.
- 3. Set the IP address and port of the ADT gateway.

**【ADT Query】** is switched on by default. You can load patient information to the monitor from the ADT server only when this function is enabled.

## 21.3. Network Printing

You can print the patient information and data through network printing.

### 21.3.1. Setting the Print Server

To set a network print server, please to do it follow below steps:

- Select 【 Main Menu 】 quick key→from 【 System 】 column to select 【Maintenance】→input maintenance password→Enter.
- 2. Select **[Print]** submenu  $\rightarrow$  **[Printer]** submenu.
- 3. Set **[Print Server IP]**.

## 21.3.2. Setting Patient Information

You can customize patient information that appears on the printed reports.

## 21.3.2.1. Setting Patient Information on ECG Reports

You can set the patient information on ECG reports by the following steps:

- Select 【 Main Menu 】 quick key→from 【 System 】 column to select 【Maintenance】→input maintenance password→Enter.
- 2. Select **[Print]**  $\rightarrow$  **[ECG Report]**.
- On the right of 【ECG Report】, select the desired patient information items. Patient ID, Patient name, Age and Gender are displayed on the ECG report by default.

# CAUTION:

You can only set the patient information displays on the 【ECG Report】 from the ECG Report page. Patient information set in the 【Report Layout】 page is not displayed ECG reports.

## 21.3.3. Manually Printing Report

You can print a report manually.

#### 21.3.3.1. Starting printing from the current page

Click **[Print]** button below the current page (such as the Review Page) to start printing.

#### 21.3.3.2. Printing Realtime Report

You can select **[Realtime Report]** on **[Report Setup]** page to print. For more information, refer to 21.3.3.3 Printing Normal Report.

#### 21.3.3.3. Printing Normal Report

The normal report contains the following types of reports:

- ECG Report
- Realtime Report
- Tabular Trends Report
- Graphic Trend Report

To print normal report, follow below steps:

- Select [Main Menu] quick key→from [Report] column to select [Report Setup].
- 2. Select desired reports.
- 3. Check the setting.
- 4. Select [Print].

#### 21.3.3.4. Setting Patient Information on Other Reports

You can set the patient information on ECG reports by the following steps:

- Select 【 Main Menu 】 quick key→from 【 System 】 column to select 【 Maintenance 】 →input maintenance password→Enter.
- 2. Select **[Print]**  $\rightarrow$  **[Report Layout]**.
- 3. Select desired items under [Report Name]. [N/A] indicates that the item is not displayed on the report.

## 21.3.4. Automatically Printing Report

You can start printing automatically when you set parameter alarm. To do so, follow this procedure:

- 1. Select parameter alarm related menus such as **[Alarm]** submenu in one of the following ways:
  - Select 【Alarm Setup】 quick key.
  - ➤ Select the parameter or waveform area of the desired parameters→select alarm related menus.
  - Select the 【 Parameters Setup 】 quick key→select desired parameters→select alarm related menus.
- 2. Switch on **[Switch]** and **[Alarm output]** of desired parameters. If an alarm of the parameter occurs, the printer will automatically start to print the measurement data of the parameter.

**[Alarm Print]** is set to **[Recorder]** by default. If need to print automatically using printer when a parameter alarm occurs, **[Alarm Print]** need to set to **[Printer]**, follow this procedure:

- Select 【 Main Menu 】 quick key→from 【 System 】 column to select 【Maintenance】→input maintenance password→Enter.
- 2. Select **[Alarm]** submenu $\rightarrow$  **[Other]** submenu.
- 3. Set **[Alarm Print]** to be **[Printer]**.

## 21.3.5. Setting the Reports

This section described how to set ECG reports, realtime reports, tabular trends reports and graphic trend reports.

#### 21.3.5.1. Setting ECG Reports

To set ECG report, follow this procedure:

- Select [Main Menu] quick key→from [Report] column to select [Report Setup].
- 2. Select **[ECG Report]**.
- 3. Set the desired items. The following table only lists some of the options.

| Menu item | Function             | Description                                      |
|-----------|----------------------|--------------------------------------------------|
| 12-Lead   | Set the format of    | 【12×1】: displays 12-lead waveforms on            |
| Format    | 12-Lead waveforms on | one page in one column.                          |
|           | a printout.          | <b>(6×2)</b> : displays 12-lead waveforms on one |
|           |                      | page in two columns, with 6 lines in each        |
|           |                      | column.                                          |
|           |                      | <b>(6×2+1)</b> : displays 12-lead waveforms on   |
|           |                      | one page in two columns, with 6 lines in         |
|           |                      | each column, and one rhythm lead waveform        |
|           |                      | at the bottom.                                   |
|           |                      | <b>3×4+1</b> : displays 12-lead waveforms on     |
|           |                      | one page in 4 columns, with 3 lines in each      |
|           |                      | column, and on rhythm lead waveform at the       |
|           |                      | bottom.                                          |
|           |                      | <b>3×4+3</b> : displays 12-lead waveforms on     |
|           |                      | one page in 4 columns, with 3 lines in each      |

| Menu item    | Function                                                                            | Description                                |  |
|--------------|-------------------------------------------------------------------------------------|--------------------------------------------|--|
|              |                                                                                     | column, and three rhythm lead waveforms at |  |
|              |                                                                                     | the bottom.                                |  |
| Rhythm Lead1 | Select the lead that will                                                           | I、II、III、aVR、aVL、aVF、V1、V2、                |  |
| Rhythm Lead2 | be used as Rhythm                                                                   | V3、V4、V5、V6                                |  |
| Rhythm Lead3 | Lead 1, 2, or 3.                                                                    |                                            |  |
|              | Note: This setting is only relevant when $[6 \times 2 + 1]$ , $[3 \times 4 + 1]$ or |                                            |  |
|              | <b>(3×4+3)</b> is selected for 12-Lead Format.                                      |                                            |  |

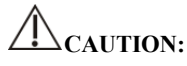

■ When ECG lead is set 3 lead, ECG report cannot be printed.

## 21.3.5.2. Setting the Realtime Reports

To set realtime reports, follow this procedure:

- Select [Main Menu] quick key→from [Report] column to select [Report Setup].
- 2. Select 【Realtime Report】.
- 3. Set the desired items. The following table only lists some of the options.

| Menu item | Function                    | Description                       |
|-----------|-----------------------------|-----------------------------------|
| Select    | Select the desired waveform | [Current Waveforms] : prints the  |
| Waveform  | to printout                 | realtime report for current       |
|           |                             | waveforms.                        |
|           |                             | [Selected Waveforms] : prints the |
|           |                             | realtime report for the selected  |
|           |                             | waveforms.                        |

#### 21.3.5.3. Setting Tabular Trends Reports

To set tabular trends reports, follow this procedure:

- Select [Main Menu] quick key→from [Report] column to select [Report Setup].
- 2. Select 【Tabular Trends Report】.
- 3. Set the desired items. The following table only lists some of the options.

| Menu item | Function                       | Description                                     |
|-----------|--------------------------------|-------------------------------------------------|
| Period    | Select the specified period    | [Auto]: prints one page of tabular trends       |
|           | during which a tabular         | report according to the selected resolution.    |
|           | trends report will be printed. |                                                 |
| Interval  | Select the resolution of the   | <b>[NIBP]</b> : at an interval of acquiring the |
|           | tabular trends printed on a    | values of selected parameter.                   |
|           | report.                        | [Auto]: using the [Interval] setting            |
|           |                                | of the <b>【Tabular Trends】</b> review page.     |

#### 21.3.5.4. Setting Graphic Trends Reports

- Select [Main Menu] quick key→from [Report] column to select [Report Setup].
- 2. Select 【Graphic Trends Report】.
- 3. Set the desired options.

#### 21.3.5.5. Setting the Second Mark Switch

To set if a second mark displays on the printed reports, follow this procedure:

- Select 【 Main Menu 】 quick key→from 【 System 】 column to select 【Maintenance】→input maintenance password→Enter.
- 2. Select **[Print]** submenu  $\rightarrow$  **[Other]** submenu.
- 3. Switch on or off **[Second Mark (Print)]** switch.

## **Chapter 22 Battery**

#### 22.1. Introduction

The monitor can be fitted with rechargeable battery to ensure the normal use of the monitor in case of intra-hospital patient transfer or whenever the power supply is interrupted. When the monitor is switched on with AC power, the battery can be charged regardless of whether the monitor is switched on or not. Since we do not provide external charging equipment, the battery can only be charged in the monitor. In case of sudden power failure, the system will automatically use battery to supply power to the monitor, thus not causing interruption of monitoring work.

On-screen battery symbols indicate the battery status as follows:

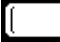

Indicate that the battery works correctly. The solid portion represents the battery's charge ..

Indicate that the battery is almost depleted and needs to be charged immediately. Otherwise, the monitor will be automatically shut down. In this case, the monitor sends out an alarm message.

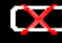

**Indicate that no battery is installed.** 

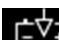

The monitor is charging.

The power supply of battery can only function for a certain period. Excessively low voltage of battery will trigger a high priority technical alarm **[Battery Low]**. At this moment, the monitor shall immediately connect with alternating current power supply to charge the battery.

In case of long-term monitoring, a backup battery shall be installed and used after the AC power is plugged in. The AC power plug must be plugged into the special interface of the hospital.

#### **22.2. Installing a Battery**

The battery of this monitor must be installed and replaced by maintenance personnel trained and authorized by our company.

#### 22.3. Battery Guidelines

The service life of the battery depends on the frequency and time of use. If lithium batteries are properly maintained and stored, their service life is about 3 years. If batteries are used improperly, their life may be shorter. We recommend replacing lithium batteries every 3 years.

In order to ensure the maximum capacity of the battery, please pay attention to the following instructions:

- The battery performance must be checked every two months. Before the monitor is repaired or when you suspect that the battery is the source of the fault, battery performance inspection is also required.
- When the battery is used or stored for three months or when the running time of the battery is significantly shortened, the battery performance is optimized once.
- If the monitor is not used for a long time, please optimize the battery performance every three months. Because not taking out the battery will shorten the battery life.
- If the lithium battery is put on hold when its charge is 50% of its full charge, the storage life of the lithium battery is about 6 months. After 6 months, the lithium battery must be used up before being charged to full capacity. The monitor is powered by the lithium battery, and the battery is taken out of the monitor and then put on hold when the battery is 50% of the full charge.

## WARNING:

- Keep the battery out of the reach of children.
- Use only batteries specified in the manufacturer.
- If the battery shows signs of damage or signs of leakage, replace it immediately. Do not use a faulty battery in the monitor.

#### 22.4. Battery Maintenance

#### 22.4.1. Optimizing Battery Performance

A battery should be optimized before it is used for the first time. A battery optimizing

cycle is one uninterrupted charge of the battery, followed by an uninterrupted battery discharge and charge. Batteries should be optimized regularly to maintain their lifetime.

# CAUTION:

Over time and with the use of batteries, the actual storage capacity of batteries will decrease. For old batteries, the full capacity icon does not mean that the battery storage capacity can still meet the manufacturer's specifications, nor does it mean that the battery power supply time can still meet the manufacturer's specifications. During optimization, if the battery power supply time is obviously shortened, please replace the battery.

To optimize a battery, follow this procedure:

- 1. Disconnect the monitor from the patient and stop all monitoring and measuring procedures.
- 2. Connect the monitor to the AC power supply and charge the battery continuously until the battery is full.
- 3. Remove the AC mains and allow the monitor to run from the battery until it shuts off.
- 4. Reconnect the monitor to AC power and recharge the battery.
- 5. The optimizing of the battery is over.

#### 22.4.2. Checking Battery Performance

The performance of a battery may deteriorate over time. To check the performance of a battery, follow this procedure:

- 1. Disconnect the monitor from the patient and stop all monitoring and measuring procedures.
- 2. Connect the monitor to AC power and charge the battery continuously until the battery is full.
- Disconnect AC mains and allow the monitor to run on the battery until it shuts off.
- 4. The operating time of a battery reflects its performance directly. If the power supply time of the battery is obviously lower than the time stated in the

specification, please consider replacing the battery or contact maintenance personnel.

# CAUTION:

If the power supply time is too short after the battery is fully charged, the battery may have been damaged or malfunctioned. The power supply time of the battery depends on the equipment configuration and operation. For example, frequent NIBP measurement will also shorten the power supply time of the battery.

## 22.5. Battery Recycling

When a battery has visual signs of damage, or no longer holds a charge, it should be replaced. Removed the old battery from the monitor and recycle it properly. To dispose of the batteries, follow local laws for proper disposal.

# WARNING:

Do not disassemble batteries, or dispose of them in fire, or cause them to short circuit. They may ignite, explode, or leak, causing personal injury.

## **Chapter 23 Maintenance and Cleaning**

Use only the disinfectants, cleaners and methods listed in this section to clean or disinfect the monitor, plug-in modules, auxiliary module slots and some accessories. We do not provide any guarantee for damages or accidents caused by the use of other materials or methods.

Our company is not responsible for the effectiveness of the listed chemicals or methods as a means of controlling infection. Please consult the hospital's Infection Control Officer or Epidemiologist.

## 23.1. Introduction

Keep your monitor, plug-in modules, auxiliary module slots and accessories free of the dust and dirt. To avoid damage to the equipment, follow these rules:

- Please dilute the detergent and disinfectant according to the manufacturer's instructions, or use as low a concentration as possible.
- Do not immerse the monitor in liquid.
- Do not pour liquid on the monitor or accessories.
- Do not allow liquid to enter the cabinet.
- Abrasive materials (such as steel wool or silver polishing agent) and any strong solvent (such as acetone or detergent containing acetone) as well as liquids with strong conductivity (such as physiological saline) shall not be used.
- Please do not clean or disinfect the equipment when it is running or when it is exposed to direct sunlight.
- Ensure that all parts of the equipment are completely dry after cleaning and disinfection.

# WARNING:

Disconnect the power cord from the socket before cleaning the monitor.

## CAUTION:

- If you accidentally pour liquid on the monitor, plug-in modules, auxiliary module slots or accessories, please contact the maintenance personnel or our company immediately. Please do not use the equipment until it has been detected and confirmed that it can continue to be used.
- To clean or disinfect reusable accessories, please refer to the instructions provided with the accessories.

#### 23.2. Cleaning of the monitor and other mounting accessories

The monitors, plug-in modules and auxiliary module slots should be cleaned regularly. If there is heavy pollution or lots of dust and sand in your place, the frequency of cleaning should be increased. Before cleaning the monitor, consult the hospital's regulations for cleaning the monitor.

Use a soft cloth that cannot bear balls, wet and clean it with an appropriate amount of water or alcohol-based detergent (such as 70% ethanol), and avoid interfaces and metal parts of equipment. Do not use strong solvents such as acetone or tichlorothylene. Be careful when cleaning the monitor's screen, which is more sensitive than the case. After cleaning, wipe the cleaner off the surface of the mainframe and other mounting accessories with a dry cloth, and place it in a ventilated and cool environment to dry.

# CAUTION:

Interfaces and metal parts may be corroded after contacting with detergent.

#### 23.3. Disinfecting the monitor and other mounting accessories

You can disinfect the monitors, plug-in modules and auxiliary module slots according to the hospital's disinfection procedures. The equipments should be cleaned before disinfection. The following table lists the recommended disinfectants:

| Name                      | Туре   | Manufacturer |
|---------------------------|--------|--------------|
| Isopropyl alcohol, 70%    | Liquid | -            |
| Sodium hypochlorite, 0.5% | Liquid | -            |
| Alcohol, 70%              | Liquid | -            |
| Hydrogen peroxide, 3%     | Liquid | -            |

## 23.4. Cleaning and Sterilizing of Accessories

For cleaning, disinfection and sterilization methods of reusable accessories such as sensors, cables and lead wires, please refer to the instructions of relevant accessories. Please refer to this section if the attachment does not include instructions.

### 23.4.1. Safety information

## CAUTION:

- Do not immerse accessories in water or disinfectant.
- Do not wet the pins of the accessories.
- Frequent disinfection of accessories can cause damage to them. It is suggested that according to hospital regulations, accessories should be disinfected only when necessary.
- When cleaning and disinfecting NIBP airpipe, liquid should be prevented from entering the airpipe.
- Use only the detergents and disinfectants specified in this manual.

#### 23.4.2. Cleaning of the accessories

Use a soft cloth that cannot bear balls, wet and clean the accessories with an appropriate amount of water or alcohol-based detergent (such as 70% ethanol). After cleaning, place the accessories in a cool and ventilated environment to dry.

#### 23.4.3. Disinfection of the accessories

You can disinfect the accessories of the monitor according to the disinfection procedures of the hospital. Recommended disinfectants include:
| Name                        | Туре   | Manufacturer |
|-----------------------------|--------|--------------|
| Isopropyl alcohol, 70%      | Liquid | -            |
| Sodium hypochlorite, 10%    | Liquid | -            |
| Alcohol, 70%                | Liquid | -            |
| Hydrogen peroxide, 3%       | Liquid | -            |
| Glutaraldehyde solution, 2% | Liquid | -            |

## 23.5. Sterilization

Sterilization of this monitor, related products or accessories is not allowed unless otherwise stated in the accompanying instructions.

## **Chapter 24 Maintenance**

# WARNING:

- Hospitals or medical institutions that use monitors should establish perfect maintenance plans, otherwise may cause monitor failure and unpredictable consequences, and may endanger personal safety.
- The safety checks or maintenance involving any disassembly of the equipment should be performed by professional servicing personnel. Otherwise, undue equipment failure and possible health hazards could result.
- If necessary, please contact the manufacturer for product circuit diagrams, parts lists, calibration instructions or other equipment maintenance related information.
- If there is a problem with the monitor, please contact the maintenance personnel or us.

#### 24.1. Inspection

Before use, after continuous use for 6-12 months, maintenance or upgrade, qualified maintenance personnel should conduct a comprehensive inspection to ensure the normal operation and work of the monitor.

Items to be inspected shall include:

- The environment and power supply meet the requirements.
- There is no mechanical damage to the monitor and accessories.
- The power cord has no abrasion and good insulation performance.
- Use the specified accessories.
- The alarm system functions normally.
- The recorder works normally and the recording paper meets the specified requirements.
- The performance of the battery.
- Various monitoring functions are in good working condition.
- Grounding impedance and leakage current meet the requirements.

If any damage or abnormal phenomenon is found, please do not use the monitor and immediately contact the medical engineer of the hospital or the maintenance personnel of the company.

#### 24.2. Maintenance Schedule

The following tasks, except visual inspection, startup detection, touch screen calibration, battery inspection and recorder inspection, can only be completed by professional maintenance personnel. Please contact the maintenance personnel in time when the following maintenance is required. Before testing or maintenance, the equipment must be cleaned and disinfected.

| Check / Ma                          | aintenance item        | Recommended frequency                             |
|-------------------------------------|------------------------|---------------------------------------------------|
| Preventativ                         | ve Maintenance Tests   |                                                   |
| Visual insp                         | ection                 | Every day, before first use                       |
| ECG                                 | HR detect              | 1. When the user suspects that the measured       |
|                                     | Calibration detect     | value is inaccurate.                              |
| RESP                                | RR detect              | 2. After the relevant modules are repaired or     |
| SpO2                                | SpO2 detect            | replaced.                                         |
|                                     | PR detect              | 3. For DM, CO2 and AG module, at least once       |
| TEMP                                | TEMP detect            | every a year.                                     |
| NIBP                                | Leakage detect         | 4. For other module, at least once every two      |
|                                     | Static pressure detect | years.                                            |
|                                     | Pressure calibration   |                                                   |
| CO2 and                             | CO2 gas detect         |                                                   |
| AG                                  |                        |                                                   |
| IBD                                 | Static pressure detect |                                                   |
| IDI                                 | Pressure calibration   |                                                   |
| DM                                  | Drip rate detect       |                                                   |
| Nurse call d                        | letect                 |                                                   |
| Analog output test                  |                        | When you suspect that the function is not normal. |
| Defibrillation synchronization test |                        |                                                   |
| Electrical S                        | Safety Tests           |                                                   |

| Select test i    | tems based on IEC                           | 1. After repairing or replacing the power    |  |
|------------------|---------------------------------------------|----------------------------------------------|--|
| 60601-1          |                                             | module.                                      |  |
|                  |                                             | 2. Or after the monitor falls.               |  |
|                  | 3. At least once every two years or as requ |                                              |  |
| Other Test       | Other Tests                                 |                                              |  |
| Power-on te      | st                                          | Before use.                                  |  |
| Network pr       | int test                                    | 1. During the first installation.            |  |
|                  |                                             | 2. After repairing or replacing the printer. |  |
| Recorder ch      | ecorder check 1. Before the first use.      |                                              |  |
|                  | 2. After repairing or replacing the recorde |                                              |  |
|                  | Functionality test                          | 1. During the first installation.            |  |
| Battery          |                                             | 2. After replacing the battery               |  |
| check            | Dorformanaa tast                            | Every two months or when the running time of |  |
| Performance test |                                             | the battery is significantly shortened.      |  |

#### 24.3. Checking the Version Information

You may be asked for version information of monitor and module during monitor maintenance.

Select [Main Menu] quick key $\rightarrow$  from [System] column to select [Version] to check the system software version informatiom.

You can also view more version information by following this procedure:

- Select 【 Main Menu 】 quick key→from 【 System 】 column to select 【Maintenance】→input maintenance password→Enter.
- 2. Select **[Module Version]**. You can view module software and hardware version, and firmware version.

#### 24.4. Disposing of the Monitor

After the equipment reaches its service life, please dispose of the monitor and its accessories according to local regulations.

# 

■ For the disposal of parts and accessories, if there is no corresponding regulation, local regulations on disposal of hospital waste can be followed.

## **Chapter 25 Accessories**

# WARNING:

- Use only the accessories specified in this chapter. Use of other accessories may damage the monitor or fail to meet the specifications claimed in this manual.
- The accessories listed in this chapter must be used together with the monitoring equipment of our company. The user has the responsibility to read the operating instructions of the equipment (including accessories) or contact us for consultation to confirm the matching between the accessories and the equipment. Otherwise, it may cause injury to the patient.
- Disposable accessories can only be used once. Repeated use may cause performance degradation or cross infection.
- Do not open the disposable or sterilized accessory package too early, so as not to cause the accessory to fail or become contaminated.

# CAUTION:

- If the use or storage environment of accessories exceeds the specified temperature or humidity range, the performance of accessories may not meet the claimed specifications. If the performance of accessories is degraded due to aging or environmental conditions, please contact customer service personnel.
- If there are signs of damage to the package of the accessory or the accessory itself, please do not use the accessory.
- Do not use the accessory if it expires.
- Disposable accessories must be handled in accordance with local regulations or hospital systems.

## The second second second second second second second second second second second second second second second se

- For accessories with safe service life, see the package of accessories for service life.
- Please refer to the package of accessories for sterilization accessories. If the package of the accessories of the sterilization package is damaged, please do not use it.

#### **25.1. Recommended Accessories**

#### > ECG

| Accessories                  | Specification                    | Model /PN   |
|------------------------------|----------------------------------|-------------|
|                              | 3-lead,IEC,Snap (12PIN)          | 15-031-0013 |
|                              | 5-lead,IEC,Snap (12PIN)          | 15-031-0002 |
|                              | 5-lead,IEC,Clip (12PIN)          | 15-100-0370 |
|                              | 6-lead,IEC,Snap (12PIN)          | 15-031-0051 |
|                              | 12-lead,IEC,Snap (12PIN)         | 15-031-0001 |
|                              | 5-lead,IEC,Clip (12PIN)(plug-in) | 15-031-0022 |
| ECG cable                    | 3-lead,AHA,Snap (12PIN)          | 15-031-0014 |
|                              | 5-lead,AHA,Snap (12PIN)          | 15-031-0004 |
|                              | 6-lead,AHA,Snap (12PIN)          | 15-031-0050 |
|                              | 12-lead,AHA,Snap (12PIN)         | 15-031-0003 |
|                              | 3-lead,AHA,Snap (12PIN)(plug-in) | 15-100-0196 |
|                              | 5-lead,AHA,Clip (12PIN)(plug-in) | 15-031-0021 |
|                              | 5-lead,AHA,Snap (12PIN)(plug-in) | 15-100-0197 |
| Electrode with snap<br>clips | Reusable                         | 15-100-0077 |

#### ➢ SpO₂

### BLT SpO<sub>2</sub>

| Accessories                | Specification                 | Model / PN  |
|----------------------------|-------------------------------|-------------|
| SpO <sub>2</sub> sensor    | Ear clip SpO2sensor           | 15-100-0325 |
| Animal Clin                | Reusable, Tongue clip (small) | 15-100-0079 |
| r minimur e.i.p            | Reusable ,Tongue clip (large) | 15-100-0189 |
| SpO <sub>2</sub> Extension | D-markla                      | 15 100 0257 |
| cable                      | Keusable                      | 15-100-0357 |

| Accessories                      | Specification                                        | Model / PN |
|----------------------------------|------------------------------------------------------|------------|
| SpO <sub>2</sub> sensor          | Y-type clip SpO <sub>2</sub> sensor + Animal<br>Clip | 3530       |
| SpO <sub>2</sub> sensor          | Y-type clip SpO <sub>2</sub> sensor + Animal<br>Clip | 3527       |
| SpO <sub>2</sub> Extension cable | Reusable                                             | 2404       |
| SpO <sub>2</sub> Extension cable | Reusable                                             | 4073       |

## Masimo SpO<sub>2</sub>

## Nellcor SpO<sub>2</sub>

| Accessories | Specification           | Model / PN |
|-------------|-------------------------|------------|
| SpO2 sensor | Y-type clip SpO2 sensor | D-YS       |
| Reusable    | DOC10                   | DOC10      |

## **BLT Provet SpO<sub>2</sub>**

| Accessories                      | Specification                       | Model / PN  |
|----------------------------------|-------------------------------------|-------------|
| SnO concor                       | Rectal SpO <sub>2</sub> sensor      | SR111-06V   |
| $SpO_2$ sensor                   | Y-type clip SpO <sub>2</sub> sensor | SR511S-06B  |
| SpO <sub>2</sub> extension cable | Reusable                            | 15-100-0349 |

#### > TEMP

| Accessories | Specification     | Model /PN   |
|-------------|-------------------|-------------|
| TEMP Probe  | Reusable, Surface | 15-031-0005 |
|             | Reusable, Coelom  | 15-031-0012 |

#### > NIBP

#### **BLT NIBP**

| Accessories | Specification            | Model /PN   |
|-------------|--------------------------|-------------|
|             | Disposable cuff, 3-5.5CM | 15-100-0164 |
| NIBP cuff   | Disposable cuff, 4-8CM   | 15-100-0165 |
|             | Disposable cuff, 6-11CM  | 15-100-0166 |
|             | Disposable cuff, 7-13CM  | 15-100-0167 |

| Accessories   | Specification             | Model /PN   |
|---------------|---------------------------|-------------|
|               | Disposable cuff, 9-14.5CM | 15-100-0168 |
| NIBP air pipe | Reusable                  | 15-031-0008 |

#### Suntech NIBP (N2)

| Accessories   | Specification             | Model /PN   |
|---------------|---------------------------|-------------|
|               | Disposable cuff, 3-5.5CM  | 15-100-0164 |
|               | Disposable cuff, 4-8CM    | 15-100-0165 |
| NIBP cuff     | Disposable cuff, 6-11CM   | 15-100-0166 |
|               | Disposable cuff, 7-13CM   | 15-100-0167 |
|               | Disposable cuff, 9-14.5CM | 15-100-0168 |
| NIBP air pipe | Reusable                  | 15-031-0008 |

## ➤ CO<sub>2</sub>

## BLT Mainstream CO<sub>2</sub>

| Accessories            | Model /PN   |
|------------------------|-------------|
| CO <sub>2</sub> sensor | 15-100-0199 |
| CO <sub>2</sub> sensor | 16-100-0122 |
| Airway adapter         | 15-100-0212 |
| Airway adapter         | 15-100-0213 |
| Airway adapter         | 16-100-0127 |

## BLT Sidestream/Microflow CO<sub>2</sub>

| Accessories                        | Model /PN   |
|------------------------------------|-------------|
| CO <sub>2</sub> sensor             | 16-100-0121 |
| CO <sub>2</sub> water trap         | 15-100-0229 |
| CO <sub>2</sub> filter             | 15-100-0354 |
| CO <sub>2</sub> dehumidifying tube | 16-100-0124 |
| CO <sub>2</sub> tube               | 15-100-0035 |

| Accessories                           | Model /PN   |
|---------------------------------------|-------------|
| CO <sub>2</sub> sampling tube         | 15-100-0187 |
| CO <sub>2</sub> L-type 3-way stopcock | 15-100-0074 |
| CO <sub>2</sub> L-type 3-way stopcock | 16-100-0126 |
| CO2 T-type 3-way stopcock             | 15-100-0343 |

## Masimo Mainstream CO<sub>2</sub>

| Accessories            | Model /PN          |
|------------------------|--------------------|
| CO <sub>2</sub> sensor | REF:200101         |
| Airway adapter         | REF:106220/PN:4499 |
| Airway adapter         | REF:105250         |

## Masimo Microflow CO<sub>2</sub>

| Accessories                                         | Model /PN |  |
|-----------------------------------------------------|-----------|--|
| HH, Airway Adapter Set                              | 3827      |  |
| HH, Airway Adapter Set (3m)                         | 3828      |  |
| HH, Airway Adapter Set                              | 3829      |  |
| LH, Nasal/Oral Cannula                              | 3822      |  |
| LH, Nasal/Oral Cannula                              | 3823      |  |
| HH, Nasal Cannula                                   | 3830      |  |
| HH, Nasal Cannula                                   | 3831      |  |
| HH, Nasal Cannula                                   | 3832      |  |
| HH, Nasal/Oral Cannula                              | 3835      |  |
| HH, Nasal/Oral Cannula                              | 3836      |  |
| HH, Nasal Cannula with O <sub>2</sub> delivery      | 3833      |  |
| HH, Nasal Cannula with O <sub>2</sub> delivery      | 3834      |  |
| HH, Nasal Cannula/Oral with O <sub>2</sub> delivery | 3837      |  |
| HH, Nasal Cannula/Oral with O <sub>2</sub> delivery | 3838      |  |

## CO<sub>2</sub> extension cable

| Accessories                               | Model /PN   |
|-------------------------------------------|-------------|
| Reusable, CO <sub>2</sub> extension cable | 15-031-0010 |

| Accessories                      | Model /PN   |
|----------------------------------|-------------|
| Reusable, $CO_2$ extension cable | 15-031-0011 |

#### > IBP

| Accessories                        | Model / PN        |
|------------------------------------|-------------------|
| IBP sensor                         | PT-1/15-100-0053  |
| IBP cable                          | 15-100-0029       |
| IBP extension cable (4PIN to 6PIN) | 15-031-0023       |
| IBP cable                          | 15-100-0098       |
| IBP sensor                         | PT-01/15-100-0097 |
| IBP cable                          | 15-100-0136       |
| IBP cable                          | 15-100-0137       |
| IBP cable                          | 15-100-0143       |

#### > DM module

| Accessories | Model /PN   |
|-------------|-------------|
| DM module   | 16-100-0113 |

## ≻ C.O.

| Accessories                 | Model /PN               |
|-----------------------------|-------------------------|
| C.O. interface cable (6PIN) | 15-100-0148             |
| Sensor cable                | SP4042                  |
| Sensor cap                  | SP5045                  |
| Tricyclic syringe           | 15-100-0169/RFF: 620161 |

#### > AG

#### Mainstream AG

| Accessories               | Model /PN   |
|---------------------------|-------------|
| AG module extension cable | 15-031-0011 |
| AG sensor                 | 16-100-0019 |
| Airway adapter            | 16-100-0068 |
| Airway adapter            | 16-100-0067 |

#### Accessories Model /PN HH, Airway Adapter Set 3827 HH, Airway Adapter Set (3m) 3828 HH, Airway Adapter Set 3829 LH, Nasal/Oral Cannula 3822 LH, Nasal/Oral Cannula 3823 HH, Nasal Cannula 3830 HH, Nasal Cannula 3831 HH, Nasal Cannula 3832 HH, Nasal/Oral Cannula 3835 HH. Nasal/Oral Cannula 3836 HH, Nasal Cannula with O<sub>2</sub> delivery 3833 HH, Nasal Cannula with O<sub>2</sub> delivery 3834 HH, Nasal Cannula/Oral with O2 delivery 3837 HH, Nasal Cannula/Oral with O2 delivery 3838

#### Sidestream AG

## **Appendix A Product Specifications**

## A.1Safety Specifications

The monitor is .classified according to the IEC60601-1 is as follows:

| Parts                                                                            | Classifica<br>tion of<br>protectio<br>n against<br>electric<br>shock | Degree of<br>protectio<br>n against<br>electric<br>shock | Degree of<br>protectio<br>n against<br>ingress of<br>liquid | Degree of<br>protection<br>against<br>hazards of<br>explosion | Recommended<br>disinfection and<br>sterilization<br>methods                     | Mode<br>of<br>opera<br>tion |
|----------------------------------------------------------------------------------|----------------------------------------------------------------------|----------------------------------------------------------|-------------------------------------------------------------|---------------------------------------------------------------|---------------------------------------------------------------------------------|-----------------------------|
| Mainframe                                                                        | Ι                                                                    | No mark                                                  |                                                             |                                                               |                                                                                 |                             |
| Fixed<br>parameter<br>(ECG,<br>TEMP,<br>RESP, NIBP,<br>SpO <sub>2</sub> )<br>IBP | NA                                                                   | Type CF<br>defibrillati<br>on proof                      | IP21                                                        | Not suitable                                                  | See Chapter 23<br>Maintenance and<br>Cleaning of this<br>manual for<br>details. | Continu<br>ous              |
| C.O.                                                                             |                                                                      |                                                          |                                                             |                                                               |                                                                                 |                             |
| $CO_2$                                                                           |                                                                      | Type BF                                                  |                                                             |                                                               |                                                                                 |                             |
| AG                                                                               |                                                                      | defibrillati                                             |                                                             |                                                               |                                                                                 |                             |
| DM                                                                               |                                                                      | on proof                                                 |                                                             |                                                               |                                                                                 |                             |

Note:

I: Class I, internally and externally powered equipment.

When you doubt about the protecting earth integrality or protecting earth lead of the equipment, you'd better change the equipment to internally powered equipment.

NA: Not applicable

Not suitable: Equipment is not suitable for use in the presence of flammable anesthetic mixture with air or with oxygen or nitrous oxide.

## A.2 Environmental Specifications

| Components                         | Item                                      | Operating condition          | Storage condition |
|------------------------------------|-------------------------------------------|------------------------------|-------------------|
|                                    | Temperature (°C)                          | 0~40                         | -20~+60           |
| Mainframe and other modules        | Relative humidity<br>(non-condensing) (%) | 15~95                        | 10~95             |
|                                    | Barometric (kPa)                          | 54.0~107.4                   | 16.0~107.4        |
| _                                  | Temperature (℃)                           | 0~40                         | -40~+70           |
| Microflow CO <sub>2</sub>          | Relative humidity                         | <4 kPa water (95%RH,         | 5-100             |
| (C5)                               | (non-condensing) (%)                      | 30°C)                        | 5~100             |
|                                    | Barometric (kPa)                          | 57.0~107.4                   | 20~120            |
|                                    | Temperature (°C)                          | 0~40                         | -40~+75           |
| Mainstream CO <sub>2</sub><br>(C2) | Relative humidity<br>(non-condensing) (%) | 10~95                        | 5~100             |
|                                    | Barometric (kPa)                          | 57.0~107.4                   | 50~120            |
| Mainstream CO2                     | Temperature (°C)                          | 5~40                         | -40~+70           |
| and Sidestream<br>CO2 (C1, C11     | Relative humidity<br>(non-condensing) (%) | 10~90                        | <90               |
| and C6)                            | Barometric (kPa)                          | 55.0~107.4                   | 55.0~107.4        |
|                                    | Temperature (°C)                          | 10~40                        | -20~+75           |
| Mainstream AG                      | Relative humidity<br>(non-condensing) (%) | 10~95                        | 5~100             |
|                                    | Barometric (kPa)                          | 57.0~107.4                   | 50~120            |
|                                    | Temperature (°C)                          | 5~40                         | -40~+70           |
| Sidestream AG                      | Relative humidity<br>(non-condensing) (%) | <4 kPa water (95%RH,<br>30℃) | 5~100             |
|                                    | Barometric (kPa)                          | 57.0~107.4                   | 20~120            |

# CAUTION:

The equipment must be used under the specified environmental specifications, otherwise it will not meet the technical specifications claimed in this manual and may lead to unexpected consequences such as equipment damage. If the performance of the equipment changes due to aging or environmental conditions, please contact the maintenance personnel.

| Parts                                | Model     | Weight | Size $(L \times H \times D)$ | Remark                      |
|--------------------------------------|-----------|--------|------------------------------|-----------------------------|
| Main unit                            | P12 Vet   | <5kg   | 323×281×157mm                |                             |
| MPS-P Vet module                     | MPS-P Vet | <0.6kg | 136 ×106×81mm                |                             |
| SpO <sub>2</sub> module              | S2        | <0.3kg | 136.6×102×40mm               | Nellcor SpO <sub>2</sub>    |
| SpO <sub>2</sub> module              | S5        | <0.3kg | 136.6×102×40mm               | Masimo SpO <sub>2</sub>     |
| SpO <sub>2</sub> module              | S3 Vet    | <0.3kg | 136.6×102×40mm               | BLT Provet SpO <sub>2</sub> |
| Mainstream CO <sub>2</sub><br>module | C2        | <0.3kg | 136.6×102×40mm               | Masimo IRMA                 |
| Mainstream CO <sub>2</sub><br>module | C6        | <0.3kg | 136.6×102×40mm               | BLT CO <sub>2</sub>         |
| Mainstream CO <sub>2</sub><br>module | C8        | <0.3kg | 136.6×102×40mm               | BLT CO <sub>2</sub>         |
| Sidestream CO <sub>2</sub><br>module | C1        | <0.4kg | 136.6×102×40mm               | BLT CO <sub>2</sub>         |
| Microflow CO <sub>2</sub><br>module  | C5        | <0.3kg | 136.6×102×40mm               | Masimo ISA Capno            |
| Microflow CO <sub>2</sub><br>module  | С9        | <0.3kg | 136.6×102×40mm               | BLT CO <sub>2</sub>         |
| Microflow CO <sub>2</sub><br>module  | C10       | <0.3kg | 136.6×102×40mm               | BLT CO <sub>2</sub>         |
| Microflow CO <sub>2</sub><br>module  | C11       | <0.4kg | 136.6×102×40mm               | BLT CO <sub>2</sub>         |
| NIBP module                          | N3        | <0.3kg | 136.6×102×40mm               | SunTech NIBP                |
| IBP module                           | IBP2      | <0.3kg | 136.6×102×40mm               |                             |

## **A.3 Physical Specifications**

| P12 Vet Veterinary | monitorUser's Manual |
|--------------------|----------------------|
|--------------------|----------------------|

| Parts       | Model | Weight | Size ( $L \times H \times D$ ) | Remark   |
|-------------|-------|--------|--------------------------------|----------|
| TEMP module | T2    | <0.3kg | 136.6×102×40mm                 |          |
| DM module   | DM    | <0.2kg | 136.6×102×40mm                 |          |
| AG module   | AG1   | <0.3kg | 136.6×102×40mm                 | IRMA AX+ |
| AG module   | AG4   | <0.3kg | 136.6×102×40mm                 | ISA AX+  |
| AG module   | AG5   | <0.6kg | 136.6×102×80.5mm               | ISA OR+  |
| C.O. module | C.O.  | <0.3kg | 136.6×102×40mm                 |          |

## **A.4 Power Specifications**

## A.4.1 External power supply

| Input voltage         | AC (100-240) V (±10%)                      |
|-----------------------|--------------------------------------------|
| Frequency             | 50Hz/60Hz                                  |
| Input power           | 1.5A - 0.7A                                |
| Standard requirements | According to IEC 60601-1 and IEC 60601-1-2 |

## A.4.2Battery

| Battery        |                                                                                           |
|----------------|-------------------------------------------------------------------------------------------|
| Туре           | Rechargeable lithium ion battery, 11.1 VDC, 5000mAh                                       |
| Operating time | In a new and fully charged battery at (25 $^\circ \!\! \mathbb{C}$ ) ambient temperature, |
|                | typical configuration (screen brightness is level 1, connected to                         |
|                | $\mathrm{SpO}_2$ sensor, ECG cable, and NIBP works in an automatic                        |
|                | measurement mode with a time interval of 15 min):                                         |
|                | P12 Vet monitor: ≥4h                                                                      |
| Charge time    | The monitor is charged to 90% for less than 3 hours and 100% for                          |
|                | less than 4 hours when it is turned off.                                                  |
|                | When the monitor is turned on, it is charged to 90% for less than 5                       |
|                | hours and 100% for less than 6 hours.                                                     |
| Turn off delay | 5 min-15min (after the low battery alarm first occurs)                                    |

## A.5 Hardware Specifications

## A.5.1 Display

| Host display     |                                                |  |
|------------------|------------------------------------------------|--|
| Туре             | Color TFT LCD                                  |  |
| Size (diagonal)  | P12 Vet: 12.1 inch                             |  |
| Resolution       | P12 Vet: 1280×800 pixels                       |  |
| External Display |                                                |  |
| P12 Vet          | DVI Display, resolution above 1920×1080 pixels |  |

## A.5.2 Recorder

| Туре               | BTR50S thermal dot array    |
|--------------------|-----------------------------|
| Paper width        | 50 mm±1mm                   |
| Recording speed    | 12.5 mm/s, 25 mm/s, 50 mm/s |
| Recording waveform | Maximum 3 tracks            |

## A.5.3 Mainframe LED

| Alarm lamp            | Cyan, yellow and red                                             |
|-----------------------|------------------------------------------------------------------|
| Power indicating lamp | 1 (Green/Orange)                                                 |
|                       | When powered with AC, it lights green while turn on and off      |
|                       | the monitor.                                                     |
|                       | When powered with battery, the orange light is on when the       |
|                       | battery is turned on, and no light is on when the battery is     |
|                       | turned off.                                                      |
| Battery charging      | 1 (yellow), When charging, it is always on, and when it is fully |
| indicating lamp       | charged, the light goes out.                                     |

## A.5.4 Audio indicating

| Speaker | Give alarm tone (45-85dB), QRS tones; |
|---------|---------------------------------------|
|---------|---------------------------------------|

| Support PITCH TONE and multi-level tone modulation; |
|-----------------------------------------------------|
| Alarm tones meet the requirements of IEC 60601-1-8  |

## A.5.5 Input device

| Keys            |                    |
|-----------------|--------------------|
| Physical keys   | 1 power switch key |
| Touch screen    | Support            |
| Others          |                    |
| Mouse input     | Support (optional) |
| Keyboard input  | Support (optional) |
| Barcode scanner | Support (optional) |
| Voice assistant | Support (optional) |

## A.5.6 Connectors

| Power                   | 1 AC power inlet with cable retainer |
|-------------------------|--------------------------------------|
| Wired network (standard | P12 Vet: 1                           |
| RJ45 interfaces)        |                                      |
| USB (standard USB 2.0   | P12 Vet: 4                           |
| sockets)                |                                      |
| DVI connector           | P12 Vet: 1                           |
| Equipotential grounding | 1                                    |
| point                   |                                      |
| Nurse call interface    | 1                                    |

## A.5.7 Signal Output

| Auxiliary output interface (optional) |                                                                                            |  |
|---------------------------------------|--------------------------------------------------------------------------------------------|--|
| Standard                              | Refer to the requirements of IEC 60601-1 for short-circuit protection and leakage current. |  |
| Output impedance                      | Rated 50Ω                                                                                  |  |
| ECG analog signals output             |                                                                                            |  |

| Output signal range       | -10V~+10V                                               |  |  |  |
|---------------------------|---------------------------------------------------------|--|--|--|
| Maximum                   | 25 ms                                                   |  |  |  |
| transmission delay        |                                                         |  |  |  |
| Sensitivity               | 1V/mV±5%                                                |  |  |  |
| PACE rejection /          | Has PACE rejection function                             |  |  |  |
| strengthen                |                                                         |  |  |  |
| IBP analog signals output |                                                         |  |  |  |
| Output signal range       | -1V~+4V                                                 |  |  |  |
| Maximum                   | 25 mg                                                   |  |  |  |
| transmission delay        | 55 m8                                                   |  |  |  |
| Sensitivity               | 1V/100mHg±5%                                            |  |  |  |
| Nurse call output         |                                                         |  |  |  |
| Output voltage range      | High level: 3.5~5V, providing a maximum of 10 mA output |  |  |  |
|                           | current;                                                |  |  |  |
|                           | Low level: $<0.5V$ , receiving a maximum of 5 mA input  |  |  |  |
|                           | current.                                                |  |  |  |
| Isolated voltage          | 1500VAC                                                 |  |  |  |
| Signal type               | N.C., N.O., Pulse Output (optional);                    |  |  |  |
| Rise and drop time        | ≤1ms                                                    |  |  |  |
| Defibrillator synchron    | ization signal output                                   |  |  |  |
| Output impedance          | 50Ω±10%                                                 |  |  |  |
| Maximum delay             | 25 ms (from R wave crest to pulse raise)                |  |  |  |
| Amplitude                 | High level: 3.5~5V, providing a maximum of 10 mA output |  |  |  |
|                           | current;                                                |  |  |  |
|                           | Low level: $< 0.5V$ , receiving a maximum of 5 mA input |  |  |  |
|                           | current.                                                |  |  |  |
| Pulse width               | 100ms±10%                                               |  |  |  |
| Rise and drop time        | ≤1ms                                                    |  |  |  |
| Alarm output              |                                                         |  |  |  |
| Indicates the inherent    | ≤ls                                                     |  |  |  |
| delay in determining      |                                                         |  |  |  |
|                           |                                                         |  |  |  |

| the alarm status.                                           |                                                                                                    |
|-------------------------------------------------------------|----------------------------------------------------------------------------------------------------|
| Alarm delay time<br>from the monitor to<br>remote equipment | The alarm delay time from the monitor to remote equipment<br>is $\leq 2$ s, measured at the monitor signal output connector. |
| Alarm signal sound pressure level range                     | Within a distance of one meter, the peak volume range of the audible alarm generated by the equipment is 45dB(A)~85dB(A).    |

## A.6 Data Storage

| Trend data       | Long trend: 1800h, minimum resolution is 10 min               |  |  |  |  |
|------------------|---------------------------------------------------------------|--|--|--|--|
|                  | Medium trend: 180h, minimum resolution is 1 min               |  |  |  |  |
|                  | Short trend: 6h, minimum resolution is 5 second.              |  |  |  |  |
| Parameter alarm  | At least 3000 parameter alarm events and associated parameter |  |  |  |  |
| event            | waveform at the moment.                                       |  |  |  |  |
| ARR events       | 3000ARR events, and the parameter waveform related to the     |  |  |  |  |
|                  | time of event occurrence.                                     |  |  |  |  |
| NIBP measurement | At least 2400 groups.                                         |  |  |  |  |
| result           |                                                               |  |  |  |  |
| Holographic      | At least 72 hours. The specific storage time depends on the   |  |  |  |  |
| waveform         | waveforms stored and the number of stored waveform.           |  |  |  |  |

## A.7 Wireless network

| Conforming    | IEEE802.11a/b/g/n                                                        |
|---------------|--------------------------------------------------------------------------|
| standards     |                                                                          |
| Operating     | 2.4GHz $\sim$ 2.495 $$ GHz, $$ 5.15GHz $\sim$ 5.35GHz, $$ 5.47GHz $\sim$ |
| frequency     | 5.725GHz, 5.725 GHz~5.82GHz                                              |
| Data security | WPA-PSK, WPA2-PSK                                                        |
| Encryption    | AES, TKIP                                                                |

## **A.8Measurement Specifications**

The product shall meet the following measurement specifications. If there is no special indication, the definition of the index shall preferentially refer to the special standard of the parameter.

## **A.8.1ECG Specifications**

#### A.8.1.1 Standard

| Refer to standards of IEC 60601-2-27 |  |
|--------------------------------------|--|
| Refer to standards of IEC 60601-2-25 |  |

#### A.8.1.2 Performance indicators

| Electrosurgery<br>protection        | Cut mode: 300W<br>Coagulate mode: 100W<br>Recovery time: ≤10s<br>In compliance with the requirements in clause 202.6.2.101 of<br>IEC 60601-2-27.                                                                                                    |  |  |
|-------------------------------------|----------------------------------------------------------------------------------------------------|--|--|
| Lead-off detection                  | Measuring electrode: <100nA                                                                                                    |  |  |
| current                             | Driving electrode (RL): <1 uA                                                                                                    |  |  |
| TallT-waverejection capability1.5mV |                                                                                                    |  |  |
| HR averaging<br>method              | Under normal circumstances, the 12 most recent RR intervals<br>are averaged to compute the HR.<br>If the last 3 consecutive RR intervals are greater than 1200ms<br>(i.e., HR is less than 50bpm), the 4 most recent RR intervals are<br>averaged to compute the HR.<br>The HR value displayed on the monitor screen is updated every<br>second. |  |  |
| Response to                         | Refer to the requirements of Clause 201.7.9.2.9.101 b) 4) of IEC                                                                                                    |  |  |
| irregular rhythm 60601-2-27.        |                                                                                                    |  |  |

|                       | The heart rate value displayed after the 20-seconed stabilization |  |  |  |  |  |
|-----------------------|-------------------------------------------------------------------|--|--|--|--|--|
|                       | period is:                                                        |  |  |  |  |  |
|                       | Waveform 3a (Ventricular bigeminy): 80bpm;                        |  |  |  |  |  |
|                       | Waveform 3b (Slow alternating ventricular bigeminy): 60bpm        |  |  |  |  |  |
|                       | Waveform 3c (Rapid alternating ventricular bigeminy): 120b        |  |  |  |  |  |
|                       | Waveform 3d (Bidirectional systoles): 90bpm                       |  |  |  |  |  |
| Response time to      | HR change from 80bpm to 120bpm: < 10s.                            |  |  |  |  |  |
| heart rate change     | HR change from 80bpm to 40bpm: <10s.                              |  |  |  |  |  |
| Time to alarm for     | <11s                                                              |  |  |  |  |  |
| Tachycardia           |                                                                   |  |  |  |  |  |
| Pace nulse markers    | Amplitude: ±2mV~±700mV                                            |  |  |  |  |  |
| i ace puise markers   | Pulse width: 0.1~2.0ms                                            |  |  |  |  |  |
| Pacemaker pulse       | Amplitude: ±2mV~±700mV, Pulse width: 0.1~2.0ms                    |  |  |  |  |  |
| rejection capability  | Heart rate calculation should not be affected.                    |  |  |  |  |  |
| without overshoot.    |                                                                   |  |  |  |  |  |
| Minimum slew rate     |                                                                   |  |  |  |  |  |
| for pacing pulse      | 12.5V/s±20%                                                       |  |  |  |  |  |
| detection.            |                                                                   |  |  |  |  |  |
| Pacing pulse display  |                                                                   |  |  |  |  |  |
| method in auxiliary   | Suppression                                                       |  |  |  |  |  |
| output                |                                                                   |  |  |  |  |  |
| Pacing function       | Pacemarkers function can be switched on and off                   |  |  |  |  |  |
| switch                |                                                                   |  |  |  |  |  |
| Defibrillation output | ation output 25ms                                                 |  |  |  |  |  |
| delay                 |                                                                   |  |  |  |  |  |
| ECG Analog Output     | t 25ms                                                            |  |  |  |  |  |
| Delay                 |                                                                   |  |  |  |  |  |

## A.8.1.3 ECG Measurement

| Load time | 3-lead: I, II, III                    |  |  |
|-----------|---------------------------------------|--|--|
| Lead type | 5-lead: I, II, III, aVR, aVL, aVF, V- |  |  |

|                              |          | 6-lead: I, II, III, aVR, aVL, aVF,Va, Vb                                                               |                  |                                                          |  |
|------------------------------|----------|----------------------------------------------------------------------------------------------------|------------------|----------------------------------------------------------|--|
|                              |          | 12-lead: I, II, III, aVR, aVL, aVF,V1~V6                                                               |                  |                                                          |  |
|                              |          | Auto: identify leads automatically                                                                     |                  |                                                          |  |
| Indication of lead-off shall |          | Every electrode                                                                                        | Event alectro de |                                                          |  |
| be provided                  |          | Every electrode                                                                                        |                  |                                                          |  |
| ECG abnormal work            |          | Every amplification channel shall have an indication of                                                |                  |                                                          |  |
| indications                  |          | abnormal ECG operation (polarization).                                                                 |                  |                                                          |  |
|                              |          | Diagnostic mode: 0.05~150Hz                                                                            |                  |                                                          |  |
| Randwidth (-                 | (dR)     | Monitor mode:0.5~40Hz                                                                                  |                  |                                                          |  |
| Danuwiutii (-                | Jub)     | Operation mode:1~2                                                                                     | 5Hz              |                                                          |  |
|                              |          | ST mode: 0.05~40H                                                                                      | Z                |                                                          |  |
| Signal quality display       |          | Expression way: num                                                                                    | nerical di       | splay and waveform color.                                |  |
| Defibrillation Protection    |          | Breakdown Voltage: 4000V 50Hz/60Hz                                                                     |                  |                                                          |  |
|                              |          | Anti-defibrillation effect protection: baseline recovery                                               |                  |                                                          |  |
|                              |          | time: 5s (after defibrillation).                                                                       |                  |                                                          |  |
| Input signal range           |          | Input signal range                                                                                     | -10.0mV~+10.0mV  |                                                          |  |
|                              |          | Electrode offset                                                                                       | ±500 mV d.c.     |                                                          |  |
|                              |          | potential                                                                                              |                  |                                                          |  |
| Input impedance              |          | ≥5.0MΩ                                                                                                 |                  |                                                          |  |
| System noise                 |          | ≤30µVpp RTI                                                                                            |                  |                                                          |  |
| Waveform                     | Display  | 6.25mm/s, 12.5mm/s                                                                                     | s, 25mm/s        | s, 50mm/s, error ≤±5%                                    |  |
| sweep speed                  | Recorder | 12.5mm/s, 25mm/s,                                                                                      | 50mm/s,          | error ≤±5%                                               |  |
| Wayaform                     | Display  | $\times 0.25, \times 0.5, \times 1 (10 \text{mm/mV}), \times 2, \times 4, \text{ error} \leq \pm 5\%.$ |                  |                                                          |  |
| Cain                         | Display  | Auto                                                                                                   |                  |                                                          |  |
| Gain                         | Recorder | ×0.25, ×0.5, ×1 (10m                                                                                   | nm/mV),          | $\times 2, \times 4, \operatorname{error} \leq \pm 5\%.$ |  |
| CMDD                         |          | Diagnostic mode                                                                                        |                  | ≥100 dB                                                  |  |
| UMIKK                        |          | Monitor, Operation mode                                                                                |                  | ≥110 dB                                                  |  |
| Calibration voltage          |          | ≤±5% (×1)                                                                                              |                  |                                                          |  |
| accuracy                     |          |                                                                                                    |                  |                                                          |  |
| Input offset current         |          | <0.1uA                                                                                                 |                  |                                                          |  |
| Time constant                |          | Monitoring mode: ≥0.3s                                                                                 |                  |                                                          |  |
|                              |          | Diagnostic mode: ≥3.2s                                                                                 |                  |                                                          |  |

## A.8.1.4 ECG analysis calculation

| Measurement         | HR PVCs ST OT and Arrhythmia analysis                              |                                                   |  |  |  |
|---------------------|--------------------------------------------------------------------|---------------------------------------------------|--|--|--|
| parameter           |                                                                    |                                                   |  |  |  |
| Multi-lead          | Supports synchronous analysis of at least 2 leads, one of which    |                                                   |  |  |  |
| synchronous         | is the key monitoring lead and the other is the auxiliary lead. It |                                                   |  |  |  |
| analysis function   | is on except 3-lea                                                 | id mode.                                          |  |  |  |
|                     | Automatic, Manual; Default manual (3-lead mode is fixed as         |                                                   |  |  |  |
|                     | manual)                                                            |                                                   |  |  |  |
| Smart Lead Switch   | Automatic mode                                                     | e: the algorithm automatically identifies the     |  |  |  |
|                     | current smart lea                                                  | ds, and the host automatically switches the key   |  |  |  |
|                     | monitoring leads                                                   | according to the identification of the algorithm. |  |  |  |
|                     | Measurement 10, 400 l                                              |                                                   |  |  |  |
|                     | range                                                              | 10~400 bpm                                        |  |  |  |
| HR measurement      | Resolution 1 bpm                                                   |                                                   |  |  |  |
| range and accuracy  | Accuracy                                                           | $\pm 1\%$ or $\pm 1$ bpm, whichever is greater    |  |  |  |
|                     | Detection                                                          | 0.20 V                                            |  |  |  |
|                     | sensitivity                                                        | 0.20mvp-p                                         |  |  |  |
| OT D' L             | Display 12-lead ST segment values at the same time and support     |                                                   |  |  |  |
| ST Display          | ST graphic display.                                                |                                                   |  |  |  |
|                     | Measurement                                                        | $2.0 \times M \rightarrow 2.0 \times M$           |  |  |  |
|                     | range                                                              | -2.0m v~+2.0m v                                   |  |  |  |
| ST measurement      | Resolution                                                         | 0.01mV                                            |  |  |  |
| range and accuracy  |                                                                    | -0.8mV~ $\pm$ 0.8mV: $\pm$ 0.02mV or $\pm$ 10%,   |  |  |  |
|                     | Accuracy                                                           | whichever is greater                              |  |  |  |
|                     |                                                                    | Other: Unspecified                                |  |  |  |
| ST Update period    | 10s                                                                |                                                   |  |  |  |
| DVC                 | Indicates the number of PVC in the past minute, ranging from       |                                                   |  |  |  |
| PVCs measurement    | 0/min ~150/min.                                                    |                                                   |  |  |  |
| Arrhythmia analysis |                                                                    |                                                   |  |  |  |
| type                | 2/ (see Table 2)                                                   |                                                   |  |  |  |

|                      |                                                   | QT: 200ms~700ms                        |  |
|----------------------|---------------------------------------------------|----------------------------------------|--|
|                      |                                                   | QTc: 200ms~700ms<br>ΔQTc: -500ms~500ms |  |
|                      | Measurement                                       |                                        |  |
|                      | range                                             | QT-HR:                                 |  |
| QT analysis function |                                                   | Big animal: 15bpm~150bpm               |  |
|                      |                                                   | Small animal: 15bpm~180bpm             |  |
|                      | Resolution                                        | QT, QTc, $\Delta$ QTc: 1ms;            |  |
|                      |                                                   | QT-HR: 1bpm                            |  |
|                      | Accuracy                                          | QT: ±30ms                              |  |
| Sampling rate        | 1000Hz (The time bias among every channels≤100us) |                                        |  |
| Amplitude            | <1 vV/I SD                                        |                                        |  |
| quantisation         |                                                   |                                        |  |
|                      |                                                   |                                        |  |

## Table 2 Arrhythmia Events list

| No. | Full Name                            | Prompt information  |
|-----|--------------------------------------|---------------------|
| 1   | Asystole                             | Asystole            |
| 2   | Ventricular Fibrillation/            | Vent Fib/Tach       |
| 2   | Ventricular Tachycardia              | vent 110/ 1 den     |
| 3   | Ventricular Tachycardia              | V-Tach              |
| 4   | Ventricular Bradycardia              | Vent Brady          |
| 5   | Extreme Tachycardia                  | Extreme Tachy       |
| 6   | Extreme Bradycardia                  | Extreme Brady       |
| 7   | R on T                               | R on T              |
| 8   | Tachycardia                          | Tachy               |
| 9   | Bradycardia                          | Brady               |
| 10  | Nonsustained Ventricular Tachycardia | Nonsustained V-Tach |
| 11  | Ventricular Rhythm                   | Vent Rhythm         |
| 12  | Pacer Not Captured                   | PNC                 |
| 13  | Pacer Not Pacing                     | PNP                 |
| 14  | Heartbeat Pause                      | Pause               |
| 15  | Pauses/min High                      | Pauses/min High     |
| 16  | Run PVCs                             | Run PVCs            |

| No. | Full Name                         | Prompt information  |
|-----|-----------------------------------|---------------------|
| 17  | Couplet                           | Couplet             |
| 18  | VentricularBigeminy               | Bigeminy            |
| 19  | VentricularTrigeminy              | Trigeminy           |
| 20  | Frequent PVCs                     | Frequent PVCs       |
| 21  | Premature ventricular contraction | PVC                 |
| 22  | Missed Beat                       | Missed Beat         |
| 23  | Atrial Fibrillation               | A-Fib               |
| 24  | Atrial Fibrillation End           | A-Fib End           |
| 25  | ECGNoise                          | ECG Noise           |
| 26  | Irregular Rhythm                  | Irregular Rhythm    |
| 27  | Irregular Rhythm End              | Irregular RhythmEnd |

## A.8.2RESP Specifications

#### A.8.2.1 Measurement specification

| Measurement<br>parameter   | Respiration Rate and respiration waveform                                                               |                                                               |  |  |
|----------------------------|----------------------------------------------------------------------------------------------------|---------------------------------------------------------------|--|--|
| Source                     | RA-LA, RA-LL (defaul                                                                                    | t)                                                            |  |  |
| Excitation waveform        | Excitattion frequency: 6                                                                                | i4 kHz; Error: ≤±10%                                          |  |  |
| Excitation current         | ≤0.3mA RMS                                                                                              |                                                               |  |  |
| Respiration Apnea<br>Alarm | Fixed high priority alarm<br>Adjustable delay time: 10~60s, error ±3s or ±10%, whichever<br>is greater. |                                                               |  |  |
| Cardiac interference alert | Fixed high priority alarm                                                                               |                                                               |  |  |
|                            | Measurement range                                                                                       | 0~150 rpm                                                     |  |  |
| RR measurement             | Resolution                                                                                              | 1 rpm                                                         |  |  |
| range and accuracy         | Accuracy                                                                                                | $\pm 2$ rpm or $\pm 2\%$ of reading, whichever<br>is greater. |  |  |
| Bandwidth                  | 0.2 Hz ~2.5Hz (-3dB~+0.4dB)                                                                             |                                                               |  |  |

| Sweep speed         | $6.25$ mm/s, $12.5$ mm/s, $25$ mm/s, $50$ mm/s, error is within $\pm 10\%$ . |
|---------------------|------------------------------------------------------------------------------|
| Baseline impedance  | $200 \sim 2500 \Omega$ (using defibrillator proof cable with resistance of   |
| range               | 1kΩ)                                                                         |
| Measuring impedance | 0.3Ω~3Ω                                                                      |
| range               |                                                                              |
| Gain                | ×0.25, ×0.5, ×1, ×2, ×4                                                      |

## **A.8.3NIBP Specifications**

#### A.8.3.1 Standard

#### Refer to standard of IEC80601-2-30

#### A.8.3.2 Measurement Specification

#### > BLT NIBP

| Measurement            |                                                             |  |  |  |
|------------------------|-------------------------------------------------------------|--|--|--|
|                        | SYS, DIA, MAP, PR                                           |  |  |  |
| parameters             |                                                             |  |  |  |
| Mode of operation      | Manual Auto STAT Sequence                                   |  |  |  |
| would be operation     | Manual, Auto, 51A1, Sequence                                |  |  |  |
| Intervals for periodic | 1min, 2 min, 2.5 min, 3 min, 5 min, 10 min, 15 min, 20 min, |  |  |  |
| •                      |                                                             |  |  |  |
| measurement time       | 30 min, 1h, 1.5h, 2h, 3h, 4h, 8h                            |  |  |  |
|                        | At least 5 groups are supported and each group individually |  |  |  |
| Sequence mode          | At least 5 groups are supported, and each group marvidually |  |  |  |
| Sequence mode          | sets the interval and number of periodic measurement.       |  |  |  |
|                        | 1                                                           |  |  |  |
| STAT mode cycle        |                                                             |  |  |  |
|                        | 5 min                                                       |  |  |  |
| time                   |                                                             |  |  |  |
| Measurement range      |                                                             |  |  |  |
|                        | 0~300 mmHg                                                  |  |  |  |
| of cuff pressure       | 6                                                           |  |  |  |
|                        |                                                             |  |  |  |
| Initial inflation      | Big animal: 120~280mmHg, default 160mmHg                    |  |  |  |
|                        |                                                             |  |  |  |
| pressure               | Small animal: 60~280mmHg, default 160mmHg                   |  |  |  |
| Sonsor calibration     |                                                             |  |  |  |
| Sensor cambration      | One year (recommend)                                        |  |  |  |
| time                   | one year (recommend)                                        |  |  |  |
|                        |                                                             |  |  |  |
| Unit                   | mmHg, kPa                                                   |  |  |  |
|                        |                                                             |  |  |  |

| P12 Vet | Veterinary | monitorUser's Manual |  |
|---------|------------|----------------------|--|
|         | 2          |                      |  |

| Dynamia prossura    | Systolic             | 30~270 mmHg (4.0~36.0kPa)  |                                              |  |
|---------------------|----------------------|----------------------------|----------------------------------------------|--|
| measurement range   | Diastolic            | 10~220 mmHg (1.3~29.3 kPa) |                                              |  |
|                     | Mean 20~235          |                            | nmHg (2.7~31.3 kPa)                          |  |
| Dynamic Pressure    |                      |                            |                                              |  |
| Measurement Error   | ±8 mmHg (            | ±1.1kPa)                   |                                              |  |
| of Simulator        |                      |                            |                                              |  |
| Static pressure     | +3  mmHg (+0.4  kPa) |                            |                                              |  |
| accuracy            |                      |                            |                                              |  |
| Pressure resolution | 1 mmHg or 0.1kPa     |                            |                                              |  |
| PR measurement      | Measurement range    |                            | 40 ~ 240 bpm                                 |  |
| range and accuracy  | Accuracy             |                            | $\pm$ 3bpm or $\pm$ 3%, whichever is greater |  |
| Maximum             | <120s                |                            |                                              |  |
| measurement time    | 1203                 |                            |                                              |  |
| First overpressure  | 297±3 mmHg           |                            |                                              |  |
| protection point    |                      |                            |                                              |  |
| Second overpressure | 315±10 mm            | nHg                        |                                              |  |
| protection point    |                      |                            |                                              |  |

**Note:** The accuracy of NIBP cannot be determined by using a simulator, but under many conditions, it is still necessary to use a simulator to test its performance (for example, a simulator is required for quality control in the production process), and the simulator of the model specified by the manufacturer shall be used for this performance test.

#### Suntech NIBP (optional)

| Way of<br>measurement                         | Oscillometric.                                                                               |
|-----------------------------------------------|----------------------------------------------------------------------------------------------|
| Measurement<br>parameters                     | SYS, DIA, MAP,PR                                                                             |
| Mode of operation                             | Manual, Auto, STAT, Sequence                                                                 |
| Intervals for<br>periodic<br>measurement time | 1min, 2 min, 2.5 min, 3 min, 5 min, 10 min, 15 min, 20 min, 30 min, 1h, 1.5h, 2h, 3h, 4h, 8h |

| Sequence mode               | At least 5 groups are supported, and each group individually sets |                                                                 |  |  |
|-----------------------------|-------------------------------------------------------------------|-----------------------------------------------------------------|--|--|
| Sequence mode               | the interval and number of periodic measurement.                  |                                                                 |  |  |
| STAT mode cycle<br>time     | 5 min                                                             |                                                                 |  |  |
| Dange of                    | Systolic                                                          | 40~265 mmHg (5.3~35.3 kPa)                                      |  |  |
| measurement                 | Diastolic                                                         | 20~200 mmHg (2.7~26.7 kPa)                                      |  |  |
| measurement                 | Mean                                                              | 27~222 mmHg (3.6~29.6 kPa)                                      |  |  |
| Static pressure<br>accuracy | ±3 mmHg (±0.4kPa)                                                 |                                                                 |  |  |
| Unit                        | mmHg, kPa                                                         |                                                                 |  |  |
| Pulse rate range            | 25 ~ 300 bpm                                                      | 1                                                               |  |  |
| Pulse Rate Accuracy         | $\pm 2$ bpm or $\pm 3$ %, whichever is greater                    |                                                                 |  |  |
| Initial inflation           | Big animal: 120~280mmHg, default 160mmHg                          |                                                                 |  |  |
| pressure                    | Small animal: 60~280mmHg, default 160mmHg                         |                                                                 |  |  |
|                             | Internal opera                                                    | ting software ensures that:                                     |  |  |
|                             | Maximum cuff inflation time is limited to 75 seconds              |                                                                 |  |  |
|                             | • Duration of blood pressure reading is limited to 120            |                                                                 |  |  |
| Patient Safety              | seconds                                                           |                                                                 |  |  |
| i attent Sarcty             | Additional re                                                     | Additional redundant safety circuitry oversees normal operation |  |  |
|                             | and will override to abort a reading if:                          |                                                                 |  |  |
|                             | • cuff pressure exceeds 300 mmHg at any time                      |                                                                 |  |  |
|                             | • the cuff has been inflated for 180 seconds                      |                                                                 |  |  |
| Clinical accuracy           | Systolic and diastolic pressures: mean error: ±5mmHg, standard    |                                                                 |  |  |
|                             | deviation: ≤8 mmHg                                                |                                                                 |  |  |
| Pressure Sensor             |                                                                   |                                                                 |  |  |
| Calibration                 | One year (recommend)                                              |                                                                 |  |  |

## A.8.4SpO<sub>2</sub> Specifications

#### A.8.4.1 Standard

#### Refer to the standard of ISO 80601-2-61

#### A.8.4.2 Specification

## ➢ BLT SpO₂

| Measurement                    | Measure two channels of SpO2, PR, PI, $\triangle$ SpO2 and RR, and |           |                                       |
|--------------------------------|--------------------------------------------------------------------|-----------|---------------------------------------|
| parameter                      | show SpO2 waveform and respiration waveform.                       |           |                                       |
| Sensitivity                    | High, Medium, Low                                                  |           |                                       |
|                                | Measurement                                                        | range     | 0~100%                                |
| Measurement range              | Simulator me                                                       | asurement | 70%~100%: ±2% (non-motion             |
| and accuracy                   | error*                                                             | asarement | conditions)                           |
|                                |                                                                    |           | 0~69% unspecified                     |
| SnO <sub>2</sub> Undate period | Normal                                                             |           | ≤2s                                   |
| spo <sub>2</sub> opune periou  | Maximum                                                            |           | ≤25s                                  |
|                                | Sensitivity                                                        | High      | ≤8s                                   |
| SpO <sub>2</sub> Response time |                                                                    | medium    | ≤11s                                  |
|                                |                                                                    | Low       | ≤15s                                  |
|                                | Measurement range                                                  |           | 25 bpm ~400 bpm                       |
| PR                             | Resolution                                                         |           | 1 bpm                                 |
|                                | Accuracy                                                           |           | $\pm$ 3bpm (non-motion conditions)    |
|                                | Measurement range                                                  |           | At least 0.05~20.00%                  |
| DI                             | Resolution                                                         |           | 0.01%                                 |
|                                | Accuracy                                                           |           | $\pm 0.1\%$ or $\pm 10\%$ of reading, |
|                                |                                                                    |           | whichever is greater                  |
|                                | Measurement range                                                  |           | 0 rpm ~90 rpm                         |
| <b>RESP</b> (from pleth)       | Resolution                                                         |           | 1 rpm                                 |
|                                | Accuracy                                                           |           | ±2 rpm                                |

## Nellcor SpO<sub>2</sub>

| Measurement range | 0% to 100%                                              |                                                                                        |  |
|-------------------|---------------------------------------------------------|----------------------------------------------------------------------------------------|--|
| Resolution        | 1%                                                      |                                                                                        |  |
| Accuracy          | 70% to 100%: ±2% (non-motion)<br>0% to 69%, unspecified |                                                                                        |  |
| Average time      | 8s, 16s                                                 |                                                                                        |  |
|                   | Measurement range                                       | 20 bpm to 300 bpm                                                                      |  |
| PR                | Accuracy                                                | 20 bpm to 250 bpm: ±3<br>bpm(non-motion conditions)<br>251 bpm to 300 bpm: unspecified |  |
|                   | Resolution                                              | 1 bpm                                                                                  |  |
|                   | Measurement range                                       | At least 0.05~20.00%                                                                   |  |
| PI                | Resolution                                              | 0.01%                                                                                  |  |
|                   | Accuracy                                                | $\pm 0.1\%$ or $\pm 10\%$ of reading,<br>whichever is greater                          |  |
| Update period     | Normal                                                  | ≤2s                                                                                    |  |
|                   | Maximum                                                 | ≤25s                                                                                   |  |

## Masimo SpO<sub>2</sub>

| Measurement<br>parameter | SpO <sub>2</sub> ,PI, PR                                         |
|--------------------------|------------------------------------------------------------------|
| Measurement range        | 0% to 100%                                                       |
| Resolution               | 1%                                                               |
| Accuracy                 | 70% to 100%:±2% (non-motion conditions)<br>0% to 69%,unspecified |

| Average time | 2-4s, 4-6s, 8s, 10s, 12s, 14s, 16s |                                                               |  |  |
|--------------|------------------------------------|---------------------------------------------------------------|--|--|
| PR           | Measurement range                  | 25 bpm to 240 bpm                                             |  |  |
|              | Accuracy                           | $\pm 3$ bpm (non-motion conditions)                           |  |  |
|              | Measurement range                  | At least 0.05% to 20.00%                                      |  |  |
| Ы            | Resolution                         | 0.01%                                                         |  |  |
|              | Accuracy                           | $\pm 0.1\%$ or $\pm 10\%$ of reading,<br>whichever is greater |  |  |

## BLT Provet SpO<sub>2</sub>

| Measurement Range | 0~99%                                   |                                         |  |  |
|-------------------|-----------------------------------------|-----------------------------------------|--|--|
| Resolution        | 1%                                      |                                         |  |  |
| Accuracy          | At 70~99%, ±2%<br>At 0~69%, unspecified |                                         |  |  |
| Averaging         | 8 pulse beat average                    |                                         |  |  |
|                   | Measurement Range                       | 18~400 bpm                              |  |  |
|                   | Resolution                              | 1 bpm                                   |  |  |
| PR                | Accuracy                                | $\pm 2\%$ or 2bpm, whichever is greater |  |  |
|                   | Averaging                               | 8 second average                        |  |  |

## A.8.5TEMP Specifications

## A.8.5.1 Standard

#### Refer to the standard of ISO 80601-2-56.

### A.8.5.2 Measurement Specification

| Parameter             | T1,T2,T <sub>D</sub>                                       |                                               |  |
|-----------------------|------------------------------------------------------------|-----------------------------------------------|--|
| Probe                 | YSI400 series probe (2252 $\Omega$ @25°C, accuracy ±0.1°C) |                                               |  |
| Measurement site      | Surface and coelom                                         |                                               |  |
| Measurement range and | Measurement<br>range                                       | $0.0^{\circ}$ C ~50.0°C (32.0°F ~122.0°F)     |  |
| accuracy              | Resolution                                                 | 0.1°C or 0.1°F                                |  |
| v                     | Accuracy of circuit                                        | $\pm 0.1$ °C ( $\pm 0.2$ °F) (without sensor) |  |
| Updated time          | Every about 1~2s                                           |                                               |  |
| Minimum measurement   | Surface: ≤100s                                             |                                               |  |
| time                  | Coelom: ≤80s                                               |                                               |  |

## A.8.6 IBP Specifications

#### A.8.6.1 Standard

## Refer to he standard of IEC 60601-2-34.

#### A.8.6.2 Functional specification

| Measurement<br>parameters | At least 8 channels IBP parameters (including systolic blood pressure, diastolic blood pressure, average pressure, PR) and waveforms |                                                             |  |  |
|---------------------------|----------------------------------------------------------------------------------------------------|-------------------------------------------------------------|--|--|
| Scale                     | Manual, interval and automatic scale settings                                                                                        |                                                             |  |  |
| Unit                      | mmHg, kPa, cmH <sub>2</sub> O                                                                                                    |                                                             |  |  |
|                           | Measurement<br>range                                                                                                    | 0%~50%                                                      |  |  |
| PPV                       | Accuracy                                                                                                    | $\pm 8\%$ or $\pm 10\%$ of reading, whichever is<br>Greater |  |  |
|                           | Resolution                                                                                                    | 1%                                                          |  |  |

|                            | Measurement            | -6.7kPa $\sim$ + 48.0kPa (-50mmHg $\sim$ +                     |  |  |
|----------------------------|------------------------|----------------------------------------------------------------|--|--|
| Static pressure            | range                  | 360mmHg)                                                       |  |  |
| measurement range          | Resolution             | 1 mmHg                                                         |  |  |
| and accuracy               | Accuracy               | ±0.3kPa (±2mmHg) or ±2%, whichever is greater (without sensor) |  |  |
| Dynamic pressure           | Measurement            | -6.7kPa $\sim$ + 48.0kPa (-50mmHg $\sim$ +                     |  |  |
| measurement range          | range                  | 360mmHg)                                                       |  |  |
| and accuracy               | Accuracy               | ±0.3kPa (±2mmHg) or ±2%, whichever is greater (without sensor) |  |  |
| Erecuency response         | Including sensor       | 0Hz~10Hz                                                       |  |  |
| Frequency response         | Only host              | 0Hz~12Hz                                                       |  |  |
| IBP zero range             | -200mmHg~+200mmHg      |                                                                |  |  |
| PR                         | Measurement<br>range   | 30bpm ~300bpm                                                  |  |  |
| TK .                       | Resolution             | 1bpm                                                           |  |  |
|                            | Accuracy               | $\pm 1\%$ or $\pm 1$ bpm whichever is greater                  |  |  |
|                            | Nominal<br>sensitivity | 5uV/V/ mmHg                                                    |  |  |
| Pressure sensor            | Output<br>impedance    | 300Ω~3000Ω                                                     |  |  |
|                            | Volumetric             | $<0.04 \text{ mm}^3/100 \text{ mmHg}$                          |  |  |
|                            | displacement           |                                                                |  |  |
|                            | Error                  | ±2%                                                            |  |  |
| IBP analog output<br>delay | ≤35ms                  |                                                                |  |  |

## A.8.7 CO<sub>2</sub>Specifications

#### A.8.7.1 Standard

## Refer to he standard of ISO 80601-2-55.

#### A.8.7.2 Functional Specification

| Measurement<br>parameter | EtCO <sub>2</sub> , FiCO <sub>2</sub> , a CO <sub>2</sub> waveform and awRR |
|--------------------------|-----------------------------------------------------------------------------|
| Measurement<br>method    | Mainstream, Sidestream/Microflow                                            |
| Unit                     | mmHg, kPa and %                                                             |

#### A.8.7.3 Performance Specification

|                                          | Measurement<br>range          | 0%~19.7% (0mmHg~150mmHg)                                                                                                  |  |  |  |
|------------------------------------------|-------------------------------|----------------------------------------------------------------------------------------------------|--|--|--|
| EtCO <sub>2</sub> /Fi<br>CO <sub>2</sub> | Measurement<br>accuracy       | ±(0.43%+ 8% of reading)                                                                                                   |  |  |  |
|                                          | Display<br>resolution         | 0.1% or 1mmHg                                                                                                    |  |  |  |
| Accuracy                                 | drift                         | Meets the requirements for measurement accuracy within 6 hours.                                                           |  |  |  |
| Measurement<br>range                     |                               | 0~150 bpm                                                                                                    |  |  |  |
| awRR                                     | Measurement<br>accuracy       | ±1 bpm                                                                                                    |  |  |  |
|                                          | Display<br>resolution         | 1 bpm                                                                                                    |  |  |  |
| Sampling<br>accuracy                     | frequency and<br>of gas (only | C1 $\begin{bmatrix} 50 \text{ mL/min} \sim 200 \text{mL/min}, \pm 10\%, \text{ can} \\ \text{be adjusted.} \end{bmatrix}$ |  |  |  |

| sidestream)                                                       |                               | Other sidestream<br>CO <sub>2</sub>                            | 50 mL/min±10mL/min                                    |  |
|-------------------------------------------------------------------|-------------------------------|----------------------------------------------------------------|-------------------------------------------------------|--|
| Total Sidestream                                                  | C1                            | <5.0s @ 50ml/min<br><3.0s @ 100ml/min, 150ml/min,<br>200ml/min |                                                       |  |
| response<br>time                                                  | esponse me                    | Other sidestream CO <sub>2</sub>                               | <3.0s @ 50ml/min                                      |  |
|                                                                   | Mainstream<br>CO <sub>2</sub> | C2, C6, C8                                                     | <2.0s                                                 |  |
| The 10% - 90% rise time<br>(only for sidestream CO <sub>2</sub> ) |                               | C1                                                             | <300ms @ 50ml/min, 100ml/min,<br>150ml/min, 200ml/min |  |
|                                                                   |                               | Other sidestream<br>CO <sub>2</sub>                            | <300ms @ 50ml/min                                     |  |

#### A.8.7.4 The effects on CO<sub>2</sub> measuring values caused by the interfering gases

#### > C11, C1 & C6

The accuracy of  $CO_2$  is affected by interfering gases and water vapor. For example,  $N_2O$ , a halide-containing anesthetic gas can raise the  $CO_2$  reading (about 2%-10%), and helium and oxygen can reduce the  $CO_2$  reading (1%-10%), so in the presence of interfering gas, the user should send relevant command to the module (the instrument's compensation menu to adjust the interference gas data), so that the module (instrument) can meet the nominal accuracy requirements.

| ➢ C5 & | <b>C2</b> |
|--------|-----------|
|--------|-----------|

| Gas                            | Gas level | CO <sub>2</sub>     |                 | Agents          | N <sub>2</sub> O |
|--------------------------------|-----------|---------------------|-----------------|-----------------|------------------|
|                                |           | ISA CO <sub>2</sub> | ISA AX+         |                 |                  |
|                                |           |                     | ISA OR+         |                 |                  |
| N <sub>2</sub> O <sup>4)</sup> | 60 vol%   | - <sup>2)</sup>     | - <sup>1)</sup> | - <sup>1)</sup> | - <sup>1)</sup>  |
| Hal <sup>4)</sup>              | 4 vol%    | - <sup>1)</sup>     | - <sup>1)</sup> | - <sup>1)</sup> | - <sup>1)</sup>  |
| Enf, Iso, Sev <sup>4)</sup>    | 5 vol%    | +8% of              | - <sup>1)</sup> | - <sup>1)</sup> | - <sup>1)</sup>  |
|                                |           | reading 3)          |                 |                 |                  |
P12 Vet Veterinary monitorUser's Manual

| Des <sup>4)</sup>                 | 15 vol%     | +12% of          | _ 1)             | _ 1)            | _ 1)            |
|-----------------------------------|-------------|------------------|------------------|-----------------|-----------------|
| 200                               | 10 101/0    | 1: 3)            |                  |                 |                 |
|                                   |             | reading "        |                  |                 |                 |
| Xe (Xenon) <sup>4)</sup>          | 80 vol%     | -10% of read     | ing 3)           | - <sup>1)</sup> | - <sup>1)</sup> |
| He (Helium) <sup>4)</sup>         | 50 vol%     | -6% of readir    | ng <sup>3)</sup> | - <sup>1)</sup> | _ 1)            |
| Metered dose                      | Not for use | with metered do  | ose inhaler pro  | pellants        | •               |
| inhaler                           |             |                  |                  |                 |                 |
| propellants 4)                    |             |                  |                  |                 |                 |
| C <sub>2</sub> H <sub>5</sub> OH  | 0.3 vol%    | - 1)             | - <sup>1)</sup>  | - <sup>1)</sup> | - <sup>1)</sup> |
| (Ethanol) <sup>4)</sup>           |             |                  |                  |                 |                 |
| C <sub>3</sub> H <sub>7</sub> OH  | 0.5 vol%    | - 1)             | - <sup>1)</sup>  | - <sup>1)</sup> | - 1)            |
| (Isopropanol) <sup>4)</sup>       |             |                  |                  |                 |                 |
| CH <sub>3</sub> COCH <sub>3</sub> | 1 vol%      | - <sup>1)</sup>  | - <sup>1)</sup>  | - <sup>1)</sup> | - 1)            |
| (Acetone) <sup>4)</sup>           |             |                  |                  |                 |                 |
| $CH_4$ (Methane) <sup>4)</sup>    | 3 vol%      | _ 1)             | - <sup>1)</sup>  | - <sup>1)</sup> | _ 1)            |
| CO (Carbon                        | 1 vol%      | - <sup>1</sup> ) | - <sup>1)</sup>  | - <sup>1)</sup> | - 1)            |
| monoxide) <sup>5)</sup>           |             |                  |                  |                 |                 |
| NO (Nitrogen                      | 0.02 vol%   | - <sup>1)</sup>  | - <sup>1)</sup>  | - <sup>1)</sup> | - 1)            |
| monoxide) <sup>5)</sup>           |             |                  |                  |                 |                 |
| O <sub>2</sub> <sup>5)</sup>      | 100 vol%    | _ 2)             | - <sup>2)</sup>  | - <sup>1)</sup> |                 |

**Note 1:** Negligible interference, effect included in the specification "Accuracy, allconditions" above.

**Note 2:** Negligible interference with  $N_2O / O_2$  concentrations correctly set, effect included in the specification "Accuracy, all conditions" above.

Note 3: Interference at indicated gas level. For example, 50 vol% Helium typically decreases the CO<sub>2</sub> readings by 6%. This means that if measuring on a mixture containing 5.0 vol% CO<sub>2</sub> and 50 vol% Helium, the actual measured CO<sub>2</sub> concentration will typically be  $(1-0.06) * 5.0 \text{ vol}\% = 4.7 \text{ vol}\% \text{ CO}_2$ .

Note 4: According to the EN ISO 80601-2-55:2011 standard.

Note 5: In addition to the EN ISO 80601-2-55:2011 standard.

# A.8.8 AG Specifications

## A.8.8.1 Standard

#### Refer to the standard of ISO 80601-2-55.

### A.8.8.2 Specification

| Measurement way      | Infrared spectrum                          |                                           |  |
|----------------------|--------------------------------------------|-------------------------------------------|--|
| Measurement mode     | Mainstream, Sidestream                     |                                           |  |
|                      | Respiratory end gas                        | fraction (Et), inhaled gas fraction (Fi), |  |
| Measurement          | airway respiration ra                      | te (awRR) of Halothane (Hal), Enflurane   |  |
| parameters           | (Enf), Isoflurane (Iso                     | ), Sevoflurane (Sev), Desflurane (Des),   |  |
| •                    | $CO_2$ , $N_2O$ , $O_2$ (only              | be applicable for ISA OR+ module)         |  |
| Deschutter           | Hal, Enf, Iso, Sev, D                      | es, CO <sub>2</sub> : 0.1%                |  |
| Resolution           | N <sub>2</sub> O, O <sub>2</sub> : 1%      |                                           |  |
| Warm up time         | < 20s (meets the requirement of accuracy)  |                                           |  |
| Total system         | Mainstream: <2.0s                          |                                           |  |
| <b>Response Time</b> | Sidestream: <4.0s @ 50ml/min               |                                           |  |
| 10%-90% rise time    |                                            |                                           |  |
| (only for sidestream | <300ms@50ml/min                            |                                           |  |
| CO <sub>2</sub> )    |                                            |                                           |  |
| Measurement range a  | nd accuracy of gas                         |                                           |  |
| Gas                  | Range                                      | Accuracy <sup>1)</sup>                    |  |
| CO <sub>2</sub>      | 0.0%~15.0%                                 | ± (0.43%+8% of reading)                   |  |
| N <sub>2</sub> O     | 0%~100%                                    | ± (2%+8% of reading)                      |  |
| 02                   | $0\% \sim 100\%$ ± (2.5%+2.5% of reading)  |                                           |  |
| Hal, Iso, Enf        | $0.0\% \sim 8.0\%$ ± (0.2%+15% of reading) |                                           |  |

| Sev              | 0.0%~10.0%       | $\pm$ (0.2%+15% of reading) |
|------------------|------------------|-----------------------------|
| Des              | 0.0%~22.0%       | $\pm$ (0.2%+15% of reading) |
| awRR measurement |                  |                             |
|                  | 0 bpm to 150 bpm |                             |
| range            |                  |                             |
| awRR measurement |                  |                             |
|                  | ±1bpm            |                             |
| accuracy         | *                |                             |

# A.8.15 DM Specifications

## A.8.15.1 Functional Specification

| Liquid stopfunction | Alarm when drip rate is abnormal.                              |  |
|---------------------|----------------------------------------------------------------|--|
|                     | Alarm when infusion is completed.                              |  |
|                     | When the module is powered off, the liquid stop clip is opened |  |
|                     | without affecting the infusion.                                |  |
|                     | Drops/min, mL/h, can be automatically converted (for           |  |
| Unit                | conversion, 1mL of conventional tube =20 drops is mainly       |  |
|                     | used.)                                                         |  |

## A.8.15.2 Performance Specification

| Drip rate         | 5 Drops/min $\sim$ 200 Drops/min (1mL of conventional tube =20 |
|-------------------|----------------------------------------------------------------|
| measurement range | drops)                                                         |
| Drip accuracy     | $\pm 2$ Drops/min and $\pm 2\%$ , whichever is greater         |
| Resolution        | 1 Drops/min                                                    |

# A.8.16 C.O.

| Measurement parameters |                       | C.O., TB, TI, C.I.                         |
|------------------------|-----------------------|--------------------------------------------|
|                        | Measurement range     | 0.1 L/min to 20 L/min                      |
| C.O.                   | A gaungay (simulator) | $\pm 5\%$ or $\pm 0.1$ L/min, whichever is |
|                        | Accuracy (simulator)  | greater(without sensor)                    |

|    | Resolution        | 0.1 L/min                     |
|----|-------------------|-------------------------------|
|    | Measurement range | 23.00°C ~ 43.00°C             |
| ТВ | Accuracy          | $\pm 0.1$ °C(without sensor)  |
|    | Resolution        | 0.01°C                        |
|    | Measurement range | -1.0°C ~ +27.0°C              |
| TI | Accuracy          | $\pm 0.1$ °C (without sensor) |
|    | Resolution        | 0.1°C                         |

## A.9 Alarm Specification

If no special instructions are given in the following specifications, the adjustable range of the alarm limit is the same as the measuring range of the signal.

| Alarm limit | Range                            | Step    |
|-------------|----------------------------------|---------|
| ST High     | (low limit+0.01 mV) ~2.00mV      | 0.01 mV |
| ST Low      | -2.00 mV ~ (high limit -0.01 mV) |         |
| HR High     | (HR low limit+1bpm) ~400bpm      | 1bpm    |
| HR Low      | 10bpm~ (HR high limit -1bpm)     | 10pm    |
| QTc High    | 200ms~700ms                      | 1ms     |
| ΔQTc Low    | -500ms~500ms                     | 11115   |

## **A.9.1ECG Alarm Specification**

## **A.9.2RESP Alarm Specification**

| Alarm limit | Range                      | Step |
|-------------|----------------------------|------|
| RR High     | (low limit +1 rpm) ~150rpm | 1rpm |
| RR Low      | 0rpm~ (high limit -1rpm)   | 1    |

## A.9.3NIBP Alarm Specification

## **BLT NIBP**

| Alarm limit | Range                         | Step  |
|-------------|-------------------------------|-------|
| NIBP-S-High | (low limit+1 mmHg)~270 mmHg   | 1mmHø |
| NIBP-S-Low  | 30 mmHg ~ (high limit-1 mmHg) |       |
| NIBP-M-High | (low limit+1mmHg) ~235 mmHg   | 1mmHø |
| NIBP-M-Low  | 20 mmHg ~ (high limit-1 mmHg) | B     |
| NIBP-D-High | (low limit+1mmHg) ~220 mmHg   | 1mmHø |
| NIBP-D-Low  | 10 mmHg ~ (high limit-1 mmHg) | 15    |

## SunTech NIBP

| Alarm limit | Range                         | Step     |
|-------------|-------------------------------|----------|
| NIBP-S-High | (low limit+1 mmHg)~265mmHg    | 1mmHø    |
| NIBP-S-Low  | 40 mmHg ~ (high limit-1 mmHg) |          |
| NIBP-M-High | (low limit+1mmHg) ~222 mmHg   | 1mmHo    |
| NIBP-M-Low  | 27 mmHg ~ (high limit-1 mmHg) | 1111115  |
| NIBP-D-High | (low limit+1mmHg) ~200 mmHg   | 1mmHo    |
| NIBP-D-Low  | 20 mmHg ~ (high limit-1 mmHg) | 11111115 |

# A.9.4SpO<sub>2</sub>Alarm Specification

| Alarm limit            | Range                                      | Step  |  |
|------------------------|--------------------------------------------|-------|--|
| SpO <sub>2</sub> High  | (low limit+1%)~100%                        |       |  |
| SpO <sub>2</sub> Low   | $(SpO_2 Desat +1\%) \sim (high limit-1\%)$ | 1%    |  |
| SpO <sub>2</sub> Desat | 0%~ (low limit-1%)                         |       |  |
| PR High                | (PR low limit+1bpm)~400bpm                 | 1bpm  |  |
| PR Low                 | 10bpm~ (PR high limit-1bpm)                | Topin |  |
| $\triangle SpO_2$ High | 0%~100%                                    | 1%    |  |
| RR High                | (low limit+1%)~150rpm                      | 1rpm  |  |
| RR Low                 | 0 rpm~ (high limit-1rpm)                   |       |  |

## **A.9.5TEMP Alarm Specification**

| Alarm limit | Range | Step |
|-------------|-------|------|
|-------------|-------|------|

| Alarm limit | Range                      | Step   |
|-------------|----------------------------|--------|
| T1/T2 High  | (low limit+0.1°C) ~50.0°C  | 0.1 °C |
| T1/T2 Low   | 0.0 °C~ (high limit-0.1°C) | 0.1 °C |
| TD High     | 0°C~5.0°C                  | 0.1 °C |

# A.9.6 IBP Alarm Specification

| Alarm limit | Range                        | Step    |  |
|-------------|------------------------------|---------|--|
| IBP-M-High  | (low limit +1mmHg) ~360mmHg  |         |  |
| IBP-M-Low   | -50mmHg~ (high limit -1mmHg) |         |  |
| IBP-D-High  | (low limit +1mmHg) ~360mmHg  |         |  |
| IBP-D-Low   | -50mmHg~ (high limit -1mmHg) | Thining |  |
| IBP-S-High  | (low limit +1mmHg) ~360mmHg  | 1mmHg   |  |
| IBP-S-Low   | -50mmHg~ (high limit -1mmHg) |         |  |

# A.9.7 CO<sub>2</sub>Alarm Specification

| Alarm limit             | Range                     | Step   |  |
|-------------------------|---------------------------|--------|--|
| Apnea delay time        | 20 s~60 s                 | 5s     |  |
| EtCO <sub>2</sub> High  | (low limit+1mmHg)~152mmHg | 1 mmHg |  |
| Et CO <sub>2</sub> Low  | 0mmHg~ (high limit-1mmHg) | 8      |  |
| Fi CO <sub>2</sub> High | 0~152mmHg                 | 1 mmHg |  |
| awRR High               | (low limit+1bpm) ~150 bpm | 1 bpm  |  |
| awRR Low                | 0bpm~ (high limit-1bpm)   |        |  |

# A.9.8 AG Alarm Specification

| Alarm limit             | Range                     | Step   |
|-------------------------|---------------------------|--------|
| Apnea delay time        | 20 s~60 s                 | 5s     |
| EtCO <sub>2</sub> High  | (low limit+1mmHg)~152mmHg | 1 mmHø |
| Et CO <sub>2</sub> Low  | 0mmHg~ (high limit-1mmHg) | 1      |
| Fi CO <sub>2</sub> High | 0~152mmHg                 | 1 mmHg |
| awRR High               | (low limit+1bpm) ~150 bpm |        |
| awRR Low                | 0bpm~ (high limit-1bpm)   | r opin |

| Alarm limit                                 | Range                   | Step  |
|---------------------------------------------|-------------------------|-------|
| EtO <sub>2</sub> / FiO <sub>2</sub> High    | (low limit+1%)~100%     | 1%    |
| EtO <sub>2</sub> / FiO <sub>2</sub> Low     | 18% ~ (high limit-1%)   | 170   |
| EtN <sub>2</sub> O/ FiN <sub>2</sub> O High | (low limit+1%)~100%     | 1%    |
| EtN <sub>2</sub> O/ FiN <sub>2</sub> O Low  | 0% ~ (high limit-1%)    | 170   |
| EtHal/ EtEnf/ EtIso High                    | (low limit+0.1%)~8.0%   |       |
| FiHal/ FiEnf/ FiIso High                    | -                       | 0.1%  |
| EtHal/ EtEnf/ EtIso Low                     | 0% ~ (high limit-0.1%)  | 0.170 |
| FiHal/ FiEnf/ FiIso Low                     |                         |       |
| EtSev/ FiSev High                           | (low limit+0.1%)~10.0%  | 0.1%  |
| EtSev/ FiSev Low                            | 0% ~ (high limit-0.1%)  | 0.170 |
| EtDes/ FiDes High                           | (low limit+0.1%) ~22.0% | 0.1%  |
| EtDes/ FiDes Low                            | 0% ~ (high limit-0.1%)  | 0.170 |

## A.9.9 C.O.

| Alarm limit | Range                        | Step   |
|-------------|------------------------------|--------|
| TB High     | (low limit +0.1°C) ~43.0°C   | 0.1 °C |
| TB Low      | 23.0 °C~ (high limit -0.1°C) | 0.1 °C |

# Appendix B EMC and Radio Regulatory Compliance

## **B.1EMC**

The monitor complies with IEC 60601-1-2. All accessories listed in the accessories listed in the accessories of this manual meet the requirements of IEC 60601-1-2 when used with this equipment.

# CAUTION:

- The monitor conforms to the electromagnetic compatibility requirements in IEC 60601-1-2, ISO 80601-2-55, IEC 80601-2-30, IEC 80601-2-49, ISO 80601-2-61, IEC 60601-2-34 standards.
- The user shall install and use according to the electromagnetic compatibility information provided by the accompanying documents.
- Portable and mobile RF communication equipment may affect the performance of this monitor, and strong electromagnetic interference should be avoided during use, such as close to mobile phones, microwave ovens, etc.
- The guidelines and the manufacturer's statement are detailed in the appendix.
- The device needs special precautions regarding EMC and needs to be installed and put into service according to the EMC information provided below.
- Portable and mobile communication equipment may affect the performance of this monitor.
- Other devices that have RF transmitter or source may affect this device (e.g. cell phones, PADs, PCs with wireless function).

# WARNING:

- The monitor should not be used close to or stacked on top of other equipment. If it must be used close to or stacked on top of other equipment, it should be observed and verified that it can operate normally under its used configuration.
- Class A equipment is intended to be used in industrial environment. Due to

conduction disturbance and radiation disturbance of this monitor, there may be potential difficulties in ensuring electromagnetic compatibility in other environments.

- In addition to cables sold by the manufacturer of this monitor as spare parts for internal components, the use of accessories and cables other than those specified may result in increased emission or reduced immunity of this monitor.
- Even if other equipment meets the emission requirements of corresponding national standards, this monitor may still be interfered by other equipment.
- A warning that operation of the EQUIPMENT or SYSTEM below the minimum amplitude or value may cause inaccurate results. The minimum amplitude or value of patient physiological signal: the minimum amplitude of ECG signal is 0.5mV, the minimum value of PR is 30bpm and the minimum value of SpO<sub>2</sub> is 70%.

| Guidance and manufacture's declaration – electromagnetic emission |                    |                                                                                                    |  |  |
|-------------------------------------------------------------------|--------------------|----------------------------------------------------------------------------------------------------|--|--|
| The monitor is intended for                                       | use in the enviro  | onment specified below. The customer or the user of                                                     |  |  |
| the monitor should assure th                                      | at it is used in s | uch environment.                                                                                        |  |  |
| Emission test                                                     | Compliance         | Electromagnetic environment guidance                                                                    |  |  |
| RF emissions                                                      | Group1             | The monitor uses RF energy only for its internal                                                        |  |  |
| CISPR11                                                           |                    | function. Therefore, its RF emissions are very low                                                      |  |  |
|                                                                   |                    | and are not likely to cause any interference in                                                         |  |  |
|                                                                   |                    | nearby electronic equipment.                                                                            |  |  |
| RF emission                                                       | Class A            |                                                                                                    |  |  |
| CISPR 11                                                          |                    |                                                                                                    |  |  |
| Harmonic emissions                                                |                    | The monitor is suitable for use in all establishments                                                   |  |  |
| IEC 61000-3-2                                                     | Class A            | other than domestic and those directly connected to<br>the public low-voltage power supply network that |  |  |
| Voltage fluctuations /                                            |                    | supplies building used for domestic purposes.                                                           |  |  |
| flicker emissions                                                 | Complies           |                                                                                                    |  |  |
| IEC 61000-3-3                                                     |                    |                                                                                                    |  |  |

## Table 1

If the system is operated within the electromagnetic environment listed in Table Guidance and Declaration – Electromagnetic Immunity, the system will remain safe and provide the following essential performance:

- Operating mode
- ♦ Accuracy
- Function
- Data stored
- ♦ Alarm
- Parameter
- Detect for connection

#### Table 2

| Guidance and manufacture's declaration – electromagnetic immunity |                                |                              |                                  |  |
|-------------------------------------------------------------------|--------------------------------|------------------------------|----------------------------------|--|
| The monitor is in                                                 | tended for use in the electron | romagnetic environment       | specified below. The customer or |  |
| the user of monitor                                               | or should assure that it is u  | used in such an environm     | ent.                             |  |
| Immunity test                                                     | IEC60601 test level            | Electromagnetic environment  |                                  |  |
|                                                                   |                                |                              | guidance                         |  |
| Electrostatic                                                     | ±8 kV contact                  | ±8 kV contact                | Floors should be wood,           |  |
| discharge                                                         | ±15 kV air                     | ±15 kV air                   | concrete or ceramic tile. If     |  |
| (ESD)                                                             |                                |                              | floors are covered with          |  |
| IEC 61000-4-2                                                     |                                |                              | synthetic material, the          |  |
|                                                                   |                                |                              | relative humidity should be      |  |
|                                                                   |                                |                              | at least 30%.                    |  |
| Electrical fast                                                   | ±2 kV for power                | ±2kV for power               | Mains power quality should       |  |
| transient/burst                                                   | supply lines                   | supply lines                 | be that of a typical             |  |
| IEC 61000-4-4                                                     | ±1 kV for input/output         | ±1 kV for                    | commercial or hospital           |  |
|                                                                   | lines                          | input/output lines           | environment.                     |  |
| Course of                                                         | ±1 kV line(s) to               | ±1kV line(s) to              |                                  |  |
| Surge                                                             | line(s)                        | line(s)                      |                                  |  |
| IEC 61000-4-5                                                     | ±2kV line(s) to earth          | $\pm 2kV$ line(s) to earth   |                                  |  |
|                                                                   |                                |                              |                                  |  |
| Voltage dips.                                                     | 0 % UT; 0.5 cycle At           | 0 % UT; 0.5 cycleAt          | Mains power quality should       |  |
| short                                                             | 0°, 45°, 90°, 135°.            | 0°, 45°, 90°, 135°.          | be that of a typical             |  |
| interruptions                                                     | 180°, 225°, 270° and           | 180°, 225°, 270° and         | commercial or hospital           |  |
|                                                                   | , <u>-</u> , <u>-</u> /o and   | , <u>-</u> , <u>-</u> /o and | environment. If the user of      |  |

| and voltage                                                                | 315°                | 315°                | the monitor requires          |  |
|----------------------------------------------------------------------------|---------------------|---------------------|-------------------------------|--|
| variations on                                                              |                     |                     | continued operation during    |  |
| power supply                                                               |                     |                     | power mains interruptions, it |  |
| input lines                                                                | 0 % UT; 1 cycle     | 0 % UT; 1           | is recommended that the       |  |
| IEC                                                                        | and70 % UT; 25/30   | cycleand70 % UT;    | monitorbe powered from an     |  |
| IEC (1000 4 11                                                             | cycles              | 25/30 cycles        | uninterruptible power supply  |  |
| 61000-4-11                                                                 | Single phase: at 0° | Single phase: at 0° | or a battery.                 |  |
|                                                                            | 5 1                 | 61                  |                               |  |
|                                                                            |                     |                     |                               |  |
|                                                                            | 0 % UT; 250/300     | 0 % UT; 250/300     |                               |  |
|                                                                            | cycles              | cycles              |                               |  |
| Power                                                                      |                     |                     | Power frequency magnetic      |  |
| frequency                                                                  |                     |                     | fields should be at levels    |  |
| nequency                                                                   |                     |                     | characteristic of a typical   |  |
| (50/60 Hz)                                                                 | 30A/m               | 30A/m               | location in a typical         |  |
| magnetic field                                                             |                     |                     | commercial or hospital        |  |
| IEC 61000-4-8                                                              |                     |                     | environment.                  |  |
| NOTE: UT is the a.c. mains voltage prior to application of the test level. |                     |                     |                               |  |

#### Table 3

| Table 5             |                                                                   |                      |                                                                                      |  |  |
|---------------------|-------------------------------------------------------------------|----------------------|--------------------------------------------------------------------------------------|--|--|
| Guidance and m      | Guidance and manufacture's declaration – electromagnetic immunity |                      |                                                                                      |  |  |
| The monitor is inte | nded for use in the                                               | e electromagnetic    | environment specified below. The customer or                                         |  |  |
| the user of monitor | should assure tha                                                 | t it is used in such | an environment.                                                                      |  |  |
| Immunity test       | IEC 60601                                                         | Complianc            | Electromagnetic environment guidance                                                 |  |  |
|                     | test level                                                        | e level              |                                                                                      |  |  |
| Conducted RF        | 3Vrms                                                             | 3Vrms                | Portable and mobile RF communications                                                |  |  |
| IEC 61000-4-6       | $150 \mathrm{kHz}$                                                |                      | equipment should be used no closer to                                                |  |  |
|                     | 80MHz                                                             |                      | any part of the monitor including cables,                                            |  |  |
|                     |                                                                   |                      | than the recommended separation                                                      |  |  |
| Radiated RF         | 3V/m                                                              | 3V/m                 | distance calculated from the equation                                                |  |  |
| IEC 61000-4-3       | $80 \mathrm{MHz} \sim$                                            |                      | applicable to the frequency of the                                                   |  |  |
|                     | 2.7GHz                                                            |                      | transmitter.                                                                         |  |  |
|                     |                                                                   |                      | <b>Recommended separation distance:</b>                                              |  |  |
|                     |                                                                   |                      | $d = \left[\frac{3.5}{V_{\perp}}\right]\sqrt{P}  150 \text{ KHz to } 80 \text{ MHz}$ |  |  |

|  | $d = \left[\frac{3.5}{E_1}\right] \sqrt{P} 80 \text{ MHz} \sim 800 \text{ MHz}$ |
|--|---------------------------------------------------------------------------------|
|  | $d = \left[\frac{7}{E_{\rm i}}\right] \sqrt{P} ^{\rm 80MHz} \sim 2.7 \rm GHz$   |
|  | Where $P$ is the maximum output power                                           |
|  | rating of the transmitter in watts (W)                                          |
|  | according to the transmitter manufacturer                                       |
|  | and d is the recommended separation                                             |
|  | distance in metres (m).                                                         |
|  | Field strengths from fixed RF transmitters,                                     |
|  | as determined by an electromagnetic site                                        |
|  | survey, <sup>a</sup> should be less than the compliance                         |
|  | level in each frequency range. <sup>b</sup>                                     |
|  | Interference may occur in the vicinity of                                       |
|  | equipment marked with the following                                             |
|  | symbol:                                                                         |
|  |                                                                                 |
|  | (( ( )))                                                                        |

NOTE 1 At 80 MHz and 800 MHz, the higher frequency range applies.

NOTE 2 These guidelines may not apply in all situations. Electromagnetic propagation is affected by absorption and reflection from structures, objects and people.

Note 3: The device that intentionally receives RF electromagnetic energy at the exclusion band (2400-2483.5MHz) is exempt from the ESSENTIAL PERFORMANCE requirements, but remains safe.

<sup>a</sup> Field strengths from fixed RF transmitters, such as base stations for radio (cellular/cordless) telephones and land mobile radios, amateur radio, AM and FM radio broadcast and TV broadcast cannot be predicted theoretically with accuracy. To assess the electromagnetic environment due to fixed RF transmitters, an electromagnetic site survey should be considered. If the measured field strength in the location in which the monitor is used exceeds the applicable RF compliance level above, the monitor should be observed to verify normal operation. If abnormal performance is observed, additional measures may be necessary, such as re-orienting or relocating the monitor.

<sup>b</sup> Over the frequency range 0.15 MHz to 80 MHz, field strengths should be less than 3 V/m.

#### Table 4

# Recommended separation distances between portable and mobile RF communications equipment and the monitor

The monitor is intended for use in an electromagnetic environment in which radiated RF disturbances are controlled. The customer or the user of the monitor can help prevent electromagnetic interference by maintaining a minimum distance between portable and mobile RF communications equipment (transmitters) and the monitor.

| Rated           | Separation distance according to frequency of transmitter |                   |                                       |
|-----------------|-----------------------------------------------------------|-------------------|---------------------------------------|
| maximum         |                                                           |                   |                                       |
| output power of | 150kHz~80MHz                                              | 80MHz~800MHz      | $80 \text{ MHz} \sim 2.7 \text{ GHz}$ |
| transmitter (w) | $d = 1.2\sqrt{P}$                                         | $d = 1.2\sqrt{P}$ | $d = 23\sqrt{P}$                      |
| 0.01            | 0.12                                                      | 0.12              | 0.23                                  |
| 0.1             | 0.38                                                      | 0.38              | 0.73                                  |
| 1               | 1.20                                                      | 1.20              | 2.30                                  |
| 10              | 3.80                                                      | 3.80              | 7.30                                  |
| 100             | 12.00                                                     | 12.00             | 23.00                                 |

For transmitters rated at a maximum output power not listed above, the recommended separation distance d in metres (m) can be estimated using the equation applicable to the frequency of the transmitter, where P is the maximum output power rating of the transmitter in watts (W) according to the transmitter manufacturer.

NOTE 1 At 80 MHz and 800 MHz, the separation distance for the higher frequency range applies.NOTE 2 These guidelines may not apply in all situations. Electromagnetic propagation is affected by absorption and reflection from structures, objects and people.

## **B.2** The management compliance of Radio

#### **RF** Parameter

| Radio frequency<br>transmitter | Operating frequency | Modulation | Transmission power     |
|--------------------------------|---------------------|------------|------------------------|
| WiFi                           | 2.4GHz~2.495GHz     | DSSSandOFD | <20dBm (average value) |
| IEEE802.11a/b/g/n              | 5.15 GHz~5.35GHz    | М          | <30dBm (Peak)          |
|                                | 5.47 GHz~5.725GHz   |            |                        |
|                                | 5.725 GHz~5.82GHz   |            |                        |

The radio module used in the device is complied with the essential requirements and other relevant provisions of The Radio Equipment Directive.

# WARNING:

Keep a distance of at least 20 cm away from the monitor when WIFI function is in use.

# **Appendix CDefault Settings**

This chapter lists some important factory default settings for monitors. The user cannot change the factory default settings, but the monitor can be restored to the factory default settings when necessary.

# C.1 ECG, Arrhythmia, ST and QT Default Settings

# **C.1.1 ECG Default Settings**

| Item                           |                  | Default Setting |
|--------------------------------|------------------|-----------------|
| HR                             | Alarm switch     | ON              |
|                                | Alarm high limit | 200 bpm         |
|                                | Alarm low limit  | 100 bpm         |
|                                | Alarm priority   | Med             |
|                                | Alarm Output     | Off             |
|                                | Alarm source     | HR              |
| ECG 1                          | •                | II              |
| ECG2 (5-lead, 6-lead, 12-lead) |                  | Ι               |
| Gain                           |                  | ×1              |
| Wave Speed                     |                  | 25 mm/s         |
| Filter Mode                    |                  | Monitor         |
| Notch Filter                   |                  | On              |
| Lead type                      |                  | 3-lead          |
| QRS volume                     |                  | 3               |
| Paced                          |                  | Unspecified     |
| Pacer Reject                   |                  | Off             |

# C.1.2 Arrhythmia Default Settings

| Item          | Alarm switch | Alarm priority | Alarm Output |
|---------------|--------------|----------------|--------------|
| Asystole      | ON           | HIGH           | OFF          |
| Vent Fib/Tach | ON           | HIGH           | OFF          |

| Item                 | Alarm switch | Alarm priority | Alarm Output |
|----------------------|--------------|----------------|--------------|
| V-Tach               | ON           | HIGH           | OFF          |
| Vent Brady           | ON           | HIGH           | OFF          |
| Extreme Tachy        | ON           | HIGH           | OFF          |
| Extreme Brady        | ON           | HIGH           | OFF          |
| R on T               | OFF          | MED            | OFF          |
| Tachy                | OFF          | MED            | OFF          |
| Brady                | OFF          | MED            | OFF          |
| Nonsustained V-Tach  | OFF          | MED            | OFF          |
| Vent Rhythm          | OFF          | MED            | OFF          |
| PNC                  | OFF          | MED            | OFF          |
| PNP                  | OFF          | MED            | OFF          |
| Pause                | OFF          | MED            | OFF          |
| Pauses/min High      | OFF          | MED            | OFF          |
| Run PVCs             | OFF          | MED            | OFF          |
| Couplet              | OFF          | LOW            | OFF          |
| Bigeminy             | OFF          | LOW            | OFF          |
| Trigeminy            | OFF          | LOW            | OFF          |
| Frequent PVCs        | OFF          | LOW            | OFF          |
| PVC                  | OFF          | LOW            | OFF          |
| Missed Beat          | OFF          | LOW            | OFF          |
| A-Fib                | OFF          | LOW            | OFF          |
| A-Fib End            | OFF          | LOW            | OFF          |
| ECG Noise            | OFF          | LOW            | OFF          |
| Irregular Rhythm     | OFF          | LOW            | OFF          |
| Irregular Rhythm End | OFF          | LOW            | OFF          |

# C.1.3 ST Default Settings

| Item    |         |                  | Default Setting |
|---------|---------|------------------|-----------------|
| ST-I,   | ST-II,  | Alarm switch     | ON              |
| ST-III, | ST-aVR, | Alarm high limit | 0.2 mV          |

| Item           |                 | Default Setting |
|----------------|-----------------|-----------------|
| ST-aVL,        | Alarm low limit | -0.2 mV         |
| ST-aVF, ST-V1, | Alarm priority  | MED             |
| ST-V2, ST-V3,  | Alarm Output    | OFF             |
| ST-V4,         |                 |                 |
| ST-V5,ST-V6,   |                 |                 |
| ST-Va,ST-Vb    |                 |                 |
| ST Analysis    |                 | OFF             |
| ST Mark        |                 | OFF             |
| Auto Adjust    |                 | OFF             |
| ST Point       |                 | J + 60 ms       |
| ISO            |                 | -80 ms          |
| J              |                 | 48 ms           |

# C.1.4 QT Default Settings

| Item        |                  | Default Setting  |
|-------------|------------------|------------------|
| QTc         | Alarm switch     | OFF              |
|             | Alarm high limit | Big animal:500   |
|             |                  | Small animal:460 |
|             | Alarm priority   | MED              |
|             | Alarm Output     | OFF              |
| ΔQTc        | Alarm switch     | OFF              |
|             | Alarm high limit | 60               |
|             | Alarm priority   | MED              |
|             | Alarm Output     | OFF              |
| QT Analysis |                  | OFF              |

# **C.2 RESPDefault Settings**

| Item |              | Default Setting |
|------|--------------|-----------------|
| RR   | Alarm switch | ON              |
|      | High limit   | 100             |

| Item                     |                | Default Setting    |
|--------------------------|----------------|--------------------|
|                          | Low limit      | 30                 |
|                          | Alarm priority | MED                |
|                          | Alarm Output   | OFF                |
| Apnea                    | Alarm switch   | ON                 |
|                          | Alarm priority | HIGH, unadjustable |
|                          | Alarm Output   | OFF                |
| Apnea Delay              |                | 20 s               |
| RR Source                |                | Auto               |
| RESP Le                  | ad             | RA_LL              |
| Gain                     |                | ×1                 |
| Wave Speed               |                | 6.25 mm/s          |
| Auto Threshold Detection |                | ON                 |
| Respiratory anti-drift   |                | ON                 |

# C.3 SpO<sub>2</sub>Default Settings

| Item             |                | Default Setting |
|------------------|----------------|-----------------|
| SpO <sub>2</sub> | Alarm switch   | ON              |
|                  | High limit     | 95%             |
|                  | Low limit      | 90%             |
|                  | Alarm priority | MED             |
|                  | Alarm Output   | OFF             |
| Desat            | Alarm switch   | ON              |
|                  | Low limit      | 80%             |
|                  | Alarm priority | HIGH            |
|                  | Alarm Output   | OFF             |
| NIBP Simul       |                | OFF             |
| Sensitivity      |                | MED             |
| Display PI       |                | ON              |
| Waveform Speed   |                | 25 mm/s         |
| PR               | Alarm switch   | ON              |

| Item |                | Default Setting |
|------|----------------|-----------------|
|      | High limit     | 200 bpm         |
|      | Low limit      | 100 bpm         |
|      | Alarm priority | MED             |
|      | Alarm Output   | OFF             |
|      | Alarm source   | HR              |
|      | PR source      | Auto            |
|      | QRS volume     | 3               |
|      | Pitch Tone     | ON              |

# C.4 TEMPDefault Settings

| Item   |                | Default Setting |
|--------|----------------|-----------------|
| T1, T2 | Alarm switch   | ON              |
|        | High limit     | 38.0 °C         |
|        | Low limit      | 35.0 °C         |
|        | Alarm priority | MED             |
|        | Alarm Outpu    | OFF             |
| ΔΤ     | Alarm switch   | ON              |
|        | High limit     | 2.0 °C          |
|        | Alarm priority | MED             |
|        | Alarm Outpu    | OFF             |
| Unit   |                | °C              |

# **C.5 NIBP Default Settings**

| Item   |                | Default Setting       |
|--------|----------------|-----------------------|
| NIBP-S | Alarm switch   | ON                    |
|        | High limit     | Big animal: 160 mmHg  |
|        |                | Small animal: 90 mmHg |
|        | Low limit      | Big animal: 90 mmHg   |
|        |                | Small animal: 40 mmHg |
|        | Alarm priority | MED                   |

| Item                  |                | Default Setting       |
|-----------------------|----------------|-----------------------|
|                       | Alarm Outpu    | OFF                   |
| NIBP-D                | Alarm switch   | ON                    |
|                       | High limit     | Big animal: 90 mmHg   |
|                       |                | Small animal: 60 mmHg |
|                       | Low limit      | Big animal: 50 mmHg   |
|                       |                | Small animal: 20 mmHg |
|                       | Alarm priority | MED                   |
|                       | Alarm Outpu    | OFF                   |
| NIBP-M                | Alarm switch   | ON                    |
|                       | High limit     | Big animal: 110 mmHg  |
|                       |                | Small animal: 70 mmHg |
|                       | Low limit      | Big animal: 60 mmHg   |
|                       |                | Small animal: 25 mmHg |
|                       | Alarm priority | MED                   |
|                       | Alarm Outpu    | OFF                   |
| NIBP-sdp              | Alarm switch   | ON                    |
|                       | High limit     | 60mmHg                |
|                       | Low limit      | 20mmHg                |
|                       | Alarm priority | MED                   |
|                       | Alarm Outpu    | OFF                   |
| Initial Pressur       | ·e             | 160 mmHg              |
| Interval              |                | Manual                |
| Start Mode            |                | Clock                 |
| NIBP End Tone         |                | OFF                   |
| Venipuncture pressure |                | Big animal: 80mmHg    |
|                       |                | Small animal: 40mmHg  |
| Unit                  |                | mmHg                  |

# C.6 IBPDefault Settings

| Item | Default Setting |
|------|-----------------|

| Item  |                | Default Setting                               |
|-------|----------------|-----------------------------------------------|
| IBP-S | Alarm switch   | ON                                            |
|       | High limit     | ART/Ao/UAP/BAP/FAP/LV/P1/P2 arterial pressure |
|       |                | 90 mmHg                                       |
|       |                | PA/PAWP:                                      |
|       |                | 60mmHg                                        |
|       | Low limit      | ART/Ao/UAP/BAP/FAP/LV/P1/P2 arterial pressure |
|       |                | 55 mmHg                                       |
|       |                | PA/PAWP:                                      |
|       |                | 24 mmHg                                       |
|       | Alarm priority | MED                                           |
|       | Alarm Outpu    | OFF                                           |
| IBP-D | Alarm switch   | ON                                            |
|       | High limit     | ART/Ao/UAP/BAP/FAP/LV/P1/P2 arterial pressure |
|       |                | 60mmHg                                        |
|       |                | PA/PAWP:                                      |
|       |                | 4 mmHg                                        |
|       | Low limit      | ART/Ao/UAP/BAP/FAP/LV/P1/P2 arterial pressure |
|       |                | 20 mmHg                                       |
|       |                | PA/PAWP:                                      |
|       |                | -4 mmHg                                       |
|       | Alarm priority | MED                                           |
|       | Alarm Outpu    | OFF                                           |
| IBP-M | Alarm switch   | ON                                            |
|       | High limit     | ART/Ao/UAP/BAP/FAP/LV/P1/P2 arterial pressure |
|       |                | 70 mmHg                                       |
|       |                | PA/PAWP                                       |
|       |                | 26 mmHg                                       |
|       |                | CVP/ICP/RAP/LAP/UVP Venous pressure           |
|       |                | 4 mmHg                                        |
|       | Low limit      | ART/Ao/UAP/BAP/FAP/LV/P1/P2 arterial pressure |
|       |                | 35 mmHg                                       |

| Item                  |                | Default Setting                                  |
|-----------------------|----------------|--------------------------------------------------|
|                       |                | PA/PAWP                                          |
|                       |                | 12 mmHg                                          |
|                       |                | CVP/ICP/RAP/LAP/UVP venous pressure              |
|                       |                | 0 mmHg                                           |
|                       | Alarm priority | MED                                              |
|                       | Alarm Output   | OFF                                              |
| CPP                   | Alarm switch   | ON                                               |
|                       | High limit     | 90 mmHg                                          |
|                       | Low limit      | 30 mmHg                                          |
|                       | Alarm priority | MED                                              |
|                       | Alarm Outpu    | OFF                                              |
| Unit                  |                | ART/Ao/UAP/BAP/FAP/LV/RAP/LAP/UVP/PA/PAW         |
|                       |                | P/P1/P2: mmHg                                    |
|                       |                | CVP /ICP/CPP: cmH <sub>2</sub> O                 |
| Sensitivity           | 7              | MED                                              |
| Wave Spe              | ed             | 25 mm/s                                          |
| Scale Typ             | e              | Manual                                           |
| Scale                 | Upper scale    | ART /Ao/UAP/BAP/FAP/LV/P1/P2 arterial pressure:  |
|                       |                | 160mmHg                                          |
|                       |                | CVP /ICP/RAP/LAP/UVP venous pressure: 20mmHg;    |
|                       |                | PA/PAWP: 30mmHg                                  |
|                       | Lower scale    | 0mmHg                                            |
| High-prec             | ision cursor   | OFF                                              |
| switch                |                |                                                  |
| High-precision cursor |                | ART/ Ao/ UAP/BAP/FAP/LV/P1/P2 arterial pressure: |
|                       |                | 80mmHg                                           |
|                       |                | CVP /ICP/RAP/LAP/UVP venous pressure: 10mmHg     |
|                       |                | PA/PAWP: 15mmHg                                  |
| PPV Measurement       |                | OFF                                              |
| PPV Sour              | ce             | Auto                                             |

| Item        |             | Default Setting                |
|-------------|-------------|--------------------------------|
| Overlapping | Left Scale  | 0~160mmHg                      |
| IBP         | Right Scale | P1/P2: 0~160mmHg               |
| Waveforms   |             | CVP/RAP/LAP/ICP/UVP: 0~20 mmHg |
|             | Wave speed  | 25 mm/s                        |
|             | Grid        | OFF                            |

# C.7 CO<sub>2</sub>Default Settings

| Item                           |              | Default Setting  |
|--------------------------------|--------------|------------------|
| EtCO <sub>2</sub>              | Alarm switch | ON               |
|                                | High limit   | 45 mmHg          |
|                                | Low limit    | 30mmHg           |
|                                | Alarm        | MED              |
|                                | priority     |                  |
|                                | Alarm Output | OFF              |
| FiCO <sub>2</sub>              | Alarm switch | ON               |
|                                | High limit   | 4 mmHg           |
|                                | Alarm        | MED              |
|                                | priority     |                  |
|                                | Alarm Output | OFF              |
| Apnea delay                    | у            | 20s              |
| Wave Speed                     | d            | 6.25 mm/s        |
| Scale                          |              | 50 mmHg          |
| Wave Mode                      | e            | Draw             |
| Operation N                    | Node         | Measurement mode |
| Unit                           |              | mmHg             |
| Gas temperature                |              | 35 °C            |
| Barometric Pressure            |              | 760mmHg          |
| O <sub>2</sub> Concentration   |              | 16%              |
| N <sub>2</sub> O Concentration |              | 0%               |
| Zero Gas Type                  |              | Air              |

| Item            | Default Setting |
|-----------------|-----------------|
| Anesthetics Gas | 0%              |
| Balance Gas     | Air             |

# C.8 DMDefault Settings

| Item                | Default Setting |
|---------------------|-----------------|
| Unit                | Drops/min       |
| Drop Per Milliliter | 20              |

# C.9 AG Default Settings

| Item              |              | Default Setting |
|-------------------|--------------|-----------------|
| EtCO <sub>2</sub> | Alarm switch | ON              |
|                   | High limit   | 45 mmHg         |
|                   | Low limit    | 30mmHg          |
|                   | Alarm        | MED             |
|                   | priority     |                 |
|                   | Alarm Output | OFF             |
| FiCO <sub>2</sub> | Alarm switch | ON              |
|                   | High limit   | 4 mmHg          |
|                   | Alarm        | MED             |
|                   | priority     |                 |
|                   | Alarm Output | OFF             |
| EtO <sub>2</sub>  | Alarm switch | ON              |
|                   | High limit   | 88%             |
|                   | Low limit    | 18%             |
|                   | Alarm        | MED             |
|                   | priority     |                 |
|                   | Alarm Output | OFF             |
| FiO <sub>2</sub>  | Alarm switch | ON              |
|                   | High limit   | 90%             |
|                   | Low limit    | 18%             |

| Item               |              | Default Setting |
|--------------------|--------------|-----------------|
|                    | Alarm        | MED             |
|                    | priority     |                 |
|                    | Alarm Output | OFF             |
| EtN <sub>2</sub> O | Alarm switch | ON              |
|                    | High limit   | 55%             |
|                    | Low limit    | 0%              |
|                    | Alarm        | MED             |
|                    | priority     |                 |
|                    | Alarm Output | OFF             |
| FiN <sub>2</sub> O | Alarm switch | ON              |
|                    | High limit   | 53%             |
|                    | Low limit    | 0%              |
|                    | Alarm        | MED             |
|                    | priority     |                 |
|                    | Alarm Output | OFF             |
| EtHal/             | Alarm switch | ON              |
| EtEnf/             | High limit   | 3.0%            |
| EtIso              | Low limit    | 0.0%            |
|                    | Alarm        | MED             |
|                    | priority     |                 |
|                    | Alarm Output | OFF             |
| FiHal/             | Alarm switch | ON              |
| FiEnf/             | High limit   | 2.0%            |
| FiIso              | Low limit    | 0.0%            |
|                    | Alarm        | MED             |
|                    | priority     |                 |
|                    | Alarm Output | OFF             |
| EtSev              | Alarm switch | ON              |
|                    | High limit   | 6.0%            |
|                    | Low limit    | 0.0%            |

| Item           |              | Default Setting           |
|----------------|--------------|---------------------------|
|                | Alarm        | MED                       |
|                | priority     |                           |
|                | Alarm Output | OFF                       |
| FiSev          | Alarm switch | ON                        |
|                | High limit   | 5.0%                      |
|                | Low limit    | 0.0%                      |
|                | Alarm        | MED                       |
|                | priority     |                           |
|                | Alarm Output | OFF                       |
| EtDes          | Alarm switch | ON                        |
|                | High limit   | 8.0%                      |
|                | Low limit    | 0.0%                      |
|                | Alarm        | MED                       |
|                | priority     |                           |
|                | Alarm Output | OFF                       |
| FiDes          | Alarm switch | ON                        |
|                | High limit   | 6.0%                      |
|                | Low limit    | 0.0%                      |
|                | Alarm        | MED                       |
|                | priority     |                           |
|                | Alarm Output | OFF                       |
| Apnea Dela     | у            | 20s                       |
| Wave Speed     | d            | 6.25 mm/s                 |
| Scale          |              | CO <sub>2</sub> : 50 mmHg |
|                |              | O <sub>2</sub> : 400 mmHg |
|                |              | N <sub>2</sub> O: 50%     |
|                |              | Hal/Enf/Iso: 2.5%         |
|                |              | Sev: 4.0%                 |
|                |              | Des: 9.0%                 |
| Wave Mode      |              | Draw                      |
| Operation Mode |              | Measurement mode          |

| Item                        | Default Setting |
|-----------------------------|-----------------|
| Unit                        | mmHg            |
| Gas temperature             | 35 °C           |
| Atmospheric                 | 760mmHg         |
| O <sub>2</sub> Compensation | OFF             |

# C.10C.O. Default Settings

| Item             |                | Default Setting |
|------------------|----------------|-----------------|
| TB               | Alarm switch   | ON              |
|                  | High limit     | 39.0 °C         |
|                  | Low limit      | 36.0 °C         |
|                  | Alarm priority | MED             |
|                  | Alarm Output   | OFF             |
| Measureme        | nt mode        | Single          |
| TI source        |                | Manual          |
| Injection volume |                | 10cc            |
| Temperature      | e Unit         | °C              |

# **C.11 Alarm Default Settings**

| Item                  | Default Setting |
|-----------------------|-----------------|
| Alarm Volume          | 2               |
| High Alarm Volume     | Alarm volume+2  |
| Reminder Volume       | 5               |
| Apnea Delay           | 20s             |
| Alarm Record Duration | 8s              |

# C.12 Screen SetupDefault Settings

| Item                 | Default Setting |
|----------------------|-----------------|
| Screen Select        | Standard        |
| Screen Lock Duration | 2min            |
| Brightness           | 5               |

# C.13 Colorof parametersDefault Settings

1

| Item             | Default Setting |
|------------------|-----------------|
| ECG              | Green           |
| NIBP             | White           |
| SpO <sub>2</sub> | Yellow          |
| TEMP             | Purple          |
| RESP             | Cyan            |
| CO <sub>2</sub>  | White           |
| DM               | Yellow-green    |
| IBP              | Red             |
| 02               | Blue            |
| N <sub>2</sub> O | Yellow          |
| AA               | Pink            |

# **C.14 RecorderDefault Settings**

| Item                  | Default Setting |
|-----------------------|-----------------|
| Waveform 1            | II              |
| Waveform 2            | Pleth           |
| Waveform 3            | RR              |
| Record Speed          | 25mm/s          |
| Record Duration       | 8s              |
| Cycle Record Interval | OFF             |
| Cycle Record Duration | 8s              |
| Alarm Record Duration | 8s              |
| NIBP Trigger          | OFF             |

# C.15 OtherDefault Settings

| Item        | Default Setting |  |
|-------------|-----------------|--|
| Keypad tone | ON              |  |

| Item  |              | Default Setting |
|-------|--------------|-----------------|
| Night | Brightness   | 1               |
| Mode  | Alarm volume | 2               |
|       | QRS volume   | 1               |
|       | Touch Tone   | OFF             |
|       | NIBP End     | OFF             |
|       | Tone         |                 |

# C.16 Maintenance ItemDefault Settings

| Item         |                  | Default Setting                       |
|--------------|------------------|---------------------------------------|
| Network Type |                  | LAN                                   |
| LAN IP       |                  | Use the Following Address             |
| Frequency    |                  | 2.4G                                  |
| Device No.   |                  | 8                                     |
| Alarm Paus   | se Duration      | 2min                                  |
| Minimum a    | ılarm volume     | 2                                     |
| Alarm Sour   | nd               | ISO                                   |
| High Alarm   | n Interval (s)   | 10                                    |
| Medium Al    | arm Interval (s) | 20                                    |
| Low Alarm    | Interval (s)     | 20                                    |
| Reset Remo   | ote Bed's Alarms | OFF                                   |
| Alarm Rese   | et By Other Bed  | OFF                                   |
| Alarm Off    |                  | ON                                    |
| Reminder I   | nterval          | 5min                                  |
| ECGLead (    | Off Alarm Level  | MED                                   |
| Alarm dela   | у                | OFF                                   |
| Notch filter |                  | 50 Hz                                 |
| Nurse        | Signal type      | Continuous                            |
| call         | Trigger method   | N.O.                                  |
|              | Alarm level      | All                                   |
|              | Alarm type       | Technical Alarm & Physiological Alarm |

# Appendix D Alarm Message

This chapter lists some of the most important physiological and technical alarm information, and some alarm information may not be listed.

## **D.1** Physiological alarm

#### Alarm messages Default priority Cause and solution The measured value of the corresponding parameter is higher than the alarm high limit. MED Please check the patient's physiological condition XX High and confirm whether the patient type and alarm limit settings are applicable to the patient. The measured value of the corresponding parameter is lower than the alarm high limit. XX Low MED Please check the patient's physiological condition and confirm whether the patient type and alarm limit settings are applicable to the patient.

### D.1.1 General physiological alarm

Note: XX represents the nominal name of physiological parameter, such as HR, ST, RR, SpO<sub>2</sub> or PR, etc.

## **D.1.2** Arrhythmia alarm information

| Alarm messages | Default priority | Alarm messages  | Default priority |
|----------------|------------------|-----------------|------------------|
| Asystole       | HIGH             | Pauses/min High | MED              |
| Vent Fib/Tach  | HIGH             | Run PVCs        | MED              |
| V-Tach         | HIGH             | Couplet         | LOW              |
| Vent Brady     | HIGH             | Bigeminy        | LOW              |
| Extreme Tachy  | HIGH             | Trigeminy       | LOW              |
| Extreme Brady  | HIGH             | Frequent PVCs   | LOW              |
| R on T         | MED              | PVC             | LOW              |

| Alarm messages      | Default priority | Alarm messages       | Default priority |
|---------------------|------------------|----------------------|------------------|
| Tachy               | MED              | Missed Beat          | LOW              |
| Brady               | MED              | A-Fib                | LOW              |
| Nonsustained V-Tach | MED              | A-Fib End            | LOW              |
| Vent Rhythm         | MED              | ECG Noise            | LOW              |
| PNC                 | MED              | Irregular Rhythm     | LOW              |
| PNP                 | MED              | Irregular Rhythm End | LOW              |
| Pause               | MED              |                      |                  |

# **D.1.3 RESP Physiological Alarm**

| Alarm messages | Default priority | Cause and solution                              |
|----------------|------------------|-------------------------------------------------|
|                |                  | The patient is not breathing or the respiratory |
|                |                  | signal is too weak to measure the respiratory   |
| DECD Amaga     | Uiah             | rate. Please check the patient's condition,     |
| KESP Aprica    | nign             | check whether the electrode plate is placed     |
|                |                  | correctly and whether the connection of         |
|                |                  | electrode plate, cable and lead wire is firm.   |
|                | High             | The patient's heartbeat interferes with         |
|                |                  | breathing, thus making it impossible to         |
|                |                  | measure the breathing rate correctly. Please    |
| RESP Artifact  |                  | check the patient's condition and check the     |
|                |                  | connection of electrode plates, cables and lead |
|                |                  | wires.                                          |

# D.1.4SpO<sub>2</sub>Physiological Alarm

| Alarm messages                           | Default priority | Cause and solution                                                                                                    |
|------------------------------------------|------------------|----------------------------------------------------------------------------------------------------|
| SpO <sub>2</sub> Search Pulse<br>Timeout | High             | Can't find a pulse for a long time. Please<br>immediately check the patient's condition. If<br>the patient is normal condition, please<br>replace placement position of blood oxygen<br>probe. |

| Alarm messages         | Default priority | Cause and solution                            |
|------------------------|------------------|-----------------------------------------------|
|                        |                  | $SpO_2$ measurement is below the desaturation |
| SpO <sub>2</sub> Desat | High             | limit. Please check the patient's status and  |
|                        |                  | confirm whether the alarm limit setting is    |
|                        |                  | applicable to the patient.                    |

## D.1.5 CO<sub>2</sub> Physiological Alarm

| Alarm messages        | Default priority | Cause and solution                        |
|-----------------------|------------------|-------------------------------------------|
|                       |                  | The patient is not breathing or the       |
|                       |                  | respiratory signal is too weak to measure |
| CO <sub>2</sub> Apnea | High             | the respiratory rate. Check the patient's |
|                       |                  | condition and whether the air circuit     |
|                       |                  | connection is correct.                    |

## **D.1.6 AG Physiological Alarm**

| Alarm messages                  | Default priority | Cause and solution                            |
|---------------------------------|------------------|-----------------------------------------------|
|                                 |                  | The patient is not breathing or the           |
|                                 |                  | respiratory signal is too weak to measure     |
| CO <sub>2</sub> Apnea           | High             | the respiratory rate. Check the patient's     |
|                                 |                  | condition and whether the air circuit         |
|                                 |                  | connection is correct.                        |
| O <sub>2</sub> Fi Extremely low | Uich             | Check the patient's condition, O <sub>2</sub> |
| (<18%)                          | riign            | concentration and aire connection.            |

## **D.2** Technical Alarm

This chapter lists the main technical alarms, the level of technical alarms, the cleared status of alarm reset alarm prompts, and the measures to be taken after the alarm occurs. Some alarm messages may not be listed.

After different technical alarm is reset, the alarm prompt will be cleared to different degrees. The following three types of technical alarms are given in this section according to the status of alarm being cleared.

- Completely clear: the technical alarm is completely clear. The monitor has no alarm indication.
- Sound and light can be cleared: the technical alarm displays as prompt information.
- > Not clearable: the sound of technical alarm is shielded.

# **D.2.1 General Technical alarm**

| A lawm maggagag | Default  | Alarm clear   | Cause and solution               |
|-----------------|----------|---------------|----------------------------------|
| Alarin messages | priority | method        |                                  |
| XX              |          |               | XX measurement module failure or |
| Communication   | Med      | Not clearable | communication failure.           |
| error           |          |               |                                  |

Note: "XX" represents the module name, such as ECG, SpO<sub>2</sub>, IBP, TEMP, etc.

## **D.2.2 ECG Technical Alarm**

| Alarm messages        | Default<br>priority | Alarm clear<br>method          | Cause and solution                                                                                                    |
|-----------------------|---------------------|--------------------------------|----------------------------------------------------------------------------------------------------|
| ECGSelf-test<br>Error | Med                 | Not clearable                  | Board failure. Please contact the manufacturer for repair.                                                                                                    |
| ECGLeads Off          | Med                 | Sound and light can be cleared | All ECG leads fall off or ECG cables<br>are not connected. Please check the<br>connection of ECG electrode plates,<br>lead wires and cables.                                                                 |
| ECG XX Off            | Med                 | Sound and light can be cleared | The electrode is not firmly connected<br>with the patient or falls off, causing the<br>corresponding ECG lead to fall off.<br>Please check the connection of ECG<br>electrode plates, lead wires and cables. |
| ECG YY<br>Polarized   | Low                 | Sound and light can be cleared | ECG electrode polarization or poor<br>contact. Please check the connection of<br>ECG electrodes plates.                                                                                                    |
| ECG Learning          | Prompt              | /                              | Relearn is triggered manually or                                                                                                    |

|                                                                    | Default  | Alarm clear   | Cause and solution                     |  |  |
|--------------------------------------------------------------------|----------|---------------|----------------------------------------|--|--|
| Alarin messages                                                    | priority | method        |                                        |  |  |
|                                                                    |          |               | automatically                          |  |  |
| ECG Cable                                                          | Med      | Not clearable | Use non-factory cables. Please replace |  |  |
| Incompatible                                                       | 1.100    | 1.00 0100000  | the original cable.                    |  |  |
| ECG Cable Has                                                      | Med      | Not clearable | ECG cable has expired. Please replace  |  |  |
| Expired                                                            | Wied     |               | the cable.                             |  |  |
| ECG Cable is                                                       | Prompt   | /             | ECG cable is about to expire. Please   |  |  |
| About to Expire                                                    |          |               | replace the cable in time.             |  |  |
|                                                                    |          |               | Pacing signal has been detected by     |  |  |
| FCG Suspected                                                      |          | /             | non-pacing patients. Please check      |  |  |
| Paging Signal                                                      | Prompt   |               | whether the patients have pacemakers   |  |  |
| I acting Signal                                                    |          |               | and check the connection of ECG        |  |  |
| electrode sheets.                                                  |          |               |                                        |  |  |
| Note: XX represents RA, LA, LL, RL, V1, V2, V3, V4, V5, V6,        |          |               |                                        |  |  |
| YY represents I, II, III, aVR, aVL, aVF, V1, V2, V3, V4, V5 or V6. |          |               |                                        |  |  |

# **D.2.3 RESP Technical Alarm**

| Alarm massagas   | Default  | Alarm clear      | Cause and solution                                                                                             |
|------------------|----------|------------------|----------------------------------------------------------------------------------------------------|
| Alarin incssages | priority | method           |                                                                                                    |
| RESPLeads Off    | Med      | Completely clear | ECG lead-off or the ECG cable is not<br>connected. Check the communication of<br>ECG electrode and lead wires. |

# D.2.4 SpO<sub>2</sub>Technical Alarm

| Alarm messages                                           | Default<br>priority | Alarm clear<br>method          | Cause and solution                                                           |
|----------------------------------------------------------|---------------------|--------------------------------|------------------------------------------------------------------------------|
| SpO <sub>2</sub> / SpO <sub>2</sub> L<br>Self-test Error | Med                 | Not clearable                  | Board failure. Please contact the manufacturer for repair.                   |
| SpO <sub>2</sub> / SpO <sub>2</sub> L Sensor<br>Off      | Med                 | Sound and light can be cleared | The SpO <sub>2</sub> sensor is falled off from<br>the patient end. Check the |

| A1                                           | Default  | Alarm clear     | Cause and solution                            |
|----------------------------------------------|----------|-----------------|-----------------------------------------------|
| Alarm messages                               | priority | method          |                                               |
|                                              |          |                 | connection of the sensor. If the              |
|                                              |          |                 | alarm still exists, replace the               |
|                                              |          |                 | sensor.                                       |
|                                              |          |                 | The SpO <sub>2</sub> main cable falls off     |
|                                              |          |                 | from the module end or the                    |
|                                              |          |                 | connection between the $SpO_2$                |
| SpO <sub>2</sub> / SpO <sub>2</sub> L Sensor | Low      | Sound and light | sensor and the SpO <sub>2</sub> main cable    |
| Disconnected                                 | LOW      | can be cleared  | falls off. Confirm that SpO <sub>2</sub> main |
|                                              |          |                 | cable and sensor are connected                |
|                                              |          |                 | normally. If the alarm still cannot           |
|                                              |          |                 | be eliminated, replace the sensor.            |
| SpO <sub>2</sub> / SpO <sub>2</sub> L Low    | Low      | Not clearable   | PI<0.3% or signal quality <60.                |
| Confidence                                   |          |                 |                                               |
| SpO <sub>2</sub> / SpO <sub>2</sub> L Update | Low      | Not clearable   | $25sSpO_2$ measurement data not               |
| Timeout                                      |          |                 | updated.                                      |
| SpO <sub>2</sub> / SpO <sub>2</sub> L Motion | Low      | Not clearable   | Patients move too much, affecting             |
| Interference                                 |          |                 | measurement.                                  |
| SpO <sub>2</sub> / SpO <sub>2</sub> L        | Dromat   | /               | SpO <sub>2</sub> module is searching for      |
| Searching Pulse                              | FIOIIIpt |                 | pulse.                                        |
| SpO <sub>2</sub> / SpO <sub>2</sub> L Sensor | Med      | Not clearable   | Non-factory SpO <sub>2</sub> sensor are used. |
| Incompatible                                 | Wied     | Not clearable   | Please replace the original sensor.           |
| SpO <sub>2</sub> / SpO <sub>2</sub> L Sensor | Mad      | Not alaarabla   | SpO <sub>2</sub> sensor has expired. Please   |
| Has Expired                                  | Wed      | Not clearable   | replace the sensor.                           |
| SpO <sub>2</sub> / SpO <sub>2</sub> L Sensor | Prompt   | /               | SpO <sub>2</sub> sensor is about to expire.   |
| is About to Expire                           | riompi   | /               | Please replace the sensor in time.            |

# **D.2.5 TEMP Technical Alarm**

| Default                             | Alarm clear | Cause and solution |                                        |
|-------------------------------------|-------------|--------------------|----------------------------------------|
| Alarin messages                     | priority    | method             |                                        |
| TEMP Self-test                      | Mad         | Not alagraphia     | Board failure. Please contact the      |
| Error                               | Med         | Not clearable      | manufacturer for repair.               |
| $\langle \text{TEMP label} \rangle$ | Mad         | Completely         | Check the connection of the sensor and |
| Sensor Off                          | wieu        | clear              | reconnect the sensor.                  |

# **D.2.6 NIBP Technical Alarm**

| Alarm messages          | Default            | Alarm clear         | Cause and solution                         |
|-------------------------|--------------------|---------------------|--------------------------------------------|
|                         | priority           | method              |                                            |
| NIBP Self-test          | Med                | Not clearable       | Board failure. Please contact the          |
| Error                   |                    |                     | manufacturer for repair.                   |
| NIBP System             | Low                | Not clearable       | System operation failure                   |
| Failure                 |                    |                     | System operation failure.                  |
| NIBPAir Pressure        | Low                | Completely          | Pressure error, unable to maintain stable  |
| Error                   |                    | clear               | cuff pressure, such as tracheal knot.      |
| NIBP                    | NIBP<br>AirLeakage | Completely clear    | NIBP air leakage was found in the          |
| Airl eakage             |                    |                     | inspection. Please check the sleeve and    |
| AllLeakage              |                    |                     | airpipe for air leakage.                   |
| NIBP Air System         | Low                | Completely          | Damaged cuff, hose or joint.               |
| Leak                    |                    | clear               |                                            |
| NIBP Cuff Type<br>Error | Low                | Completely<br>clear | The cuff used does not match the patient   |
|                         |                    |                     | type set. Please confirm that the patient  |
|                         |                    |                     | type is set correctly and select correct   |
|                         |                    |                     | cuff according to the patient type. If the |
|                         |                    |                     | patient type and cuff selection are        |
|                         |                    |                     | correct, please check whether the airway   |
|                         |                    |                     | and airpipe are bent or blocked.           |
| NIBPOverpressur         | Med                | Completely          | The pressure exceeds the specified         |
| e Detected              |                    | clear               | safety limit.                              |
| A 1              | Default  | Alarm clear      | Cause and solution                         |
|------------------|----------|------------------|--------------------------------------------|
| Alarm messages   | priority | method           |                                            |
|                  |          |                  | The cuff is not tight; Or the cuff is not  |
|                  |          | Completely       | connected. Select the correct cuff         |
| NIBP Loose Cuff  | Low      | completely       | according to the patient type, place the   |
|                  |          | cicai            | cuff according to the manual, and          |
|                  |          |                  | connect the airpipe.                       |
|                  |          |                  | The patient moved frequently during the    |
| MIRDEvoessive    |          | Completely       | measurement. Or violent movement           |
| Motion           | Low      | clear            | during measurement;                        |
| Wotion           |          | cical            | Or irregular pulse rate, such as           |
|                  |          |                  | arrhythmia.                                |
| NIBP Signal      | Low      | Completely       | Great movement                             |
| Saturated        | LOW      | clear            | Great movement.                            |
|                  |          |                  | The cuff is too loose or the patient's     |
| NIBP Weak        | Low      | Completely clear | pulse is too weak. Please check the        |
| Signal           |          |                  | patient's condition or whether the cuff is |
|                  |          |                  | placed correctly.                          |
| NIBPOut of       | Low      | Completely       | The measurement range exceeds the          |
| Range            | LOW      | clear            | specified upper limit.                     |
|                  |          |                  | Measurement time exceeds 120s. Please      |
|                  |          | Completely       | check the patient's condition and the      |
| NIBP Time Out    | Low      | clear            | connection of accessories or replace the   |
|                  |          | cicai            | cuff, and conduct the measurement          |
|                  |          |                  | again.                                     |
|                  |          |                  | Three consecutive measurement failures     |
| NIBP Cycle Abort | Low      | Completely       | occurred during periodic measurement.      |
|                  | LOW      | clear            | Please check whether the patient's         |
|                  |          |                  | condition or cuff placement is correct.    |
| NIBP Zero Failed | Prompt   | /                | At zero, the pressure is beyond the zero   |
|                  | riompi   | 1                | range or the pressure is unstable.         |

### **D.2.7 IBP Technical Alarm**

|                                                                | Default  | Alarm clear      | Cause and solution                                                                                                    |  |
|----------------------------------------------------------------|----------|------------------|----------------------------------------------------------------------------------------------------|--|
| Alarin messages                                                | priority | method           |                                                                                                    |  |
| IBP Self-test Error                                            | Med      | Not clearable    | The board is failure. Please contact the factory for repair.                                                                    |  |
| XX Sensor Off                                                  | Med      | Completely clear | The XX cable is off the monitor.                                                                                                |  |
| XX Pressure<br>Calibrate Failed                                | Med      | Not clearable    | When the XX sensor is zeroed, the<br>sensor is not connected or the<br>pressure is out of range or the<br>pressure is unstable. |  |
| XX Catheter Off                                                | HIGH     | Not clearable    | The catheter is pulled out from the patient. Please check the connection.                                                       |  |
| Zero Required                                                  | Prompt   | /                | /                                                                                                    |  |
| XX Pressure<br>Calibration Succeed                             | Prompt   | /                | The IBP module is zeroing successful                                                                                            |  |
| Note: XX represents IBP labels, such as PA, CVP, FAP, P1, etc. |          |                  |                                                                                                    |  |

### D.2.8 CO<sub>2</sub>Technical Alarm

| Alarm messages                          | Default  | Alarm clear      | Cause and solution                                                       |
|-----------------------------------------|----------|------------------|--------------------------------------------------------------------------|
|                                         | priority | method           |                                                                          |
| CO <sub>2</sub> Sensor Off              | Med      | Completely clear | The CO <sub>2</sub> sensor is detached from the patient or monitor.      |
| CO <sub>2</sub> Out of Range            | Low      | Not clearable    | The measured data of $CO_2$<br>module is out of range and needs<br>zero. |
| CO <sub>2</sub> Zero Required           | Low      | Not clearable    | The sensor needs zero.                                                   |
| CO <sub>2</sub> Sensor Over<br>Temp     | Low      | Not clearable    | Check sensor.                                                            |
| CO <sub>2</sub> Compensation Not<br>Set | Low      | Not clearable    | The CO <sub>2</sub> sensor was not initialized. Set compensation and     |

| Alanm massages                    | Default  | Alarm clear    | Cause and solution                           |
|-----------------------------------|----------|----------------|----------------------------------------------|
| Alarm messages                    | priority | method         |                                              |
|                                   |          |                | initialize.                                  |
|                                   |          |                | The CO <sub>2</sub> sensor is in sleep mode. |
| CO. Sleen Mede                    | Dromat   | /              | Please select the measurement                |
| $CO_2$ Sleep Mode                 | Floinpt  | /              | mode, CO <sub>2</sub> can enter the working  |
|                                   |          |                | state.                                       |
|                                   |          |                | The CO <sub>2</sub> sampling tube is         |
|                                   |          |                | blocked or damaged; The                      |
| CO <sub>2</sub> Check Sampling    | Low      | Not clearable  | sampling tube is kinked or                   |
| Line                              | LOW      | Not clearable  | compacted; The exhaust pipe is               |
|                                   |          |                | blocked. Check the sampling                  |
|                                   |          |                | tube.                                        |
| CO <sub>2</sub> Check Adapter     | Low      | Not clearable  | Reinstall the airway adapter.                |
| CO <sub>2</sub> Zero In           | Prompt   | /              | The CO <sub>2</sub> module is being zeroed   |
| Progress                          | Tompt    | ,              |                                              |
| CO <sub>2</sub> Sensor Warm up    | Prompt   | /              | The CO <sub>2</sub> module is warming up.    |
| CO <sub>2</sub> Self-Test         | Prompt   | /              | Module initialization                        |
|                                   |          |                | Hardware or software errors,                 |
| CO <sub>2</sub> Sensor Faulty, E* | Low      | /              | contact after-sales personnel to             |
|                                   |          |                | check maintenance.                           |
|                                   |          |                | Hardware errors, Replace sensor,             |
|                                   |          |                | if the problem cannot be solved,             |
| CO <sub>2</sub> Self-test Error   | Low      | Not clearable  | please contact the after-sales               |
|                                   |          |                | personnel to check the                       |
|                                   |          |                | maintenance.                                 |
| CO <sub>2</sub> Motor Speed       | Low      | Not clearable  | Check whether the sampling tube              |
| Error                             | Low      |                | is blocked.                                  |
| CO <sub>2</sub> Factory           | Low      | Not clearable  | Contact the after-sales personnel            |
| Calibration lost                  | LOW      |                | to check the maintenance.                    |
| CO <sub>2</sub>                   | Low      | Not clearable  | Check sampling line.                         |
| SamplingLineClogged               | 2011     | 1 of clourdoit | cheek sampning inte.                         |

| A 1                                               | Default  | Alarm clear      | Cause and solution                                                              |
|---------------------------------------------------|----------|------------------|---------------------------------------------------------------------------------|
| Alarm messages                                    | priority | method           |                                                                                 |
| CO <sub>2</sub> No SampleLine                     | Low      | Completely clear | Check sampling line.                                                            |
| CO <sub>2</sub> Internal Temp.Out<br>of Range     | Low      | Not clearable    | Hardware error, and contact the after-sales personnel to check the maintenance. |
| CO <sub>2</sub> AmbientPressure<br>Out of Range   | Low      | Not clearable    | Recalibrate atmospheric pressure.                                               |
| CO <sub>2</sub> SpanCalibration<br>Command Failed | Low      | Not clearable    | Contact the after-sales personnel to check the maintenance.                     |
| CO <sub>2</sub> Span Calibration<br>in Progress   | Prompt   | /                | Disappear after success.                                                        |
| CO <sub>2</sub> Replace Adapter                   | Low      | Not clearable    | Check adapter.                                                                  |
| CO <sub>2</sub> No Adapter                        | Low      | Completely clear | Check adapter.                                                                  |

## D.2.9 AG Technical Alarm

| A larm massagas                  | Default  | Alarm clear   | Cause and solution                                                                            |
|----------------------------------|----------|---------------|-----------------------------------------------------------------------------------------------|
| Alar in messages                 | priority | method        |                                                                                               |
| O <sub>2</sub> Sensor Error      | Low      | Not clearable | Hardware or software error,<br>contact the after-sales personnel to<br>check the maintenance. |
| O <sub>2</sub> Port Failure      | Low      | Not clearable | Hardware or software error,<br>contact the after-sales personnel to<br>check the maintenance. |
| O <sub>2</sub> Out of Range      | Low      | Not clearable | The measured data of $O_2$ module is out of range.                                            |
| N <sub>2</sub> O Out of Range    | Low      | Not clearable | The measured data of $N_2O$ module is out of range.                                           |
| AAAgent ID Are<br>Unreliable     | Low      | Not clearable | Hardware or software error,<br>contact the after-sales personnel.                             |
| AA At Least One<br>Agent Outside | Low      | Not clearable | Hardware or software error,<br>contact the after-sales personnel.                             |

| Alarm messages | Default<br>priority | Alarm clear<br>method | Cause and solution |
|----------------|---------------------|-----------------------|--------------------|
| Range          |                     |                       |                    |

### **D.2.10 DM Technical Alarm**

| A 1            | Default  | Alarm clear      | Cause and solution              |
|----------------|----------|------------------|---------------------------------|
| Alarm messages | priority | method           |                                 |
| DM Einished    | Low      | Completely aloor | The infusion container is empty |
| Divi Fillished | Low      |                  | and the infusion is complete.   |
| DM Drip Speed  | Low      | Sound and light  | During infusion, the drip rate  |
| Abnormal       | Low      | can be cleared   | changes by more than 20%.       |

### D.2.11 C.O. Technical Alarm

| Alaum massagas            | Default  | Alarm clear      | Cause and solution                                                         |
|---------------------------|----------|------------------|----------------------------------------------------------------------------|
| Alarin messages           | priority | method           |                                                                            |
| C.O.TB Self-test<br>Error | Med      | Not clearable    | The board is failure. Please contact the factory for repair.               |
| C.O.TI Self-test<br>Error | Med      | Not clearable    | The board is failure. Please contact the factory for repair.               |
| C.O.TB Sensor Off         | Med      | Completely clear | Check the sensor connection and reconnect the sensor.                      |
| C.O.T1 Sensor Off         | Med      | Completely clear | Check the sensor connection and reconnect the sensor.                      |
| C.O. Measure<br>Timeout   | Low      | Completely clear | When measuring manually, it do<br>not inject for sustaining 20<br>seconds. |

### D.2.12 System Alarm

| Alarm messages | Default<br>priority | Alarm clear<br>method | Cause and solution                 |
|----------------|---------------------|-----------------------|------------------------------------|
| Battery Low    | High                | Not clearable         | Please connect AC power supply for |

| A larm mossagas    | Default  | Alarm clear     | Cause and solution                        |
|--------------------|----------|-----------------|-------------------------------------------|
| Alarin messages    | priority | method          |                                           |
|                    |          |                 | power supply and charge the battery.      |
| Battery Fault      | Prompt   | /               | Please replace the battery.               |
|                    |          |                 | The recorder is not loaded with paper     |
|                    |          | S 4 4 1: -1.4   | or the recorder door is not closed.       |
| Recorder No Paper  | Low      |                 | Please check the recorder to make sure    |
|                    |          | can be cleared  | the paper is loaded or the recorder door  |
|                    |          |                 | is closed.                                |
| December Net Friet | D        | /               | The recorder module is not plugged in.    |
| Recorder Not Exist | Prompt   | /               | please insert the recorder module.        |
|                    |          |                 | The recorder works too long. Please       |
| Recorder Too Hot   | Low      | Not clearable   | restart the recording task after the      |
|                    |          |                 | recorder head cools down.                 |
|                    |          | Completely      | The monitor is disconnected from the      |
| CMS Disconnected   | Med      | clear           | CMS. Please check the network             |
|                    |          | cicai           | connection.                               |
|                    |          |                 | The storage space of the monitor is full. |
| Disk Full          | Med      | Not clearable   | Please clear the patient related data in  |
|                    |          |                 | time.                                     |
|                    |          | Sound and light | The storage space of the monitor is       |
| Disk Will Be Full  | Low      | can be cleared  | almost full. Please clear the patient     |
|                    |          |                 | related data.                             |

# **Appendix E Cybersecurity**

This chapter mainly describes the information related to cybersecurity of the monitor.

#### **E.1 Operating environment**

- Hardware environment
  - Monitor software is only applicable to P12 Vet monitor hardware platform.
  - Screen:
    - P12 Vet: 12.1" LCD screen with 1280\*800 pixels
  - > Peripherals: nurse call module, recorder.
- Software environment
  - Main board: P12MB
  - > Operating system: LinuxLinux-3.2.0 kernel +Busybox filesystem.
  - ➤ Database: sqlite-3.16.2
- Network environment
  - Apply to LAN

#### E.2 Network data interface

The communication interface between the monitor and the CMS is wired or wireless Ethernet, using the standard TCP/IP protocol family, and the application layer data format follows *the Central Monitoring System Network Communication Protocol* during transmission.

#### E.3 User access control mechanism

a) User identification method: after entering the authorization password, you have the corresponding user type setting authority.

b) User types: medical personnel, hospital equipment maintenance personnel, factory maintenance personnel.

c) User authority:

1) Authority of medical staff: No password. Automatically enter the monitoring interface after starting up, and can be routinely set as required.

2) Authority of hospital equipment maintenance personnel: Enter the maintenance menu by entering the hospital maintenance password, and at least have settings for language configuration, automatic clearing of NIBP results, automatic release of waveform freezing time and alarm related contents.

3) Manufacturer's authority: Enter the maintenance menu by entering the manufacturer's maintenance password. In addition to the contents that can be set by the authority of hospital equipment maintenance personnel, the manufacturer can at least set the power frequency and module configuration.

#### **E.4 Software Environment**

• The list of system software is as follows:

| Software name | Version |
|---------------|---------|
| Linux         | V3.2.0  |

• The supporting software is as follows:

| Software name | Version |
|---------------|---------|
| Sqlit3        | V3.16.2 |

• The list of application software is as follows:

| Software name   | Supplier                              |
|-----------------|---------------------------------------|
| P12 Vet monitor | Guangdong Biolight Meditech Co., Ltd. |
| software        |                                       |

# Appendix F Terminology and Definitions

## F.1 List of units

| Abbreviation | Full name       |
|--------------|-----------------|
| μΑ           | Microampere     |
| μV           | Microvolt       |
| μs           | Microsecond     |
| А            | Ampere          |
| Ah           | amperehour      |
| bpm          | beatperminute   |
| bps          | bitpersecond    |
| °C           | Centigrade      |
| сс           | cubiccentimeter |
| cm           | Centimeter      |
| dB           | Decibel         |
| DS           | dynesecond      |
| °F           | Fahrenheit      |
| g            | gram            |
| GHz          | gigahertz       |
| GTT          | gutta           |
| h            | hour            |
| Hz           | hertz           |
| in           | inch            |
| k            | kilo            |
| kg           | kilogram        |
| kPa          | kilopascal      |
| L            | litre           |
| lb           | pound           |
| m            | meter           |
| mAh          | milliamperehour |
| Mb           | megabyte        |

| Abbreviation       | Full name           |
|--------------------|---------------------|
| mcg                | microgram           |
| mEq                | milli-equivalents   |
| mg                 | milligram           |
| min                | minute              |
| mL                 | milliliter          |
| mm                 | millimeter          |
| mmHg               | millimetesofmercury |
| cmH <sub>2</sub> O | centimetersofwater  |
| ms                 | millisecond         |
| mV                 | millivolt           |
| mW                 | milliwatt           |
| ΜΩ                 | megaohm             |
| nm                 | nanometer           |
| rpm                | breathsperminute    |
| S                  | second              |
| V                  | volt                |
| VA                 | voltampere          |
| Ω                  | ohm                 |
| W                  | watt                |

## F.2 Symbol list

| Symbol | Explanation    |
|--------|----------------|
| _      | Minus          |
| _      | Negative       |
| %      | Percent        |
| /      | Per; Divide;Or |
| ~      | То             |
| +      | Plus           |
| =      | Equalto        |
| <      | Lessthan       |

| Symbol | Explanation          |
|--------|----------------------|
| >      | Greaterthan          |
| <      | Lessthanorequalto    |
| 2      | Greaterthanorequalto |
| ±      | Plusorminus          |
| ×      | Multiply             |
| ©      | Copyright            |

## F.3 Terminology list

| Abbreviation     | Full name                                              |
|------------------|--------------------------------------------------------|
| AAMI             | Association for Advancement of Medical Instrumentation |
| AC               | Alternating current                                    |
| АНА              | American Heart Association                             |
| ANSI             | American National Standard Institute                   |
| Ао               | Aortic pressure                                        |
| Art              | arterial                                               |
| ATMP             | borometric pressure                                    |
| AUC              | Area under the curve                                   |
| aVF              | Left foot augmented lead                               |
| aVL              | Left arm augmented lead                                |
| aVR              | Right armaugmented lead                                |
| awRR             | Airway respiratory rate                                |
| BAP              | Brachial arterial pressure                             |
| BC               | Burst count                                            |
| BL               | Baseline                                               |
| BP               | Blood pressure                                         |
| BSA              | Body surface area                                      |
| BT               | Blood temperature                                      |
| CaO <sub>2</sub> | Arterial oxygen content                                |
| СЕ               | Conformité Européenne                                  |

| Abbreviation      | Full name                                             |
|-------------------|-------------------------------------------------------|
| C.I.              | Cardiac index                                         |
| CIS               | Clinical information system                           |
| CISPR             | International Special Committee on Radio Interference |
| CMOS              | Complementary metal oxide semiconductor               |
| CMS               | Central monitoring system                             |
| C.O.              | Cardiac output                                        |
| CO <sub>2</sub>   | Carbon dioxide                                        |
| СОНЬ              | Carboxyhemoglobin                                     |
| Compl             | Compliance                                            |
| CVP               | Central venous pressure                               |
| DC                | Direct current                                        |
| Des               | Desflurane                                            |
| Dia               | Diastolic                                             |
| DVI               | Digital video interface                               |
| DO <sub>2</sub>   | Oxygen delivery                                       |
| ECG               | Electrocardiograph                                    |
| EDV               | End-diastolic volume                                  |
| EEC               | European Economic Community                           |
| EMC               | Electromagnetic compatibility                         |
| EMG               | Electromyograph                                       |
| EMI               | Electromagnetic interference                          |
| Enf               | enflurane                                             |
| ESU               | Electrosurgical unit                                  |
| Et                | End-tidal                                             |
| EtCO <sub>2</sub> | End-tidal carbon dioxide                              |
| FAP               | Femoral arterial pressure                             |
| FCC               | Federal Communication Commission                      |
| FDA               | Food and Drug Administration                          |
| FiCO <sub>2</sub> | Fraction of inspired carbon oxygen                    |

| Abbreviation     | Full name                                        |
|------------------|--------------------------------------------------|
| Flow             | Flow                                             |
| FV               | Flow-volume                                      |
| Hal              | halothane                                        |
| Hb               | Hemoglobin                                       |
| НЬ-СО            | Carbonmono-xidehemoglobin                        |
| HbO <sub>2</sub> | Oxyhemoglobin                                    |
| HIS              | Hospital information system                      |
| HR               | Heart rate                                       |
| IBP              | Invasive blood pressure                          |
| ICG              | Impedance cardiography                           |
| ICP              | Intracranial pressure                            |
| ICU              | Intensive care unit                              |
| ID               | Identification                                   |
| I:E              | Inspiatory time: expiratory time ratio           |
| IEC              | International Electrotechnical Commission        |
| IEEE             | Institute of Electrical and Electronic Engineers |
| IP               | Internet protocol                                |
| Iso              | isoflurane                                       |
| LA               | Left arm                                         |
| LAP              | Left atrial pressure                             |
| Lat              | Lateral                                          |
| LCD              | Liquid crystal display                           |
| LCW              | Left cardiac work                                |
| LCWI             | Left cardiac work index                          |
| LED              | Light emitting diode                             |
| LL               | Left leg                                         |
| LVDS             | Low voltage differential signal                  |
| LVSW             | Left ventricular stroke work                     |
| LVSWI            | Left ventricular stroke work index               |

| Abbreviation     | Full name                         |
|------------------|-----------------------------------|
| MAC              | Minimum alveolar concentration    |
| MAP              | Mean arterial pressure            |
| MetHb            | Methemoglobin                     |
| MRI              | Magnetic resonance imaging        |
| N/A              | Not applied                       |
| N <sub>2</sub>   | Nitrogen                          |
| N <sub>2</sub> O | Nitrous oxide                     |
| NIBP             | Noninvasive blood pressure        |
| O <sub>2</sub>   | Oxygen                            |
| OR               | Operating room                    |
| oxyCRG           | Oxygencardio-respirogram          |
| PA               | Pulmonary artery                  |
| PAWP             | Pulmonary artery wedge pressure   |
| Paw              | Airway pressure                   |
| PD               | Photodetector                     |
| PEEP             | Positive end expiratory pressure  |
| PEF              | Peak expiratory flow              |
| PIF              | Peak inspiratory flow             |
| PIP              | Peak inspiratory pressure         |
| Pleth            | Plethysmogram                     |
| PO <sub>2</sub>  | Oxygen supply pressure            |
| PPV              | Pulse pressure variation          |
| PR               | Pulse rate                        |
| PVC              | Premature ventricular contraction |
| R                | Right                             |
| RA               | Right arm                         |
| RAM              | Random access memory              |
| RAP              | Right atrial pressure             |
| Raw              | Airway resistance                 |

| Abbreviation     | Full name                                      |
|------------------|------------------------------------------------|
| Rec              | Record,recording                               |
| RESP             | Respiration                                    |
| RHb              | Reduced hemoglobin                             |
| RL               | Right leg                                      |
| RM               | Respiratory mechanics                          |
| RR               | Respiration rate                               |
| RSBI             | Rapid shallow breathing index                  |
| SaO <sub>2</sub> | Arterial oxygen saturation                     |
| SEF              | Spectral edge frequency                        |
| Sev              | Sevoflurane                                    |
| SFM              | Self-maintenance                               |
| SI               | Stroke index                                   |
| SpO <sub>2</sub> | Arterial oxygen saturation from pulse oximetry |
| SQI              | Signal quality index                           |
| STR              | Systolic time ratio                            |
| SV               | Stroke volume                                  |
| SVI              | Stroke volume index                            |
| SvO <sub>2</sub> | Venous oxygen saturation                       |
| Sync             | Synchronization                                |
| Sys              | Systolic pressure                              |
| Taxil            | Axillary temperature                           |
| ТВ               | Blood Temperature                              |
| TD               | Temperature difference                         |
| ТЕМР             | Temperature                                    |
| TFC              | Thoracic fluid content                         |
| TFI              | Thoracic fluid index                           |
| TFT              | Thin-film technology                           |
| ТР               | Total power                                    |
| Trect            | Rectal temperature                             |

| Abbreviation | Full name                                   |
|--------------|---------------------------------------------|
| TVe          | Expiratory tidal volume                     |
| TVi          | Inspiratory tidal volume                    |
| UAP          | Uninterruptible power pressure              |
| UPS          | Uninterruptible power supply                |
| USB          | Universal serial bus                        |
| UVP          | Umbilical venous pressure                   |
| VAC          | Volts alternating current                   |
| VEPT         | Volume of electrically participating tissue |
| VI           | Velocity index                              |

# Appendix G Toxic and Harmful Substances or elements

| Components |                        | Lead | Mercury | Cadmiu | Hexavalent | Polybrominat | Polybrominat |
|------------|------------------------|------|---------|--------|------------|--------------|--------------|
|            |                        | Pb   | Hg      | m      | chromium   | ed biphenyls | ed diphenyl  |
|            |                        |      |         | Cd     | Cr(VI)     | PBB          | ethers       |
|            |                        |      |         |        |            |              | PBDE         |
| Host       | Shell                  | 0    | 0       | 0      | 0          | 0            | 0            |
|            | (plastic               |      |         |        |            |              |              |
|            | parts)                 |      |         |        |            |              |              |
|            | Label                  | 0    | 0       | 0      | 0          | 0            | 0            |
|            | Internal               | 0    | 0       | 0      | 0          | 0            | 0            |
|            | sheet                  |      |         |        |            |              |              |
|            | metal                  |      |         |        |            |              |              |
|            | EMI                    | 0    | 0       | 0      | 0          | 0            | 0            |
|            | Gasket                 |      |         |        |            |              |              |
|            | Silicone               | 0    | 0       | 0      | 0          | 0            | 0            |
|            | Piece                  |      |         |        |            |              |              |
| Package    | Package                | 0    | 0       | 0      | 0          | 0            | 0            |
|            | materials              |      |         |        |            |              |              |
| General    | Adapting               | 0    | 0       | 0      | 0          | 0            | 0            |
|            | piece                  |      |         |        |            |              |              |
|            | Power                  | 0    | 0       | 0      | 0          | 0            | 0            |
|            | cord                   |      |         |        |            |              |              |
| Battery    | Lithium                | 0    | 0       | 0      | 0          | 0            | 0            |
|            | battery                |      |         |        |            |              |              |
| Accessor   | ECG                    | 0    | 0       | 0      | 0          | 0            | 0            |
| у          | accessory              |      |         |        |            |              |              |
|            | SpO <sub>2</sub> acces | 0    | 0       | 0      | 0          | 0            | 0            |
|            | sory                   |      |         |        |            |              |              |
|            | TEMP                   | 0    | 0       | 0      | 0          | 0            | 0            |
|            | accessory              |      |         |        |            |              |              |
|            | NIBP                   | 0    | 0       | 0      | 0          | 0            | 0            |
|            | accessory              |      |         |        |            |              |              |
|            | IBP                    | 0    | 0       | 0      | 0          | 0            | 0            |
|            | accessory              |      |         |        |            |              |              |
|            | CO <sub>2</sub>        | 0    | 0       | 0      | 0          | 0            | 0            |

| Components |             | Lead<br>Pb | Mercury<br>Hg | Cadmiu<br>m<br>Cd | Hexavalent<br>chromium<br>Cr(VI) | Polybrominat<br>ed biphenyls<br>PBB | Polybrominat<br>ed diphenyl<br>ethers<br>PBDE |
|------------|-------------|------------|---------------|-------------------|----------------------------------|-------------------------------------|-----------------------------------------------|
|            | accessory   |            |               |                   |                                  |                                     |                                               |
|            | AG          | 0          | 0             | 0                 | 0                                | 0                                   | 0                                             |
|            | accessory   |            |               |                   |                                  |                                     |                                               |
| Stand      | Carts stand | 0          | 0             | 0                 | 0                                | 0                                   | 0                                             |
|            | Wall stand  | 0          | 0             | 0                 | 0                                | 0                                   | 0                                             |

o: It means that the content of the toxic and harmful substances in all homogeneous materials of the component is below the limit specified in SJ/T11363-2006.

×: Indicates that the content of the toxic and harmful substances in at least one homogeneous material of the component exceeds the limit requirements specified in SJ/T11363-2006.

**Product name: Veterinary Monitor** 

Product model: P12 Vet

Manufacturer: Guangdong Biolight Meditech Co., Ltd.

Address: No.2 Innovation First Road, Technical Innovation Coast, Hi-tech Zone, Zhuhai, P.R. China

Fax: 0756-3399919

Post code: 519085

Toll-free consultation hot line: 400-8818-233

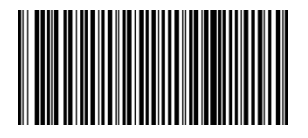

PN: 22-082-0019